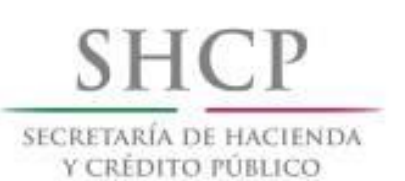

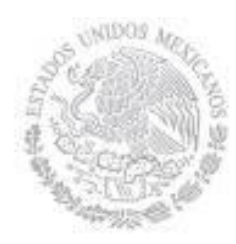

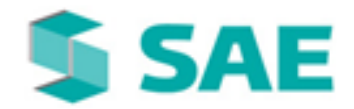

DETI

# MANUAL DE USUARIO (ADMINISTRADOR)

V 1.2

SISTEMA INTEGRAL JURÍDICO SIJ - SAE

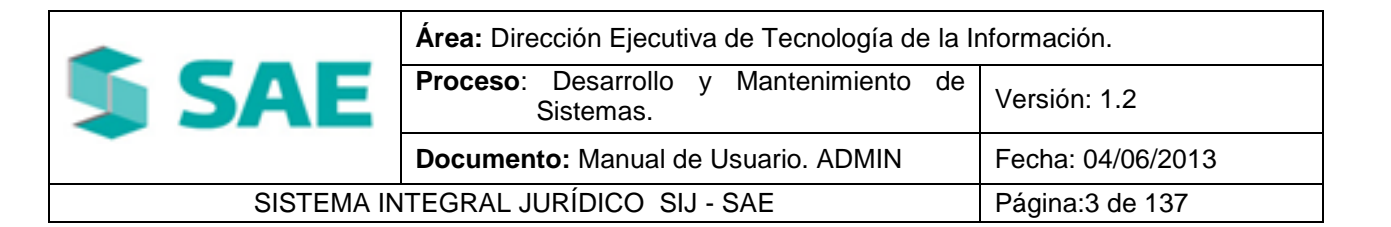

# **CONTROL DE VERSIONES**

| Versión | Responsable                  | Fecha      | Descripción de la Revisión   | Firma de<br>la Última<br>Revisión |
|---------|------------------------------|------------|------------------------------|-----------------------------------|
| 1.0     | Ana Estefani Gómez,<br>Gómez | 20/05/2010 | Elaboración del Documento.   |                                   |
| 1.1     | Maria Esther Gómez<br>Medina | 28/10/2011 | Actualización del documento. |                                   |
| 1.2     | Jazmin Alvarez<br>Licona     | 04/06/2013 | Actualización del documento. |                                   |

# AUTORIZACIÓN

| Nombre                 | Puesto                                                            | Fecha      | Firma |
|------------------------|-------------------------------------------------------------------|------------|-------|
| Héctor Benítez Plata   | Administrador Titular de Indicadores<br>y Sistemas de Cartera SAE | 04/06/2013 |       |
| Patricia Alonso Franco | Líder Supervisor INFOTEC                                          | 04/06/2013 |       |

|                                     | Área: Dirección Ejecutiva de Tecnología de la Información. |                   |  |
|-------------------------------------|------------------------------------------------------------|-------------------|--|
| <b>SAE</b>                          | <b>Proceso</b> : Desarrollo y Mantenimiento de Sistemas.   | Versión: 1.2      |  |
|                                     | Documento: Manual de Usuario. ADMIN                        | Fecha: 04/06/2013 |  |
| SISTEMA INTEGRAL JURÍDICO SIJ - SAE |                                                            | Página:4 de 137   |  |

# ÍNDICE

| 1. ACCESO AL SISTEMA.                                                                                                    | 6                                                    |
|----------------------------------------------------------------------------------------------------|------------------------------------------------------|
| <ul> <li>1.1 FUNCIONALIDAD DEL BOTÓN OLVIDÓ SU CONTRASEÑA</li> <li>1.1.1 OLVIDO DE CONTRASEÑA O USUARIO INHABILITADO TEMPORALMENTE</li> <li>1.1.2 NOMBRE DE USUARIO INCORRECTO</li> <li>1.3 USUARIO INACTIVO TEMPORALMENTE</li> <li>1.2 FUNCIONALIDAD DEL BOTÓN CAMBIAR CONTRASEÑA</li> <li>1.2.1 CAMBIAR CONTRASEÑA DE MANERA ESPONTÁNEA.</li> <li>1.2.2 INGRESO AL SISTEMA POR PRIMERA VEZ</li> <li>1.2.3 ACTUALIZAR DATOS DE MANERA ESPONTÁNEA</li> </ul> | 9<br>9<br>10<br>11<br>.12<br>12<br>15<br>15          |
| 2. CONTROL DE ASUNTOS.                                                                                                    | . 17                                                 |
| 3. ETAPAS PROCESALES.                                                                                                    | . 22                                                 |
| <ul> <li>3.1 PROCEDIMIENTOS O GESTIONES.</li> <li>3.2 AVANCES.</li> <li>3.3 NUEVA ETAPA.</li> <li>3.4 REPORTE.</li> </ul>                                                                                                    | . 23<br>. 26<br>. 27<br>. 30                         |
| 4. VER DICTAMEN.                                                                                                    | . 32                                                 |
| 5. NUEVO ASUNTO                                                                                                    | . 35                                                 |
| 6. ASIGNAR AL                                                                                                    | . 51                                                 |
| 7. DESAUTORIZAR ASUNTOS.                                                                                                    | . 54                                                 |
| 8. CONTROL DE ACTIVIDADES.                                                                                                    | . 55                                                 |
| 9. REASIGNACIÓN                                                                                                    | . 61                                                 |
| 9.1 REASIGNAR ASI.<br>9.2 REASIGNAR AE.<br>9.3 REASIGNAR AC.                                                                                                    | . 61<br>. 66<br>. 71                                 |
| 10. ASIGNAR ESTADO                                                                                                    | . 75                                                 |
| 11. CONSULTA PAGOS                                                                                                    | . 80                                                 |
| <ul> <li>11.1 CREADOS</li> <li>11.2 HONORARIOS</li> <li>11.3 GASTOS</li> <li>11.4 ANTICIPOS POR COMPROBAR</li> <li>11.5 PAGOS NO VINCULADOS A ASUNTOS</li> <li>11.6 CANCELADOS</li> <li>11.7 RECHAZADOS</li> </ul>                                                                                                    | . 81<br>. 82<br>. 85<br>. 86<br>. 87<br>. 88<br>. 89 |
| 12. COMPROBACIONES/DEV                                                                                                    | . 90                                                 |
| 13. ESTADO DE CUENTA AE                                                                                                    | . 91                                                 |
| 14. EDO CUENTA ASUNTO                                                                                                    | . 94                                                 |
| 15. DIRECTORIO                                                                                                    | . 96                                                 |

|                                      | Área: Dirección Ejecutiva de Tecnología de la Información. |                   |  |
|--------------------------------------|------------------------------------------------------------|-------------------|--|
| <b>SAE</b>                           | <b>Proceso</b> : Desarrollo y Mantenimiento de Sistemas.   | Versión: 1.2      |  |
| -                                    | Documento: Manual de Usuario. ADMIN                        | Fecha: 04/06/2013 |  |
| SISTEMA INTEGRAL JURÍDICO, SIJ - SAE |                                                            | Página:5 de 137   |  |

| 15.1 DIRECTORIO AE<br>15.2 DIRECTORIO ASI                  |  |
|------------------------------------------------------------|--|
| 17. CÉDULA DE INFORMACIÓN                                  |  |
| 18. CONSULTA REASIGNAR ABOGADO                             |  |
| 19. CONSULTA ASIGNACIÓN DE AC AL ASI                       |  |
| 20. ESTADO ASUNTOS                                         |  |
| 21. LIBRO DE GOBIERNO                                      |  |
| 22. CANTIDAD DE ASUNTOS ACTIVOS                            |  |
| 23. CANTIDAD DE ASUNTOS INACTIVOS                          |  |
| 24. REPORTES                                               |  |
| 25. RESUMEN DE ESTATUS DE ACTUALIZACIÓN DE ASUNTOS ACTIVOS |  |
| 26. REPORTE DE GASTOS A COMPROBAR Y COMPROBACIONES         |  |
| 27. CATÁLOGOS                                              |  |
| 28. PERFILES                                               |  |
| 29. USUARIOS                                               |  |
| 30. ESTATUS ACTIVIDAD DEL USUARIO                          |  |
| 31. CERRAR SESIÓN                                          |  |
| 32. AYUDA                                                  |  |

|                                           | Área: Dirección Ejecutiva de Tecnología de la Información. |                   |  |
|-------------------------------------------|------------------------------------------------------------|-------------------|--|
| <b>SAE</b>                                | <b>Proceso</b> : Desarrollo y Mantenimiento de Sistemas.   | Versión: 1.2      |  |
|                                           | Documento: Manual de Usuario. ADMIN                        | Fecha: 04/06/2013 |  |
| SISTEMA INTEGRAL JURÍDICO SIJ - SAE Págin |                                                            | Página:6 de 137   |  |

# **1. ACCESO AL SISTEMA.**

Para acceder al Sistema deberá de ingresar la siguiente URL en la barra de direcciones de su navegador <u>www.sae.gob.mx/sae/sistemas</u>, se mostrará la siguiente pantalla **(Figura 1.1)**.

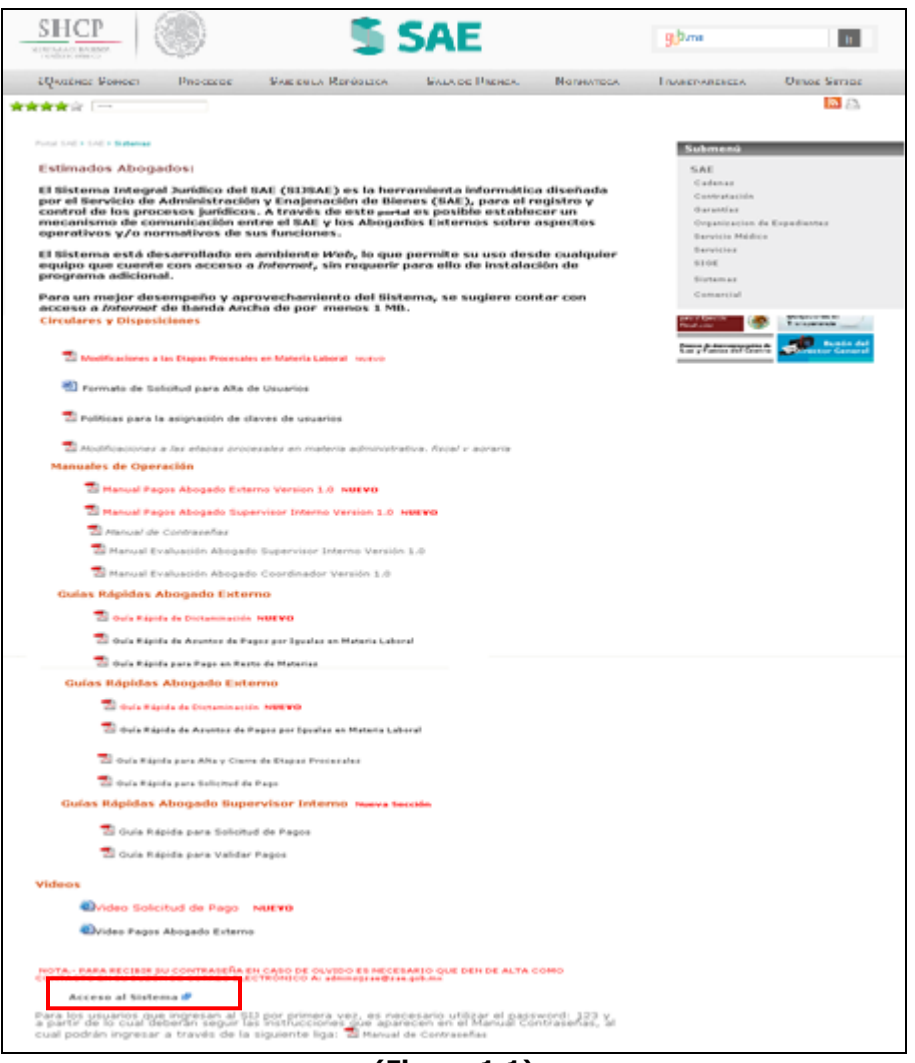

(Figura 1.1)

Deberá de hacer clic sobre la opción **Acceso al Sistema** la cual mostrará la página de Login **(Figura 1.2)**.

|                                                     | Área: Dirección Ejecutiva de Tecnología de la Información. |                   |  |
|-----------------------------------------------------|------------------------------------------------------------|-------------------|--|
| <b>SAE</b>                                          | <b>Proceso</b> : Desarrollo y Mantenimiento de Sistemas.   | Versión: 1.2      |  |
|                                                     | Documento: Manual de Usuario. ADMIN                        | Fecha: 04/06/2013 |  |
| SISTEMA INTEGRAL JURÍDICO SIJ - SAE Página:7 de 137 |                                                            |                   |  |

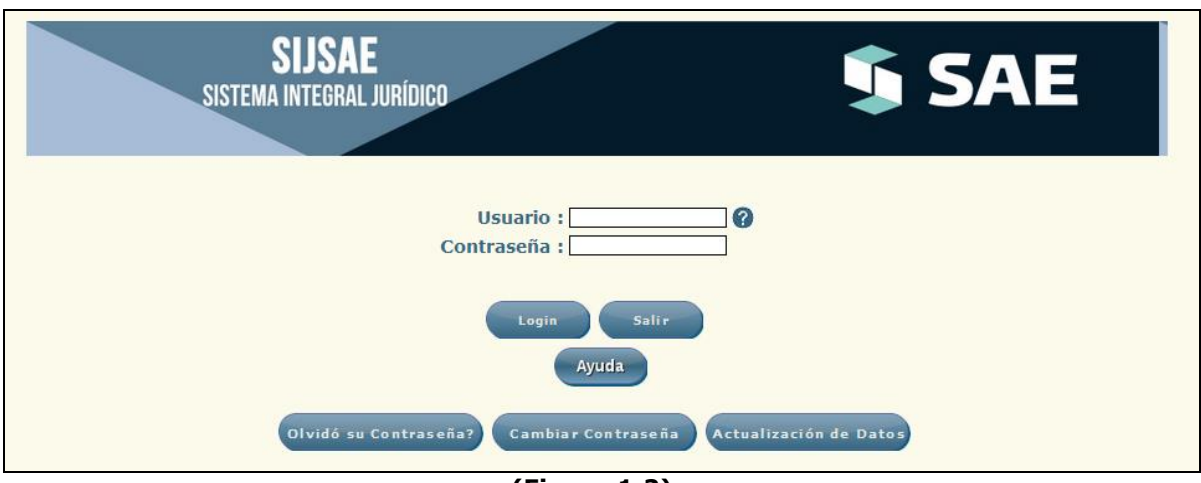

(Figura 1.2)

Para ingresar al Sistema deberá de capturar el Usuario y Contraseña en los campos requeridos

Login

y posteriormente dará clic en el botón

Si el nombre de usuario y/o la contraseña son incorrectos, se desplegará un mensaje indicando que son incorrectos informándonos el número de intentos fallidos (**Figura 1.3**).

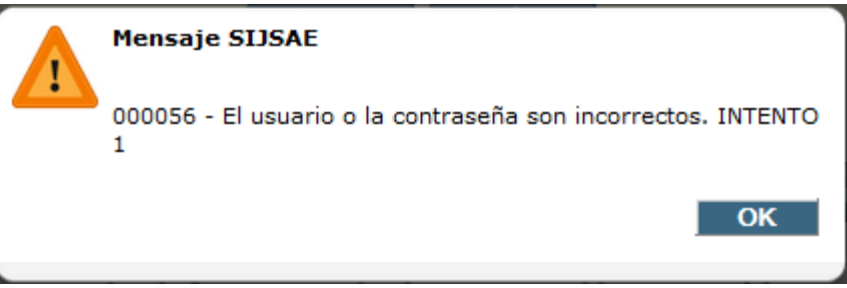

(Figura 1.3)

Después de 3 intentos fallidos, el sistema presentará una pantalla indicando que el usuario ha sido inhabilitado (Figura 1.4) y para su activación, deberá solicitar su contraseña a través del

botón la cual le será enviada por correo electrónico, por lo que es muy importante que esté se encuentre actualizado.

|                                     | Área: Dirección Ejecutiva de Tecnología de la Información. |                   |  |
|-------------------------------------|------------------------------------------------------------|-------------------|--|
| <b>SAE</b>                          | <b>Proceso</b> : Desarrollo y Mantenimiento de Sistemas.   | Versión: 1.2      |  |
|                                     | Documento: Manual de Usuario. ADMIN                        | Fecha: 04/06/2013 |  |
| SISTEMA INTEGRAL JURÍDICO SIJ - SAE |                                                            | Página:8 de 137   |  |

| SIJSAE<br>SISTEMA INTEGRAL JURÍDICO                                                                                                    |  |  |  |  |
|----------------------------------------------------------------------------------------------------|--|--|--|--|
| SIJ_SAE determinó inactivar su Usuario<br>por 3 intentos erróneos.                                                                                                    |  |  |  |  |
| οκ                                                                                                    |  |  |  |  |
| Para su activación deberá de solicitar su contraseña                                                                                                    |  |  |  |  |
| a través del botón "Olvidó su Contraseña?".                                                                                                    |  |  |  |  |
| Este boton se encuentra en la pantalla de inicio.                                                                                                    |  |  |  |  |
| (Figure 1.4)                                                                                                    |  |  |  |  |
| Dará clic en el botón OK del aviso (Figura 1.4) y le mostrará la página de Login (Figura 1.1).<br>Si desea salir del sistema, haga clic en el botón Salir y aparecerá el siguiente mensaje (Figura 1.5). |  |  |  |  |
| Windows Internet Explorer                                                                                                    |  |  |  |  |
| La página web que está viendo está intentando cerrar la ventana.<br>¿Desea cerrarla?                                                                                                    |  |  |  |  |
| <u>Sí</u> <u>№</u> о                                                                                                    |  |  |  |  |
| (Figura 1.5)                                                                                                    |  |  |  |  |
| Haga clic en el botón para cerrar la ventana del sistema, o haga clic en el botón para cancelar la operación.                                                                                            |  |  |  |  |

Si desea consultar la ayuda del sistema, deberá de dar clic en el botón Ayuda, lo cual le desplegará la página que contiene la ayuda general para el uso del sistema.

|                                        | Área: Dirección Ejecutiva de Tecnología de la Información. |                   |  |
|----------------------------------------|------------------------------------------------------------|-------------------|--|
| <b>SAE</b>                             | <b>Proceso</b> : Desarrollo y Mantenimiento de Sistemas.   | Versión: 1.2      |  |
|                                        | Documento: Manual de Usuario. ADMIN                        | Fecha: 04/06/2013 |  |
| SISTEMA INTEGRAL JURÍDICO SIJ - SAE Pr |                                                            | Página:9 de 137   |  |

# 1.1 FUNCIONALIDAD DEL BOTÓN OLVIDÓ SU CONTRASEÑA.

#### 1.1.1 OLVIDO DE CONTRASEÑA O USUARIO INHABILITADO TEMPORALMENTE.

Desde la pantalla de Login (Figura 1.2), dará clic en el botón Olvidó su Contraseña? mostrará la pantalla Olvido de contraseña (Figura 1.1.1).

y se

| SIJSAE<br>Sistema integral jurídico                                                                                                    | <b>S</b> AE                                          |
|----------------------------------------------------------------------------------------------------|------------------------------------------------------|
| Olvidó su Contraseña                                                                                                    |                                                      |
| Proporcione sus datos para que se le envié de forma automática su contraseña a<br>Usuario<br>Confirme su Correo Electrónico<br>Enviar Regresar | la cuenta de correo que tiene activada en el sistema |

(Figura 1.1.1)

En esta pantalla se solicita la clave del usuario y su correo electrónico, una vez capturados dará

Enviar

OK

clic en el botón Si los datos están completos y son correctos su solicitud será enviada y al mismo tiempo el sistema le informa que su contraseña fue enviada satisfactoriamente a su correo electrónico, y

deberá dar clic en el botón

Figura 1.1.2

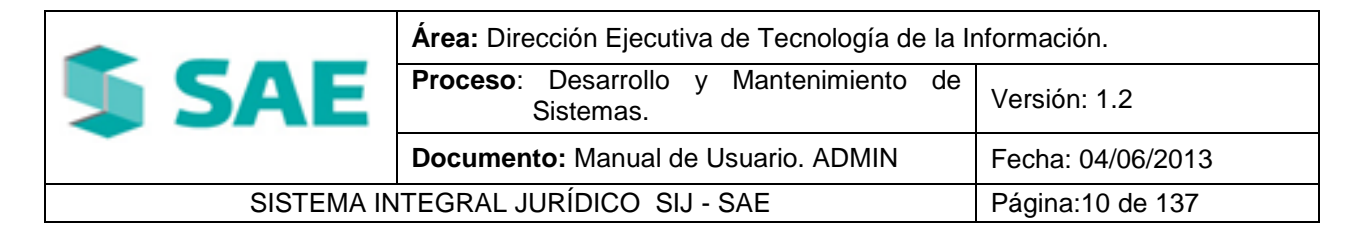

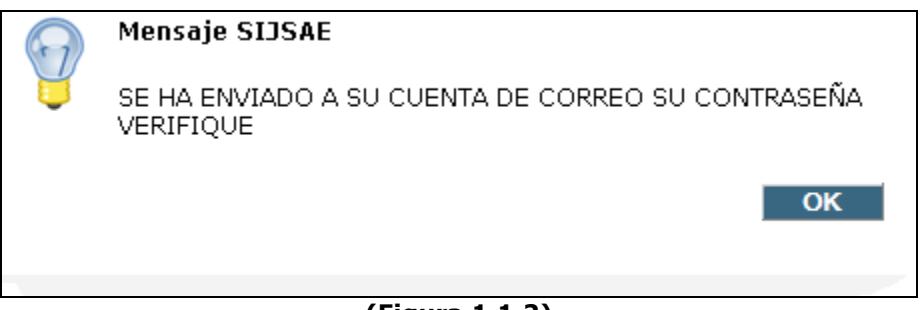

#### (Figura 1.1.2)

Cuando usted abra la bandeja de entrada de su Administrador de Correos, podrá identificar la recepción de su contraseña mediante el Asunto, el cual siempre será "**Envío de Contraseña**" ver **(Figura 1.1.3).** 

| Mensaj                          | (* 🛧 🗇 Ŧ<br>e                   | Envio    | de Contraseña - Me                                                   | nsaje (Texto sin formato)                                                                           | -                                                                   | □ X      |
|---------------------------------|---------------------------------|----------|----------------------------------------------------------------------|----------------------------------------------------------------------------------------------------|---------------------------------------------------------------------|----------|
| Responder Resp<br>a to<br>Respo | onder Reenviar                  | Eliminar | Mover a una carpeta *<br>Crear regla<br>Otras acciones *<br>Acciones | Bloquear remitente<br>& Listas seguras →<br>Correo que desea recibir<br>Correo electrónico no des ₪ | Clasificar ¥<br>¥ Seguimiento ¥<br>Marcar como no leído<br>Opciones | Buscar   |
| De:<br>Para:<br>CC:<br>Asunto:  | adminsijsae<br>Envio de Contras | eña      |                                                                      | Envia                                                                                               | do el: Jueves 08/04/2010 12                                         | :04 p.m. |
| 123 Se rec                      | omienda qu                      | e cambie | su Contraseña.                                                       |                                                                                                    |                                                                     |          |

(Figura 1.1.3)

#### **1.1.2 NOMBRE DE USUARIO INCORRECTO.**

Cuando la dirección de correo electrónico proporcionada no coincide con la que se tiene registrada en el sistema, le mostrará un aviso de error informándole que el correo no es igual al que se tiene registrado tal como se muestra **(Figura 1.1.2)**.

|            | Área: Dirección Ejecutiva de Tecnología de la Información. |                   |  |  |  |  |  |
|------------|------------------------------------------------------------|-------------------|--|--|--|--|--|
| <b>SAE</b> | <b>Proceso</b> : Desarrollo y Mantenimiento de Sistemas.   | Versión: 1.2      |  |  |  |  |  |
|            | Documento: Manual de Usuario. ADMIN                        | Fecha: 04/06/2013 |  |  |  |  |  |
| SISTEMA IN | Página:11 de 137                                           |                   |  |  |  |  |  |

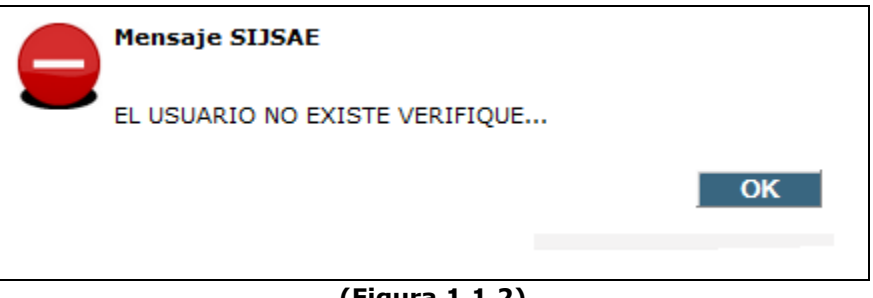

#### (Figura 1.1.2)

#### **1.1.3 USUARIO INACTIVO TEMPORALMENTE.**

OK

Administrador.

Al intentar ingresar al sistema con una clave de usuario inactiva o inhabilitada temporalmente, se impedirá el ingreso y se mostrará un mensaje (Figura 1.1.3). Dará clic en el botón

e iniciará el procedimiento de Olvido de Contraseña.

|  | Mensaje SIJSAE                                                                                       |
|--|----------------------------------------------------------------------------------------------------|
|  | USUARIO INACTIVADO TEMPORALMENTE PARA REACTIVACIÓN<br>UTILICE LA OPCIÓN >>> OLVIDÓ SU CONTRASEÑA <<< |
|  | ОК                                                                                                   |
|  |                                                                                                    |

(Figura 1.1.3)

Si el usuario con el que intenta ingresar fue inactivado por el Administrador se impedirá el acceso y se mostrará un aviso (Figura 1.1.4). Dará clic en el botón v contactará al

| Mensaje SIJSAE                                                                |
|-------------------------------------------------------------------------------|
| USUARIO INACTIVADO PARA REACTIVACIÓN CONTACTE AL<br>ADMINISTRADOR DEL SIJ-SAE |
| ОК                                                                            |
|                                                                               |

#### (Figura 1.1.4)

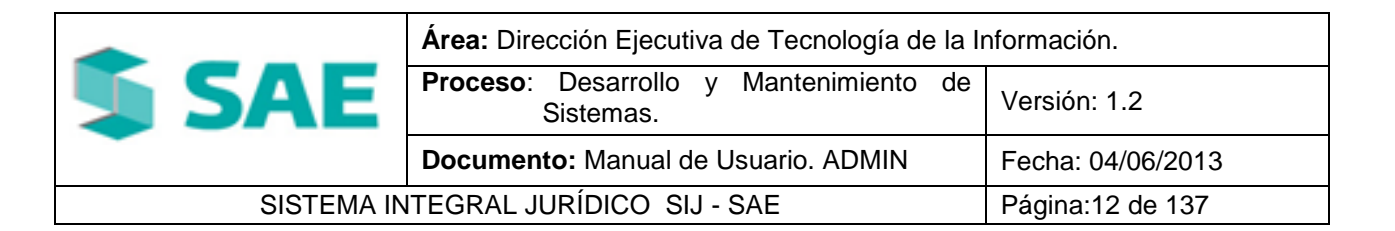

### **1.2 FUNCIONALIDAD DEL BOTÓN CAMBIAR CONTRASEÑA.**

### **1.2.1 CAMBIAR CONTRASEÑA DE MANERA ESPONTÁNEA.**

Cuando el usuario desee cambiar su contraseña, dará clic en el botón

Cambiar Contraseña de la pantalla Login (Figura 1.2) y le mostrará la pantalla para cambiar contraseña (Figura 1.2.1).

| Cambiar Contraseña<br>Usuario<br>Contraseña<br>Validar<br>Regresar | SIJSAE<br>Sistema integral jurídico                             | <b>\$</b> SAE |
|--------------------------------------------------------------------|-----------------------------------------------------------------|---------------|
|                                                                    | Cambiar Contraseña<br>Usuario<br>Contraseña<br>Validar Regresar |               |

(Figura 1.2.1)

En esta pantalla le solicita la clave del Usuario y su contraseña, una vez capturados dará clic en

el botón 🔪

En caso de que los datos no sean correctos se presentará el mensaje de error por usuario incorrecto (Figura 1.2.2) o el mensaje de error por contraseña incorrecta (Figura 1.2.3).

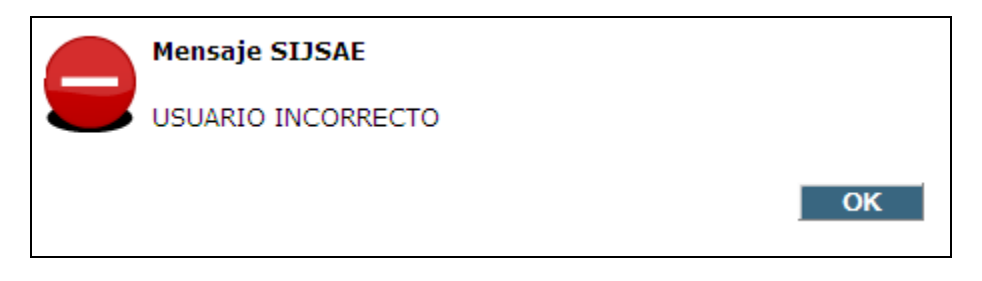

#### (Figura 1.2.2)

|            | Área: Dirección Ejecutiva de Tecnología de la Información. |                   |  |  |  |  |  |
|------------|------------------------------------------------------------|-------------------|--|--|--|--|--|
| <b>SAE</b> | <b>Proceso</b> : Desarrollo y Mantenimiento de Sistemas.   | Versión: 1.2      |  |  |  |  |  |
|            | Documento: Manual de Usuario. ADMIN                        | Fecha: 04/06/2013 |  |  |  |  |  |
| SISTEMA IN | Página:13 de 137                                           |                   |  |  |  |  |  |

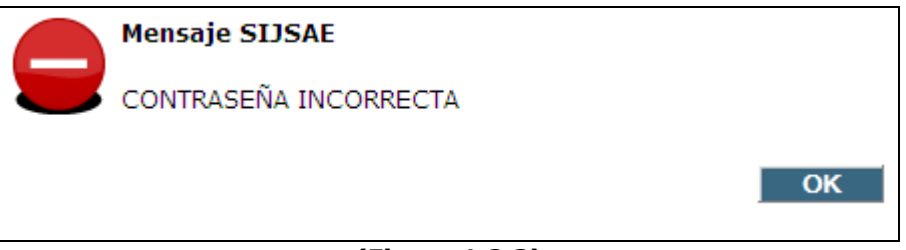

(Figura 1.2.3)

Cuando el usuario y la contraseña son correctos, se desplegará la pantalla para cambiar su contraseña (Figura 1.2.4).

| SIJSAE<br>Sistema integral jurídico                                                                                                    | <b>§</b> SAE |
|----------------------------------------------------------------------------------------------------|--------------|
| Cambiar <mark>Cont</mark> raseña                                                                                                    |              |
| licuario admonsis                                                                                                    |              |
| Contraseña ************************************                                                                                                    |              |
| PROPORCIONE SU NUEVA CONTRASEÑA Nueva Contraseña * Confirme Contraseña * * Debe de ser de 12 caracteres en minúsculas, sin espacios y sin caracteres especiales. No incluir "ñ", en caso de ponerla se cambiará por "n" Aceptar Regresa r | ]<br>]       |

(Figura 1.2.4)

Deberá capturar la nueva contraseña y confirmarla en el campo correspondiente, esta deberá formarse con <u>12 caracteres</u> (Letras y/o números sin espacios o caracteres especiales). Dará clic

en el botón Aceptar y mostrará el siguiente mensaje (Figura 1.2.5)

|            | Área: Dirección Ejecutiva de Tecnología de la Información. |                   |  |  |  |  |  |
|------------|------------------------------------------------------------|-------------------|--|--|--|--|--|
| <b>SAE</b> | <b>Proceso</b> : Desarrollo y Mantenimiento de Sistemas.   | Versión: 1.2      |  |  |  |  |  |
|            | Documento: Manual de Usuario. ADMIN                        | Fecha: 04/06/2013 |  |  |  |  |  |
| SISTEMA IN | Página:14 de 137                                           |                   |  |  |  |  |  |

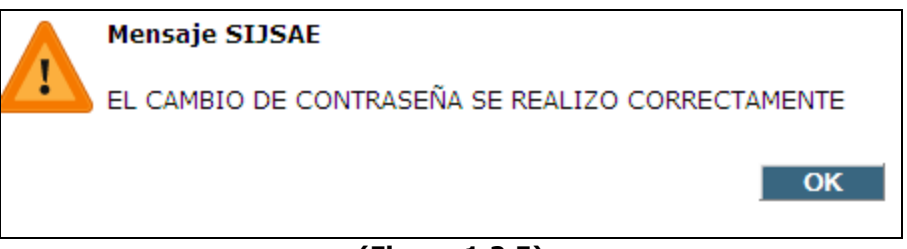

(Figura 1.2.5)

Si ya no se desea cambiar la contraseña o bien una vez realizado el cambio de la misma, dará

clic en el botón **Regresar** y regresará a la pantalla de Login **(Figura 1.2)**.

Si al intentar el cambio de contraseña utilizamos la anterior, no se realizará el cambio y se desplegará un mensaje de error **(Figura 1.2.6)**.

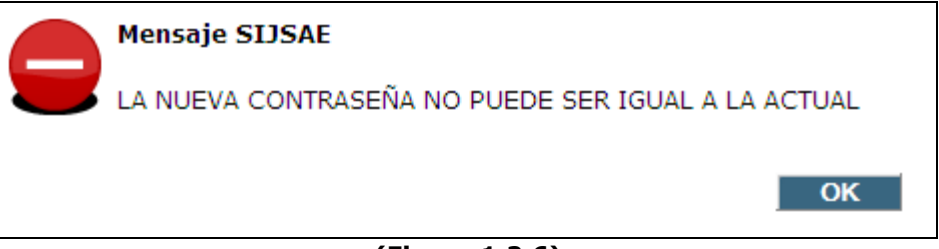

(Figura 1.2.6)

Si la contraseña no contiene 12 caracteres (Letras y/o números sin espacios) o contiene caracteres especiales, el sistema mostrará un mensaje de error **(Figura 1.2.7)**.

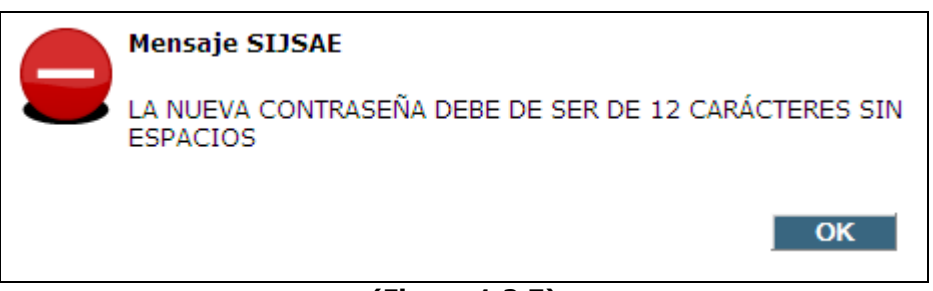

(Figura 1.2.7)

Cuando la contraseña cumple con los requisitos solicitados se mostrará un mensaje de confirmación (Figura 1.2.8).

|                                                      | Área: Dirección Ejecutiva de Tecnología de la Información. |                   |  |  |  |  |  |
|------------------------------------------------------|------------------------------------------------------------|-------------------|--|--|--|--|--|
| <b>SAE</b>                                           | <b>Proceso</b> : Desarrollo y Mantenimiento de Sistemas.   | Versión: 1.2      |  |  |  |  |  |
|                                                      | Documento: Manual de Usuario. ADMIN                        | Fecha: 04/06/2013 |  |  |  |  |  |
| SISTEMA INTEGRAL JURÍDICO SIJ - SAE Página:15 de 137 |                                                            |                   |  |  |  |  |  |

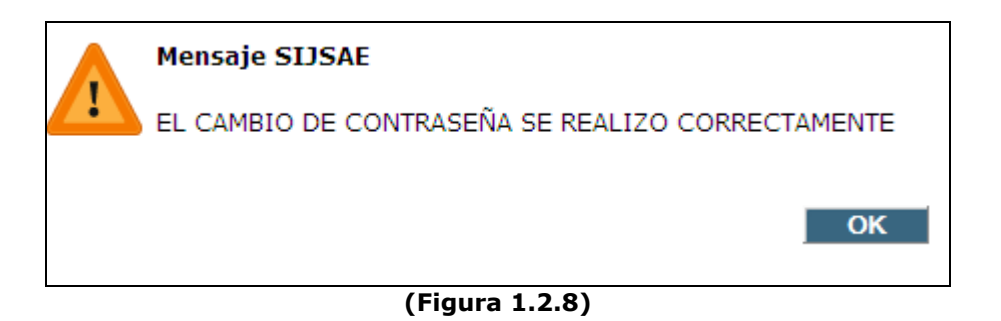

#### **1.2.2 INGRESO AL SISTEMA POR PRIMERA VEZ.**

Cuando ingresa al sistema por primera vez proporcionará la clave de usuario y su contraseña, y le mostrará el siguiente mensaje (Figura 1.2.2).

|       |                                         |     | Mensaje SIJSAE |        |      |      |      |           |         |        |         |          |         |        |      |     |
|-------|-----------------------------------------|-----|----------------|--------|------|------|------|-----------|---------|--------|---------|----------|---------|--------|------|-----|
|       | CAMBIAR CONTRASEÑA POR ALTA PRIMERA VEZ |     |                |        |      |      |      |           |         |        |         |          |         |        |      |     |
|       |                                         |     |                |        |      |      |      |           |         |        |         | C        | K       |        |      |     |
|       |                                         |     |                |        |      |      | (F   | igura 1.2 | 2.2)    |        |         |          |         |        |      |     |
| Dará  | clic                                    | en  | el             | botón  | OK   | C    | del  | mensaje   | para    | que    | desapa  | rezca.   | Dará    | clic   | en   | el  |
| botón | Ca                                      | mbi | iar            | Contra | seña | , en | caso | de no ha  | acerlo, | el sis | tema se | e lo sol | icitará | . Si i | nten | ita |

botón , en caso de no hacerlo, el sistema se lo solicitará. Si intenta ingresar nuevamente sin haber cambiado la contraseña, se le negará el acceso y volverá a aparecer el mensaje que le pedirá cambiar contraseña por alta primera vez (Figura 1.2.2).

#### **1.2.3 ACTUALIZAR DATOS DE MANERA ESPONTÁNEA.**

Si desea actualizar sus datos de manera espontánea, dará clic en el botón Actualización de Datos

de la pantalla de Login, le desplegará la pantalla de Actualización de Datos (Figura 1.2.3) donde deberá de ingresar su usuario y contraseña.

|                                                      | Área: Dirección Ejecutiva de Tecnología de la Información. |                   |  |  |  |  |  |
|------------------------------------------------------|------------------------------------------------------------|-------------------|--|--|--|--|--|
| <b>SAE</b>                                           | <b>Proceso</b> : Desarrollo y Mantenimiento de Sistemas.   | Versión: 1.2      |  |  |  |  |  |
|                                                      | Documento: Manual de Usuario. ADMIN                        | Fecha: 04/06/2013 |  |  |  |  |  |
| SISTEMA INTEGRAL JURÍDICO SIJ - SAE Página:16 de 137 |                                                            |                   |  |  |  |  |  |

| SIJSAE<br>Sistema integral jurídico                                                                                                    | <b>SAE</b>                                                   |
|----------------------------------------------------------------------------------------------------|--------------------------------------------------------------|
| Registrarse para actualizar da<br>Usuario<br>Contraseña<br>Validar Regresar                                                                           | itos                                                         |
| (Figura 1.2.3.1)<br>Dará clic en el botón<br>Actualización de Datos (Figura 1.2.3.2).<br>Si ya no desea realizar la actualización de datos, dará clic | correctos le presenta la pantalla de<br>en el botón Regresar |
| SIJSAE<br>Sistema integral jurídico                                                                                                    | 🤹 SAE                                                        |
| Actualizar correo electrónico y te                                                                                                    | léfonos                                                      |
| * Correo electrónico ost12170@sse.gob.mx<br>* Teléfono LD CVE NÚMERO EXT<br>01 [55 [17191600 ] [5529                                                  |                                                              |
| Teléfono celular<br>LD CVE NÚMERO<br>055 123456789<br>Aceptar<br>Regresar                                                                             |                                                              |

(Figura 1.2.3.2).

Deberá capturar su correo electrónico actualizado, una vez capturado dará clic en el botón Aceptar y se le informará que se ha actualizado su correo electrónico (Figura

1.2.3.3).

|                                                      | Área: Dirección Ejecutiva de Tecnología de la Información. |                   |  |  |  |  |
|------------------------------------------------------|------------------------------------------------------------|-------------------|--|--|--|--|
| <b>SAE</b>                                           | <b>Proceso</b> : Desarrollo y Mantenimiento de Sistemas.   | Versión: 1.2      |  |  |  |  |
|                                                      | Documento: Manual de Usuario. ADMIN                        | Fecha: 04/06/2013 |  |  |  |  |
| SISTEMA INTEGRAL JURÍDICO SIJ - SAE Página:17 de 137 |                                                            |                   |  |  |  |  |

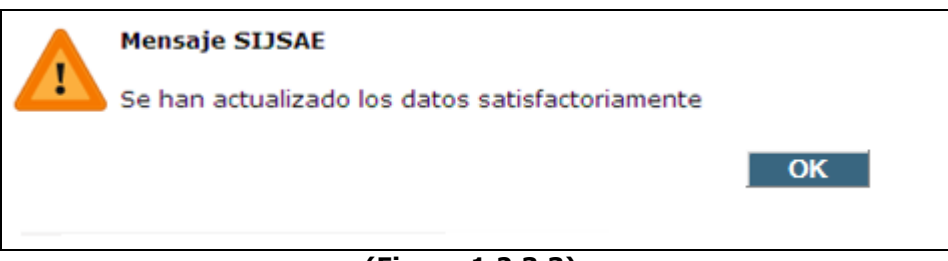

(Figura 1.2.3.3).

# 2. CONTROL DE ASUNTOS.

Una vez dentro del sistema le aparecerá la pantalla de Control de Asuntos (Figura 2.1).

|            | Área: Dirección Ejecutiva de Tecnología de la Información. |                   |  |  |  |  |  |
|------------|------------------------------------------------------------|-------------------|--|--|--|--|--|
| <b>SAE</b> | <b>Proceso</b> : Desarrollo y Mantenimiento de Sistemas.   | Versión: 1.2      |  |  |  |  |  |
|            | Documento: Manual de Usuario. ADMIN                        | Fecha: 04/06/2013 |  |  |  |  |  |
| SISTEMA IN | Página:18 de 137                                           |                   |  |  |  |  |  |

|                                         | SIJSAE<br>SISTEMA INTEGRAL JUE<br>Pantalla<br>Control de Asuntos<br>ADMINISTRADOR                                                                                                    | RÍDICO<br>del sistem   | Perfil<br>IA Perfil para Ad             | ninistración del sisten                 | Amb<br>na Sope | SAE<br>iente Fecha<br>orte 05/06/13 |
|-----------------------------------------|----------------------------------------------------------------------------------------------------|------------------------|-----------------------------------------|-----------------------------------------|----------------|-------------------------------------|
| CONTROL ASUNTOS MO                      | ÓDULOS PAGOS CONSULTAS REPORTES CATÁLOGOS SEGURIS                                                                                                    | DAD SISTEMA            | ADJUDICACIONES CERRAR SESI              | ÓN AYUDA                                |                |                                     |
| Asunto 0                                |                                                                                                    |                        | Abogad                                  | o Externo                               |                | ▲                                   |
| Encomienda                              |                                                                                                    |                        | Abogado Superviso                       | r Interno                               |                |                                     |
| Actor                                   |                                                                                                    |                        |                                         | Materia                                 |                |                                     |
| Acreditado                              |                                                                                                    |                        | A                                       | utorizado Seleccione 💌                  |                |                                     |
| Etapa Procesal<br>Monto 0.00            |                                                                                                    |                        | Tipo de<br>Fo                           | Demanda Todos<br>calizados Seleccione 💌 | V              |                                     |
| (())<br>Inactiva                        | Asunto                                                                                                    |                        | Bus                                     | car Limpiar Filtr                       | Asuntos        | TOTAL ASUNTOS ACTIVOS: 12265        |
| Seleccionar<br>Asunto                   |                                                                                                    |                        |                                         |                                         |                |                                     |
| Status de Dictaminación                 | No Dictamen                                                                                                    | Encomienda             | FIDERCA                                 |                                         |                |                                     |
| Asunto                                  | 4193                                                                                                    | Actor                  | FIDERCA                                 |                                         |                |                                     |
| Número de Acreditado<br>Área Responable | 22240<br>Coordinación Jurídica de Recuperación B                                                                                                    | Acreditado             | ACTIVO                                  | AYO, S.A. DE C.V.<br>Semáñ              | oro 🔵          |                                     |
| Materia<br>Etapa procesal               | MERCANTIL<br>FORMALIZACIÓN / ESCRITURACION                                                                                                    | Tipo juicio<br>Juzgado | EJECUTIVO MERCANTIL<br>MIXTO DE SAHUAYO | Expedie                                 | nte 519/95     |                                     |
| Abogado Coordinador                     | COORDINACION JURIDICA B                                                                                                    | Suerte<br>Principal    | Pesos 43578.85<br>Dólares 0.00          |                                         |                |                                     |
| Abogado Supervisor                      |                                                                                                    | Abogado                |                                         |                                         |                |                                     |
| Abogado Contraparte                     |                                                                                                    | Externo                | MICHOACAN                               |                                         |                |                                     |
| Ciudad<br>Auditor Legal                 | LAZO VILLA MOEL                                                                                                    | Autorizado             | NO                                      | Última Activ. Asig. al                  |                |                                     |
| Garantía                                | 1 FINCA URBANA MARCADA CON EL NUMBRO 16. 2 FRACCION DE LA<br>NUMBRO 16 EIS DE LA CALLE DIOPERUDENTE DE LA POBLACION DE<br>EMILIANO ZUPATA, MPIO, DE VILLAMAR, MICH. SUPERFICIE 18. 408.00 M2.<br>28. 376.00 M2 | Último Avance          | Se encuentra en formalización con       | el notario                              |                |                                     |
| Fecha de Alta del Asunto                | 04/10/2004                                                                                                    | Fecha Último<br>Avance | 10/12/2009                              |                                         |                |                                     |
| Acta                                    | Acta de Reconocimiento de Atención de Asuntos                                                                                                    | Folio Acta             | ACTAR22-05-2009-DELIA-ESPINO2           | A-ACEVEDO                               |                |                                     |
| Tipo de Demanda                         | а Гамик                                                                                                    |                        |                                         |                                         |                |                                     |
|                                         |                                                                                                    | Sistema Ir             | ntegral Jurídico - S                    | <b>AE</b> (V05133AR1)                   |                |                                     |

(Figura 2.1)

La cual contiene los siguientes datos:

- Asunto: El número del Asunto.
- Dsc. Encomienda: Descripción de la encomienda.
- Actor: Nombre o Razón Social del Demandante.
- Acreditado: Nombre o Razón Social del Demandado.
- Abogado Externo: Nombre del abogado externo que tienen asignado el Asunto.
- Abogado Supervisor Interno: Nombre del Abogado Supervisor Interno que tienen asignado el Asunto.

|            | Área: Dirección Ejecutiva de Tecnología de la Información. |                   |  |  |  |  |
|------------|------------------------------------------------------------|-------------------|--|--|--|--|
| <b>SAE</b> | <b>Proceso</b> : Desarrollo y Mantenimiento de Sistemas.   | Versión: 1.2      |  |  |  |  |
|            | Documento: Manual de Usuario. ADMIN                        | Fecha: 04/06/2013 |  |  |  |  |
| SISTEMA IN | Página:19 de 137                                           |                   |  |  |  |  |

- Estatus: Muestra el estatus de asunto, si está activo, inactivo histórico, inactivo incosteable, inactivo irrecuperable, inactivo por pago, o por asignar.
- Autorizado: Se indica si los datos generales y garantías asociadas al Asunto ya fueron confirmadas por el Auditor Legal Correspondiente.
- Dictamen: muestra si el asunto tiene o no dictamen y en qué fecha se dictaminó.

También contiene una tabla con los semáforos que indican el tiempo en el que no se han reportado avances dentro del asunto:

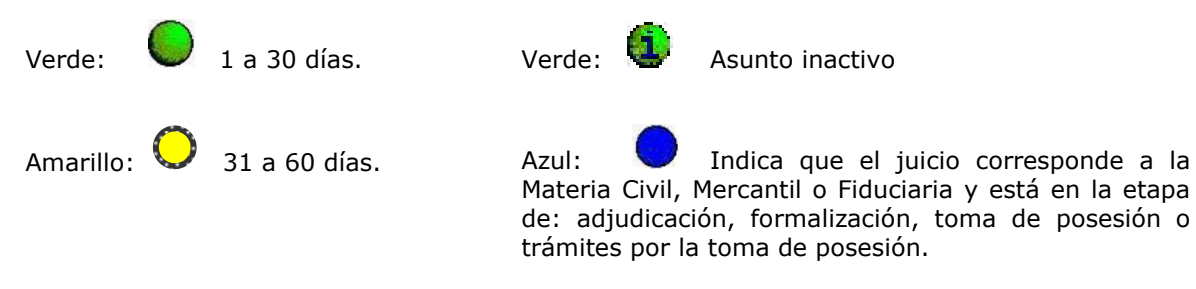

Esta pantalla le mostrará los filtros de búsqueda proporcionando el número de asunto que se desea mostrar, de igual manera se puede hacer una búsqueda de los mismos en base a los filtros como son: Asunto, Encomienda, Acreditado, Actor Abogado externo y Abogado Supervisor Interno (Figura 2.2).

O bien utilizando las fechas de navegación:

Muestra la primera página de la selección.

Muestra la página anterior de la selección.

Muestra la página siguiente de la selección.

Para cambiar el estado de un asunto, deberá de seleccionarlo con el botón y luego dará clic en el botón o de igual manera si lo quiere activar dará clic en el boton y se le mostrará nuevamente los asuntos Activos.

automáticamente limpiará los datos del filtro y desplegará de nuevo todos los asuntos.

|                                                      | Área: Dirección Ejecutiva de Tecnología de la Información. |                   |  |  |  |  |
|------------------------------------------------------|------------------------------------------------------------|-------------------|--|--|--|--|
| <b>SAE</b>                                           | <b>Proceso</b> : Desarrollo y Mantenimiento de Sistemas.   | Versión: 1.2      |  |  |  |  |
|                                                      | Documento: Manual de Usuario. ADMIN                        | Fecha: 04/06/2013 |  |  |  |  |
| SISTEMA INTEGRAL JURÍDICO SIJ - SAE Página:20 de 137 |                                                            |                   |  |  |  |  |

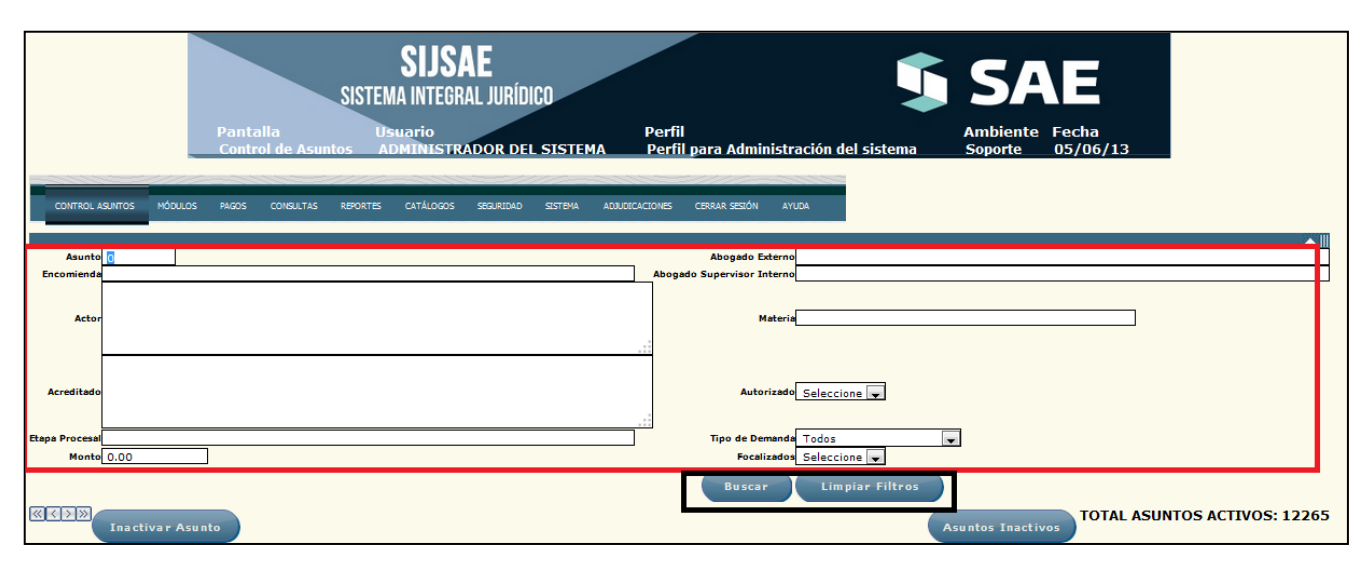

(Figura 2.2)

Para seleccionar un asunto se deberá de agregar el numeró del asunto y después dará clic en el

botón y así le mostrará la información correspondiente en la parte inferior de la pantalla (Figura 2.3), también puede ir buscando los asuntos uno por uno dando clic a las siguientes casillas (), si quisiera regresar al primer saunto soló debe dar clic en ().

|            | Área: Dirección Ejecutiva de Tecnología de la Información. |                   |  |  |  |  |
|------------|------------------------------------------------------------|-------------------|--|--|--|--|
| <b>SAE</b> | <b>Proceso</b> : Desarrollo y Mantenimiento de Sistemas.   | Versión: 1.2      |  |  |  |  |
|            | Documento: Manual de Usuario. ADMIN                        | Fecha: 04/06/2013 |  |  |  |  |
| SISTEMA IN | Página:21 de 137                                           |                   |  |  |  |  |

|               |                                           | SIJSAE<br>SISTEMA INTEGRAL JURÍDIC<br>Pantalla<br>Control de Asuntos<br>ADMINISTRADOR DEL S                                                                                            | D<br>SISTEMA                    | Perfil<br><u>Perfil p</u> ara Adminis        | tración del sistema                         | e Fecha<br>06/06/13          |
|---------------|-------------------------------------------|----------------------------------------------------------------------------------------------------|---------------------------------|----------------------------------------------|---------------------------------------------|------------------------------|
| CON           | ITROL ASUNTOS MÓDULOS                     | PAGOS CONSULTAS REPORTES CATÁLOGOS SEGURIDAD                                                                                                    | SISTEMA ADJUDI                  | ICACIONES CERRAR SESIÓN                      | AYUDA                                       |                              |
|               | sunto 4198                                |                                                                                                    |                                 | Abogado Exter                                | no                                          | × I                          |
| Encon         | nièndà                                    |                                                                                                    |                                 | Abogado Supervisor Inter                     | no                                          |                              |
|               | Actor                                     |                                                                                                    |                                 | Mate                                         | ia                                          |                              |
| Acres         | ditado                                    |                                                                                                    |                                 | Autoriza                                     | do Seleccione 💌                             |                              |
| Etapa Pro     | ocesal<br>Monto 0.00                      | ]                                                                                                    |                                 | Tipo de Deman<br>Focalizad                   | da Todos 🔍                                  |                              |
|               |                                           |                                                                                                    |                                 | Buscar                                       | Limpiar Filtros                             |                              |
| ASUN<br>« < > | Inactivar Asur                            | 0 <b>4198</b>                                                                                                    |                                 |                                              | Asuntos Inact                               | TOTAL ASUNTOS ACTIVOS: 12264 |
|               | Seleccionar<br>Asunto                     |                                                                                                    |                                 |                                              |                                             |                              |
|               | Status de Dictaminación                   | No Dictamen                                                                                                    | Encomienda                      | FIDERCA                                      |                                             |                              |
|               | Asunto<br>Numero de Acreditado            | 4198                                                                                                    | Actor                           | FIDERCA<br>PANTOJA AMEZOUITA LUIS            |                                             |                              |
| Ē             | Área Responable                           | Coordinación Jurídica de Recuperación B                                                                                                    | Estatus                         | ACTIVO                                       | Semáforo                                    |                              |
| F             | Materia                                   | MERCANTIL                                                                                                    | Tipo juicio                     | EJECUTIVO MERCANTIL                          | Expediente 850/95                           |                              |
|               | Etapa procesal                            | FORMALIZACIÓN / ESCRITURACION                                                                                                    | Juzgado                         | PRIMERO DE LO CIVIL                          |                                             |                              |
|               | Abogado Coordinador<br>Abogado Supervisor | COORDINACION JURIDICA B<br>DIAZ PONCE RIVERA MARCO A.                                                                                                    | Suerte<br>Principal             | Pesos 200000.00<br>Dólares 0.00<br>UDIS 0.00 |                                             |                              |
| F             | Abogado Contraparte                       | SIN DESCRIPCION                                                                                                    | Abogado<br>Externo              | COROMINAS Y WILLIAMS ALFONSO                 | 1                                           |                              |
|               | Ciudad                                    | MORELIA                                                                                                    | Estado                          | MICHOACAN                                    |                                             |                              |
|               | Auditor Legal                             | LAZO VILLA MOEL                                                                                                    | Autorizado                      | SI                                           | Última Activ. Asig. al AL AUDITORÍA         |                              |
|               | Garantía                                  | CASA HABITACIÓN UBICADA EN AVENIDA CIRCUIVALACIÓN NÚMERO 138<br>EN JIQUILPAN MICHOACAN CON EXTENSIÓN 328.45 METTROS.<br>INSCRIPCIÓN BAIO EL NÚMERO 47, TOMO 398, DISTRITO DE JIQUILPAN | Último Avance                   |                                              |                                             |                              |
| ľ             | Fecha de Alta del Asunto                  | 04/10/2004                                                                                                    | Fecha Último                    | 10/12/2009                                   |                                             |                              |
|               | Acta                                      | Acta de Reconocimiento de Atención de Asuntos                                                                                                    | Folio Acta                      | ACTAR 22-05-2009-DELIA-ESPINO                | A-ACEVEDO                                   |                              |
|               | . pu de Demanda                           | Actor/Coactores Dema<br>Actor : FIDERCA<br>Coactores<br>Nombre (                                                                                                    | DA<br>In./Codeman.<br>Coactor 0 | TOS GENERA                                   | LES<br>culados   Garantías   Ced.Complement | ntaria                       |
|               |                                           | Consecutivo E                                                                                                    | escripción coact                | tor                                          | _                                           |                              |
|               |                                           | Sistema I                                                                                                    | integral Ju                     | rídico - SAE(vo5133)                         | AR1)                                        |                              |

(Figura 2.3)

|            | Área: Dirección Ejecutiva de Tecnología de la Información. |                   |  |  |  |  |  |
|------------|------------------------------------------------------------|-------------------|--|--|--|--|--|
| <b>SAE</b> | <b>Proceso</b> : Desarrollo y Mantenimiento de Sistemas.   | Versión: 1.2      |  |  |  |  |  |
| -          | Documento: Manual de Usuario. ADMIN                        | Fecha: 04/06/2013 |  |  |  |  |  |
| SISTEMA IN | Página:22 de 137                                           |                   |  |  |  |  |  |

# **3. ETAPAS PROCESALES.**

Para ir a la pantalla de **Etapas Generales (Figura 3.1)**, deberá de estar seleccionado un asunto y colocará el cursor sobre la pestaña de **Control de Asuntos** y una vez desplegada las opciones dará clic en Etapas Procesales.

| Pantalla               | ISTEMA    | SIJS<br>INTEG | SAE<br>Gral . | JURÍDIC  | 0          | Perfil     |          |                     |                             |       | SAE                        |
|------------------------|-----------|---------------|---------------|----------|------------|------------|----------|---------------------|-----------------------------|-------|----------------------------|
| Etapas Procesales      | ADM       | INIST         | RADO          | R DEL S  | ISTEMA     | Perfil     | para Ad  | ministración        | del sistema                 |       | Goporte 06/06/13           |
| CONTROL ASUNTOS MÓDULO | S PAGOS   | CONS          | JLTAS         | REPORTES | CATÁLOGOS  | SEGURIDAD  | SISTEMA  | ADJUDICACIONES      | CERRAR SESIÓN               | AYUDA |                            |
| Nueva Etapa            |           | Repor         | te            |          |            |            |          |                     |                             |       |                            |
| 🛄 MATERIA: MERCA       | NTIL      |               |               |          |            |            |          |                     |                             |       |                            |
|                        | : 4198 AG | CTIVO F       | PANTO         | JA AMEZQ | UITA LUIS  |            |          |                     |                             |       |                            |
| - L <u>e</u>           | ETAPAS P  | ROCES         | ALES          |          |            |            |          |                     |                             |       |                            |
|                        | Q         | a             | - <b>-</b>    | 1) 972 F | REMATE     |            |          |                     | Fecha Inicio:<br>04/10/2004 |       | Fecha Final: / /           |
|                        | Q         | <u>a</u>      | 6             | 2) 46 AD | DJUDICACIÓ | N          |          |                     | Fecha Inicio:<br>20/10/2005 |       | Fecha Final:<br>30/04/2010 |
|                        | Q         | B.            | d,            | 3) 52 FC | ORMALIZACI | ÓN / ESCRI | TURACIO  | N                   | Fecha Inicio:<br>28/09/2009 |       | Fecha Final: / /           |
|                        |           |               |               |          |            |            |          |                     |                             |       |                            |
|                        |           |               |               |          |            |            |          |                     |                             |       |                            |
|                        |           |               |               | Sist     | ema Inte   | gral Jurí  | dico - s | <b>5AE</b> (v05133A | R1)                         |       |                            |

(Figura 3.0)

En esta pantalla le mostrará las Etapas Procesales con las siguientes opciones (Figura 3.0):

- MATERIA.
- ASUNTO.
- ETAPAS PROCESALES.
- Procedimientos/Gestiones.
- Avances.
- Comentarios.
- 📫 Cerrar Etapa.
- Listado.
- <sup>©</sup>Actualiza.
- Agreda Registro de Etapas Procesales.

|            | Área: Dirección Ejecutiva de Tecnología de la Información. |                   |  |  |  |  |
|------------|------------------------------------------------------------|-------------------|--|--|--|--|
| <b>SAE</b> | <b>Proceso</b> : Desarrollo y Mantenimiento de Sistemas.   | Versión: 1.2      |  |  |  |  |
|            | Documento: Manual de Usuario. ADMIN                        | Fecha: 04/06/2013 |  |  |  |  |
| SISTEMA IN | Página:23 de 137                                           |                   |  |  |  |  |

## **3.1 PROCEDIMIENTOS O GESTIONES.**

Para consultar el avance de una etapa, dará clic en el botón Procedimientos/Gestiones, el cual le mostrará la siguiente pantalla (Figura 3.1.1).

| SI,<br>sistema in                            | <b>JSAE</b><br>Tegral Jurídico                            | <b>§</b> SAE                                                                                                    |     |  |  |  |  |  |  |
|----------------------------------------------|-----------------------------------------------------------|----------------------------------------------------------------------------------------------------|-----|--|--|--|--|--|--|
| Pantalla Usuario<br>Etapas Procesales ADMINI | o Perfil<br>ISTRADOR DEL SISTEMA Perfil para Administraci | Ambiente Fecha<br>ión del sistema Soporte 06/06/13                                                                     |     |  |  |  |  |  |  |
| CONTROL ASUNTOS MÓDULOS PAGOS O              | consultas refortes catálogos seguridad sistema adudicacio | DNES CERRAR SESIÓN AYUDA                                                                                               |     |  |  |  |  |  |  |
| Nueva Etapa Re                               | eporte                                                    |                                                                                                    |     |  |  |  |  |  |  |
| MATERIA: MERCANTIL                           |                                                           |                                                                                                    |     |  |  |  |  |  |  |
| ASUNTO: 4198 ACTIV                           | VO PANTOJA AMEZQUITA LUIS                                 |                                                                                                    |     |  |  |  |  |  |  |
|                                              | I) 972 REMATE                                             | Fecha Inicio: Fecha Final: / /                                                                                         |     |  |  |  |  |  |  |
| <u> </u>                                     | 2) 46 ADJUDICACIÓN                                        | Fecha Inicio:         Fecha Final:           20/04/2010         20/04/2010                                             |     |  |  |  |  |  |  |
|                                              | A a 3) 52 FORMALIZACIÓN / ESCRITURACION                   | 20/10/2003         30/04/2010           Fecha Inicio:         Fecha Final: / /           28/09/2009         28/09/2009 |     |  |  |  |  |  |  |
|                                              | '                                                         |                                                                                                    | 1   |  |  |  |  |  |  |
|                                              | Agregar Aceptar                                           | Cancelar Cerrar                                                                                                    |     |  |  |  |  |  |  |
|                                              | Gestión/Procedimiento por Etapa Procesal                  |                                                                                                    | L . |  |  |  |  |  |  |
|                                              | Sel Com Procedimiento Fecha acuerdo A/T Fecha termino F   | Fecha realizada<br>/ /                                                                                                 |     |  |  |  |  |  |  |
|                                              |                                                           |                                                                                                    |     |  |  |  |  |  |  |
|                                              | Sistema Integral Jurídico - SAE(vo5133AR1)                |                                                                                                    |     |  |  |  |  |  |  |
|                                              |                                                           |                                                                                                    |     |  |  |  |  |  |  |

(Figura 3.1.1)

Donde le muestra las siguientes opciones:

- 📓 Modificar.
- 👏 Comentario.
- Procedimiento.
- Fecha acuerdo.
- A/T Fecha termino.
- Fecha realizada.

Al dar clic en el botón Modifica a, se desplegará la pantalla (Figura 3.1.2).

|            | Área: Dirección Ejecutiva de Tecnología de la Información. |                   |  |  |  |
|------------|------------------------------------------------------------|-------------------|--|--|--|
| <b>SAE</b> | <b>Proceso</b> : Desarrollo y Mantenimiento de Sistemas.   | Versión: 1.2      |  |  |  |
|            | Documento: Manual de Usuario. ADMIN                        | Fecha: 04/06/2013 |  |  |  |
| SISTEMA IN | Página:24 de 137                                           |                   |  |  |  |

En esta pantalla se muestra los siguientes datos:

- Gestión/Procedimiento ٠
- Otro tipo de Gestión/Procedimiento •
- Fecha de Acuerdo •
- Aplica término •
- Término (días naturales) Fecha término ٠
- ٠
- Fecha Ejecución •

| SISTEMA                                | SIJS,<br>Integr | <b>AE</b><br>Ral jurídico                                                              |                                                                 |                                             |                                  |                             | <b>S</b> A              | E                 |
|----------------------------------------|-----------------|----------------------------------------------------------------------------------------|-----------------------------------------------------------------|---------------------------------------------|----------------------------------|-----------------------------|-------------------------|-------------------|
| Pantalla Usua<br>Etapas Procesales ADM | rio<br>INISTR   | ADOR DEL SIS                                                                           | Perfi<br>STEMA Perf                                             | il<br>il para Adn                           | ninistración                     | del sistema                 | Ambiente<br>Soporte     | Fecha<br>06/06/13 |
|                                        |                 |                                                                                        |                                                                 |                                             |                                  |                             |                         |                   |
| CONTROL ASUNTOS MÓDULOS PAGOS          | CONSUL          | TAS REPORTES                                                                           | CATÁLOGOS SEGURIDAD                                             | ) SISTEMA                                   | ADJUDICACIONES                   | CERRAR SESIÓN               | AYUDA                   |                   |
| Nueva Etapa                            | Report          | e                                                                                      |                                                                 |                                             |                                  |                             |                         |                   |
| MATERIA: MERCANTIL                     |                 |                                                                                        |                                                                 |                                             |                                  |                             |                         |                   |
| ASUNTO: 4198 A                         | ROCESA          | ANTOJA AMEZQUI                                                                         | ITA LUIS                                                        |                                             |                                  |                             |                         |                   |
|                                        | a               | 1) 972 RE                                                                              | MATE                                                            |                                             |                                  | Fecha Inicio:<br>04/10/2004 | Fecha Fina              | al: / /           |
| 9                                      | Q               | 🔒 2) 46 ADJI                                                                           | UDICACIÓN                                                       |                                             |                                  | Fecha Inicio:<br>20/10/2005 | Fecha Fin:<br>30/04/201 | al:<br>10         |
| Q                                      | Q               | a) 52 FOR                                                                              | MALIZACIÓN / ESCR                                               | RITURACION                                  |                                  | Fecha Inicio:<br>28/09/2009 | Fecha Fina              | al: / /           |
|                                        |                 | Agreg<br>G<br>Sel Com Procedii<br>P 💱 SIN INC                                          | ar<br>Sestión/Procedimient<br>miento Fecha acue<br>CIDENCIA / / | Aceptar<br>toporEtapa<br>rdoA/TFecha<br>0// | Procesal<br>termino Fecha<br>/ / | Cancel ar<br>realizada      | Cerrar                  |                   |
|                                        |                 |                                                                                        | Ca                                                              | ptura de Ges                                | stión/Procedin                   | niento                      |                         |                   |
|                                        |                 | Gestión/Proced<br>Fecha de Acuer<br>Aplica Termino<br>Termino (dias r<br>Fecha Termino | imiento 33                                                      |                                             |                                  |                             |                         |                   |
|                                        |                 | Fecha Ejecución                                                                        | <u>//</u><br>Sistema                                            | Integral                                    | Jurídico                         | - <b>SAE</b> (v05133        | 3AR1)                   |                   |
|                                        |                 |                                                                                        | (Figura                                                         | 3.1.2                                       | )                                |                             |                         |                   |

Ingresará la información que se va a modificar.

|                                                      | Área: Dirección Ejecutiva de Tecnología de la Información. |                   |  |  |
|------------------------------------------------------|------------------------------------------------------------|-------------------|--|--|
| <b>SAE</b>                                           | <b>Proceso</b> : Desarrollo y Mantenimiento de Sistemas.   | Versión: 1.2      |  |  |
|                                                      | Documento: Manual de Usuario. ADMIN                        | Fecha: 04/06/2013 |  |  |
| SISTEMA INTEGRAL JURÍDICO SIJ - SAE Página:25 de 137 |                                                            |                   |  |  |

Para agregar un comentario dará clic en el botón 📆

|                                                               | SUSAE<br>SISTEMA INTEGRAL JURÍDICO<br>Pantalla<br>Comentarios de Gestiones<br>ADMINISTRADOR DEL SISTEMA<br>Perfil para Administración del sistema                                                                                                    |
|---------------------------------------------------------------|----------------------------------------------------------------------------------------------------|
| CONTROL ASUNTOS MÓDULOS PAO                                   | os consultas reportes catálogos seguridad sistema adducicaciones cebrar segón avuda                                                                                                    |
| Asunto<br>Demandado                                           | Agregar     Aceptar       4198       PANTOJA AMEZQUITA LUIS                                                                                                    |
| Materia<br>Etapa                                              | MERCANTIL<br>FORMALIZACIÓN / ESCRITURACION                                                                                                    |
| Sel Comentó Fecha de Comenta<br>LAZO VILLA 29/10/2009<br>MOEL | io Comentario a Etapa Procesal<br>Requerir al abogado externo? Si . Para que informe si efectivamente se realizó la escrituración, y en caso de que así lo sea, haga las gestiones necesarias para que se realice<br>posesión real y material del referido bien. Respuesta del abo. interno: Este asunto se encuentra en FORMALIZACION, de conformidad con la etapa procesal |
|                                                               | Sistema Integral Jurídico - SAE(v05133AR1)                                                                                                    |

### (Figura 3.1.3)

Agregar

Donde le muestra las siguientes opciones:

- Asunto.
- Demandado.
- Materia.
- Etapa.

Para agregar un comentario dará clic en el botón recuadro en la parte inferior de la pantalla (Figura 3.1.4).

y se habilitara un

|                                                             | SIJSAE<br>SISTEMA INTEGRAL JURIDICO<br>Pantalla<br>Comentarios de Gestiones ADMINISTRADOR DEL SISTEMA<br>Perfil Parra Administración del sistema<br>Perfil Parra Administración del sistema |
|-------------------------------------------------------------|----------------------------------------------------------------------------------------------------|
| CONTROL ASUNTOS MÓDULOS 8                                   | RADOS CONBLITAS REPORTES CATÁLOGOS SECIRIDAD SISTEMA ADD.ECICIONES CERAR SECIÓN ANDA<br>Agregoar Acesetar Saltir                                                                            |
| Asunto<br>Demandado<br>Materia<br>Etapa<br>Sal Comentó Encl | 4198<br>PANTOJA AMEZQUITA LUIS<br>MERCANTIL<br>FORMALIZACIÓN / ESCRITURACION<br>NA Grometatio a Etuna Procesal                                                                              |
| omostó: ADMINISTRADOR DE                                    |                                                                                                    |
|                                                             |                                                                                                    |
|                                                             | Sistema Integral Jurídico - SAE(vos133AR1)                                                                                                    |

(Figura 3.1.4)

|                                                      | Área: Dirección Ejecutiva de Tecnología de la Información. |                   |  |  |
|------------------------------------------------------|------------------------------------------------------------|-------------------|--|--|
| <b>SAE</b>                                           | <b>Proceso</b> : Desarrollo y Mantenimiento de Sistemas.   | Versión: 1.2      |  |  |
|                                                      | Documento: Manual de Usuario. ADMIN                        | Fecha: 04/06/2013 |  |  |
| SISTEMA INTEGRAL JURÍDICO SIJ - SAE Página:26 de 137 |                                                            |                   |  |  |

Aceptar Una vez capturado el comentario dará clic en el botón y su comentario será agregado.

|                                            | SIJSAE<br>SISTEMA INTEGRAL JURÍDICO<br>Pantalla<br>Comentarios de Gestiones<br>ADMINISTRADOR DEL SISTEMA<br>Perfil<br>Perfil para Administración del sistema<br>Derfil                                                                                                    |                                     |  |  |  |  |
|--------------------------------------------|----------------------------------------------------------------------------------------------------|-------------------------------------|--|--|--|--|
| CONTROL ASUNTOS MÓDULOS                    | rigos consultas refortes catálogos segaridad setera aducicaciones cervarsescón anida                                                                                                    |                                     |  |  |  |  |
|                                            | Agregar Aceptar Salir                                                                                                    |                                     |  |  |  |  |
| Asunto<br>Demandado                        |                                                                                                    |                                     |  |  |  |  |
| Vateria                                    | MEDIA ANELQUI A LOIS                                                                                                    |                                     |  |  |  |  |
| itana                                      | INCRAFT E                                                                                                    |                                     |  |  |  |  |
| Sel Comentó                                | na de Comentario Comentario a Etana Drocesal                                                                                                    |                                     |  |  |  |  |
| A LAZO VILLA MOEL                          | 10/2009 Requerir al abogado externo? Si . Para que informe si efectivamente se realizó la escrituración, y en caso de que así lo sea, haga las gestiones necesarias para que<br>toma de posesión real y material del referido bien. Respuesta del abo, interno: Este asunto se encuentra en FORMALIZACION, de conformidad con la etapa proces: | e se realice la diligencia de<br>al |  |  |  |  |
| ADMINISTRADOR DEL<br>SISTEMA               | 06/2013 Prueba                                                                                                    |                                     |  |  |  |  |
|                                            |                                                                                                    |                                     |  |  |  |  |
| Sistema Integral Jurídico - SAE(VOS133AR1) |                                                                                                    |                                     |  |  |  |  |
| L                                          | (Figura 3.1.5)                                                                                                    |                                     |  |  |  |  |

Salir

Si desea regresar dará clic en el botón

## **3.2 AVANCES.**

Para consultar el avance de una etapa, dará clic en el botón 🗟, le mostrará en la parte inferior la fecha de creacion de la etapa procesal.

|                |                                  | Pantalla<br>Avances/Requerimi<br>Procesal | SIJSAE<br>STEMA INTEGRAL A<br>entos Etapa | IURÍDICO<br>Usuario<br>administrador del<br>sistema                                                        | Perfil<br>Perfil para Administración del<br>sistema                                                                          | AmbienteFecha<br>Soporte 06/06/13                                              | mentario Regresar                                                    |
|----------------|----------------------------------|-------------------------------------------|-------------------------------------------|----------------------------------------------------------------------------------------------------|----------------------------------------------------------------------------------------------------|--------------------------------------------------------------------------------|----------------------------------------------------------------------|
| Asunto         |                                  |                                           | 4198                                      |                                                                                                    |                                                                                                    |                                                                                |                                                                      |
| Estado del as  | unto                             |                                           | ACTIVO                                    | )                                                                                                    |                                                                                                    |                                                                                |                                                                      |
| Demandado      |                                  |                                           | PANTO:                                    | A AMEZQUITA LUIS                                                                                           |                                                                                                    |                                                                                |                                                                      |
| Materia        |                                  |                                           | MERCA                                     | NTIL                                                                                                    |                                                                                                    |                                                                                |                                                                      |
| Etapa          |                                  |                                           | FORMAL                                    | IZACIÓN / ESCRITURACION                                                                                    |                                                                                                    |                                                                                |                                                                      |
| Fecha Activida | d Descripción Etapa Procesal     | Nombre Abogado                            | Avance/Requerimient                       | Descripción Actividad                                                                                      |                                                                                                    |                                                                                |                                                                      |
| 06/06/2013     | FORMALIZACIÓN /<br>ESCRITURACION | ADMINISTRADOR DEL<br>SISTEMA              | COMENTARIO                                | Prueba                                                                                                    |                                                                                                    |                                                                                |                                                                      |
| 29/10/2009     | FORMALIZACIÓN /<br>ESCRITURACION | LAZO VILLA MOEL                           | COMENTARIO                                | Requerir al abogado externo? Si .<br>necesarias para que se realice la d<br>encuentra en FORMALIZACION, de | Para que informe si efectivamente se real<br>liligencia de toma de posesión real y mate<br>conformidad con la etapa procesal | izó la escrituración, y en caso de qu<br>erial del referido bien. Respuesta de | ue así lo sea, haga las gestiones<br>el abo. interno: Este asunto se |
| 10/12/2009     | FORMALIZACIÓN /<br>ESCRITURACION | COROMINAS Y<br>WILLIAMS ALFONSO           | AVANCE                                    | Se encuentra en formalización con                                                                          | el notario                                                                                                    |                                                                                |                                                                      |

#### (Figura 3.2.1)

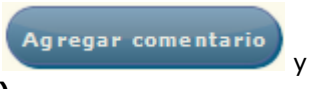

Para redactar el avence que lleva sobre la etapa, dará clic en el botón se habilitara un recuadro en la parte inferior de la pantalla (Figura 3.7).

|            | Área: Dirección Ejecutiva de Tecnología de la Información. |                   |  |  |
|------------|------------------------------------------------------------|-------------------|--|--|
| <b>SAE</b> | <b>Proceso</b> : Desarrollo y Mantenimiento de Sistemas.   | Versión: 1.2      |  |  |
|            | Documento: Manual de Usuario. ADMIN                        | Fecha: 04/06/2013 |  |  |
| SISTEMA IN | Página:27 de 137                                           |                   |  |  |

|                                                     | Pantalia<br>Avances/Reque<br>Procesal | SIJS<br>SISTEMA INTEG<br>rimientos Etapa | AE<br>RAL JURÍDICO<br>Usuario<br>Administrador del<br>Sistema                                                              | Perfil<br>Perfil para Administración del<br>sistema                                                          | Soporte 06/06/13                                                            |                                                                       |
|-----------------------------------------------------|---------------------------------------|------------------------------------------|----------------------------------------------------------------------------------------------------|----------------------------------------------------------------------------------------------------|-----------------------------------------------------------------------------|-----------------------------------------------------------------------|
|                                                     |                                       |                                          |                                                                                                    |                                                                                                    | Agregar co                                                                  | mentario Regresar                                                     |
| Asunto<br>Estado del asunto<br>Demandado<br>Materia |                                       |                                          | 4198<br>ACTIVO<br>PANTOJA AMEZQUITA LUIS<br>MERCANTIL                                                                      |                                                                                                    |                                                                             |                                                                       |
| Carbo Astividad Danaimića Ekono Dana                | and Nameboo Alexandra                 | A                                        | the Description & sticided                                                                                                 |                                                                                                    |                                                                             |                                                                       |
| 06/06/2013                                          | ADMINISTRADOR DEL                     | COMENTARIO                               | Prueba                                                                                                    |                                                                                                    |                                                                             |                                                                       |
| 29/10/2009                                          | LAZO VILLA MOEL                       | COMENTARIO                               | Requerir al abogado externo? Si . Para<br>necesarias para que se realice la diliger<br>en FORMALIZACION, de conformidad co | que informe si efectivamente se realizó l<br>ncia de toma de posesión real y material<br>n la etapa procesal | a escrituración, y en caso de que as<br>del referido bien. Respuesta del ab | ií lo sea, haga las gestiones<br>o. interno: Este asunto se encuentra |
| 10/12/2009                                          | COROMINAS Y                           | AVANCE                                   | Se encuentra en formalización con el no                                                                                    | otario                                                                                                    |                                                                             |                                                                       |
|                                                     |                                       | Fecha<br>Etapa<br>Comentó                | 06/06/2013                                                                                                    | TEMA                                                                                                    |                                                                             |                                                                       |
|                                                     |                                       |                                          | (Figura 3                                                                                                    | Acep                                                                                                    | otar                                                                        |                                                                       |
| Una vez captur<br>será agregado.                    | ado el com                            | nentario                                 | dará clic en el bo                                                                                                    | otón                                                                                                    | y s                                                                         | su comentario                                                         |
| Si desea salir d                                    | lará clic en                          | el botór                                 | 1 Kegresal                                                                                                    |                                                                                                    |                                                                             |                                                                       |

# **3.3 NUEVA ETAPA.**

Para agregar una nueva etapa, dará clic en el botón Nueva Etapa. Le mostrará la **Figura 3.3.1.** 

|            | Área: Dirección Ejecutiva de Tecnología de la Información. |                   |  |  |
|------------|------------------------------------------------------------|-------------------|--|--|
| <b>SAE</b> | <b>Proceso</b> : Desarrollo y Mantenimiento de Sistemas.   | Versión: 1.2      |  |  |
| -          | Documento: Manual de Usuario. ADMIN                        | Fecha: 04/06/2013 |  |  |
| SISTEMA IN | Página:28 de 137                                           |                   |  |  |

| SIJSAE<br>SISTEMA INTEGRAL JURÍDICO                                                              | SAE                                                       |
|--------------------------------------------------------------------------------------------------|-----------------------------------------------------------|
| Pantalla Usuario Perfil<br>Selecciona Etapa Procesal ADMINISTRADOR DEL SISTEMA Perfil para Admin | Ambiente Fecha<br>nistración del sistema Soporte 06/06/13 |
|                                                                                                  |                                                           |
| Asunto 4198                                                                                      |                                                           |
| Materia 3 MERCANTIL                                                                              |                                                           |
| Tipo Juicio 5 EJECUTIVO MERCANTIL                                                                |                                                           |
| Regresar                                                                                         |                                                           |
| Avance Procesal Etapas Proce                                                                     | esales Disponibles                                        |
| No. Clave Etapa Procesal Fecha Inicio Fecha Término sel Clave Etapa Procesal                     | Pago                                                      |
| 1 972 REMATE 04/10/2004 / / 55 TRAMITES POF                                                      | R LA TOMA DE POSESIÓN                                     |
| 3 52 FORMALIZACIÓN / ESCRITURACION 28/09/2009 / /                                                |                                                           |
| 1                                                                                                |                                                           |
| Sistema Integral Jurídico - SAE(V05133AR1)                                                       |                                                           |

(Figura 3.3.1)

En esta pantalla se muestra una lista de etapas con los siguientes datos

- Una casilla de selección.
- Número de Etapa
- Descripción.

Para agregar una nueva etapa dará clic en la celda 🗹 donde indica que etapas están disponibles,

seguido de esto dará clic en la flecha in y le mostrara la siguiente pantalla (Figura 3.3.2).

|            | Área: Dirección Ejecutiva de Tecnología de la Información. |                   |  |  |
|------------|------------------------------------------------------------|-------------------|--|--|
| <b>SAE</b> | <b>Proceso</b> : Desarrollo y Mantenimiento de Sistemas.   | Versión: 1.2      |  |  |
|            | Documento: Manual de Usuario. ADMIN                        | Fecha: 04/06/2013 |  |  |
| SISTEMA IN | Página:29 de 137                                           |                   |  |  |

| SIJSAE<br>SISTEMA INTEGRAL JURÍDICO<br>Pantalla<br>Avances de Etapa Procesal ADMINISTRADOR DEL SISTEMA Perfil Para Administración del sistema                     | SAE<br>Ambiente Fecha<br>Soporte 06/06/13 |
|----------------------------------------------------------------------------------------------------|-------------------------------------------|
| Visualización Comentarios por Etapas y Avances Procesales<br>Asunto 4198<br>Cliente 1 FIDERCA<br>Materia 3 MERCANTIL<br>Etapa 55 TRAMITES POR LA TOMA DE POSESIÓN |                                           |
| Sel Leido Inicio Etapa Usuario Capturo Abogado Externo Fecha Avance Avance Realizado                                                                              |                                           |
| Fecha Inicio Etapa 05/06/2013<br>Fecha de Avance 06/06/2013<br>Capturó ADMINISTRADOR DEL SISTEMA<br>Avance Realizado                                              |                                           |
|                                                                                                    |                                           |

(Figura 3.3.2)

Deberá de capturar el avance de la nueva etapa en la parte inferior de la pantalla (Figura 3.3.2).

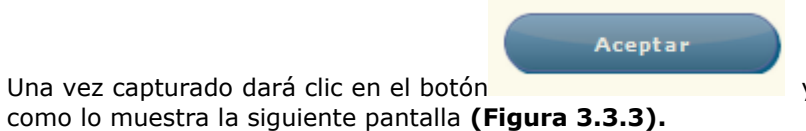

y el avance realizado aparecerá

Si no fue capturado el avance mandará un mensaje de error (Figura 3.3.4).

Una vez capturado dará clic en el botón

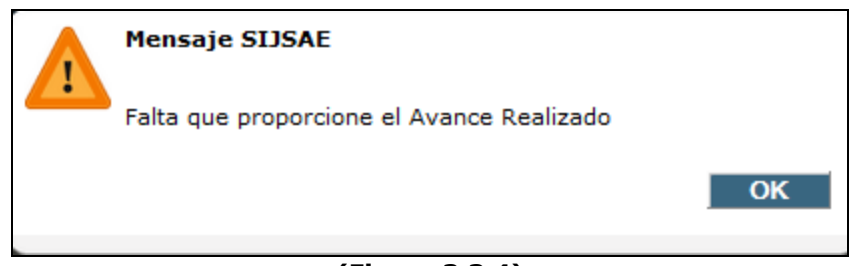

#### (Figura 3.3.4)

|                                                      | Área: Dirección Ejecutiva de Tecnología de la Información. |                   |  |  |
|------------------------------------------------------|------------------------------------------------------------|-------------------|--|--|
| <b>SAE</b>                                           | <b>Proceso</b> : Desarrollo y Mantenimiento de Sistemas.   | Versión: 1.2      |  |  |
| -                                                    | Documento: Manual de Usuario. ADMIN                        | Fecha: 04/06/2013 |  |  |
| SISTEMA INTEGRAL JURÍDICO SIJ - SAE Página:30 de 137 |                                                            |                   |  |  |

| SISTE                                                                                                    | SIJSAE<br>Ema integral j                | URÍDICO                                 |                            |                            |        | SA                      | E                |
|----------------------------------------------------------------------------------------------------|-----------------------------------------|-----------------------------------------|----------------------------|----------------------------|--------|-------------------------|------------------|
| Pantalla<br>Avances de Etapa Proc                                                                                     | Usuario<br>cesal ADMINIS                | TRADOR DEL SISTEMA                      | Perfil<br>Perfil para Adm  | inistración del si         | istema | Ambiente F<br>Soporte ( | echa<br>)6/06/13 |
| Visualización Comentarios por E<br>Asunto 4198<br>Cliente 1 FIDERCA<br>Materia 3 MERCANTIL<br>Etapa 55 TRAMITES POR L | itapas y Avances Pr<br>A TOMA DE POSESI | ón                                      |                            |                            |        |                         |                  |
| Sel Leido Inicio Etapa Usuario Capl                                                                                   | turo<br>RADOR DEL                       | Abogado Externo<br>COROMINAS Y WILLIAMS | Fecha Avance<br>06/06/2013 | Avance Realizado<br>PRUEBA |        |                         |                  |
| SISTEMA                                                                                                    |                                         | ALFONSO                                 |                            |                            |        |                         |                  |
| SISTEMA                                                                                                    |                                         | peronad                                 |                            |                            |        |                         |                  |
| Agregar                                                                                                    | Regresar                                |                                         |                            |                            |        |                         |                  |

(Figura 3.3.3)

Si desea salir dará clic en el botón Regresar, y estará en la pantalla Etapas Procesales (Figura 3.1)

### **3.4 REPORTE.**

Para crear un reporte de las Etapas Procesales, dará clic en el botón cual le mostrará un reporte en PDF en una nueva venta de su explorador (Figura 3.9).

| En esta ventana se puede guardar en su equipo el archiv | vo .PDF con el botó | n 🛅 y se puede |
|---------------------------------------------------------|---------------------|----------------|
|                                                         |                     |                |
| mandar a imprimir en su impresora con el botón 🛲.       |                     |                |

el

1000

En esta pantalla se muestran los siguientes datos:

- Asunto: Se muestra el número de asunto.
- Materia: Se muestra su clave y su descripción.
- Cliente: Nombre o Razón Social del demandado.
- Número de etapa.
- Descripción.
- Fecha de inicio.
- Fecha de Edición.

|            | Área: Dirección Ejecutiva de Tecnología de la Información. |                   |  |  |
|------------|------------------------------------------------------------|-------------------|--|--|
| <b>SAE</b> | <b>Proceso</b> : Desarrollo y Mantenimiento de Sistemas.   | Versión: 1.2      |  |  |
|            | Documento: Manual de Usuario. ADMIN                        | Fecha: 04/06/2013 |  |  |
| SISTEMA IN | STEMA INTEGRAL JURÍDICO SIJ - SAE Página:31 de 137         |                   |  |  |

| Oetapasprocesales.asp: | x - Mozi | illa Firefox      | -              | ~                   |             | -  |     | x        |
|------------------------|----------|-------------------|----------------|---------------------|-------------|----|-----|----------|
| mxeurw3sa15/soport     | e/oetapa | asprocesales.aspx | ?4198          |                     |             |    |     | ☆        |
| 🔲 🔶 🕈 Pág              | ina:     | 1 de 1            | -   +          | Tamaño automático 😂 |             | 55 | 🖶 D |          |
|                        |          |                   |                |                     |             |    |     | <b>_</b> |
|                        |          |                   |                |                     |             |    |     |          |
| 🕤 🕺 🖞 S                | AE       | Etapas pr         | ocesales de    | l asunto : 4198     |             |    |     |          |
|                        |          |                   |                |                     |             |    |     |          |
| Asunto :               |          | 4198              | 4198/199       |                     |             |    |     |          |
|                        |          |                   |                |                     |             |    |     |          |
|                        |          |                   |                |                     |             |    |     | E        |
| Materia :              |          | 3                 | MERCANTIL      |                     |             |    |     |          |
| Cliente :<br>Núm Eta   | una Dec  | 0<br>corinción    |                | Feeba Inicio        | Feeba Edio  |    |     |          |
| Num. Eta               | ipa Des  | chpcion           |                | recha inicio        | Fecha Euro. |    |     |          |
|                        | 972 RE   | EMATE             |                | 04/10/2004          | 04/10/2004  |    |     |          |
|                        | 46 AI    | JUDICACIÓN        |                | 20/10/2005          | 20/10/2005  |    |     |          |
|                        | 52 FC    | IDMAT.TZACTÓN /   | FSCRITTIPACION | 28/09/2009          | 28/09/2009  |    |     |          |
|                        | 52 10    | MINDIENCION /     | BURLIORADION   | 20,00,2000          | 20,00,2000  |    |     |          |
|                        |          |                   |                |                     |             |    |     |          |
|                        |          |                   |                |                     |             |    |     |          |
|                        |          |                   |                |                     |             |    |     |          |
|                        |          |                   |                |                     |             |    |     |          |
|                        |          |                   |                |                     |             |    |     |          |
|                        |          |                   |                |                     |             |    |     |          |
|                        |          |                   |                |                     |             |    |     |          |
|                        |          |                   |                |                     |             |    |     |          |
|                        |          |                   |                |                     |             |    |     |          |
|                        |          |                   |                |                     |             |    |     | Ŧ        |

(Figura 3.9)

|                                                      | Área: Dirección Ejecutiva de Tecnología de la Información. |                   |  |  |
|------------------------------------------------------|------------------------------------------------------------|-------------------|--|--|
| <b>SAE</b>                                           | <b>Proceso</b> : Desarrollo y Mantenimiento de Sistemas.   | Versión: 1.2      |  |  |
| -                                                    | Documento: Manual de Usuario. ADMIN                        | Fecha: 04/06/2013 |  |  |
| SISTEMA INTEGRAL JURÍDICO SIJ - SAE Página:32 de 137 |                                                            |                   |  |  |

### 4. VER DICTAMEN.

Para ver el dictamen de un asunto, primero deberá de seleccionar el asunto en la pantalla de **Control de Asuntos (Figura 2.1),** después deberá de colocar el cursor sobre la pestaña de

Control de Asuntos y una vez desplegada las opciones dará clic

En esta pantalla le mostrará siguiente información (Figura 4.1):

- No. De Juicio.
- Folio.
- Nombre del demandado.
- Nombre del acreditado.
- Nombre y Carácter de los coobligados.
- Recuadro (coobligados y carácter).
- Fecha de emisión del documento base.
- Fecha de vencimiento de la obligación de pago.
- Descripción de garantías de origen.
- Prelación de las garantías de origen.
- Descripción de las garantías embargadas.
- Prelación de las garantías embargadas.
- Tipo de Juicio.
- No. Del Juzgado.
- No. De Expediente.
- Etapa Procesal.
- Monto: En pesos, dólares o Udis.
- Estado.
- Ciudad.

#### CRÉDITOS VINCULADOS AL EL JUICIO

- Elementos de rrecuperabilidad o irrecuperabilidad del acuerdo.
- Resultado del dictamen de viabilidad de cobro.
- Confirmación de la Dictaminación por Abogado Supervisor Interno.
- Y un cuadro que muestra el estatus de la Dictaminación.

|                                                      | Área: Dirección Ejecutiva de Tecnología de la Ir              | nformación. |  |  |  |
|------------------------------------------------------|---------------------------------------------------------------|-------------|--|--|--|
| <b>SAE</b>                                           | Proceso: Desarrollo y Mantenimiento de Sistemas. Versión: 1.2 |             |  |  |  |
|                                                      | Documento: Manual de Usuario. ADMIN Fecha: 04/06/2013         |             |  |  |  |
| SISTEMA INTEGRAL JURÍDICO SIJ - SAE Página:33 de 137 |                                                               |             |  |  |  |

| Pantalla Usuario<br>Dictaminación ADMINISTRADOR DEL SIS                                                                                                    | Perfil<br>FEMA Perfil para Administr                                                                                                    | Ambiente Fecha<br>ación del sistema Soporte 06/06/1 |
|----------------------------------------------------------------------------------------------------|----------------------------------------------------------------------------------------------------|-----------------------------------------------------|
| Regresar Sin Datos de Juicio<br>DICTAMEN JURÍDICO PA                                                                                                    | A DETERMINAR LA RECUPERABILIDAI                                                                                                    | D DE LA RECUPERACIÓN JUDICIAL                       |
| Estatus de la Dictaminación                                                                                                    | No. Juicio                                                                                                    | 4198                                                |
| No Dictamen                                                                                                    | Encomienda                                                                                                    | FIDERCA                                             |
| Facha da Distanzianzián por Abara da Estarra a                                                                                                    | Nombre del Demandado                                                                                                    | PANTOJA AMEZQUITA LUIS                              |
| luditor Legal                                                                                                    | Nombre del Acreditado                                                                                                    | PANTOJA AMEZQUITA LUIS                              |
| Viabilidad de Cobro                                                                                                    | Tipo de Juicio                                                                                                    | EJECUTIVO MERCANTIL                                 |
|                                                                                                    | Número del Juzgado                                                                                                    | PRIMERO DE LO CIVIL                                 |
| echa de Confirmación del Dictamen por                                                                                                    | Número de Expediente                                                                                                    | 850/95                                              |
| Nogado Supervisor Interno                                                                                                    | Monto Demandado                                                                                                    | Pesos Dólares UDIS<br>200000.00 0.00 0.00           |
| Fecha de Impresión del Dictamen por Abogado 🛛 🏹                                                                                                    | Última Etapa Procesa                                                                                                    | TRAMITES POR LA TOMA DE POSESIÓN                    |
| xterno o Auditor Legal                                                                                                    | Estado                                                                                                    | MICHOACAN                                           |
|                                                                                                    | Ciudad                                                                                                    | MORELIA                                             |
| echa de la Recepción del Dictamen por el                                                                                                    | Actor                                                                                                    | FIDERCA                                             |
|                                                                                                    | Materia                                                                                                    | MERCANTIL                                           |
| Fecha que se captura en el sistema la                                                                                                    | Autorizado                                                                                                    | Autorizado                                          |
| Coordinador                                                                                                    | Abogado Externo                                                                                                    | COROMINAS Y WILLIAMS ALFONSO                        |
|                                                                                                    | Abogado Supervisor Interno                                                                                                    | DIAZ PONCE RIVERA MARCO A.                          |
| echa del Registro de Montos (Ingresada por 🛛 🏹                                                                                                    | Abogado Coordinador                                                                                                    | COORDINACION JURIDICA B                             |
| al Sistema)                                                                                                    | Auditor Lega                                                                                                    | LAZO VILLA MOEL                                     |
| Honorarios del Abogado 0.00                                                                                                    | <u>Coobligados</u> Garantías                                                                                                    | Créditos Vinculados Predictamen                     |
| Gastos de Juicio 0.00                                                                                                    |                                                                                                    |                                                     |
| Tratándose de Dictaminación con Viabilidad Negativa,<br>los Honorarios de pago es de 0 Pesos. Los Gastos de<br>Juicios podrán ser capturados, Dictaminaciones<br>positivas no generan pago. | <ul> <li>Nombres y Caracter de los<br/>coobligados (solidarios,<br/>avales, garantes<br/>hipotecarios, prendarios,<br/>fiduciarios, etc.)</li> <li><u>Coobligado</u> <u>Carácter</u></li> </ul> |                                                     |
| Fecha del Registro del Número de Oficio en<br>Guarda Valores                                                                                                    | Coobligados                                                                                                    |                                                     |
| Número de Oficio de Envío a Guarda Valores                                                                                                    |                                                                                                    |                                                     |
| Fecha de captura en el sistema del Número de<br>Oficio en Guarda Valores (Ingresada por el<br>Sistema)                                                                                      |                                                                                                    |                                                     |

(Figura 4.1)

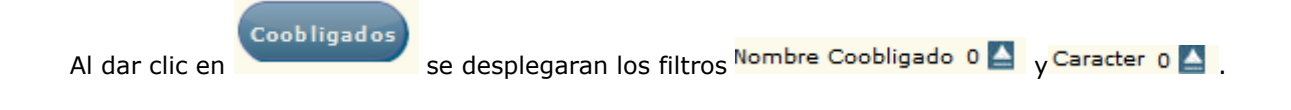

|                                                      | Área: Dirección Ejecutiva de Tecnología de la Información. |                   |  |  |
|------------------------------------------------------|------------------------------------------------------------|-------------------|--|--|
| <b>SAE</b>                                           | <b>Proceso</b> : Desarrollo y Mantenimiento de Sistemas.   | Versión: 1.2      |  |  |
|                                                      | Documento: Manual de Usuario. ADMIN                        | Fecha: 04/06/2013 |  |  |
| SISTEMA INTEGRAL JURÍDICO SIJ - SAE Página:34 de 137 |                                                            |                   |  |  |

Seleccione el filtro Nombre Coobligado O Seleccione el filtro Nombre Coobligado O Seleccione el filtro deserá dar clic en la clave desea.

| S<br>SISTEMA<br>Pantalla<br>Selecciona Acreditado / Cli<br>Demandado | SIJSAE<br>INTEGRAL JUF<br>iente / | RÍDICO<br>Usuario<br>Administrador del<br>Sistema | Perfil<br>Perfil para Admin<br>sistema | aistración del | Soporte 06/06/13 |
|----------------------------------------------------------------------|-----------------------------------|---------------------------------------------------|----------------------------------------|----------------|------------------|
| Selecci                                                              | ionar Acredi                      | itado / Cliente / Dem                             | andado                                 |                |                  |
|                                                                      | Razón Social                      | 1                                                 |                                        |                |                  |
|                                                                      | Buscar                            |                                                   |                                        |                | _                |
| Clave                                                                | e Razón social                    |                                                   |                                        |                |                  |
| 1                                                                    | FIDERCA                           |                                                   |                                        |                | _                |
| 2                                                                    | BNCI, S.N.C                       |                                                   |                                        |                |                  |
|                                                                      | BANCO DE CREL                     | TRO NORTE                                         | CIE, S.N.C.                            |                | _                |
|                                                                      | BANKOKAL CENT                     | IKO NOKTE                                         |                                        |                | _                |
|                                                                      | BANCO DE CREE                     | DITO RURAL DELNORTE                               |                                        |                |                  |
|                                                                      | BANCO DE CREE                     | DITO RURAL DEL NORTE S.N.C                        |                                        |                | -                |
| 8                                                                    | BANCO DE CREE                     | DITO RURAL DEL ISTMO S.N.C                        | 2                                      |                |                  |
| К∢ ►                                                                 | н                                 |                                                   |                                        |                |                  |
|                                                                      |                                   |                                                   | Alta Acre/Cliente/Det                  | Cerrar         |                  |
| S                                                                    | Sistema Inte                      | gral Jurídico - SAE(vo                            | 5133AR1)                               |                |                  |

(Figura 4.2)

Ahora deberá de seleccionar el filtro Caracter 0 A, le desplegará otra pantalla y dará clic en los tipos de carácter Coobligado que desea.

| SISTEMA                               | SIJSAE<br>Integral Jurídico            |                                               | <b>§</b> SAE                                       |
|---------------------------------------|----------------------------------------|-----------------------------------------------|----------------------------------------------------|
| Pantalla<br>Selecciona Caracter Coobl | Usuario<br>igado ADMINISTRADOR DEL SIS | Perfil<br><u>FEMA</u> Perfil para Administrac | Ambiente Fecha<br>ión del sistema Soporte 06/06/13 |
| Tipo Caracter Coobligado              |                                        |                                               |                                                    |
|                                       | Sistema Integral Jurídico - SA         | E(V05133AR1)                                  |                                                    |

(Figura 4.3)

|                                                      | Área: Dirección Ejecutiva de Tecnología de la Información. |                   |  |  |  |
|------------------------------------------------------|------------------------------------------------------------|-------------------|--|--|--|
| <b>SAE</b>                                           | <b>Proceso</b> : Desarrollo y Mantenimiento de Sistemas.   | Versión: 1.2      |  |  |  |
|                                                      | Documento: Manual de Usuario. ADMIN                        | Fecha: 04/06/2013 |  |  |  |
| SISTEMA INTEGRAL JURÍDICO SIJ - SAE Página:35 de 137 |                                                            |                   |  |  |  |

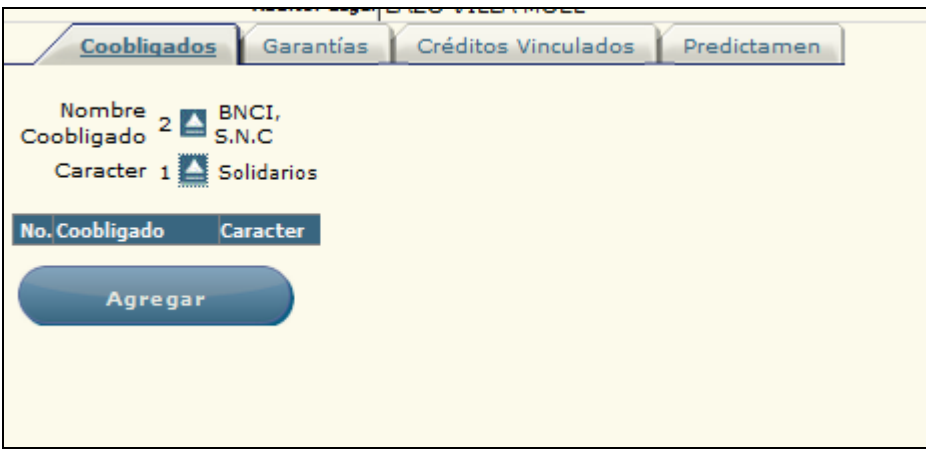

(Figura 4.4)

# **5. NUEVO ASUNTO.**

Para crear un nuevo asunto deberá de colocar el cursor sobre la pestaña de **Control de**Asuntos y una vez desplegada las opciones dará clic en Nuevo Asunto.

|                                                      | Área: Dirección Ejecutiva de Tecnología de la Información. |                   |  |  |  |
|------------------------------------------------------|------------------------------------------------------------|-------------------|--|--|--|
| <b>SAE</b>                                           | <b>Proceso</b> : Desarrollo y Mantenimiento de Sistemas.   | Versión: 1.2      |  |  |  |
|                                                      | Documento: Manual de Usuario. ADMIN                        | Fecha: 04/06/2013 |  |  |  |
| SISTEMA INTEGRAL JURÍDICO SIJ - SAE Página:36 de 137 |                                                            |                   |  |  |  |

| SISI                              | S<br>Tema I | IJSA<br>Integral           | E<br>. jurídic | 0         |                |                   |                |             |                        | SAE                                |
|-----------------------------------|-------------|----------------------------|----------------|-----------|----------------|-------------------|----------------|-------------|------------------------|------------------------------------|
| Pantalla<br>Ingresar Nuevo Asi    | unto        | Usuario<br>ADMIN <b>IS</b> | TRADOR         | DEL SIST  | Per<br>EMA Per | rfil<br>rfil para | Administra     | ción del    | sistema                | Ambiente Fecha<br>Soporte 06/06/13 |
|                                   | _           |                            |                |           |                |                   |                |             |                        |                                    |
| CONTROL ASUNTOS MÓDULOS           | PAGOS       | CONSULTAS                  | REPORTES       | CATÁLOGOS | SEGURIDAD      | SISTEMA           | ADJUDICACIONES | CERRAR SESI | ÓN AYUDA               |                                    |
| Asunto Juicio                     |             |                            |                |           |                |                   |                |             |                        |                                    |
| Asunto                            | 0           |                            |                |           |                |                   |                | F           | Fecha de Ca            | aptura 06/06/2013                  |
| Encomienda                        | 0 📥         |                            |                |           |                |                   |                |             |                        |                                    |
| Actor                             | 0 📥         |                            |                |           |                |                   |                |             |                        |                                    |
| Demandado/Cliente                 | 0 📥         |                            |                |           |                |                   |                |             |                        |                                    |
| Área que Solicita                 | o 📥         |                            |                |           |                |                   |                | l<br>S      | Fecha de<br>Solicitud  | / / 00:00                          |
| Abogado Externo                   |             |                            |                |           |                |                   |                |             | Fecha de<br>Asignación | / /                                |
| Abogado Supervisor<br>Interno     |             |                            |                |           |                |                   |                |             |                        |                                    |
| Abogado Coordinador               |             |                            |                |           |                |                   |                |             |                        |                                    |
| Área Responsable                  | 0 Ac        | tualizar                   |                |           |                |                   |                |             |                        |                                    |
| Tipo de Demanda                   | o 📥         |                            |                |           |                |                   |                |             |                        |                                    |
| Abogado Contraparte               | o 📥         |                            |                |           |                |                   |                |             |                        |                                    |
| Motivo por lo que se<br>Demandará |             |                            |                |           |                |                   |                |             |                        |                                    |
| Guardar Asunto                    |             | Cancela                    |                |           |                |                   |                |             |                        |                                    |

(Figura 5.1)

En esta pantalla deberá capturar los siguientes datos solicitados:

| Fecha de Solicitud            | / / 00:00 |
|-------------------------------|-----------|
| Fecha de Asignación a Externo | / / 00:00 |
| Área que Solicita             | 0         |
| Actor                         | 0         |
| Abogado Externo               | •         |
| Abogado Supervisor Interno    | •         |
| Encomienda                    | •         |
| Acreditado                    | 0         |

También debe capturar el monto del documento y el motivo por lo que se demandará.

|                                                      | Área: Dirección Ejecutiva de Tecnología de la Información. |                   |  |  |  |
|------------------------------------------------------|------------------------------------------------------------|-------------------|--|--|--|
| <b>SAE</b>                                           | <b>Proceso</b> : Desarrollo y Mantenimiento de Sistemas.   | Versión: 1.2      |  |  |  |
|                                                      | Documento: Manual de Usuario. ADMIN                        | Fecha: 04/06/2013 |  |  |  |
| SISTEMA INTEGRAL JURÍDICO SIJ - SAE Página:37 de 137 |                                                            |                   |  |  |  |

Cada una de las pantallas muestra un filtro de búsqueda, se deberá anotar la clave, la descripción, el nombre o la razón social, según lo que se solicite, las fechas se capturan y

después dará clic en el botón Buscar ya que se encontró la opción deseada, deberá de dar clic en la opción de <u>clave</u> para seleccionarla, la cual se mostrará en una nueva ventana de su explorador como se muestran a continuación:

| SIJSAE<br>SISTEMA INTEGRAL JURÍDICO<br>Pantalla<br>Ingresar Nuevo Asunto Administrador del sistema | Perfil<br>Perfil para Administración del sistema |
|----------------------------------------------------------------------------------------------------|--------------------------------------------------|
| CONTROLASUNTOS MÓCULOS PAGOS CONSULTAS REPORTES CATÁLOGOS SEGUR                                    | IDAD SISTEMA ADJUDICACIONES CERRAR SESIÓN AYUDA  |
| Asunto n<br>Encomienda o                                                                           | Fecha de Captura 06/06/2013                      |
| Demandado/Cliente •                                                                                | Fecha de 🗾 🚜                                     |
| Abogado Externo                                                                                    | Solicitud // 00:00                               |
| Abogado Supervisor<br>Interno<br>Abogado Coordinador 🔺                                             |                                                  |
| Área Responsable o Actualizar                                                                      |                                                  |
| Tipo de Demanda 🛛 🔼<br>Abogado Contraparte 🖉 🎑                                                     |                                                  |
| Motivo por lo que se<br>Demandará                                                                  | :                                                |
| Guardar Asunto Cancela                                                                             |                                                  |

(Figura 5.2)
|                                                      | Área: Dirección Ejecutiva de Tecnología de la Información. |                   |  |
|------------------------------------------------------|------------------------------------------------------------|-------------------|--|
| <b>SAE</b>                                           | Versión: 1.2                                               |                   |  |
|                                                      | Documento: Manual de Usuario. ADMIN                        | Fecha: 04/06/2013 |  |
| SISTEMA INTEGRAL JURÍDICO SIJ - SAE Página:38 de 137 |                                                            |                   |  |

| SIJSAE<br>Sistema integral jurídico                                                                           | SAE                                      |
|----------------------------------------------------------------------------------------------------|------------------------------------------|
| Pantalla Usuario Perfil<br>Selecciona Encomienda ADMINISTRADOR DEL SISTEMA Perfil para Administración del sis | Ambiente Fecha<br>stema Soporte 06/06/13 |
|                                                                                                    |                                          |
| Seleccionar Encomienda                                                                                        |                                          |
| Clave 1                                                                                                    | •                                        |
|                                                                                                    |                                          |
| Encomienda Buscar                                                                                             |                                          |
| Clave Descripción I                                                                                           | info                                     |
| 1 BANCO NACIONAL DE CREDITO RURAL, S.N.C. (BANRURAL MDTO.)                                                    | 0                                        |
| 2 AZUFRERA PANAMERICANA, S.A. (RESIDUALES)                                                                    | 0                                        |
| 3 BANCEN, S.A. DE C.V. (RESIDUALES)                                                                           | 6                                        |
| 4 COMPAÑIA EXPLORADORA DEL ITSMO SA DE CV                                                                     | 6                                        |
| 5 ANAGSA - ASEGURADORA NACIONAL AGRICOLA Y GANADERA                                                           | 6                                        |
| 6 FIDELIQ- FIDEICOMISO LIQUIDADOR DE INSTITUCIONES Y ORGANIZACIONES AUXLIARES DE CREDITO                      | 6                                        |
| 7 SAE- SERVICIO DE ADMINISTRACIÓN Y ENAJENACIÓN DE BIENES                                                     | 6                                        |
| 8 MICONSA- MAIZ INDUSTRIALIZADO CONASUPO (CARTERA)                                                            | Ă                                        |
| 9 ESCAMEX- ESCAMEROS MEXICANOS DEL PACIFICO SA DE CV (CARTERA)                                                | 6                                        |
| 10 FONDEPORT- FONDO NACIONAL PARA LOS DESARROLLOS PORTUARIOS (RESIDUALES)                                     | Ă                                        |
| K K > N Cerrar                                                                                                |                                          |
| Sistema Integral Jurídico - SAE(V05133AR1)                                                                    |                                          |

(Figura 5.3)

| SIS<br>Pantalla<br>Selecciona Actor | SIJSAE<br>TEMA INTEGRAL JURÍDICO<br>Usuario<br>ADMINISTRADOR DEL SISTEMA Perfil para A                                                                                                    | dministración del sistema                  | SAE<br>Ambiente Fecha<br>Soporte 06/06/13 |
|-------------------------------------|----------------------------------------------------------------------------------------------------|--------------------------------------------|-------------------------------------------|
| Seleccionar Acto<br>Clave:          | r                                                                                                    |                                            | Buscar                                    |
|                                     | Clave Descripción          1       FIDERCA         2       BNCI, S.N.C         3       BANCO DE CREDITO RURAL DEL CENTRO NORTI         4       BANRURAL CENTRO NORTE         5       6         6       BANCO DE CREDITO RURAL DELNORTE | Info<br>0<br>5, S.N.C.<br>0<br>0<br>0<br>0 |                                           |
| нчын                                | Sistema Integral Jurídico - SAE(\051                                                                                                    | Alta Actor                                 | Cerrar                                    |

(Figura 5.4)

|                                                 | Área: Dirección Ejecutiva de Tecnología de la Información. |                   |  |
|-------------------------------------------------|------------------------------------------------------------|-------------------|--|
| <b>SAE</b>                                      | <b>Proceso</b> : Desarrollo y Mantenimiento de Sistemas.   | Versión: 1.2      |  |
|                                                 | Documento: Manual de Usuario. ADMIN                        | Fecha: 04/06/2013 |  |
| SISTEMA INTEGRAL JURÍDICO SIJ - SAE Página:39 c |                                                            |                   |  |

| SI<br>SISTEMA IN<br>Pantalla<br>Selecciona Acreditado / C<br>Demandado | IJSAE<br>ITEGRAL JURÍDICO<br>Usuario<br>Iliente / Administrador del<br>Sistema | Perfil<br>Perfil para Administración del<br>sistema | SAE<br>AmbienteFecha<br>Soporte 06/06/13 |
|------------------------------------------------------------------------|--------------------------------------------------------------------------------|-----------------------------------------------------|------------------------------------------|
| Seleco                                                                 | cionar Acreditado / Cliente / Dema                                             | andado                                              |                                          |
|                                                                        | Razón Social                                                                   |                                                     |                                          |
|                                                                        | Buscar                                                                         |                                                     | _                                        |
| Clave                                                                  | Razón social                                                                   |                                                     |                                          |
| 1                                                                      | FIDERCA                                                                        |                                                     | _                                        |
|                                                                        | BANCO DE CREDITO RURAL DEL CENTRO NO                                           | RTE, S.N.C.                                         | -                                        |
| 4                                                                      | BANRURAL CENTRO NORTE                                                          |                                                     |                                          |
| 5                                                                      |                                                                                |                                                     |                                          |
| <u>6</u>                                                               | BANCO DE CREDITO RURAL DELNORTE                                                |                                                     |                                          |
| 7                                                                      | BANCO DE CREDITO RURAL DEL NORTE S.N.O                                         | 3.                                                  | _                                        |
| <u> </u>                                                               | BANGO DE CREDITO RORAL DEL ISTMO S.N.C                                         | 2                                                   |                                          |
| N 4 F                                                                  | Alta                                                                           | Acre/Cliente/D Cerrar                               |                                          |
|                                                                        | Sistema Integral Jurídico - SAE(vo                                             | 5133AR1)                                            |                                          |

(Figura 5.5)

| SIJSAE<br>Sistema integral jurídico                |                | \$                       | SA       | E        |
|----------------------------------------------------|----------------|--------------------------|----------|----------|
| Pantalla Usuario                                   | Perfil         |                          | Ambiente | Fecha    |
| Selecciona Area ADMINISTRADOR DEL SISTEMA          | Perfil para Ad | ministración del sistema | Soporte  | 06/06/13 |
|                                                    |                | _                        |          |          |
| Seleccionar Area                                   |                |                          |          |          |
| Clave [                                            |                |                          |          |          |
| Deverient for                                      |                |                          |          |          |
| Descripcion                                        | Buscar         |                          |          |          |
| Clave Descripción                                  |                |                          |          |          |
| 1 Dirección Ejecutiva Jurídica y de Recuperación   |                |                          |          |          |
| 2 Dirección Ejecutiva Jurídica Contenciosa         |                |                          |          |          |
| 3 Dirección General Adjunta Jurídica (BANRULIQ)    |                |                          |          |          |
| 11 Coordinación Jurídica de Recuperación A         |                |                          |          |          |
| 12 Coordinación Jurídica de Recuperación Masiva    |                |                          |          |          |
| 13 Coordinación Jurídica de Recuperación B         |                |                          |          |          |
| 14 DIRECCION JUR. CONT. CIVIL Y MERCANTIL BANRURAL |                |                          |          |          |
| 15 GERENCIA JURIDICA REGIONAL                      |                |                          |          |          |
| 16 GERENCIA JURIDICA                               |                |                          |          |          |
| 17 Coord, de Recuperación Especializada Zona Norte |                |                          |          |          |
| 18 Coord. de Recuperación Masiva Zona Sur          |                |                          |          |          |
| 19 Coord. BNCI                                     |                |                          |          |          |
| 20 Coord. BANRULIQ                                 |                |                          |          |          |
| 21 Coordinación Laboral y Penal                    |                |                          |          |          |
| 22 COORDINACION LABORAL BANRULIQ                   |                |                          |          |          |
| 23 COORDINACION JURIDICA ADMINISTRATIVA Y FISCAL   |                |                          |          |          |
| 24 COORDINACION JURIDICA DE AMPAROS LFCL           |                |                          |          |          |
| 25 COORDINACION JURIDICA CIVIL, MERCANTIL Y PENAL  | LF             |                          |          |          |
| 26 COORDINACION JURIDICA LABORAL LFCL              |                |                          |          |          |
| 27 DIRECCION JURIDICA LFCL                         |                |                          |          |          |
| 28 FOPESIBAN BANRULIQ LABORAL                      |                |                          |          |          |
| 29 DIRECCION DE RECUPERACION Y SERVICIOS DE CARTE  | RA             |                          |          |          |

(Figura 5.6)

|            | Área: Dirección Ejecutiva de Tecnología de la Ir | nformación.       |
|------------|--------------------------------------------------|-------------------|
| <b>SAE</b> | Versión: 1.2                                     |                   |
|            | Documento: Manual de Usuario. ADMIN              | Fecha: 04/06/2013 |
| SISTEMA IN | Página:40 de 137                                 |                   |

| Pantalla<br>Selecciona | SIJSAE<br>SISTEMA INTEGRAL JURÍDICO<br>Usuario Perfil Abogado Externo ADMINISTRADOR DEL SISTEMA Perfil para Administración del sistema Soporte 06/06/13 |
|------------------------|----------------------------------------------------------------------------------------------------|
| Seleccionar A          | \bogado Externo                                                                                                    |
| Clave Usuario          |                                                                                                    |
| Nombre                 | Buscar                                                                                                    |
| Clave                  | Nombre\ Compañía                                                                                                    |
| aadminad               | ADMIN ADMIN                                                                                                    |
| <u>aalegria</u>        | ALEGRIA GARCIA ABIEL                                                                                                    |
| aalvarad               | ALVARADO AGUIÑIGA ARTURO                                                                                                    |
| aalvizo                | ALVIZO MARTINEZ ARTURO                                                                                                    |
| <u>abonilla</u>        | BONILLA CORONA ANA VERONICA                                                                                                    |
| abuxsanc               | SANCHEZ BUSTOS ALEJANDRO                                                                                                    |
| <u>acjaimec</u>        | JAIME CALDERON ALFREDO                                                                                                    |
| <u>aconriqu</u>        | CONRIQUE PULGAR ALFREDO DE JESUS                                                                                                    |
| acoromin               | COROMINAS Y WILLIAMS ALFONSO                                                                                                    |
| acorzo                 | CORZO MARTINEZ ANGEL ALBINO                                                                                                    |
| $\ll$ $>$ $\gg$        | Cerrar                                                                                                    |
|                        | Sistema Integral Jurídico - SAE(V05133AR1)                                                                                                    |

(Figura 5.7)

| Pantalla<br>Selecciona<br>Seleccionar A | SIJSAE<br>SISTEMA INTEGRAL JURÍDICO<br>Usuario Perfil<br>Abogado Interno ADMINISTRADOR DEL SISTEMA Perfil para Administración del sist | SAE<br>AmbienteFecha<br>tema Soporte 06/06/13 |
|-----------------------------------------|----------------------------------------------------------------------------------------------------|-----------------------------------------------|
| Area solicitante Di                     | rección Ejecutiva Junicica y de Recuperación                                                                                           |                                               |
| Clave Ostano                            |                                                                                                    |                                               |
| Nombre                                  | Buscar                                                                                                    |                                               |
|                                         |                                                                                                    |                                               |
| Clave                                   | Nombre/Compañía                                                                                                    |                                               |
| aalvarez                                | ALVAREZ RUBIO ANA MARIA                                                                                                    |                                               |
| aisanche                                | SANCHEZ GOMEZ ABRIL JUANA                                                                                                    |                                               |
| almartin                                | MARTINEZ ESCAMILLA ANA LUCIA                                                                                                    |                                               |
| amurillo                                | MURILLO DUARTE ANGELA                                                                                                    |                                               |
| azunigar                                | ZUÑIGA ROA ALICIA FABIOLA                                                                                                    |                                               |
| bgonzale                                | GONZALEZ SERDAN BERNARDO                                                                                                    |                                               |
| ccgarrid                                | GARRIDO CORNEJO CARLOS                                                                                                    |                                               |
| <u>cmcmaldo</u>                         | MALDONADO CAMACHO CARLOS MANUEL                                                                                                    |                                               |
| dgortega                                | ORTEGA GUERRERO DANIEL                                                                                                    |                                               |
| edramos                                 | RAMOS GARCIA EDGAR ERIK                                                                                                    |                                               |
| << >>>>                                 | Cerrar                                                                                                    |                                               |
|                                         | Sistema Integral Jurídico - SAE(V05133AR1)                                                                                             |                                               |
|                                         | (Figura 5.8)                                                                                                    |                                               |

|                                                            | Área: Dirección Ejecutiva de Tecnología de la li | nformación.       |  |  |
|------------------------------------------------------------|--------------------------------------------------|-------------------|--|--|
| SAEProceso:DesarrolloyMantenimientodeSistemas.Versión: 1.2 |                                                  |                   |  |  |
|                                                            | Documento: Manual de Usuario. ADMIN              | Fecha: 04/06/2013 |  |  |
| SISTEMA IN                                                 | Página:41 de 137                                 |                   |  |  |

| S<br>SISTEMA II<br>Pantalla<br>Selecciona Abogado<br>Coordinador | IJSAE<br>NTEGRAL JURÍDICO<br>Usuario<br>Administrador del<br>Sistema | Perfil<br>Perfil para Administración del<br>sistema | Soporte 06/06/13 |
|------------------------------------------------------------------|----------------------------------------------------------------------|-----------------------------------------------------|------------------|
| Seleccionar A                                                    | bogado Coordinador                                                   |                                                     |                  |
| Clave Usuario                                                    |                                                                      |                                                     |                  |
| Nombre                                                           |                                                                      |                                                     | Buscar           |
| Clave                                                            | Nombre\ Compañía                                                     |                                                     |                  |
| aabregoh                                                         | ABREGO HINOJOSA ALEJANDRO                                            |                                                     |                  |
| cagarrid                                                         | GARRIDO CORNEJO CARLOS                                               |                                                     |                  |
| cbjuridi                                                         | COORDINACION JURIDICA B                                              |                                                     |                  |
| ccalvode                                                         | CALVO DE LA PENA CARLOS                                              |                                                     |                  |
| cmmaldon                                                         | MALDONADO CAMACHO CARLOS                                             | MANUEL                                              |                  |
| dquorteq                                                         | ORTEGA GUERRERO DANIEL                                               |                                                     |                  |
| dlcoordi                                                         | COORDINACION LABORAL DEJC                                            |                                                     |                  |
| gtrujill                                                         | TRUJILLO VAZQUEZ GERARDO OI                                          | MAR                                                 |                  |
| qvazquez                                                         | VAZQUEZ GOMEZ GUADALUPE DI                                           | EVANIRA                                             |                  |
| <u>irramire</u>                                                  | RAMIREZ RIVERA JAVIER                                                |                                                     |                  |
| (( ) )<br>( )                                                    | Sistema Integral Jurídico - S                                        | <b>SAE</b> (V05133AR1)                              | Cerrar           |

(Figura 5.9)

| SIJ<br>SISTEMA INT<br>Pantalla<br>Selecciona Tipo de<br>Demandada | ISAE<br>EGRAL JURÍDICO<br>Usuario<br>Administrador del<br>Sistema | Perfil<br>Perfil para Administrac<br>sistema | ción del Sop | AE<br>DienteFecha<br>orte 06/06/13 |
|-------------------------------------------------------------------|-------------------------------------------------------------------|----------------------------------------------|--------------|------------------------------------|
| Selecci                                                           | onar Tipo de Demanda                                              |                                              |              |                                    |
| Descripci                                                         | ón de Demanda [                                                   |                                              |              |                                    |
| в                                                                 | uscar                                                             |                                              |              |                                    |
| CI                                                                | ave Descripción                                                   |                                              |              |                                    |
|                                                                   |                                                                   |                                              |              |                                    |
|                                                                   | 3 TERCERO LLAMADO A JUICIO<br>4 POR DEFINIR                       |                                              |              |                                    |
| H 4 > H                                                           | I                                                                 |                                              |              |                                    |
|                                                                   |                                                                   | Alta Tipo Demanda                            | Cerrar       |                                    |
| 5                                                                 | Sistema Integral Jurídico - S                                     | <b>AE</b> (V05133AR1)                        |              |                                    |

(Figura 5.10)

|                                     | Área: Dirección Ejecutiva de Tecnología de la Información. |                   |
|-------------------------------------|------------------------------------------------------------|-------------------|
| <b>SAE</b>                          | <b>Proceso</b> : Desarrollo y Mantenimiento de Sistemas.   | Versión: 1.2      |
|                                     | Documento: Manual de Usuario. ADMIN                        | Fecha: 04/06/2013 |
| SISTEMA INTEGRAL JURÍDICO SIJ - SAE |                                                            | Página:42 de 137  |

| SI.<br>SISTEMA INT<br>Pantalla<br>Seleccionar Abogado<br>Contraparte | ISAE<br>EGRAL JURÍDICO<br>Usuario<br>Administrador del<br>sistema | Perfil<br>Perfil para Administración del<br>sistema | SAE<br>AmbienteFecha<br>Soporte 06/06/13 |
|----------------------------------------------------------------------|-------------------------------------------------------------------|-----------------------------------------------------|------------------------------------------|
| Selecci<br>Nombr                                                     | onar Abogado Contraparte<br>= / Razón Social                      |                                                     |                                          |
| H 4 >>                                                               | Liave Nombre / Razon Social                                       | Alta Abogado Contre Cerrar                          |                                          |
|                                                                      | Sistema Integral Jurídico - S                                     | <b>SAE</b> (V05133AR1)                              |                                          |

(Figura 5.11)

| SIST                                     | SIJSAE<br>Ema integral jurídico                                      | \$                   | SAE                                                |
|------------------------------------------|----------------------------------------------------------------------|----------------------|----------------------------------------------------|
| Pantalla<br>Ingresar Nuevo Asu           | Usuario Perfil<br>Into ADMINISTRADOR DEL SISTEMA Perfil para Adminis | stración del siste   | Ambiente Fecha<br>ma Soporte 06/06/13              |
| CONTROL ASUNTOS MÓDULOS<br>Asunto Juicio | PAGOS CONSULTAS REPORTES CATÁLOGOS SEGURIDAO SISTEMA ADJUDICACIÓ     | NIES CERRAR SESIÓN A | YUGA                                               |
| Asunto                                   | 0                                                                    | Fecha                | de Captura 06/06/2013                              |
| Encomienda                               | 1 ANCO NACIONAL DE CREDITO RURAL, S.N.C. (BANRURAL MDTO.)            |                      |                                                    |
| Actor                                    | 1 FIDERCA                                                            |                      |                                                    |
| Demandado/Cliente                        | 1 A FIDERCA                                                          |                      |                                                    |
| Área que Solicita                        | 1 🔄 DIRECCIÓN EJECUTIVA JURÍDICA Y DE RECUPERACIÓN                   | Fecha o<br>Solicitu  | de // 00:00                                        |
| Abogado Externo                          | aadminad 🔼 admin admin admin                                         | Fecha o<br>Asigna    | de? Junio, 2013 ×<br><pre>ción</pre>               |
| Abogado Supervisor<br>Interno            | AALVAREZ 📥 ALVAREZ RUBIO ANA MARIA                                   |                      | 1                                                  |
| Abogado Coordinador                      | AABREGOH 🔼 ABREGO HINOJOSA ALEJANDRO                                 |                      | 2 3 4 5 6 7 8<br>9 10 11 12 13 14 15               |
| Área Responsable                         | 11 Actualizar Coordinación Jurídica de Recuperación A                |                      | 16 17 18 19 20 21 22<br>23 24 25 26 27 28 29<br>30 |
| Tipo de Demanda                          | 1 📥 A FAVOR                                                          |                      | 13:02                                              |
| Abogado Contraparte                      | 1 SIN DESCRIPCION                                                    |                      | Seleccionar fecha                                  |
| Motivo por lo que se<br>Demandará        |                                                                      |                      |                                                    |
| Guardar Asunto                           | Cancela                                                              |                      |                                                    |

(Figura 5.12)

|                                     | Área: Dirección Ejecutiva de Tecnología de la Información. |                   |
|-------------------------------------|------------------------------------------------------------|-------------------|
| <b>SAE</b>                          | <b>Proceso</b> : Desarrollo y Mantenimiento de Sistemas.   | Versión: 1.2      |
|                                     | Documento: Manual de Usuario. ADMIN                        | Fecha: 04/06/2013 |
| SISTEMA INTEGRAL JURÍDICO SIJ - SAE |                                                            | Página:43 de 137  |

Después de haber capturado la información solicitada, deberá de dar clic en el botón

y se le mostrará un mensaje de confirmación (Figura 5.13).

| Confirma la creación del Asunto? |  |
|----------------------------------|--|
| Aceptar Cancelar                 |  |

(Figura 5.13)

Deberá de dar clic en el botón del mensaje para confirmar la creación del nuevo asunto, se le mostrará un mensaje, informado que el nuevo asunto ha sido creado y que numero de asunto es (Figura 5.14).

Cancelar

Si no desea guardar el nuevo asunto, dará clic en el botón

Guardar Asunto

| Mensaje SIJSAE                                               |
|--------------------------------------------------------------|
| El ASUNTO fue ingresado correctamente con el número<br>73351 |
| ОК                                                           |
| (Figura 5.14)                                                |

Dará clic en el botón del mensaje para regresar a la pantalla de **Nuevo Asunto** ya con los datos guardados **(Figura 5.15)**.

|                                                         | Área: Dirección Ejecutiva de Tecnología de la Información. |                   |  |
|---------------------------------------------------------|------------------------------------------------------------|-------------------|--|
| SAE Proceso: Desarrollo y Mantenimiento de Versión: 1.2 |                                                            |                   |  |
|                                                         | Documento: Manual de Usuario. ADMIN                        | Fecha: 04/06/2013 |  |
| SISTEMA INTEGRAL JURÍDICO SIJ - SAE                     |                                                            | Página:44 de 137  |  |

| SUSAE<br>SISTEMA INTEGRAL JURÍDICO<br>Pantalla<br>Ingresar Nuevo Asunto Administrador del SISTEMA Perfil para Administraci<br>control asuntos módulos pagos consultas reportes catálogos seguridad sistema adjudicaciones<br>Asunto Juicio | ión del sistema<br>CERRAR SESIÓN AVUCA |
|----------------------------------------------------------------------------------------------------|----------------------------------------|
| Asunto 73351                                                                                                    | Fecha de Captura 06/06/2013            |
| Encomienda 1 BANCO NACIONAL DE CREDITO RURAL, S.N.C. (BANRURAL MDTO.)                                                                                                    |                                        |
| Actor 1 FIDERCA                                                                                                    |                                        |
| Demandado/Cliente 1 FIDERCA                                                                                                    |                                        |
| Área que Solicita 1 DIRECCIÓN EJECUTIVA JURÍDICA Y DE RECUPERACIÓN                                                                                                    | Fecha de Solicitud 05/06/13 13:02      |
| Abogado Externo AADMINAD ADMIN ADMIN ADMIN                                                                                                    | Fecha de Asignación 07/06/2013         |
| Abogado Supervisor Interno AALVAREZ ALVAREZ RUEIO ANA MARIA                                                                                                    |                                        |
| Abogado Coordinador 🛛 🗛 ABREGOH 🎑 ABREGO HINOJOSA ALEJANDRO                                                                                                    |                                        |
| Área Responsable 11 Coordinación Jurídica de Recuperación A                                                                                                    |                                        |
| Tipo de Demanda 🤉 🎑 A FAVOR                                                                                                    |                                        |
| Abogado Contraparte 🔒 SIN DESCRIPCION                                                                                                    |                                        |
| Motivo por lo que se Demandará PRUEBA                                                                                                    |                                        |
| Salir<br>Contiene Créditos Vinculados NO                                                                                                    |                                        |

) (rig

Si tiene Créditos Vinculados dará clic en el combo desplegará la pantalla **Nuevo Asunto (Figura 5.16)**.

|                                     | Área: Dirección Ejecutiva de Tecnología de la Información. |                   |
|-------------------------------------|------------------------------------------------------------|-------------------|
| <b>SAE</b>                          | <b>Proceso</b> : Desarrollo y Mantenimiento de Sistemas.   | Versión: 1.2      |
|                                     | Documento: Manual de Usuario. ADMIN                        | Fecha: 04/06/2013 |
| SISTEMA INTEGRAL JURÍDICO SIJ - SAE |                                                            | Página:45 de 137  |

|                                                                                                    | SIJSAE<br>SISTEMA INTEGRAL JURÍDICO<br>Pantalla<br>Ingresar Nuevo Asunto ADMINISTRADOR DEL SISTEMA<br>Perfil para Administración del sistema<br>Soporte 06/06/13 |
|----------------------------------------------------------------------------------------------------|----------------------------------------------------------------------------------------------------|
| <text><text><text><text><text><text><text><text><text><text><text><text><text></text></text></text></text></text></text></text></text></text></text></text></text></text>                                                                                                    | CONTROLASUNTOS MÓDULOS PAGOS CONSULTAS REPORTES CATÁLOGOS SEGURIDAD SISTEMA ADJUDICACIONES CERRAR SESIÓN AYUDA                                                   |
| Asuno 7333     Pacha de Captura de dolezatia       Asuno 7334     Enconienda i succo nucleona, pe cectoro runa, s.n.c. (BARRURAL MOTO.)       Actor i FIDERCA     Demandado/Cliente i FIDERCA       Adagado Externo Montuno ADMIN ADMIN     Recha de Solicitud 05/06/13 13:02       Adagado Externo Montuno ADMIN ADMIN     Recha de Asignación 07/06/2013       Adagado Externo Montuno ADMIN ADMIN     Recha de Asignación 07/06/2013       Adagado Coordinador Meterio Markate AUAREZ RUBD ANA MARIA     Adogado Coordinador Meterio Markate AUAREZ RUBD ANA MARIA       Adagado Coordinador Meterio Markate AUAREZ RUBD ANA MARIA     Adogado Coordinador Meterio Markate AUAREZ RUBD ANA MARIA       Adagado Contrapare I Markate I Coordinador Judica de Recuperación A     Area Responsable I Coordinador Judica de Recuperación A       Adagado Contrapare I Markate I Markate RUBD     Area Responsable I Sondoscriptica       Jorde Demand I Markate I Markate RUBD     Markate AUAREZ RUBD ANA MARIA       Adagado Contrapare I Markate I Markate RUBD     Markate AUAREZ RUBD ANA MARIA       Jorde De que se Demandará PRUBDA     Markate AUAREZ RUBD ANA MARIA       Salir     Salir       Salir     Markate Auxate I Markate Auxate RUBDA       Markate I Salir     Markate Auxate I Markate Auxate RUBDA       Markate I Salir     Markate Auxate I Markate Auxate I Markate Auxate I Markate Auxate I Markate Auxate I Markate Auxate I Markate I Markate I Markate I Markate I Markate I Markate I Markate I Markate I Markate I Markate I Markate I Markate I Mar                                                                                                    | A A A A A A A A A A A A A A A A A A A                                                                                                    |
| Encomenda I BARCO MACIONAL DE CREDITO RURAL, S.N.C. (BARBARL MOTO)<br>Actor I FIDERCA<br>Demandado/Cliente I FIDERCA<br>Area que Solicita I DIRECCIÓN EDECUTINA JURIDICA Y DE RECUPERACIÓN A CEACH<br>Abogado Externo ADMINA DAMIN COMONAL DE NECUPERACIÓN A CEACH<br>Abogado Coordinador ALMARE AUMAE RURAD NA MARIA<br>Abogado Coordinador ALMARE AUMAE RURAD NA MARIA<br>Abogado Coordinador ALMARE AUMAE RURAD NA MARIA<br>Area Responsable I Coordinadon Juridica de Recuperación A<br>Area Responsable I Coordinadon Juridica de Recuperación A<br>Area Responsable I Coordinadon Juridica de Recuperación A<br>Area Responsable I Coordinadon Juridica de Recuperación A<br>Area Responsable I Coordinadon Juridica de Recuperación A<br>Area Responsable I Coordinadon Juridica de Recuperación A<br>Area Responsable I Coordinadon Juridica de Recuperación A<br>Area Responsable I Coordinador De RECUPERACIÓN<br>Area Responsable I Coordinador Juridica de Recuperación A<br>Area Responsable I Coordinadon Juridica de Recuperación A<br>Area Responsable I Coordinador De Recuperación A<br>Area Responsable I Coordinador De Recuperación A<br>Area Responsable I Coordinador Juridica de Recuperación A<br>Area Responsable I Coordinador De Recuperación A<br>Area Responsable I Coordinador De Recuperación A<br>Area Res | Asunto 73351 Fecha de Captura 06/06/2013                                                                                                    |
| Actor # FIDERCA   Demandadd/Cllente # FIDERCA   Área que Solicita # DERCACIÓN ELECUTIVA JURÍDICA Y DE RECUPERACIÓN   Abgado Externo a Adortiva ADMIN ADMIN   Abgado Externo a Adortiva ADMIN ADMIN ADMIN   Abgado Coordinador AMERCA MURIZ RUBIO ANA MARIA   Abgado Coordinador AMERCAN B ALEARDA HUNDIOSA ALEJANDO   Área Responsable # Coordinador Jurídica de Recuperación A   Top de Demanda # B ARION   Abgado Contraparte # B SIN DESCRIPCION    Participanta # B ARION  Autor pro lo que se Demandará RUBEN  Autor 7335    Montor 1335                                                                                                    | Encomienda 1 BANCO NACIONAL DE CREDITO RURAL, S.N.C. (BANRURAL MDTO.)                                                                                            |
| Area que Solicita : DIRECCIÓN ESECUTIVA JURDICA Y DE RECUPERACIÓN PRACUPERACIÓN Proba de Solicitud 05/06/13 13:02         Abgado Externo AMMINIO AMUNI ADMUN         Abgado Externo AMMINIO AMUNI ADMUN         Abgado Supervisor Interno AMMAREZ AUREZ RUEIO AMAMARIA         Abgado Coordinador AMMERON A BERCO HINOJOSA ALEJANDRO         Área Responsabile : 1 Coordinador Jurdica de Recuperación A         Aigado Contraparte : 1 ArAVOR         Abgado Contraparte : 1 Sun DESCRIPCION         Abgado Contraparte : 1 Sun DESCRIPCION         Auro Parto Interno         Auro Parto         Auro Parto         Auro         Auro Parto         Auro Parto         Auro Parto         Auro Parto         Auro Parto         Auro         Auro         Auro Parto         Auro         Auro Parto         Auro Parto         Auro Parto         Auro Parto         Auro         Auro         Auro         Auro         Auro         Auro         Auro         Auro         Auro         Auro         Auro         Auro         Auro         Auro         Auro         Auro         Auro         Auro         Au                                                                                                  | Actor 1 FIDERCA                                                                                                    |
| Are que sonte a outer commenda e de la contra donta donte donta donte donta donta donta donta donta donta don                                                                                         | Órea que Calicita 4 processón executava puedarea y pelacuperación a construita de Calicitad peresta 42.00                                                        |
| Abogado Supervisor Interno Auxaez AUXAEZ RUBIO ANA MARIA   Abogado Coordinador Assesson Al SARESO HINOJOSA ALEJANDRO   Área Responsable 1 Coordinador Jurídica de Recuperación A   Tipo de Demanda 1 Aravoz   Abogado Contraparte 1 SIN DESCRIPCION   Motivo por lo que se Demandará PRUEBA   Salir   Créditos Vinculados   Asunto 7351   Morbre Banco   Morbre Acreditado Monto Moneda   To Credito   Créditos Consienda                                                                                                    | Alea que Solicita - Direction Electrina Jordon al Concentra de Solicitad 03/06/15 15:02                                                                          |
| Abagado Coordinador Amereo e Abaceco Hintolos ALEJANDRO<br>Área Responsable 1 Coordinador Jurídica de Recuperatión A<br>Tipo de Demanda 1 AFAVR<br>Abagado Contraparte 1 SIN DESCRIPCION<br>Motivo por lo que se Demandará RIUEBA<br>Salir<br>Créditos Vinculados<br>Asunto 73351                                                                                                    | Abogado Supervisor Interno asuvanza AlVAREZ RUBIO ANA MARIA                                                                                                    |
| Area Responsable 1 Coordination Juridica de Recuperation A<br>Tipo de Demanda 1 A FAVOR<br>Abogado Contraparte 1 SIN DESCRIPCION<br>Motivo por lo que se Demandará PRUEBA<br>Salir<br>Créditos Vinculados<br>Asunto 73351<br><u>Número Apertura Encomienda Nombre Banco Nombre Acreditado Monto Moneda Tpo Credito</u>                                                                                                    | Abaada Coordinadar AABEERN A ABEER HUNDER ALEXANDRO                                                                                                    |
| Alea Responsable Al Coordination Junicle de Receptration Al   Tipo de Demanda I A FAVOR   Abogado Contraparte I A SNOESCRIPCION   Motivo por lo que se Demandará PRUEBA   Salir   Créditos Vinculados   Asunto 73351   Número Aperturas Encomienda Nombre Banco Nombre Acreditado Monto Moneda Tipo Credito     Image: Content de Section State     Nombre Banco     Nombre Acreditado     Monto Moneda     Tipo Credito                                                                                                    |                                                                                                    |
| Abgado Contraparte R SIN DESCRIPCION<br>Motivo por lo que se Demandará PRUEBA<br>Salir<br>Créditos Vinculados<br>Asunto 73351<br><u>Número Encomienda Nombre Banco Nombre Acreditado Monto Moneda Tipo Credito</u>                                                                                                    | Area Responsable 11 Coordination Jundica de Recuperation A                                                                                                    |
| Abogado Contraparte 1 SIN DESCRIPCION<br>Motivo por lo que se Demandará PRUEBA<br>Salir<br>Créditos Vinculados<br>Asunto 73351<br><u>Número Apertura Encomienda Nombre Banco Nombre Acreditado Monto Moneda Tipo Credito</u>                                                                                                    | lipo de Demanda 1 🖸 A FAVOR                                                                                                    |
| Salir<br>Créditos Vinculados<br>Asunto 73351<br><u>Número Apertura Encomienda Nombre Banco Nombre Acreditado Monto Moneda Tipo Credito</u>                                                                                                    | Abogado Contraparte 1 SIN DESCRIPCION                                                                                                    |
| Asunto 73351<br>Número<br>Apertura Encomienda Nombre Banco Nombre Acreditado Monto Moneda Tipo Credito                                                                                                    | Salir<br>Créditos Vinculados                                                                                                    |
| Número Encomienda Nombre Banco Nombre Acreditado Monto Moneda Tipo Credito Apertura                                                                                                    | Asunto 73351                                                                                                    |
|                                                                                                    | Número<br>Apertura Encomienda Tipo Credito<br>Mombre Banco Nombre Acreditado Monto Moneda Tipo Credito                                                           |

(Figura 5.16)

En esta pantalla se muestra los siguientes datos:

- Asunto.
- Número de Apertura.
- Encomienda.
- Nombre de banco.
- Nombre de Acreditado.
- Monto.
- Moneda.
- Tipo de Crédito.

|                                                      | Área: Dirección Ejecutiva de Tecnología de la Información. |                   |
|------------------------------------------------------|------------------------------------------------------------|-------------------|
| <b>SAE</b>                                           | <b>Proceso</b> : Desarrollo y Mantenimiento de Sistemas.   | Versión: 1.2      |
|                                                      | Documento: Manual de Usuario. ADMIN                        | Fecha: 04/06/2013 |
| SISTEMA INTEGRAL JURÍDICO SIJ - SAE Página:46 de 137 |                                                            |                   |

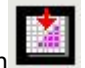

Dará clic en el botón para que se despliegue la pantalla de **Créditos Vinculados (Figura 5.17)** 

| SIST                              | SIJSAE<br>Ema integral jurídico                    | _                                     | SAE                                |
|-----------------------------------|----------------------------------------------------|---------------------------------------|------------------------------------|
| Pantalla<br>Créditos Vinculados   | ADMINISTRADOR DEL SISTEMA P                        | erfil para Administración del sistema | Ampiente Fecha<br>Soporte 06/06/13 |
|                                   |                                                    |                                       | 50ponte 00700715                   |
| Guardar Salir                     |                                                    |                                       |                                    |
| Datos Generales                   |                                                    |                                       |                                    |
| Asunto 73351                      | Actor FIDERCA                                      |                                       |                                    |
| Abogado Externo ADMIN ADMIN ADMIN | Abog, Sup. Int. ALVAREZ RUBIO ANA MARIA            |                                       |                                    |
| Demandado PIDERCA                 | BICOMIENSE BAINCO MACIONAL DE CREDITO RORAL, 3.11. |                                       |                                    |
| Captura de Créditos Vin           | culados                                            |                                       |                                    |
| Encomienda (Cartera) 1 🔝 BANCO NA | ZIONAL DE CREDITO RURAL, S.N.C. (BANRURAL MDTO.)   | \$                                    |                                    |
| Batro 0                           |                                                    |                                       |                                    |
|                                   |                                                    |                                       |                                    |
| Validar                           |                                                    |                                       |                                    |
| Resultado de Busqueda             | Cartera                                            |                                       |                                    |
| Banco                             |                                                    |                                       |                                    |
| Acreditado                        | <u>.</u>                                           |                                       |                                    |
| Monto Contratado                  | 0.00                                               |                                       |                                    |
| Moneda                            |                                                    |                                       |                                    |
| Tipo Crédito                      |                                                    |                                       |                                    |
|                                   | Sistema Integral Jurídico -                        | <b>SAE</b> (V05133AR1)                |                                    |

(Figura 5.17)

En esta pantalla se muestra los siguientes datos:

#### DATOS GENERALES

- Asunto.
- Abogado Externo
- Demandado
- Actor
- Abogado Supervisor Interno
- Encomienda

#### CAPTURA DE CRÉDITOS VINCULADOS

• Encomienda (Cartera).

Nota: De acuerdo a la materia y Encomienda seleccionada se solicitaran los datos necesarios al actualizar la pantalla con el botón estos casos se explican en la sección 21 de Créditos Vinculados.

|                                                      | Área: Dirección Ejecutiva de Tecnología de la Información. |                   |
|------------------------------------------------------|------------------------------------------------------------|-------------------|
| <b>SAE</b>                                           | <b>Proceso</b> : Desarrollo y Mantenimiento de Sistemas.   | Versión: 1.2      |
|                                                      | Documento: Manual de Usuario. ADMIN                        | Fecha: 04/06/2013 |
| SISTEMA INTEGRAL JURÍDICO SIJ - SAE Página:47 de 137 |                                                            |                   |

Si desea guardar los Créditos Vinculados dará clic en el botón Guardar el cual desplegará un mensaje (Figura 5.18)

| 🖉 SIJ - Mensaje d | e Ayuda 📃 🔲 🗙                          |
|-------------------|----------------------------------------|
| ٠                 | La información se guardo correctamente |
|                   | Ok!                                    |
|                   | (Figura 5.18)                          |

Dará clic en el botón

del mensaje.

Para capturar los datos del Juicio, deberán estar capturados los datos generales del asunto,

después dará clic en la pestaña Juicio, Se desplegará la pantalla Nuevo Asunto (para captura de Juicio) (Figura 5.19).

OK

| SIJSAE<br>SISTEMA INTEGRAL JURÍDICO<br>Pantalla<br>Ingresar Nuevo Asunto Administrador del SISTEMA Perfil | para Administración del sistema                                                  |
|----------------------------------------------------------------------------------------------------|----------------------------------------------------------------------------------|
| CONTROLABUITOS MÓCULOS PAGOS CONSULTAS REPORTES CATÁLOGOS SEGUISICAD SISTEMA<br>Asunto Julicio            | ACULCICACIONES CERRAR SESIÓN AVUCA                                               |
| Asunto 73351<br>Actor 1 FIDERCA                                                                           | Juicio 73351<br>Demandado/Cliente 1 FIDERCA<br>Fecha de Notificación [/ /        |
| Asigna CoActores                                                                                          | Asigna CoDemandados<br>Seq. Codemandado Emplazamiento                            |
| Materia o 🎦 🔹                                                                                             | Tipo de Juicio 0 🛛 🚨                                                             |
| Juzgado .:                                                                                                | Fecha de Inscripción 🕢 / 00:00:00 💾                                              |
| Expediente                                                                                                | Prelación o                                                                      |
| Etapa Procesal 999 🎦 INICIO DE PROCESO                                                                    | Pesos 0.00 Pesos<br>Importe de la Demanda Délares 0.00 Délares<br>uota 0.00 UDIs |
| Guardar Cancela                                                                                           |                                                                                  |

(Figura 5.19)

|                                     | Área: Dirección Ejecutiva de Tecnología de la Información. |                   |
|-------------------------------------|------------------------------------------------------------|-------------------|
| <b>SAE</b>                          | <b>Proceso</b> : Desarrollo y Mantenimiento de Sistemas.   | Versión: 1.2      |
|                                     | Documento: Manual de Usuario. ADMIN                        | Fecha: 04/06/2013 |
| SISTEMA INTEGRAL JURÍDICO SIJ - SAE |                                                            | Página:48 de 137  |

En esta pantalla deberá capturar los siguientes datos solicitados:

- Fecha de Notificación.
- Asigna CoActores.
- Asigna CoDemandados
- Materia

Los datos que se soliciten en esta pantalla varían de acuerdo a la materia especificada y con el botón 🔹 se mostrará la pantalla de acuerdo a la materia especificada.

Para Asignar los CoDemandados deberá de dar clic en el botón y se desplegará la pantalla (Figura 5.20)

| SI                       | SIJSAE<br>Istema integral jurídico                                                                                            | <b>S</b>                                                 | SAE                                |
|--------------------------|----------------------------------------------------------------------------------------------------|----------------------------------------------------------|------------------------------------|
| Pantalia<br>CoDemandados | Usuario<br>ADMINISTRADOR DEL SISTEMA                                                                                          | Perfil<br><u>Perfil pa</u> ra Administración del sistema | Ambiente Fecha<br>Soporte 06/06/13 |
|                          | Asignar Demandados<br>Asunto: 73351<br>Actor: FIDERCA<br>Demandado: FIDERCA<br>Nombre Codemandado<br>Fecha Emplazamiento // / | ∎                                                        |                                    |
|                          | Seq. Descripción codemandado                                                                                                  | Emplazamiento                                            | E)                                 |
|                          |                                                                                                    |                                                          |                                    |
|                          | Anrea                                                                                                    | ar Salir                                                 |                                    |
|                          | Sistema Integral Jurí                                                                                                    | dico - SAE(V05133AR1)                                    |                                    |

(Figura 5.20)

En la pantalla de CoDemandados proporcione la información necesaria y después dará un clic

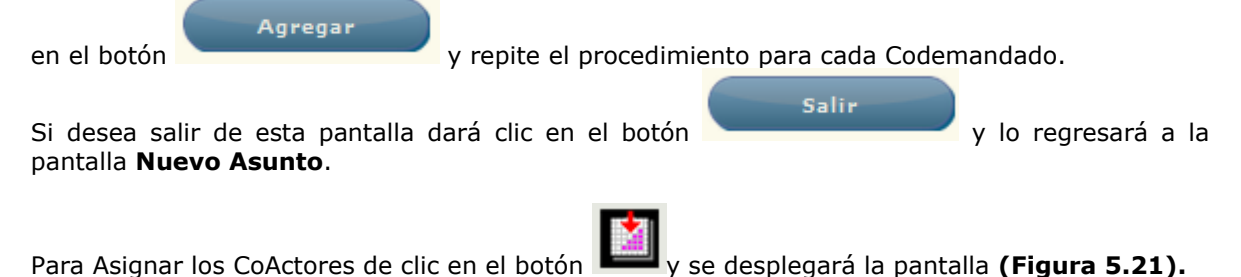

|                                     | Área: Dirección Ejecutiva de Tecnología de la Información. |                   |
|-------------------------------------|------------------------------------------------------------|-------------------|
| <b>SAE</b>                          | <b>Proceso</b> : Desarrollo y Mantenimiento de Sistemas.   | Versión: 1.2      |
|                                     | Documento: Manual de Usuario. ADMIN                        | Fecha: 04/06/2013 |
| SISTEMA INTEGRAL JURÍDICO SIJ - SAE |                                                            | Página:49 de 137  |

| SIJSAE<br>Sistema integral jurídico                                                        | 😼 SAE                                                            |
|--------------------------------------------------------------------------------------------|------------------------------------------------------------------|
| Pantalla Usuario Perfil<br>CoActores ADMINISTRADOR DEL SISTEMA Perfil pa                   | Ambiente Fecha<br>ra Administración del sistema Soporte 06/06/13 |
| Asignar Actores<br>Asunto: 73351<br>Actor: FIDERCA<br>Demandado: FIDERCA<br>Nombre Coactor | o 🎦                                                              |
| Seq. Nombre Coactor                                                                        |                                                                  |
| Agregar                                                                                    | Salir                                                            |
| Sistema Integral Jurídico - S                                                              | <b>CAE</b> (V05133AR1)                                           |
| (Figur                                                                                     | a 5.21)                                                          |
| En la pantalla de <b>CoActores</b> seleccione                                              | Nombre Codemandado 0 🔺 y s                                       |

En la pantalla de **CoActores** seleccione desplegará la pantalla **Selecciona Actor (Figura 5.22).** 

| Seleccionar Actor |                                                   |            |        |
|-------------------|---------------------------------------------------|------------|--------|
| Clave:            |                                                   |            |        |
| Descripción:      |                                                   |            | Buscar |
|                   | Class Bassets of La                               | Tele       | •      |
|                   | 1 FIDERCA                                         | anto -     |        |
|                   | 2 BNCL S.N.C                                      |            | -      |
|                   | 2 BANCO DE CREDITO RURAL DEL CENTRO NORTE SIN C   |            | _      |
|                   | S BANGO DE CREDITO RORAE DEL CENTRO NORTE, S.N.C. | 0          |        |
|                   |                                                   | 0          |        |
|                   | 2                                                 | 0          |        |
|                   | 6 BANCO DE CREDITO RURAL DELNORTE                 | 0.         | -      |
| нари              |                                                   | Alta Actor | Cerrar |
|                   | Sistema Integral Jurídico - SAE(V05133AR1)        |            |        |

(Figura 5.22)

|                                                      | Área: Dirección Ejecutiva de Tecnología de la Información. |                   |
|------------------------------------------------------|------------------------------------------------------------|-------------------|
| <b>SAE</b>                                           | <b>Proceso</b> : Desarrollo y Mantenimiento de Sistemas.   | Versión: 1.2      |
|                                                      | Documento: Manual de Usuario. ADMIN                        | Fecha: 04/06/2013 |
| SISTEMA INTEGRAL JURÍDICO SIJ - SAE Página:50 de 137 |                                                            | Página:50 de 137  |

Dará clic en la Clave del Actor deseado. Si conoce la Clave o la Descripción del Actor utilice el

Buscar

botón

Si desea puede visualizar los Actores con los siguientes botones:

🖾 Muestra la primera página de la selección.

Muestra la página anterior de la selección.

- Muestra la página siguiente de la selección.
- Muestra la última página de la selección.
- Actualiza la pantalla de Control de Asuntos.

Si desea dar de alta un Actor dará clic en el botón pantalla **Selecciona Actor (Figura 5.23).** 

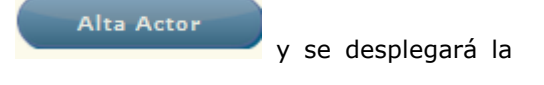

| Alta Actor/Demandado                                         |
|--------------------------------------------------------------|
| Clave 58780                                                  |
| Tipo Persona 🛛 Fisica 🜉                                      |
| Apellido Paterno                                             |
| Apellido Materno                                             |
| Nombre                                                       |
| Guardar Cancelar                                             |
| Sistema Integral Jurídico - SAE(V05133AR1)                   |
| (Figura 5.23)                                                |
| Proporcione la información necesaria y dará clic en el botón |
| Si no desea dar de alta al actor dará clic en el botón       |
|                                                              |

Después de haber capturado los datos, dará clic en el botón el cual le mostrará un mensaje de confirmación (Figura 5.24), si no desea guardar los datos de juicio capturados

Guardar

| Area: Dirección Ejecutiva de Tecnología de la Información.                                                   |                                                                                                    |                                                                  |  |
|----------------------------------------------------------------------------------------------------|----------------------------------------------------------------------------------------------------|------------------------------------------------------------------|--|
| <b>SAE Proceso</b> : Desarrollo y Mantenimiento de Sistemas.                                                 |                                                                                                    | Versión: 1.2                                                     |  |
| Documento: Manual de Usuario. ADMIN                                                                          |                                                                                                    | Fecha: 04/06/2013                                                |  |
| SISTEMA IN                                                                                                   | ITEGRAL JURÍDICO SIJ - SAE                                                                                                    | Página:51 de 137                                                 |  |
| dará clic en el botón<br>(Figura 5.25).                                                                      | le mostrará un mensaje para aceptar                                                                                                    | abandonar los cambios                                            |  |
|                                                                                                    | Desea abandonar los cambios?                                                                                                    |                                                                  |  |
|                                                                                                    | Aceptar Cancelar                                                                                                    |                                                                  |  |
|                                                                                                    | (Figura 5.25)                                                                                                    |                                                                  |  |
|                                                                                                    | Confirma la creación del Juicio?                                                                                                    |                                                                  |  |
|                                                                                                    | Aceptar Cancelar                                                                                                    |                                                                  |  |
|                                                                                                    | (Figura 5.24)                                                                                                    |                                                                  |  |
| Si desea confirmar la c<br>(Figura 5.24), se mos<br>(Figura 5.26). Si los da<br>juicio, dará clic en el boto | creación del Juicio, dará clic en el botón<br>trará un mensaje informado que el juicio se<br>atos no estuvieran correctos o ya no desea gua<br>ón Cancelar. | del mensaje<br>ingresó correctamente<br>ardar la información del |  |
| 🖉 http://:                                                                                                   | 148.223.153.8 - SIJ - Mensaje Preventivo<br>El JUICIO fue ingresado correctamente                                                                           |                                                                  |  |
|                                                                                                    | Ok!                                                                                                    |                                                                  |  |
| 🍘 Listo                                                                                                    | (Figura 5.26)                                                                                                    |                                                                  |  |
| Dará clic en el botón                                                                                        | OK del mensaje.                                                                                                    |                                                                  |  |

6. ASIGNAR AL.

|                                                      | Área: Dirección Ejecutiva de Tecnología de la Información. |                   |
|------------------------------------------------------|------------------------------------------------------------|-------------------|
| <b>SAE</b>                                           | <b>Proceso</b> : Desarrollo y Mantenimiento de Sistemas.   | Versión: 1.2      |
|                                                      | Documento: Manual de Usuario. ADMIN                        | Fecha: 04/06/2013 |
| SISTEMA INTEGRAL JURÍDICO SIJ - SAE Página:52 de 137 |                                                            |                   |

Para asignar un Auditor Legal a un asunto deberá de seleccionarlo y colocar el cursor sobre la CONTROL ASUNTOS y una vez desplegada las opciones dará clic pestaña de Control de Asuntos Asigna Actividad AL en

| Pantalla<br>Asigna Activid<br>Legal                        | S<br>SISTEMA II<br>lades a Aud                | IJSAE<br>NTEGRAL JURÍI<br>Usuar<br>Iitor admit<br>Siste | DICO<br>io<br>NISTRADOR I<br>MA       | DEL                  | Perfil<br>Perfil<br>sister | l para Admir<br>na            | nistración d                | lel      | SAE<br>AmbienteFecha<br>Soporte 06/06/13 |
|------------------------------------------------------------|-----------------------------------------------|---------------------------------------------------------|---------------------------------------|----------------------|----------------------------|-------------------------------|-----------------------------|----------|------------------------------------------|
| CONTROL ASUNTOS MÓD                                        | ULOS PAGOS                                    | CONSULTAS REPOR                                         | TES CATÁLOGOS                         | SEGURIDAD            | SISTEMA                    | ADJUDICACIONES                | CERRAR SESIÓN               | AYUDA    |                                          |
| Asunto<br>Abogado Sup<br>Actor<br>Demandado                | 4198<br>ervisor DIAZ PO<br>FIDERCA<br>PANTOJA | NCE RIVERA MARCO :<br>A<br>A AMEZQUITA LUIS             | Δ.                                    |                      |                            |                               |                             |          |                                          |
| Fecha                                                      | Actividad Asig                                | inada                                                   | Auditor Asignad                       | 0                    |                            | Motivo Asigna                 | tión                        |          | Fecha de<br>Destinación                  |
| 01/04/2009                                                 | AUDITORÍA                                     |                                                         | LAZO VILLA M                          | IOEL                 |                            | Carga Inicial<br>contratación | 20/04/2009 p                | por      | 27/05/2009                               |
| 01/07/2009                                                 | SEGUIMIEN                                     | то                                                      | LAZO VILLA M                          | IOEL                 |                            | ASIGNACIÓ                     | N REALIZADA<br>OR DE ACTIVI | A POR EL | . 29/10/2009                             |
| Actividad<br>Auditor Legal<br>Fecha Asigna<br>Motivo Asign | 0<br>acoromin<br>ción 05/05/201<br>ación      | Asignació                                               | in de Actividade<br>S y WILLIAMS ALFO | 25 45<br>NSO         |                            |                               |                             |          |                                          |
|                                                            |                                               | Si                                                      | gi<br>stema Inte                      | uardar<br>Igral Jurí | dico - S                   | Salir<br>SAE(V05133A          | R1)                         |          |                                          |
|                                                            |                                               |                                                         |                                       |                      |                            |                               |                             |          |                                          |

(Figura 6.1)

Esta pantalla contiene la siguiente información:

- Asunto •
- Abogado Supervisor
- Actor
- Demandado

| Para asignar una actividad al Auditor Legal deberá dar clic | Actividad | 0 | la cual |
|-------------------------------------------------------------|-----------|---|---------|
| le abrirá una nueva ventana de su explorador (Figura 6.2)   |           |   |         |

|            | Área: Dirección Ejecutiva de Tecnología de la Información. |                   |  |  |  |  |  |
|------------|------------------------------------------------------------|-------------------|--|--|--|--|--|
| <b>SAE</b> | <b>Proceso</b> : Desarrollo y Mantenimiento de Sistemas.   | Versión: 1.2      |  |  |  |  |  |
|            | Documento: Manual de Usuario. ADMIN                        | Fecha: 04/06/2013 |  |  |  |  |  |
| SISTEMA IN | Página:53 de 137                                           |                   |  |  |  |  |  |

| SIJSAE<br>Sistema integral jurídico                                                          | SAE                                                         |
|----------------------------------------------------------------------------------------------|-------------------------------------------------------------|
| Pantalla Usuario Perfil<br>Selecciona Procedimiento ADMINISTRADOR DEL SISTEMA Perfil para Ad | AmbienteFecha<br>ministración del sistema. Sonorte 06/06/13 |
|                                                                                              | Superior del Sistema Superior del 197                       |
| Código Etapa                                                                                 |                                                             |
| Descripción Etapa 💿                                                                          | Buscar                                                      |
| Clave Descripción                                                                            |                                                             |
| 2 AUDITORÍA                                                                                  |                                                             |
| 4AUDITORÍA 4                                                                                 |                                                             |
| <u>3</u> CEDULA JURIDICA                                                                     |                                                             |
|                                                                                              |                                                             |
| 8 DICTAMINACION                                                                              |                                                             |
| 6 INTEGRAR EXPEDIENTES                                                                       |                                                             |
| 5 RETIRO ABOGADO EXTERNO                                                                     |                                                             |
|                                                                                              |                                                             |
| Sistema Integral Jurídico - SAE(V05133AR1)                                                   | 1                                                           |

# (Figura 6.2)

Deberá de ingresar el código de la etapa o bien seleccionar la clave, una vez seleccionado dará

clic en el botón

Guardar

|            | Área: Dirección Ejecutiva de Tecnología de la Información. |                   |  |  |  |  |  |  |
|------------|------------------------------------------------------------|-------------------|--|--|--|--|--|--|
| <b>SAE</b> | <b>Proceso</b> : Desarrollo y Mantenimiento de Sistemas.   | Versión: 1.2      |  |  |  |  |  |  |
| · ·        | Documento: Manual de Usuario. ADMIN                        | Fecha: 04/06/2013 |  |  |  |  |  |  |
| SISTEMA IN | Página:54 de 137                                           |                   |  |  |  |  |  |  |

# 7. DESAUTORIZAR ASUNTOS.

Para desautorizar asuntos a los Abogados Externos y/o Auditores Legales deberá de seleccionar un asunto y colocar el cursor sobre la pestaña de **Control de Asuntos** y una vez desplegada las opciones dará clic en Desautorizar Asunto (Figura 7.1).

|                 | SIJSAE<br>Sistema integral jurídico                                                                                                    |                                                                                                    | SAE                                                                                                    |
|-----------------|----------------------------------------------------------------------------------------------------|----------------------------------------------------------------------------------------------------|----------------------------------------------------------------------------------------------------|
| Pantalla        | Usuario                                                                                                    | Perfil                                                                                                    | Ambiente Fecha                                                                                                    |
| Desautor        | rizar Asuntos ADMINISTRADOR DEL SI                                                                                                    | STEMA Perfil para Administración del sist                                                                                                    | ema Soporte 06/06/13                                                                                                    |
|                 |                                                                                                    |                                                                                                    |                                                                                                    |
|                 |                                                                                                    |                                                                                                    | AVUDA                                                                                                    |
| CONTROL ASONTOS | HODDEDS PASES CONSULTAS REPORTES CATALO                                                                                                    | GO2 SEGUIDAD STRIEMA ADDUDICACIONES CEMAR SERION                                                                                                    | ATODA                                                                                                    |
|                 |                                                                                                    |                                                                                                    |                                                                                                    |
|                 |                                                                                                    |                                                                                                    |                                                                                                    |
|                 | Asunto Buscar                                                                                                    |                                                                                                    |                                                                                                    |
|                 |                                                                                                    |                                                                                                    |                                                                                                    |
|                 |                                                                                                    |                                                                                                    |                                                                                                    |
| _               |                                                                                                    |                                                                                                    |                                                                                                    |
| Г               | Abo. Ext.                                                                                                    | Auditor Legal                                                                                                    | Asunto Actor Area                                                                                                    |
| Г               | Abo, Ed.                                                                                                    | Auditor Legal                                                                                                    | Asunto Actor Area<br>4115 FIDERCA 23                                                                                                    |
| Г               | Abo. Ed.<br>MONARREZ GALLARDO CARLOS ALBERT<br>COROMINAS Y WILLIAMS ALFONSO                                                                                                    | Auditor Legal<br>DAUDITOR LEGAL PARA CARGA DE INFORMACION<br>LAZO VILLA MOEL                                                                                                    | Asunto Actor Area<br>4115 FIDERCA 23<br>4198 FIDERCA 13                                                                                                    |
| Γ               | Abo. Ed.<br>MONARREZ GALLARDO CARLOS ALBERTI<br>COROMINAS Y WILLIAMS ALFONSO<br>VALENCIA OVALLE JORGE SAUL                                                                                                    | Auditor Legal<br>O AUDITOR LEGAL PARA CARGA DE INFORMACION<br>LAZO VILLA MOEL<br>AUDITOR LEGAL PARA CARGA DE INFORMACION                                                                                                    | Asunto Actor Area<br>4115 FIDERCA 23<br>4198 FIDERCA 13<br>4230 FIDERCA 13                                                                                                |
| Γ               | Abo, Ed.<br>MONARREZ GALLARDO CARLOS ALBERTI<br>COROMINAS Y WILLIAMS ALFONSO<br>VALENCIA OVALLE JORGE SAUL<br>VALENCIA OVALLE JORGE SAUL                                                                                                    | Auditor Legal<br>DAUDITOR LEGAL PARA CARGA DE INFORMACION<br>LAZO VILLA MOEL<br>AUDITOR LEGAL PARA CARGA DE INFORMACION<br>AUDITOR LEGAL PARA CARGA DE INFORMACION                                                                                                    | Asunto Actor Area<br>4115 FIDERCA 23<br>4198 FIDERCA 13<br>4230 FIDERCA 13<br>4233 FIDERCA 13                                                                             |
| Γ               | Abo, Ed.     MONARREZ GALLARDO CARLOS ALBERTI     COROMINAS Y WILLIAMS ALFONSO     VALENCIA OVALLE JORGE SAUL     VALENCIA OVALLE JORGE SAUL     OYANGUREN SEGURA JAIME ENRIQUE                                                                                                    | Auditor Legal<br>DAUDITOR LEGAL PARA CARGA DE INFORMACION<br>LAZO VILLA MOEL<br>AUDITOR LEGAL PARA CARGA DE INFORMACION<br>AUDITOR LEGAL PARA CARGA DE INFORMACION<br>AUDITOR LEGAL PARA CARGA DE INFORMACION                                                                                                    | Asunto Actor Area<br>4115 FIDERCA 23<br>4198 FIDERCA 13<br>4230 FIDERCA 13<br>4255 FIDERCA 13                                                                             |
| ſ               | Abo. Ext.     MONARREZ GALLARDO CARLOS ALBERT     COROMINAS Y WILLIAMS ALFONSO     VALENCIA OVALLE JORGE SAUL     VALENCIA OVALLE JORGE SAUL     OYANGUREN SEGURA JAIME ENRIQUE     OYANGUREN SEGURA JAIME ENRIQUE                                                                    | Auditor Legal<br>AUDITOR LEGAL PARA CARGA DE INFORMACION<br>LAZO VILLA MOEL<br>AUDITOR LEGAL PARA CARGA DE INFORMACION<br>AUDITOR LEGAL PARA CARGA DE INFORMACION<br>AUDITOR LEGAL PARA CARGA DE INFORMACION                                                                                                    | Asunto Actor Area<br>4115 FIDERCA 23<br>4198 FIDERCA 13<br>4230 FIDERCA 13<br>4233 FIDERCA 13<br>4365 FIDERCA 13<br>4370 FIDERCA 11                                       |
|                 | Abo, Ed.<br>MONARREZ GALLARDO CARLOS ALBERTI<br>COROMINAS Y WILLIAMS ALFONSO<br>VALENCIA OVALLE JORGE SAUL<br>VALENCIA OVALLE JORGE SAUL<br>OYANGUREN SEGURA JAIME ENRIQUE<br>OYANGUREN SEGURA JAIME ENRIQUE<br>RODRIGUEZ MESINA JOSE ARTURO                                          | Auditor Legal<br>DAUDITOR LEGAL PARA CARGA DE INFORMACION<br>LAZO VILLA MOEL<br>AUDITOR LEGAL PARA CARGA DE INFORMACION<br>AUDITOR LEGAL PARA CARGA DE INFORMACION<br>AUDITOR LEGAL PARA CARGA DE INFORMACION<br>AUDITOR LEGAL PARA CARGA DE INFORMACION                                                                                        | Asunto Actor Area<br>4115 FIDERCA 23<br>4198 FIDERCA 13<br>4230 FIDERCA 13<br>4236 FIDERCA 13<br>4365 FIDERCA 13<br>4370 FIDERCA 13<br>4553 FIDERCA 13                    |
| ſ               | Abo, Ed.<br>MONARREZ GALLARDO CARLOS ALBERTI<br>COROMINAS Y WILLIAMS ALFONSO<br>VALENCIA OVALLE JORGE SAUL<br>VALENCIA OVALLE JORGE SAUL<br>OYANGUREN SEGURA JAIME ENRIQUE<br>OYANGUREN SEGURA JAIME ENRIQUE<br>RODRIGUEZ MESINA JOSE ARTURO<br>COROMINAS Y WILLIAMS ALFONSO          | Auditor Legal<br>D AUDITOR LEGAL PARA CARGA DE INFORMACION<br>LAZO VILLA MOEL<br>AUDITOR LEGAL PARA CARGA DE INFORMACION<br>AUDITOR LEGAL PARA CARGA DE INFORMACION<br>AUDITOR LEGAL PARA CARGA DE INFORMACION<br>AUDITOR LEGAL PARA CARGA DE INFORMACION<br>AUDITOR LEGAL PARA CARGA DE INFORMACION<br>AUDITOR LEGAL PARA CARGA DE INFORMACION | Asunto Actor Area<br>4115 FIDERCA 23<br>4198 FIDERCA 13<br>4230 FIDERCA 13<br>4355 FIDERCA 13<br>4355 FIDERCA 13<br>4355 FIDERCA 11<br>4553 FIDERCA 11                    |
| ſ               | Abo. EX.     MONARREZ GALLARDO CARLOS ALBERTI     COROMINAS Y WILLIAMS ALFONSO     VALENCIA OVALLE JORGE SAUL     OVALENCIA OVALLE JORGE SAUL     OVANGUREN SEGURA JAIME ENRIQUE     OVANGUREN SEGURA JAIME ENRIQUE     RODRIGUEZ MESINA JOSE ARTURO     COROMINAS Y WILLIAMS ALFONSO | Auditor Legal<br>OAUDITOR LEGAL PARA CARGA DE INFORMACION<br>LAZO VILLA MOEL<br>AUDITOR LEGAL PARA CARGA DE INFORMACION<br>AUDITOR LEGAL PARA CARGA DE INFORMACION<br>AUDITOR LEGAL PARA CARGA DE INFORMACION<br>AUDITOR LEGAL PARA CARGA DE INFORMACION<br>AUDITOR LEGAL PARA CARGA DE INFORMACION                                             | Asunto Actor Area<br>4115 FIDERCA 23<br>4119 FIDERCA 13<br>4230 FIDERCA 13<br>4233 FIDERCA 13<br>4365 FIDERCA 13<br>4370 FIDERCA 11<br>4553 FIDERCA 13<br>4651 FIDERCA 11 |

#### (Figura 7.1)

Deberá de capturar el número de asunto y dar clic en el botón Buscar o bien seleccionarlos en las casillas que presenta la tabla que se encuentra en la parte inferior de la pantalla (Figura 7.1).

Una vez seleccionado el asunto le aparecerá la siguiente información:

- Asunto
- Expediente Interno
- Estatus: donde podrá seleccionar o deseleccionar la casilla y automáticamente desautorizar el asunto (Figura 7.2).

|            | Área: Dirección Ejecutiva de Tecnología de la Información. |                   |  |  |  |  |  |
|------------|------------------------------------------------------------|-------------------|--|--|--|--|--|
| <b>SAE</b> | <b>Proceso</b> : Desarrollo y Mantenimiento de Sistemas.   | Versión: 1.2      |  |  |  |  |  |
| -          | Documento: Manual de Usuario. ADMIN                        | Fecha: 04/06/2013 |  |  |  |  |  |
| SISTEMA IN | SISTEMA INTEGRAL JURÍDICO SIJ - SAE                        |                   |  |  |  |  |  |

| Abo. Ext.                        | Auditor Legal                                                                   | Asunto | Actor   | Аге |
|----------------------------------|---------------------------------------------------------------------------------|--------|---------|-----|
| MONARREZ GALLARDO CARLOS ALBERTO | AUDITOR LEGAL PARA CARGA DE INFORMACION                                         | 4115   | FIDERCA | 2   |
| COROMINAS Y WILLIAMS ALFONSO     | LAZO VILLA MOEL                                                                 | 4198   | FIDERCA | 1   |
| VALENCIA OVALLE JORGE SAUL       | AUDITOR LEGAL PARA CARGA DE INFORMACION                                         | 4230   | FIDERCA | 1   |
| VALENCIA OVALLE JORGE SAUL       | AUDITOR LEGAL PARA CARGA DE INFORMACION                                         | 4233   | FIDERCA | 1   |
| OYANGUREN SEGURA JAIME ENRIQUE   | AUDITOR LEGAL PARA CARGA DE INFORMACION                                         | 4365   | FIDERCA | 1   |
| OYANGUREN SEGURA JAIME ENRIQUE   | AUDITOR LEGAL PARA CARGA DE INFORMACION                                         | 4370   | FIDERCA | 1   |
| RODRIGUEZ MESINA JOSE ARTURO     | AUDITOR LEGAL PARA CARGA DE INFORMACION                                         | 4553   | FIDERCA | 1   |
| COROMINAS Y WILLIAMS ALFONSO     | AUDITOR LEGAL PARA CARGA DE INFORMACION                                         | 4651   | FIDERCA | 1   |
|                                  | Asunto 4115<br>Expediente Interno 4115/116<br>Estatus<br>Mautorizado<br>Guardar |        |         |     |

(Figura 7.2)

Una vez seleccionado la opción deberá de dar clic en el botón Guardar y el asunto seleccionado desaparecerá de la tabla.

# **8. CONTROL DE ACTIVIDADES.**

Para ir a la pantalla de Control de Actividades deberá de colocar el cursor sobre la pestaña de

Módulos y una vez desplegada las opciones dará clic en Control Actividades (Figura 8.1).

| Pantalla<br>Control Ac | SIJSAE<br>SISTEMA INTEGRAL JURÍDICO<br>Usuario<br>Vidades Administrador del s | Perfil<br>STEMA Perfil para Administración del sistema Soporte 06/06/13 | 3 |
|------------------------|-------------------------------------------------------------------------------|-------------------------------------------------------------------------|---|
| CONTROL ASUNTOS        | NÓDULOS PAGOS CONSULTAS REPORTES CA                                           | FÁLOGOS SEGURIDAO SISTEMA ADJUDICACIONES CERRAR SESIÓN AYUDA            |   |
|                        | Fecha Inicial 🕢 / 💾 Fecha                                                     | Final 👔 / Buscar Limpiar Criterios                                      |   |
|                        | RESUM                                                                         | N DE ACTIVIDADES POR AUDITOR LEGAL                                      |   |
|                        | B AMENT REÑA JUAN CARL                                                        | Asignadas Pendientes En Proceso Realizadas Suspendidas Retiradas        |   |
|                        | SOTO RIZO CARLOS ENR                                                          | OUE 757 17 0 501 239 3                                                  |   |
|                        | CERDAN TEJA LAZARO RA                                                         | FAEL 749 6 0 310 433 10                                                 |   |
|                        | LINK INTERNATIONAL SC                                                         | 3456 59 0 2284 1113 24                                                  |   |
|                        | LAZO VILLA MOEL                                                               | 1113 139 0 513 461 3                                                    |   |
|                        | Sistem                                                                        | Resumen % Avance                                                        |   |

(Figura 8.1)

|            | Área: Dirección Ejecutiva de Tecnología de la Información. |                   |  |  |  |  |  |
|------------|------------------------------------------------------------|-------------------|--|--|--|--|--|
| <b>SAE</b> | <b>Proceso</b> : Desarrollo y Mantenimiento de Sistemas.   | Versión: 1.2      |  |  |  |  |  |
| -          | Documento: Manual de Usuario. ADMIN                        | Fecha: 04/06/2013 |  |  |  |  |  |
| SISTEMA IN | Página:56 de 137                                           |                   |  |  |  |  |  |

En la pantalla **Control de Actividades** aparece una opción para seleccionar fechas como se indica a continuación.

 Fecha Inicial: Está fecha se selecciona desde el botón un calendario (Figura 8.2).

que despliega un calendario

Buscar

Fecha Final: Está fecha se selecciona desde el botón (Figura 8.2).

| Pantalla<br>Control Ac | SIS     | S<br>TEMA I<br>USU<br>IS ADI | IJSA<br>INTEGRA<br>Iario<br>MINISTR | <b>E</b><br>l jurídi<br>ador d | CO<br>EL SISTER      | Perf<br>1A Perf | il<br>il para A | Administr   | ación d  | el sistema    | Ambia<br>Sopo | AE<br>ente Fecha<br>rte 06/06/13 |
|------------------------|---------|------------------------------|-------------------------------------|--------------------------------|----------------------|-----------------|-----------------|-------------|----------|---------------|---------------|----------------------------------|
| CONTROL ASUNTOS        | MÓDULOS | PAGOS                        | CONSULTAS                           | REPORTES                       | CATÁLOGOS            | SEGURIDAD       | SISTEMA         | ADJUDICACIO | NES CERI | RAR SESIÓN AN | NDA           |                                  |
|                        | Fect    | na Inicial                   | / /                                 | F<br>Junio, 20<br>Hov          | echa Final 🗍<br>13 × | /               |                 | Buscar      |          | Limpiar       | Criterios     | )                                |
|                        |         | SEL Au                       | Dom Lun                             | Mar Mie                        | Jue Vie Sab          | CTIVIDAE        | ES POR A        | UDITOR L    | EGAL     | isnendidas Re | tiradas       |                                  |
|                        |         | a AI                         |                                     | [                              | 1                    | 1920            | 354             | 0           | 761      | 805           | 2             |                                  |
|                        |         |                              | 9 10                                | 4 5                            | 6 / 8<br>13 14 15    | 757             | 17              | 0           | 501      | 239           | 3             |                                  |
|                        |         | a LI                         | 16 17                               | 18 19                          | 20 21 22             | 3456            | 59              | 0           | 2284     | 1113          | 24            |                                  |
|                        |         | a LA                         | 23 24                               | 25 26                          | 27 28 29             | 1113            | 139             | 0           | 513      | 461           | 3             |                                  |
|                        |         |                              | 30                                  | Seleccionar f                  | iecha                | Kesumen 9       | % Avance        |             |          |               |               |                                  |
|                        |         |                              |                                     | Sist                           | ema Inte             | egral Jur       | ídico - S       | SAE(∨051    | 33AR1)   |               |               |                                  |

(Figura 8.2)

Una vez que ha capturado las fechas inicial y final, dará clic en el botón para iniciar la búsqueda.

#### Si no se capturan las fechas del período, se despliega la información a la fecha actual.

Para seleccionar otro intervalo de fechas dará clic en el botón En la pantalla **Control de Actividades** tenemos un resumen de actividades por Auditor Legal, con los siguientes datos:

- Auditor Legal: Nombre del Auditor Legal.
- Asignadas: Actividades asignadas al Auditor Legal.
- Pendientes: Actividades que tiene asignadas el Auditor Legal y no ha realizado.
- En proceso: Actividades dónde se ha realizado una parte pero no está terminada.
- Realizadas: Actividades concluidas.
- Suspendidas: Actividades que se le retiran al Auditor Legal por inactivación del asunto.

|            | Área: Dirección Ejecutiva de Tecnología de la Información. |                   |  |  |  |  |  |
|------------|------------------------------------------------------------|-------------------|--|--|--|--|--|
| <b>SAE</b> | <b>Proceso</b> : Desarrollo y Mantenimiento de Sistemas.   | Versión: 1.2      |  |  |  |  |  |
| -          | Documento: Manual de Usuario. ADMIN                        | Fecha: 04/06/2013 |  |  |  |  |  |
| SISTEMA IN | Página:57 de 137                                           |                   |  |  |  |  |  |

• Retiradas: Actividades que se le quitan al Auditor Legal por no cumplir sin su realización.

Cuando dé clic en el botón SEL aparecen las Actividades del Auditor Legal seleccionado (Figura 8.3):

|                                  | Asignadas | Pendientes |            | Realizadas | Suspendidas | Retiradas |
|----------------------------------|-----------|------------|------------|------------|-------------|-----------|
| Seguimiento                      | 0         | 0          |            | 0          | 0           |           |
| Auditoría                        | 0         | 350        |            | 0          | 0           |           |
| 🖥 Cédula de Información Jurídica | 0         | 0          |            | 0          | 0           |           |
| Auditoría IV                     | 0         | 0          |            | 0          | 0           |           |
| Dictaminación                    | 0         | 25         |            | 0          | 0           |           |
| 🖥 Retiro de Asuntos al AE        | 0         | 0          |            | 0          |             |           |
|                                  | Asignadas | Pendientes | En Proceso | Realizadas | Suspendidas | Retirada  |
| Y Integración Expediente         | 0         | 0          | 0          | 0          | 0           |           |
| Desistimiento                    | 0         | 0          | 0          | 0          | 0           |           |

#### Sistema Integral Jurídico - SAE(V05133AR1)

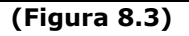

- Seguimiento: Es para dar seguimiento en los juzgados.
- Auditoría: Corroborar que existan los asuntos.
- Cédula de Información Jurídica: Hacer análisis de propuesta de pagos.
- Auditoria IV: Preparar la información relativa a datos generales y garantías.
- Dictaminación: Dictaminar la imposibilidad de cobro, incosteabilidad o irrecuperabilidad.
- Retiro de asuntos al Abogado Externo: Realizar los retiros o entrega de asuntos a los Abogados Externos.
- Integración Expediente: Hacer la Integración del expediente de los asuntos a través de la digitalización de asuntos.
- Desistimiento: Desistirse de las instancias.

# En la pantalla Control de Actividades, se consideró la fecha de asignación de la actividad para presentar las cifras en las diferentes columnas: Asignadas, Pendientes, En Proceso, Realizadas, Suspendidas y Retiradas.

Para seleccionar una actividad dará clic en el icono a que está a la izquierda del nombre de la Actividad (Figura 8.3). Al dar clic en el icono de Seguimiento se muestra la pantalla Control Asuntos en Seguimiento (Figura 8.4).

|                                | Área: Dirección Ejecutiva de Tecnología de la la                                                  | nformación.       |
|--------------------------------|---------------------------------------------------------------------------------------------------|-------------------|
| <b>SAE</b>                     | <b>Proceso</b> : Desarrollo y Mantenimiento de Sistemas.                                          | Versión: 1.2      |
|                                | Documento: Manual de Usuario. ADMIN                                                               | Fecha: 04/06/2013 |
| SISTEMA IN                     | ITEGRAL JURÍDICO SIJ - SAE                                                                        | Página:58 de 137  |
| Pantalla<br>Control Asuntos en | SIJSAE<br>MA INTEGRAL JURÍDICO<br>USuario<br>Apprintstrador del<br>Perfil para Administración del | SAE               |

| Seguimiento                            | SISTEMA                                 | sistema                     |              | Soporte 06/06/ | 13       |
|----------------------------------------|-----------------------------------------|-----------------------------|--------------|----------------|----------|
| AMENT PERA JUAN CARLOS                 | antar V Samimiantar Arianadar )         | Sequimientos del Período∛S  | equimientes] |                | Regresar |
|                                        | lidos L                                 |                             | etirados     |                |          |
| Fecha Inicial 12/06/2012 🗂 Fecha Final | 13/06/2012 📸 Búsqueda x                 | Fecha Limpiar Fecha         | s            |                |          |
| Asunto 0<br>Abogado Supervisor         |                                         | Actor<br>Deman              | dado         | n onitonia bús |          |
|                                        |                                         | _                           | Buscar       | r criterio bus |          |
| Registros Encontrados de               | l: 12/06/2012 al: 13/06/2012 o          |                             |              | 3)             |          |
| SEL Fechá<br>Asignación Asunto Mo      | tivo Fecha Fecha<br>Realizado Suspendio | la Abogado Supervisor Actor | Demandado    | Encomienda     |          |
|                                        |                                         |                             |              |                |          |
|                                        |                                         |                             |              |                |          |
| Siste                                  | ma Integral Jurídico - SA               | E(V05133AR1)                |              |                |          |

(Figura 8.4)

En el mismo renglón a la derecha, se encuentra el botón<sup>1</sup>. Al dar clic en él se genera un archivo en formato Excel que incluye las actividades correspondientes a la búsqueda por fechas.

Para ver las actividades de un mes en especial, por ejemplo octubre, dará clic en icono del calendario Fecha Inicial. Con el botón 
retroceder para ir al mes de Octubre y seleccionar el día 1. Ahora hacer lo mismo para Fecha Final, con el botón 
retroceder al mes de Octubre y seleccionar el día 31.

Búsqueda x Fecha

para

Cuando ya ha ingresado las fechas inicial y final, dará clic en el botón que presente las actividades que correspondan al rango de fechas seleccionadas.

**Nota.-** En la pantalla **Asuntos en Seguimiento (Figura 8.4)**, se consideran fechas diferentes para su presentación (filtro):

Para las Actividades Asignadas y Pendientes se considera la Fecha de Asignación de la actividad. Para las Actividades Realizadas se considera la Fecha de Realización de la actividad.

Para las Actividades Suspendidas se considera la Fecha de Suspensión.

Esto es para que se facilite el conocer la actividad realizada, asignada, suspendida o pendiente en un mes o en un periodo determinado.

|            | Área: Dirección Ejecutiva de Tecnología de la Información. |                   |  |  |
|------------|------------------------------------------------------------|-------------------|--|--|
| <b>SAE</b> | <b>Proceso</b> : Desarrollo y Mantenimiento de Sistemas.   | Versión: 1.2      |  |  |
|            | Documento: Manual de Usuario. ADMIN                        | Fecha: 04/06/2013 |  |  |
| SISTEMA IN | TEGRAL JURÍDICO SIJ - SAE                                  | Página:59 de 137  |  |  |

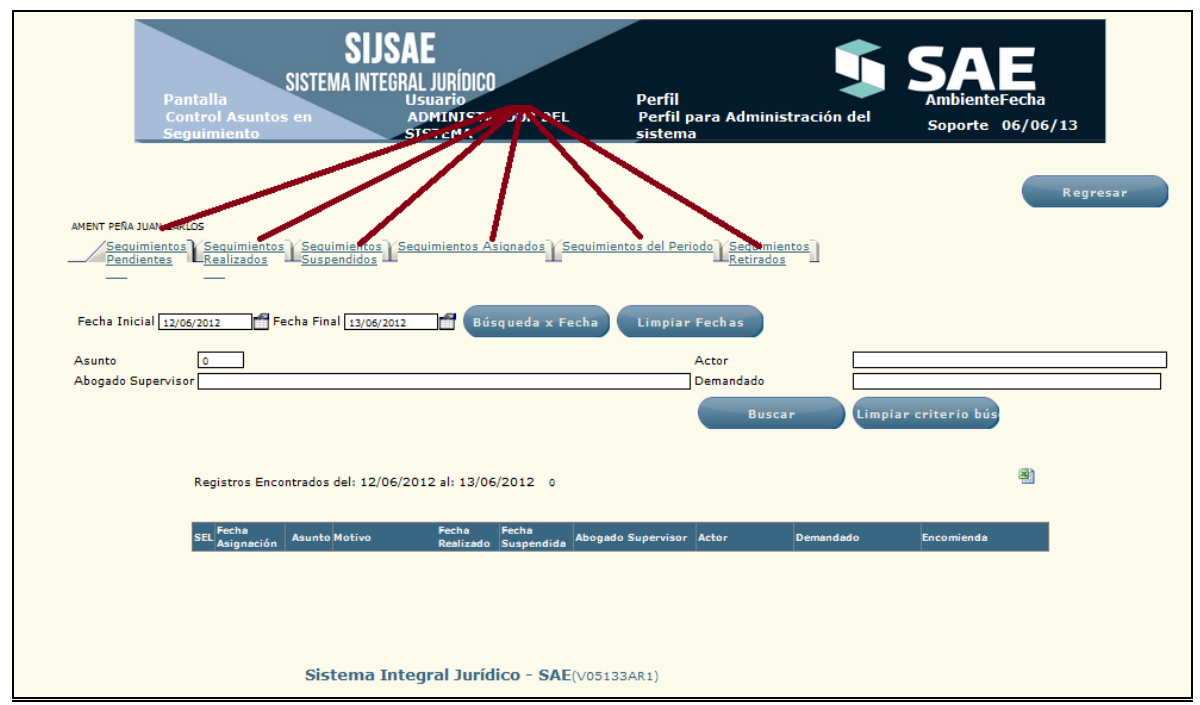

(Figura 8.5)

#### Pestaña Seguimientos Pendientes.

En la etiqueta de Registros Encontrados se muestra el rango de fechas seleccionado y el número de actividades encontradas (Figura 8.5).

#### Pestaña Seguimientos Realizados.

Para actualizar la búsqueda de Seguimientos Realizados, será necesario dar clic en el botón

Búsqueda x Fecha

presenta la información correspondiente al rango de fechas seleccionadas cambiando la etiqueta por: "Registros Encontrados del: Fecha Inicial al: Fecha Final".

#### Pestaña Seguimientos Suspendidos.

De igual manera, tal como se hizo en la pestaña de los Seguimientos Realizados, si se desea trabajar con el rango seleccionado en los Seguimientos de Pendientes, será necesario dar clic en

el botón de Búsqueda x Fecha ya que de lo contrario, se presentan todos los Seguimientos que se puedan tener como Suspendidos por haber dejado en blanco las fechas.

|                                                      | Área: Dirección Ejecutiva de Tecnología de la Información. |                   |  |  |
|------------------------------------------------------|------------------------------------------------------------|-------------------|--|--|
| <b>SAE</b>                                           | <b>Proceso</b> : Desarrollo y Mantenimiento de Sistemas.   | Versión: 1.2      |  |  |
|                                                      | Documento: Manual de Usuario. ADMIN                        | Fecha: 04/06/2013 |  |  |
| SISTEMA INTEGRAL JURÍDICO SIJ - SAE Página:60 de 137 |                                                            |                   |  |  |

#### Pestaña Seguimientos Asignados.

En esta pestaña se pueden ver los Seguimientos que le han sido asignados, por lo que el filtro es por la fecha de Asignación.

Si desea trabajar con las fechas seleccionadas en la pestaña de Pendientes, debe de dar clic en

el botón de

#### Seguimientos del Periodo

En esta pestaña se pueden ver los Seguimientos del Periodo, por lo que el filtro es por la fecha del periodo.

Al dar clic en el botón Búsqueda x Fecha la etiqueta Registros Encontrados, presenta la información correspondiente al rango de fechas seleccionadas, cambiando la etiqueta por: Registros Encontrados del: Fecha Inicial al: Fecha Final.

#### Seguimientos Retirados

En esta pestaña se pueden ver los Seguimientos Retirados, por lo que el filtro es por la fecha de retiro.

Al dar clic en el botón Ia etiqueta Registros Encontrados, presenta la información correspondiente al rango de fechas seleccionadas, cambiando la etiqueta por: Registros Encontrados del: Fecha Inicial al: Fecha Final.

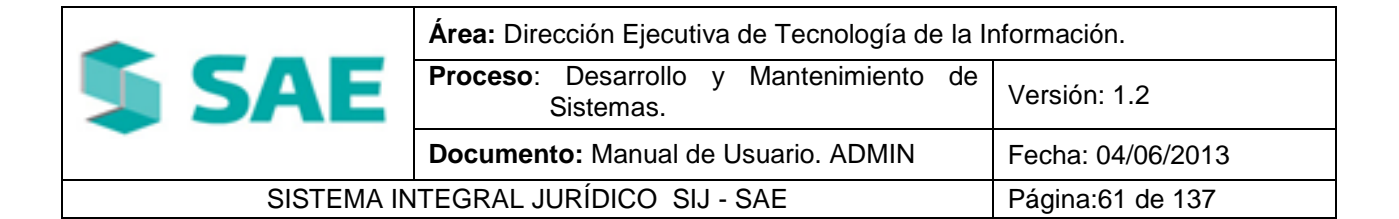

# 9. REASIGNACIÓN.

# 9.1 REASIGNAR ASI.

Para asignar un Abogado Supervisor Interno a un asunto, deberá de colocar el cursor sobre la

pestaña de **Módulos** y una vez desplegada las opciones dará clic en Reasignación (Figura 9.1.1).

| SISTE<br>Pantalla<br>Reasignación Abogar<br>Interno | SUSSAE<br>MA INTEGRAL JURÍDICO<br>Usuario<br>Administrador del<br>Sistema<br>Son 2019/11/2019 (2014/0000) (2014/0000) | Perfil<br>Perfil para Administración del Soporte 06/06/13<br>SISTEMA ACULCICACIONES CERRAR SESIÓN ATUCA |
|-----------------------------------------------------|----------------------------------------------------------------------------------------------------|----------------------------------------------------------------------------------------------------|
| Actor                                               |                                                                                                    |                                                                                                    |
| Asunto 0                                            |                                                                                                    |                                                                                                    |
| Demandado                                           |                                                                                                    |                                                                                                    |
| Abogado Supervisor Interno                          |                                                                                                    |                                                                                                    |
| Abogado Externo                                     |                                                                                                    | Buscar Limpiar                                                                                          |
|                                                     |                                                                                                    |                                                                                                    |
|                                                     |                                                                                                    |                                                                                                    |
| 4198 FIDERCA                                        | PANTOJA AMEZOUITA LUIS                                                                                                | Abo, Sup. Int.<br>DIAZ PONCE RIVERA MARCO A.                                                            |
| 4210 FIDERCA                                        | ANGELES JUAREZ FERNANDO                                                                                               | DIAZ PONCE RIVERA MARCO A,                                                                              |
| 4211 FIDERCA                                        | CRUZ DIAZ JUAN MANUEL                                                                                                 | DIAZ PONCE RIVERA MARCO A,                                                                              |
| 4213 FIDERCA                                        | MORA MARQUEZ ALEJANDRO                                                                                                | DIAZ PONCE RIVERA MARCO A.                                                                              |
| 4217 FIDERCA                                        | VARGAS GARCIA CELINA                                                                                                  | DIAZ PONCE RIVERA MARCO A,                                                                              |
| 4250 FIDERCA                                        | SANCHEZ FUENTES JESUS                                                                                                 | DIAZ PONCE RIVERA MARCO A.                                                                              |
| 5537 FIDERCA                                        | AGUILERA NAVARRO PABLO                                                                                                | DIAZ PONCE RIVERA MARCO A,                                                                              |
| 5752 FIDERCA                                        | MONTES POLANCO JOSE ANGEL                                                                                             | DIAZ PONCE RIVERA MARCO A.                                                                              |
| 5824 FIDERCA                                        | SALINEROS REY DE COLIMAN S. DE R.L                                                                                    | DIAZ PONCE RIVERA MARCO A.                                                                              |
| 6018 FIDERCA                                        | AGROPECUARIA LA PAZ, S.A. DE C.V.                                                                                     | DIAZ PONCE RIVERA MARCO A.                                                                              |
| 6067 FIDERCA                                        | AGUILAR GOMEZ JESUS                                                                                                   | DIAZ PONCE RIVERA MARCO A.                                                                              |
| 6112 FIDERCA                                        | AGUILERA ABURTO HECTOR                                                                                                | DIAZ PONCE RIVERA MARCO A.                                                                              |
| Seleccionar abogado supervisor                      | interno                                                                                                    |                                                                                                    |
|                                                     |                                                                                                    |                                                                                                    |
|                                                     |                                                                                                    | Asignar abogado Seleccionar todos                                                                       |
|                                                     | Sistema Integral Jur                                                                                                  | idico - SAE(V05133AR1)                                                                                  |

(Figura 9.1.1)

|            | Área: Dirección Ejecutiva de Tecnología de la Información. |                   |  |  |
|------------|------------------------------------------------------------|-------------------|--|--|
| <b>SAE</b> | <b>Proceso</b> : Desarrollo y Mantenimiento de Sistemas.   | Versión: 1.2      |  |  |
|            | Documento: Manual de Usuario. ADMIN                        | Fecha: 04/06/2013 |  |  |
| SISTEMA IN | SISTEMA INTEGRAL JURÍDICO SIJ - SAE Página:62 de 137       |                   |  |  |

En esta pantalla se muestra una tabla con los siguientes datos:

- Actor.
- Asunto.
- Demandado.
- Abogado Supervisor Interno.
- Abogado Externo.

Para buscar un asunto por medio de la pantalla de filtro **(Figura 9.1.1)**, deberá llenar alguna de las siguientes opciones: Actor, Asunto, Demandado, Abogado Supervisor Interno, Abogado

# Externo. Después dará clic en el botón

También se pueden usar los siguientes botones de navegación para buscar el asunto:

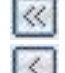

Muestra la primera página de la selección.

Muestra la página anterior de la selección.

Muestra la página siguiente de la selección.

Para seleccionar un Abogado Supervisor Interno al cual se le asignará el o los asunto(s) seleccionado(s) (Figura 9.1.2), dará clic en el icono para desplegar el catálogo de Abogados Supervisores Internos (Figura 9.1.3).

| Seleccionar abogado supe | visor interno |  |  |
|--------------------------|---------------|--|--|
|                          |               |  |  |

(Figura 9.1.2)

|            | Área: Dirección Ejecutiva de Tecnología de la li         | a de la Información.<br>to de Versión: 1.2 |  |
|------------|----------------------------------------------------------|--------------------------------------------|--|
| <b>SAE</b> | <b>Proceso</b> : Desarrollo y Mantenimiento de Sistemas. | Versión: 1.2                               |  |
|            | Documento: Manual de Usuario. ADMIN                      | Fecha: 04/06/2013                          |  |
| SISTEMA IN | SISTEMA INTEGRAL JURÍDICO SIJ - SAE Página:63 de 137     |                                            |  |

| Pantalla<br>Selecciona<br>Interno<br>Clave Usuario | SIJSAE<br>SISTEMA INTEGRAL JURÍDICO<br>Usuario<br>Administrador del<br>Sistema | Perfil<br>Perfil para Administración del<br>sistema | SAE<br>AmbienteFecha<br>Soporte 06/06/13 |
|----------------------------------------------------|--------------------------------------------------------------------------------|-----------------------------------------------------|------------------------------------------|
| Nombre                                             |                                                                                | Buscar                                              |                                          |
| Clave                                              | Nombre Compañia                                                                |                                                     |                                          |
| aalvarez                                           | ALVAREZ RUBIO ANA MARIA                                                        |                                                     |                                          |
| ajsanche                                           | SANCHEZ GOMEZ ABRIL JUANA                                                      |                                                     |                                          |
| almartin                                           | MARTINEZ ESCAMILLA ANA LUCIA                                                   |                                                     |                                          |
| amurillo                                           | MURILLO DUARTE ANGELA                                                          |                                                     |                                          |
| azunigar                                           | ZUÑIGA ROA ALICIA FABIOLA                                                      |                                                     |                                          |
| bgonzale                                           | GONZALEZ SERDAN BERNARDO                                                       |                                                     |                                          |
| ccoarrid                                           | GARRIDO CORNEJO CARLOS                                                         |                                                     |                                          |
| cmcmaldo                                           | MALDONADO CAMACHO CARLOS MANUEL                                                |                                                     |                                          |
| doortega                                           | ORTEGA GUERRERO DANIEL                                                         |                                                     |                                          |
| edramos                                            | RAMOS GARCIA EDGAR ERIK                                                        |                                                     |                                          |
| (< > >)                                            |                                                                                | Cerrar                                              |                                          |
|                                                    | Sistema Integral Jurídico - SAI                                                | E(V05133AR1)                                        |                                          |

(Figura 9.1.2)

En el catálogo de Abogados Supervisores Internos se cuenta con dos filtros de búsqueda:

- Clave Usuario.
- Nombre.

Para buscar al Abogado Supervisor Interno por medio del filtro deberá llenar alguna de las

opciones y después dará clic en el botón **Dustar**. También se pueden usar los siguientes botones de navegación para buscar al Abogado Supervisor Interno:

Buscar

<<

Muestra la primera página de la selección.

Muestra la página anterior de la selección.

- Muestra la página siguiente de la selección.
- Muestra la última página.

Después de encontrar al Abogado Supervisor Interno deberá de dar clic en la opción de **clave (Figura 9.1.2)** y automáticamente se asigna a la pantalla de Reasignación Abogado Supervisor Interno **(Figura 9.1.3)**.

|            | Área: Dirección Ejecutiva de Tecnología de la li         | e la Información. |  |  |
|------------|----------------------------------------------------------|-------------------|--|--|
| <b>SAE</b> | <b>Proceso</b> : Desarrollo y Mantenimiento de Sistemas. | Versión: 1.2      |  |  |
|            | Documento: Manual de Usuario. ADMIN                      | Fecha: 04/06/2013 |  |  |
| SISTEMA IN | A INTEGRAL JURÍDICO SIJ - SAE Página:64 de 137           |                   |  |  |

| Pantalla                     | SI,<br>SISTEMA IN      | JSAE<br>TEGRAL JURÍDICO<br>Usuario | Perfil              | <b>\$</b> :                | SAE<br>Ambiente Fecha |
|------------------------------|------------------------|------------------------------------|---------------------|----------------------------|-----------------------|
| CONTROL ASUNTOS              | MÓDULOS PAGOS CI       | BOF INTERNO ADMINISTRADOR DEL SI   | STEMA Pertil para A | CERRAR SESIÓN ANUCA        | na Soporte 06/06/13   |
| Actor<br>Asunto<br>Demandado | •                      |                                    |                     |                            |                       |
| Abogado Supervi              | isor Interno           |                                    |                     | Buscar                     | Limpiar               |
|                              | Asunto Actor           | Demandado                          |                     | Abo. Sup. Int.             |                       |
|                              | 4198 FIDERCA           | PANTOJA AMEZQUITA LUIS             |                     | DIAZ PONCE RIVERA MARCO A. |                       |
|                              | 4210 FIDERCA           | ANGELES JUAREZ FERNANDO            |                     | DIAZ PONCE RIVERA MARCO A. |                       |
|                              | 4211 FIDERCA           | CRUZ DIAZ JUAN MANUEL              |                     | DIAZ PONCE RIVERA MARCO A. |                       |
|                              | 4213 FIDERCA           | MORA MARQUEZ ALEJANDRO             |                     | DIAZ PONCE RIVERA MARCO A. |                       |
|                              | 4217 FIDERCA           | VARGAS GARCIA CELINA               |                     | DIAZ PONCE RIVERA MARCO A. |                       |
|                              | 4250 FIDERCA           | SANCHEZ FUENTES JESUS              |                     | DIAZ PONCE RIVERA MARCO A. |                       |
|                              | 5537 FIDERCA           | AGUILERA NAVARRO PABLO             |                     | DIAZ PONCE RIVERA MARCO A. |                       |
|                              | 5752 FIDERCA           | MONTES POLANCO JOSE ANGEL          |                     | DIAZ PONCE RIVERA MARCO A. |                       |
|                              | 5824 FIDERCA           | SALINEROS REY DE COLIMAN S. DE R.L |                     | DIAZ PONCE RIVERA MARCO A. |                       |
|                              | 6018 FIDERCA           | AGROPECUARIA LA PAZ, S.A. DE C.V.  |                     | DIAZ PONCE RIVERA MARCO A. |                       |
|                              | 6067 FIDERCA           | AGUILAR GOMEZ JESUS                |                     | DIAZ PONCE RIVERA MARCO A. |                       |
|                              | 6112 FIDERCA           | AGUILERA ABURTO HECTOR             |                     | DIAZ PONCE RIVERA MARCO A. |                       |
| Seleccioner abox             | ado supervisor interno |                                    |                     |                            |                       |
| AALVAREZ                     | ALVAREZ RUBIO ANA I    | MARIA                              | Asignar abogad      | lo Seleccionar todo        | 2                     |

(Figura 9.1.3)

Una vez que se tiene seleccionado el o los asuntos y el Abogado Supervisor Interno, dará clic en

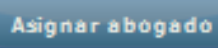

el botón el cual desplegará la pantalla de **Reasignación de Abogado** Supervisor Interno (Figura 9.1.4).

|            | Área: Dirección Ejecutiva de Tecnología de la Información. |                   |  |  |
|------------|------------------------------------------------------------|-------------------|--|--|
| <b>SAE</b> | <b>Proceso</b> : Desarrollo y Mantenimiento de Sistemas.   | Versión: 1.2      |  |  |
|            | Documento: Manual de Usuario. ADMIN                        | Fecha: 04/06/2013 |  |  |
| SISTEMA IN | Página:65 de 137                                           |                   |  |  |

|                          | SIS     | S<br>TEMA | <b>SIJSA</b><br>Integral | E<br>. jurídic   | 0              |                  |                  |                |               |        | SA                 | E                   |
|--------------------------|---------|-----------|--------------------------|------------------|----------------|------------------|------------------|----------------|---------------|--------|--------------------|---------------------|
| Pantalla<br>Reasignación | Abogad  | lo Inte   | Usu:<br>mo ADN           | ario<br>IINISTRA | DOR DEL        | SISTEMA          | Perfil<br>Perfil | para Adminis   | tración del s | istema | Ambient<br>Soporte | e Fecha<br>06/06/13 |
|                          |         |           |                          |                  |                |                  |                  |                |               |        |                    |                     |
| CONTROL ASUNTOS N        | náculas | PAGOS     | CONSULTAS                | REPORTES         | CATÁLOSOS      | SEGURIDAD        | SISTEMA          | ADJUDICACIONES | CERRAR SESIÓN | AYUDA  |                    |                     |
|                          |         |           | Asunto                   | s que cambia     | aran Abogado S | Supervisor Inter | mo               |                |               |        |                    |                     |
|                          |         |           | Asunt                    | o Abo. Actu      | al             | Abo. I           | Nuevo            | Selecc         | ionado Actor  |        |                    |                     |
|                          |         |           | 419                      | 8 DIAZ PONO      | CE RIVERA MA   | RCO A. ALVAR     | EZ RUBIO A       | ANA MARIA S    | FIDERCA       |        |                    |                     |
|                          |         |           |                          | Confirm          | âr             | Sal              | ir               |                |               |        |                    |                     |
|                          |         |           |                          | Sist             | tema In        | tegral J         | urídico          | - SAE(V0513    | 3AR1)         |        |                    |                     |

(Figura 9.1.4)

En esta pantalla se muestra la información del o los asuntos, Abogado Supervisor Interno actual, Abogado Supervisor Interno Nuevo o por asignar, seleccionado y Actor.

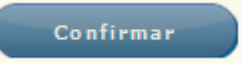

Para confirmar el cambio de asignación de Abogado dará clic en el botón le mostrará un mensaje informándole que los asuntos se transfirieron exitosamente.

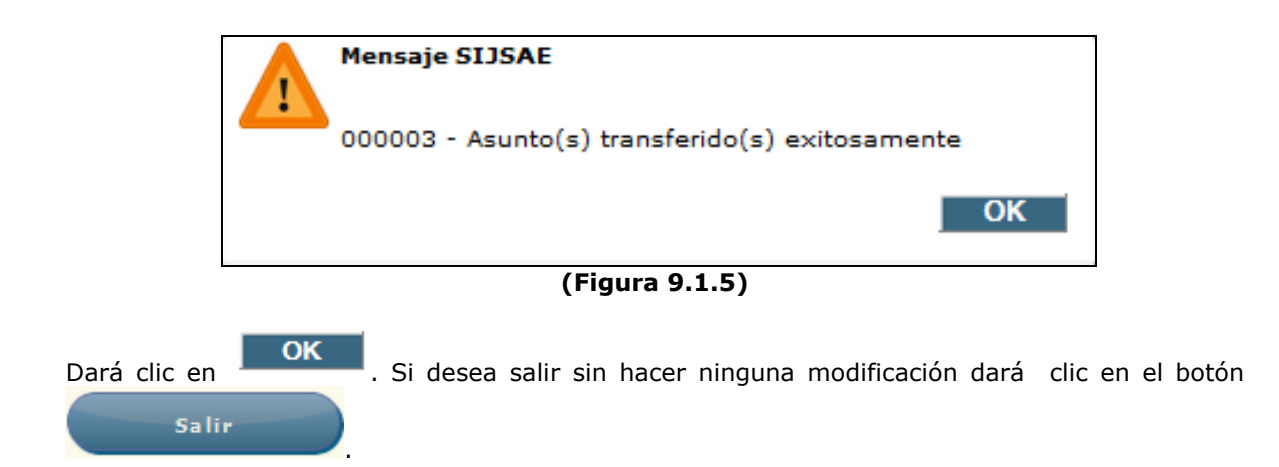

|            | Área: Dirección Ejecutiva de Tecnología de la Información. |                   |  |  |
|------------|------------------------------------------------------------|-------------------|--|--|
| <b>SAE</b> | <b>Proceso</b> : Desarrollo y Mantenimiento de Sistemas.   | Versión: 1.2      |  |  |
|            | Documento: Manual de Usuario. ADMIN                        | Fecha: 04/06/2013 |  |  |
| SISTEMA IN | Página:66 de 137                                           |                   |  |  |

### **9.2 REASIGNAR AE.**

Para asignar un Abogado Externo a un asunto, deberá de colocar el cursor sobre la pestaña de

| Módulos  | l |
|----------|---|
| Floadios |   |

y una vez desplegada las opciones dará clic en Reasignación (Figura 9.2.1).

| SISTEM<br>Pantalla<br>Reasignación de Abog<br>Externo                       | SUSSAE<br>IA INTEGRAL JURÍDICO<br>Usuario<br>ado Administrador del<br>SISTEMA<br>s consultas reportes cutálogos seguridad s | Perfil<br>Perfil para Administración del<br>sistema<br>ADUDICACIONES CERRAR SESIÓN AVUCA |
|-----------------------------------------------------------------------------|----------------------------------------------------------------------------------------------------|------------------------------------------------------------------------------------------|
| Actor I<br>Asunto 0<br>Demandado Abogado Supervisor Interno Abogado Externo |                                                                                                    | Buscar Limpiar                                                                           |
| Asunto Actor                                                                | Demandado                                                                                                    | Abo. Suo. Int.                                                                           |
| 4198 FIDERCA                                                                | PANTOJA AMEZQUITA LUIS                                                                                                    | DIAZ PONCE RIVERA MARCO A.                                                               |
| 4210 FIDERCA                                                                | ANGELES JUAREZ FERNANDO                                                                                                    | DIAZ PONCE RIVERA MARCO A.                                                               |
| 4211 FIDERCA                                                                | CRUZ DIAZ JUAN MANUEL                                                                                                    | DIAZ PONCE RIVERA MARCO A.                                                               |
| 4213 FIDERCA                                                                | MORA MARQUEZ ALEJANDRO                                                                                                    | DIAZ PONCE RIVERA MARCO A.                                                               |
| 4217 FIDERCA                                                                | VARGAS GARCIA CELINA                                                                                                    | DIAZ PONCE RIVERA MARCO A.                                                               |
| 4250 FIDERCA                                                                | SANCHEZ FUENTES JESUS                                                                                                    | DIAZ PONCE RIVERA MARCO A.                                                               |
| 5537 FIDERCA                                                                | AGUILERA NAVARRO PABLO                                                                                                    | DIAZ PONCE RIVERA MARCO A.                                                               |
| 5752 FIDERCA                                                                | MONTES POLANCO JOSE ANGEL                                                                                                   | DIAZ PONCE RIVERA MARCO A.                                                               |
| 5824 FIDERCA                                                                | SALINEROS REY DE COLIMAN S. DE R.L                                                                                          | DIAZ PONCE RIVERA MARCO A.                                                               |
| 6018 FIDERCA                                                                | AGROPECUARIA LA PAZ, S.A. DE C.V.                                                                                           | DIAZ PONCE RIVERA MARCO A,                                                               |
| 6067 FIDERCA                                                                | AGUILAR GOMEZ JESUS                                                                                                    | DIAZ PONCE RIVERA MARCO A,                                                               |
| 6112 FIDERCA                                                                | AGUILERA ABURTO HECTOR                                                                                                    | DIAZ PONCE RIVERA MARCO A.                                                               |
| Seleccionas abegado supervises in                                           | iterne                                                                                                    |                                                                                          |
|                                                                             |                                                                                                    | Asignar abogado Seleccionar todos                                                        |
|                                                                             | Sistema Integral Jurí                                                                                                    | dico - SAE(v05133AR1)                                                                    |

(Figura 9.2.2)

En esta pantalla se muestra una tabla con los siguientes datos:

- Actor.
- Asunto.
- Demandado.
- Abogado Supervisor Interno.
- Abogado Externo.

|            | Área: Dirección Ejecutiva de Tecnología de la Información. |                   |  |  |
|------------|------------------------------------------------------------|-------------------|--|--|
| <b>SAE</b> | <b>Proceso</b> : Desarrollo y Mantenimiento de Sistemas.   | Versión: 1.2      |  |  |
| -          | Documento: Manual de Usuario. ADMIN                        | Fecha: 04/06/2013 |  |  |
| SISTEMA IN | Página:67 de 137                                           |                   |  |  |

Para buscar un asunto por medio de la pantalla de filtro (Figura 9.2.1), deberá llenar alguna de las siguientes opciones: Actor, Asunto, Demandado, Abogado Supervisor Interno, Abogado

Buscar Externo. Después dará clic en el botón También se pueden usar los siguientes botones de navegación para buscar el asunto:

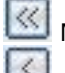

🔟 Muestra la primera página de la selección.

Muestra la página anterior de la selección.

Muestra la página siguiente de la selección.

Para seleccionar un Abogado Externo al cual se le asignará el o los asunto(s) seleccionado(s) (Figura 9.2.2), dará clic en el icono 🔎 para desplegar el catálogo de Abogados Externos (Figura 9.2.3).

| Seleccionar abo | ogado externo |
|-----------------|---------------|
|                 |               |
|                 |               |

(Figura 9.2.3)

| Pantalla<br>Selecciona | SIJSAE<br>SISTEMA INTEGRAL JURÍDICO<br>Usuario Perfil<br>Abogado Externo ADMINISTRADOR DEL SISTEMA Perfil para Administración del | AmbienteFecha<br>I sistema Soporte 06/06/13 |
|------------------------|----------------------------------------------------------------------------------------------------|---------------------------------------------|
| Seleccionar A          | \bogado Externo                                                                                                    |                                             |
| Clave Usuario          |                                                                                                    | _                                           |
|                        |                                                                                                    |                                             |
| Nombre                 | Buscar                                                                                                    |                                             |
|                        |                                                                                                    |                                             |
| Clave                  | Nombre\ Compañía                                                                                                    |                                             |
| aadminad               | ADMIN ADMIN ADMIN                                                                                                    |                                             |
| aalegria               | ALEGRIA GARCIA ABIEL                                                                                                    |                                             |
| aalvarad               | ALVARADO AGUINIGA ARTURO                                                                                                    |                                             |
| aalvizo                | ALVIZO MARTINEZ ARTURO                                                                                                    |                                             |
| abonilla               | BONILLA CORONA ANA VERONICA                                                                                                    |                                             |
| abuxsanc               | SANCHEZ BUSTOS ALEJANDRO                                                                                                    |                                             |
| acjaimec               |                                                                                                    |                                             |
| aconrigu               | CONKIQUE PULGAK ALFREDU DE JESUS                                                                                                  |                                             |
| acoromin               | COROMINAS Y WILLIAMS ALFONSO                                                                                                    |                                             |
| acorzo                 | CORZO MARTINEZ ANGEL ALBINO                                                                                                    |                                             |
| (4) >> >>              | Cerrar                                                                                                    |                                             |
|                        | Sistema Integral Jurídico - SAE(V05133AR1)                                                                                        |                                             |
| L                      | (Figura 9.2.2)                                                                                                    |                                             |

En el catálogo de Abogados Externos se cuenta con dos filtros de búsqueda:

|            | Área: Dirección Ejecutiva de Tecnología de la Información. |                   |  |  |
|------------|------------------------------------------------------------|-------------------|--|--|
| <b>SAE</b> | <b>Proceso</b> : Desarrollo y Mantenimiento de Sistemas.   | Versión: 1.2      |  |  |
|            | Documento: Manual de Usuario. ADMIN                        | Fecha: 04/06/2013 |  |  |
| SISTEMA IN | Página:68 de 137                                           |                   |  |  |

- Clave Usuario.
- Nombre.

Para buscar al Abogado Externo por medio del filtro deberá llenar alguna de las opciones y

Buscar después dará clic en el botón También se pueden usar los siguientes botones de navegación para buscar al Abogado Supervisor Interno:

<

Muestra la primera página de la selección.

Muestra la página anterior de la selección.

Muestra la página siguiente de la selección.

Muestra la última página.

Después de encontrar al Abogado Externo deberá de dar clic en la opción de clave (Figura 9.2.1) y automáticamente se asigna a la pantalla de Reasignación Abogado Externo (Figura 9.2.3).

|            | Área: Dirección Ejecutiva de Tecnología de la Información. |                   |  |  |
|------------|------------------------------------------------------------|-------------------|--|--|
| <b>SAE</b> | <b>Proceso</b> : Desarrollo y Mantenimiento de Sistemas.   | Versión: 1.2      |  |  |
| -          | Documento: Manual de Usuario. ADMIN                        | Fecha: 04/06/2013 |  |  |
| SISTEMA IN | Página:69 de 137                                           |                   |  |  |

| SIJSAE<br>Sistema integral j                        | URÍDICO                             |                           | <b>\$</b> SAE                                            |
|-----------------------------------------------------|-------------------------------------|---------------------------|----------------------------------------------------------|
| Pantalla Usu<br>Reasignación de Abogado Externo ADI | ario F<br>MINISTRADOR DEL SISTEMA   | erfil<br>erfil para Admir | Ambiente Fecha<br>istración del sistema Soporte 06/06/13 |
| CONTROL ASUNTOS MÓDULOS PAGOS CONSULTAS A           | 870RTES CATÁLOSOS 580.R30AD 5537    | ADJUDICACIONES            | CBRAAR SESIÓN AYUGA                                      |
| Actor                                               |                                     |                           |                                                          |
| Asunto 0                                            |                                     |                           |                                                          |
| Abogado Supervisor Interno                          |                                     |                           |                                                          |
| Abogado Externo                                     |                                     |                           |                                                          |
| Buscar                                              | Limpiar                             |                           |                                                          |
|                                                     |                                     |                           |                                                          |
| Asunto Actor Demandado                              | Abo. Ext. Mater                     | Dictamen                  | Dictaminación Asignada                                   |
| 4198 FIDERCA PANTOJA AMEZQUITA LUIS                 | COROMINAS Y WILLIAMS ALFONSO MERCA  | VTIL No Dictamen          | ABOGADO EXTERNO COROMINAS Y WILLIAMS ALFONSO             |
| 4210 FIDERCA ANGELES JUAREZ FERNANDO                | COROMINAS Y WILLIAMS ALFONSO MERCA  | VTIL No Dictamen          | ABOGADO EXTERNO COROMINAS Y WILLIAMS ALFONSO             |
| 4211 FIDERCA CRUZ DIAZ JUAN MANUEL                  | COROMINAS Y WILLIAMS ALFONSO MERCA  | VTIL No Dictamen          | ABOGADO EXTERNO COROMINAS Y WILLIAMS ALFONSO             |
| 4213 FIDERCA MORA MARQUEZ ALEJANDRO                 | COROMINAS Y WILLIAMS ALFONSO MERCA  | VTIL No Dictamen          | ABOGADO EXTERNO COROMINAS Y WILLIAMS ALFONSO             |
| 4217 FIDERCA VARGAS GARCIA CELINA                   | COROMINAS Y WILLIAMS ALFONSO MERCA  | NTIL No Dictamen          | ABOGADO EXTERNO COROMINAS Y WILLIAMS ALFONSO             |
| 4250 FIDERCA SANCHEZ FUENTES JESUS                  | IBARRA OCAMPO JAIME ALBERTO Pendle  | te No Confirmada          | ABOGADO EXTERNO IBARRA OCAMPO JAIME ALBERTO              |
| 5537 FIDERCA AGUILERA NAVARRO PABLO                 | COROMINAS Y WILLIAMS ALFONSO MERCA  | VTIL No Dictamen          | ABOGADO EXTERNO IBARRA OCAMPO JAIME ALBERTO              |
| 5752 FIDERCA MONTES POLANCO JOSE ANGEL              | VALENCIA OVALLE JORGE SAUL MERCA    | VTIL Dictaminado          | ABOGADO EXTERNO VALENCIA OVALLE JORGE SAUL               |
| 5824 FIDERCA SALINEROS REY DE COLIMAN S. DE R. L    | COORDINACION JURIDICA FIDERCA MERCA | VTIL Imprime Dictame      | ABOGADO EXTERNO COORDINACION JURIDICA FIDERCA            |
| 6018 FIDERCA AGROPECUARIA LA PAZ, S.A. DE C.V.      | VILLICAÑA CAMORLINGA JULIO MERCA    | VTIL No Dictamen          | ABOGADO EXTERNO VILLICAÑA CAMORLINGA JULIO               |
| 6067 FIDERCA AGUILAR GOMEZ JESUS                    | IBARRA OCAMPO JAIME ALBERTO MERCA   | VTIL Montos Dictamen      | ABOGADO EXTERNO IBARRA OCAMPO JAIME ALBERTO              |
| 6112 FIDERCA AGUILERA ABURTO HECTOR                 | LARA VILLASEÑOR MARIO ALBERTO MERCA | VTIL No Dictamen          | ABOGADO EXTERNO IBARRA OCAMPO JAIME ALBERTO              |
| Seleccionar abogado externo                         |                                     |                           |                                                          |
| asdminad 🔼 ADMIN ADMIN ADMIN                        | Asia, A                             | o. Ext. Se                | leccionar todos                                          |
|                                                     | Asig: A                             |                           |                                                          |

(Figura 9.2.3)

Una vez que se tiene seleccionado el o los asuntos y el Abogado Externo, dará clic en el botón

Asignar abogado

el cual desplegará la pantalla de Reasignación de Abogado Externo

(Figura 9.2.4).

|            | Área: Dirección Ejecutiva de Tecnología de la Información. |                   |  |  |
|------------|------------------------------------------------------------|-------------------|--|--|
| <b>SAE</b> | <b>Proceso</b> : Desarrollo y Mantenimiento de Sistemas.   | Versión: 1.2      |  |  |
| -          | Documento: Manual de Usuario. ADMIN                        | Fecha: 04/06/2013 |  |  |
| SISTEMA IN | Página:70 de 137                                           |                   |  |  |

|                                            | SIJSAE<br>SISTEMA INTEGRAL JURÍDICO                                                                                                    |  |  |  |
|--------------------------------------------|----------------------------------------------------------------------------------------------------|--|--|--|
| Pantalla<br>Reasignación                   | Usuario Perfil Ambiente Fecha<br>de Abogado Externo ADMINISTRADOR DEL SISTEMA Perfil para Administración del sistema Soporte 06/06/13                     |  |  |  |
| CONTROL ASUNTOS                            | MÓDULOS PAGOS CONSULTAS REPORTES CATÁLOGOS SEGURIDAD SISTEMA ADULDICACIONES CERRAR SESIÓN AYUDA                                                           |  |  |  |
|                                            | Asuntos que cambiaran Abogado Externo                                                                                                    |  |  |  |
|                                            | Asunto Abo. Actual Abo. Nuevo Seleccionado Actor Dictamen<br>4198 COROMINAS Y WILLIAMS ALFONSO ADMIN ADMIN ADMIN S FIDERCA No Dictamen<br>Confirmar Salir |  |  |  |
| Sistema Integral Jurídico - SAE(vos133AR1) |                                                                                                    |  |  |  |

(Figura 9.2.4)

En esta pantalla se muestra la información del o los asuntos, Abogado Externo actual, Abogado Externo Nuevo o por asignar, seleccionado y Actor.

clic en el botón

Para confirmar el cambio de asignación de Abogado dará clic en el botón le mostrará un mensaje informándole que los asuntos se transfirieron exitosamente.

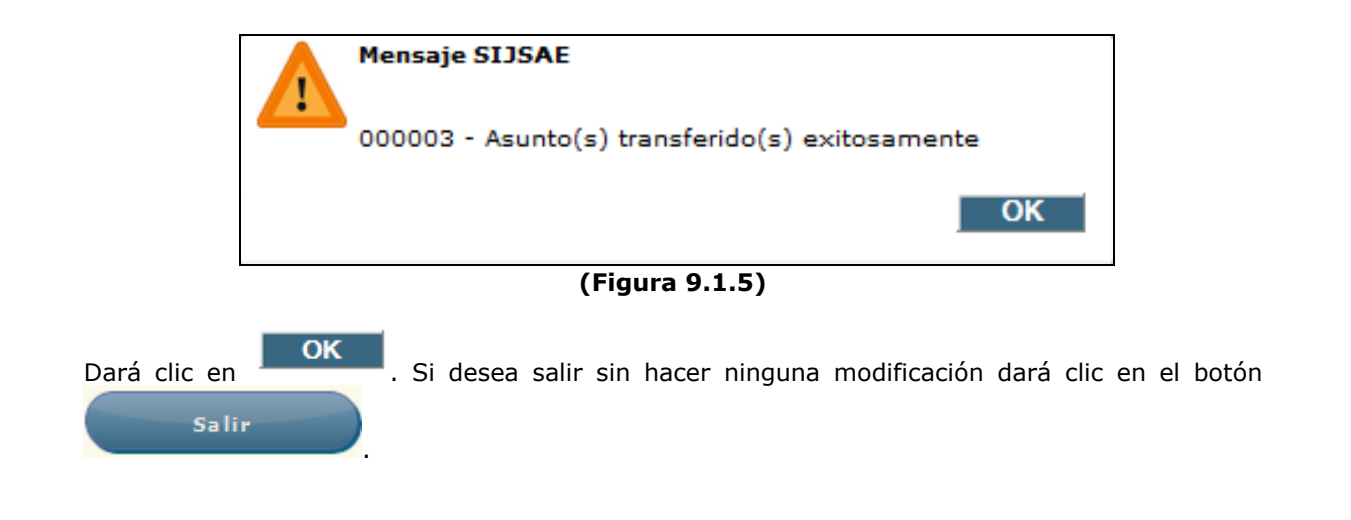

|            | Área: Dirección Ejecutiva de Tecnología de la Información. |                   |  |
|------------|------------------------------------------------------------|-------------------|--|
| <b>SAE</b> | <b>Proceso</b> : Desarrollo y Mantenimiento de Sistemas.   | Versión: 1.2      |  |
| -          | Documento: Manual de Usuario. ADMIN                        | Fecha: 04/06/2013 |  |
| SISTEMA IN | Página:71 de 137                                           |                   |  |

### **9.3 REASIGNAR AC.**

Para asignar un Abogado Coordinador a un asunto, deberá de colocar el cursor sobre la pestaña

de **Módulos** y una vez desplegada las opciones dará clic en Reasignación (Figura 9.2.1).

| SISTEMA INTEGRAL JURIDICO<br>Pantalla<br>Reasignación Abogado<br>Coordinador<br>MONIOS ANOS 2005 2005 2005 2005 2005 2005 2005 200 |             |                                                |                |                |
|----------------------------------------------------------------------------------------------------|-------------|------------------------------------------------|----------------|----------------|
| Actor                                                                                                    |             |                                                |                |                |
| Asunto                                                                                                    | 0           |                                                |                |                |
| Demandado<br>Abogado Superviv                                                                                                    |             |                                                |                |                |
| Abogado Supervis                                                                                                    | sor Interno |                                                |                |                |
| Abogado Externo                                                                                                    |             |                                                |                | luscar Limpiar |
| $\ll$ > >                                                                                                    |             |                                                |                |                |
| Asunt                                                                                                    | o Actor     | Demandado                                      | Abo. Sup. Int. |                |
| <u>419</u>                                                                                                    | 8 FIDERCA   | PANTOJA AMEZQUITA LUIS                         | DIAZ PONCE R   | IVERA MARCO A. |
| <u>421</u>                                                                                                    | FIDERCA     | ANGELES JUAREZ FERNANDO                        | DIAZ PONCE R   | IVERA MARCO A. |
| 421                                                                                                    | 1 FIDERCA   | CRUZ DIAZ JUAN MANUEL                          | DIAZ PONCE R   | IVERA MARCO A. |
| 4213                                                                                                    | 3 FIDERCA   | MORA MARQUEZ ALEJANDRO                         | DIAZ PONCE R   | IVERA MARCO A. |
| 421                                                                                                    | 7 FIDERCA   | VARGAS GARCIA CELINA                           | DIAZ PONCE R   | IVERA MARCO A. |
| 425                                                                                                    | 0 FIDERCA   | SANCHEZ FUENTES JESUS                          | DIAZ PONCE R   | IVERA MARCO A. |
| 553                                                                                                    | 7 FIDERCA   | AGUILERA NAVARRO PABLO                         | DIAZ PONCE R   | IVERA MARCO A. |
| 575                                                                                                    | 2 FIDERCA   | MONTES POLANCO JOSE ANGEL                      | DIAZ PONCE R   | IVERA MARCO A. |
| 582                                                                                                    | 4 FIDERCA   | SALINEROS REY DE COLIMAN S. DE R.L             | DIAZ PONCE R   | IVERA MARCO A. |
| 601                                                                                                    | 8 FIDERCA   | AGROPECUARIA LA PAZ, S.A. DE C.V.              | DIAZ PONCE R   | IVERA MARCO A. |
| 606                                                                                                    | 7 FIDERCA   | AGUILAR GOMEZ JESUS DIAZ PONCE RIVERA MARCO A. |                | IVERA MARCO A. |
| 6113                                                                                                    | 2 FIDERCA   | AGUILERA ABURTO HECTOR                         | DIAZ PONCE R   | IVERA MARCO A. |
| Seleccionar abogado supervisor interno                                                                                             |             |                                                |                |                |
|                                                                                                    |             |                                                |                |                |
|                                                                                                    |             |                                                |                |                |
| Sistema Integral Jurídico - SAE(V05133AR1)                                                                                         |             |                                                |                |                |

(Figura 9.3.1)

En esta pantalla se muestra una tabla con los siguientes datos:

- Actor.
- Asunto.
- Demandado.
- Abogado Supervisor Interno.
- Abogado Coordinador.

|            | Área: Dirección Ejecutiva de Tecnología de la Información. |                   |  |
|------------|------------------------------------------------------------|-------------------|--|
| <b>SAE</b> | <b>Proceso</b> : Desarrollo y Mantenimiento de Sistemas.   | Versión: 1.2      |  |
| -          | Documento: Manual de Usuario. ADMIN                        | Fecha: 04/06/2013 |  |
| SISTEMA IN | Página:72 de 137                                           |                   |  |

Para buscar un asunto por medio de la pantalla de filtro (Figura 9.3.1), deberá llenar alguna de las siguientes opciones: Actor, Asunto, Demandado, Abogado Supervisor Interno, Abogado

Buscar

Coordinador. Después dará clic en el botón También se pueden usar los siguientes botones de navegación para buscar el asunto:

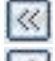

🔟 Muestra la primera página de la selección.

Muestra la página anterior de la selección.

Muestra la página siguiente de la selección.

Para seleccionar un Abogado Coordinador al cual se le asignará el o los asunto(s) seleccionado(s) (Figura 9.3.2), dará clic en el icono 🔎 para desplegar el catálogo de Abogados Coordinador (Figura 9.3.3).

| Seleccionar Ab | ogado Coordinador |  |
|----------------|-------------------|--|
|                |                   |  |
|                |                   |  |

#### (Figura 9.3.2)

| SISTEMA IN<br>SISTEMA IN<br>Pantalla<br>Selecciona Abogado<br>Coordinador | IJSAE<br>ITEGRAL JURÍDICO<br>Usuario<br>Administrador del<br>Sistema | Perfil<br>Perfil para Administración del<br>sistema | Soporte 06/06/13 |  |  |
|---------------------------------------------------------------------------|----------------------------------------------------------------------|-----------------------------------------------------|------------------|--|--|
| Seleccionar A                                                             | bogado Coordinador                                                   |                                                     |                  |  |  |
| Clave Usuario                                                             |                                                                      |                                                     |                  |  |  |
| Nombre                                                                    |                                                                      |                                                     | Buscar           |  |  |
| Clave                                                                     | Nombre\ Compañía                                                     |                                                     |                  |  |  |
| aabregoh                                                                  | ABREGO HINOJOSA ALEJANDRO                                            |                                                     |                  |  |  |
| cagarrid                                                                  | GARRIDO CORNEJO CARLOS                                               |                                                     |                  |  |  |
| <u>cbjuridi</u>                                                           | COORDINACION JURIDICA B                                              |                                                     |                  |  |  |
| ccalvode                                                                  | CALVO DE LA PENA CARLOS                                              |                                                     |                  |  |  |
| cmmaldon                                                                  | MALDONADO CAMACHO CARLOS                                             | MANUEL                                              |                  |  |  |
| dquorteq                                                                  | ORTEGA GUERRERO DANIEL                                               |                                                     |                  |  |  |
| dlcoordi                                                                  | COORDINACION LABORAL DEJC                                            |                                                     |                  |  |  |
| atrujili                                                                  | TRUJILLO VAZQUEZ GERARDO O                                           | MAR                                                 |                  |  |  |
| gvazquez                                                                  | VAZQUEZ GOMEZ GUADALUPE DE                                           | EYANIRA                                             |                  |  |  |
| Irramire                                                                  | RAMIREZ RIVERA JAVIER                                                |                                                     |                  |  |  |
| (( <b>( )</b> ))                                                          |                                                                      |                                                     | Cerrar           |  |  |
| Sistema Integral Jurídico - SAE(V05133AR1)                                |                                                                      |                                                     |                  |  |  |
|                                                                           | (Figura 9.3.3)                                                       |                                                     |                  |  |  |

En el catálogo de Abogados Coordinadores se cuenta con dos filtros de búsqueda:

|            | Área: Dirección Ejecutiva de Tecnología de la Información. |                   |  |
|------------|------------------------------------------------------------|-------------------|--|
| <b>SAE</b> | <b>Proceso</b> : Desarrollo y Mantenimiento de Sistemas.   | Versión: 1.2      |  |
|            | Documento: Manual de Usuario. ADMIN                        | Fecha: 04/06/2013 |  |
| SISTEMA IN | Página:73 de 137                                           |                   |  |

- Clave Usuario.
- Nombre.

Para buscar al Abogado Coordinador por medio del filtro deberá llenar alguna de las opciones y

Buscar

después dará clic en el botón

También se pueden usar los siguientes botones de navegación para buscar al Abogado Coordinador:

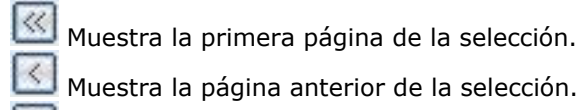

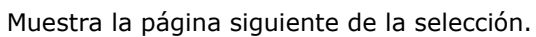

📕 Muestra la última página.

Después de encontrar al Abogado Coordinador deberá de dar clic en la opción de <u>clave</u> (Figura 9.3.1) y automáticamente se asigna a la pantalla de Reasignación Abogado Coordinador (Figura 9.3.3).

| Pantalla<br>Reasignación A<br>Coordinador                                                                                                    | SIJSAE<br>SISTEMA INTEGRAL JURÍDICO<br>Usuario<br>dogado administrador del<br>sistema | Perfil<br>Perfil para Administración o<br>sistema | del SAE<br>AmbienteFecha<br>Soporte 06/06/13 |
|----------------------------------------------------------------------------------------------------|---------------------------------------------------------------------------------------|---------------------------------------------------|----------------------------------------------|
| CONTROL ASUNTOS MÓDUL                                                                                                    | DS PAGOS CONSULTAS REPORTES CATÁLOGOS SEGURIO                                         | AD SISTEMA ADJUDICACIONES CERRAR SESIÓN           | AYUDA                                        |
|                                                                                                    |                                                                                       |                                                   |                                              |
| Actor                                                                                                    |                                                                                       |                                                   |                                              |
| Asunto                                                                                                    |                                                                                       |                                                   |                                              |
| Abogado Supervisor Inte                                                                                                    | rno                                                                                   |                                                   |                                              |
|                                                                                                    |                                                                                       |                                                   |                                              |
| Abogado Coordinador                                                                                                    |                                                                                       |                                                   | uscar Limpiar                                |
| $\langle \langle \rangle$                                                                                                    | -                                                                                     |                                                   |                                              |
| Asunto Actor                                                                                                    | Demandado                                                                             | Abo. Sup. Int.                                    | Abo. Coord.                                  |
| 4198 FIDERCA                                                                                                    | PANTOJA AMEZQUITA LUIS                                                                | ALVAREZ RUBIO ANA MARIA                           | COORDINACION JURIDICA B                      |
| 4210 FIDERCA                                                                                                    | ANGELES JUAREZ FERNANDO                                                               | DIAZ PONCE RIVERA MARCO A.                        | COORDINACION JURIDICA B                      |
| 4211 FIDERCA                                                                                                    | CRUZ DIAZ JUAN MANUEL                                                                 | DIAZ PONCE RIVERA MARCO A.                        | COORDINACION JURIDICA B                      |
| 4213 FIDERCA                                                                                                    | MORA MARQUEZ ALEJANDRO                                                                | DIAZ PONCE RIVERA MARCO A.                        | COORDINACION JURIDICA B                      |
| 4217 FIDERCA                                                                                                    | VARGAS GARCIA CELINA                                                                  | DIAZ PONCE RIVERA MARCO A.                        | COORDINACION JURIDICA B                      |
| 4250 FIDERCA                                                                                                    | SANCHEZ FUENTES JESUS                                                                 | DIAZ PONCE RIVERA MARCO A.                        | COORDINACION JURIDICA B                      |
| 5537 FIDERCA                                                                                                    | AGUILERA NAVARRO PABLO                                                                | DIAZ PONCE RIVERA MARCO A.                        | COORDINACION JURIDICA B                      |
| 5752 FIDERCA                                                                                                    | MONTES POLANCO JOSE ANGEL                                                             | DIAZ PONCE RIVERA MARCO A.                        | COORDINACION JURIDICA B                      |
| 5824 FIDERCA                                                                                                    | SALINEROS REY DE COLIMAN S. DE R.L                                                    | DIAZ PONCE RIVERA MARCO A.                        | COORDINACION JURIDICA B                      |
| 6018 FIDERCA                                                                                                    | AGROPECUARIA LA PAZ, S.A. DE C.V.                                                     | DIAZ PONCE RIVERA MARCO A.                        | COORDINACION JURIDICA B                      |
| 6067 FIDERCA                                                                                                    | AGUILAR GOMEZ JESUS                                                                   | DIAZ PONCE RIVERA MARCO A.                        | COORDINACION JURIDICA B                      |
| 6112 FIDERCA                                                                                                    | AGUILERA ABURTO HECTOR                                                                | DIAZ PONCE RIVERA MARCO A.                        | COORDINACION JURIDICA B                      |
| Seleccionar Abooado Coordinador                                                                                                    |                                                                                       |                                                   |                                              |
|                                                                                                    | 1010C4 4151410200                                                                     |                                                   |                                              |
| Addreaden Tal Addreaden Incurson Addreaden Addreaden Addrea |                                                                                       |                                                   |                                              |

(Figura 9.3.3)
|            | Área: Dirección Ejecutiva de Tecnología de la Información. |                   |  |  |  |  |  |
|------------|------------------------------------------------------------|-------------------|--|--|--|--|--|
| <b>SAE</b> | <b>Proceso</b> : Desarrollo y Mantenimiento de Sistemas.   | Versión: 1.2      |  |  |  |  |  |
|            | Documento: Manual de Usuario. ADMIN                        | Fecha: 04/06/2013 |  |  |  |  |  |
| SISTEMA IN | Página:74 de 137                                           |                   |  |  |  |  |  |

Una vez que se tiene seleccionado el o los asuntos y el Abogado Coordinador, dará clic en el

Asignar abogado

botón el cual desplegará la pantalla de Reasignación de Abogado Coordinador (Figura 9.3.4).

| Pantalla<br>Reasignad<br>Coordinad | SIS<br>ión Abo<br>or | STEMA I<br>gado | IJSA<br>Integral         | JURÍDICI<br>Jsuario<br>Adminis<br>Sistema | O         | DEL                   | Perfi<br>Perfi<br>siste | l<br>Il para Admi<br>ma | nistración     | del    | SAE<br>AmbienteFecha<br>Soporte 06/06/13 |
|------------------------------------|----------------------|-----------------|--------------------------|-------------------------------------------|-----------|-----------------------|-------------------------|-------------------------|----------------|--------|------------------------------------------|
| CONTROL ASUNTOS                    | MÓDULOS              | PAGOS           | CONSULTAS                | REPORTES                                  | CATÁLOGOS | SEGURIDAD             | SISTEMA                 | ADJUDICACIONES          | CERRAR SESIÓN  | AYUDA  |                                          |
|                                    |                      | Asun<br>419     | to Abo. Actu<br>8 COORDI | nbiaran Ab<br>al<br>NACION :              | ogado Coo | Abo. Nuevo<br>BABREGO | ,<br>HINOJOS            | A ALEJANDRO             | Seleccionado / | IDERCA |                                          |
|                                    |                      |                 | Confirma                 | ir (                                      | Sa        | lir                   |                         |                         |                |        |                                          |
|                                    |                      |                 |                          | Siste                                     | ema Inte  | egral Jur             | ídico - :               | SAE(V05133)             | AR1)           |        |                                          |

(Figura 9.3.4)

En esta pantalla se muestra la información del o los asuntos, Abogado Coordinador actual, Abogado Coordinador Nuevo o por asignar, seleccionado y Actor.

Confirmar

Para confirmar el cambio de asignación de Abogado dará clic en el botón le mostrará un mensaje informándole que los asuntos se transfirieron exitosamente.

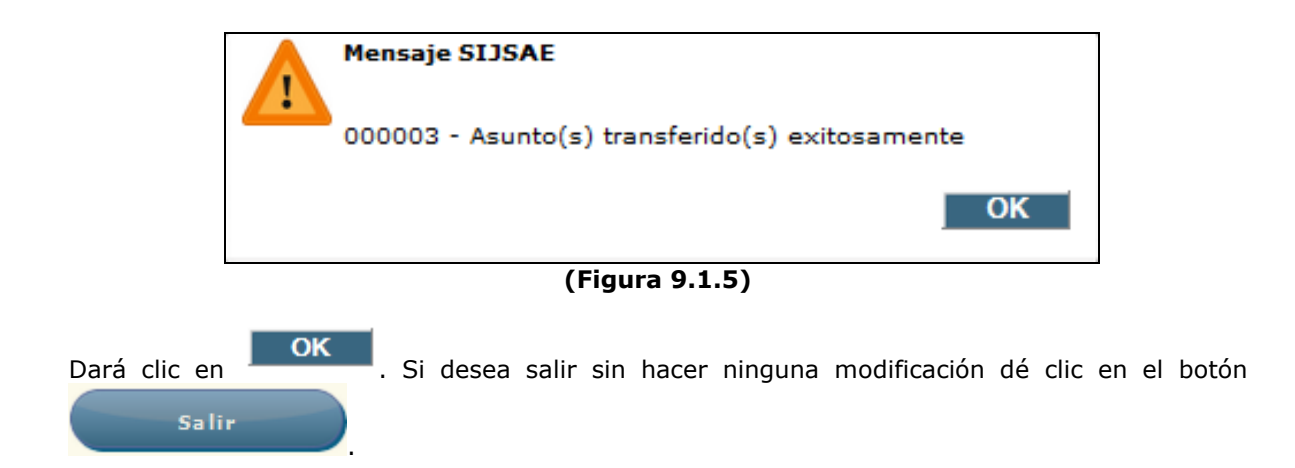

|            | Área: Dirección Ejecutiva de Tecnología de la Información. |                   |  |  |  |  |  |
|------------|------------------------------------------------------------|-------------------|--|--|--|--|--|
| <b>SAE</b> | <b>Proceso</b> : Desarrollo y Mantenimiento de Sistemas.   | Versión: 1.2      |  |  |  |  |  |
|            | Documento: Manual de Usuario. ADMIN                        | Fecha: 04/06/2013 |  |  |  |  |  |
| SISTEMA IN | Página:75 de 137                                           |                   |  |  |  |  |  |

## **10. ASIGNAR ESTADO.**

Para asignar un Estado al Auditor Legal, deberá seleccionar un asunto en la pantalla Control de

y

Asuntos (Figura 2.1) y después colocará el cursor sobre la pestaña de Módulos una vez desplegada las opciones dará clic en Asignar Estados (Figura 10.1).

|                            | SIST      | SIJ<br>TEMA INTE     | <b>SAE</b><br>Egral juríi | DICO     |                    |                |            |                | 5/                  | ١E                |
|----------------------------|-----------|----------------------|---------------------------|----------|--------------------|----------------|------------|----------------|---------------------|-------------------|
| Pantalla<br>Asignar Estado | U<br>os A | Isuario<br>Administr | ADOR DEL S                | ISTEMA   | Perfil<br>Perfil p | oara Admini    | stración d | el sistema     | Ambiente<br>Soporte | Fecha<br>07/06/13 |
| CONTROL ASUNTOS            | MÓDULO    | S PAGOS              | CONSULTAS                 | REPORTES | CATÁLOGOS          | SEGURIDAD      | SISTEMA    | ADJUDICACIONES | CERRAR SESIÓN       | AYUDA             |
| Auditor Legal              |           |                      |                           |          |                    |                |            |                | Buse                | car               |
| Clave                      |           | Nombre               |                           |          | Clave Es           | tado de la Rep | ública     |                |                     |                   |
|                            |           |                      | S                         | istema I | Integral Ju        | urídico - S    | SAE(v0513  | 33AR1)         |                     |                   |

(Figura 10.1)

Dará clic en el botón para seleccionar un Auditor Legal, le aparecerá una nueva ventana en su explorador (Figura 10.2).

| Pantalla     Usuario     Perfil     Ambiente     Fecha       Selecciona Auditor Legal     ADMINISTRADOR DEL SISTEMA     Perfil para Administración del sistema     Soporte     07/06/13 |
|----------------------------------------------------------------------------------------------------|
| Clave Usuario                                                                                                    |
|                                                                                                    |
| Clave Nombre completo usuario                                                                                                    |
| K ↓ → N<br>Sistema Integral Jurídico - SAE(vo5133AR1)                                                                                                    |

(Figura 10.2)

| <b>•</b>   | Área: Dirección Ejecutiva de Tecnología de la Información. |                   |  |  |  |  |  |
|------------|------------------------------------------------------------|-------------------|--|--|--|--|--|
| <b>SAE</b> | <b>Proceso</b> : Desarrollo y Mantenimiento de Sistemas.   | Versión: 1.2      |  |  |  |  |  |
|            | Documento: Manual de Usuario. ADMIN                        | Fecha: 04/06/2013 |  |  |  |  |  |
| SISTEMA IN | Página:76 de 137                                           |                   |  |  |  |  |  |

En el catálogo de Auditor Legal cuenta con dos filtros de búsqueda:

- Clave Usuario.
- Nombre.

Para buscar un Auditor Legal por medio del filtro deberá llenar alguna de las opciones y después

dará clic en el botón

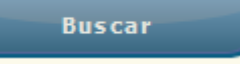

También se pueden usar los siguientes botones de navegación para buscar al Abogado Supervisor Interno:

- ₭ Muestra la primera página de la selección.
- Muestra la página anterior de la selección.
- Muestra la página siguiente de la selección.
- Muestra la última página.

Después de encontrar al Auditor Legal deberá dar clic en la opción de <u>clave</u> (Figura 10.2) para seleccionarlo y automáticamente se muestra en la pantalla Asignar Estados (Figura 10.1). Dará

clic en el botón que le desplegará, la tabla Estados Asignados (Figura 10.3) que muestra los estados asignados al Auditor Legal seleccionado.

| SIJSAE<br>SISTEMA INTEGRAL JURÍDICO                                                                                  | SAE                                |
|----------------------------------------------------------------------------------------------------|------------------------------------|
| Pantalla Usuario Perfil<br>Selecciona Auditor Legal ADMINISTRADOR DEL SISTEMA Perfil para Administración del sistema | Ambiente Fecha<br>Soporte 07/06/13 |
| Clave Usuario                                                                                                    |                                    |
| Clave Nombre completo usuario<br>cesoto SOTO RIZO CARLOS ENRIOUE                                                     |                                    |
| K ← D H<br>Sistema Integral Jurídico - SAE(vo5133AR1)                                                                |                                    |

(Figura 10.2)

|            | Área: Dirección Ejecutiva de Tecnología de la Información. |                   |  |  |  |  |  |
|------------|------------------------------------------------------------|-------------------|--|--|--|--|--|
| <b>SAE</b> | <b>Proceso</b> : Desarrollo y Mantenimiento de Sistemas.   | Versión: 1.2      |  |  |  |  |  |
|            | Documento: Manual de Usuario. ADMIN                        | Fecha: 04/06/2013 |  |  |  |  |  |
| SISTEMA IN | Página:77 de 137                                           |                   |  |  |  |  |  |

| Pantalla           | SIJ<br>SISTEMA INTE<br>Usuario | <b>SAE</b><br>Igral Jurídi | ICO         | Perfil   |             |             |                     | Ambiente      | <b>E</b><br>Fecha |
|--------------------|--------------------------------|----------------------------|-------------|----------|-------------|-------------|---------------------|---------------|-------------------|
| Asignar Estados    | 5 ADMINISTR                    | ADOR DEL SIS               | бтема       | Perfil p | ara Adminis | stración de | el sistema          | Soporte       | 07/06/13          |
| CONTROL ASUNTOS    | MÓDULOS PAGOS                  | CONSULTAS                  | REPORTES C/ | ATÁLOGOS | SEGURIDAD   | SISTEMA     | ADJUDICACIONES      | CERRAR SESIÓN | AYUDA             |
| Auditor Legal CERC |                                |                            | 10115       |          |             |             |                     |               |                   |
| Auditor Legal CESC |                                | IZO CARLOS ENR             | IQUE        |          |             |             |                     |               | Buscar            |
| 0 📥                |                                |                            |             |          | Asignar E   | stados >>   |                     |               |                   |
| Estado             |                                |                            |             |          |             |             |                     |               |                   |
|                    |                                |                            |             |          |             |             |                     | << Des        | asignar Estado    |
|                    |                                |                            |             |          |             |             |                     |               |                   |
| Clave              | Nombre                         |                            |             |          |             | Cla         | ave Estado de la Re | pública       |                   |
| Cesoto             | SOTO RIZO CA                   | RLOS ENRIQUE               |             |          |             |             | 1 AGUASCALIEN       | ES            |                   |
| cesoto             | SOTO RIZO CA                   | RLOS ENRIQUE               |             |          |             |             | 11 GUANAJUATO       |               |                   |
| cesoto             | SOTO RIZO CA                   | RLOS ENRIQUE               |             |          |             |             | 22 QUERETARO        |               |                   |
| cesoto             | SOTO RIZO CA                   | RLOS ENRIQUE               |             |          |             |             | 24 SAN LUIS POTO    | SI            |                   |
| cesoto             | SOTO RIZO CA                   | RLOS ENRIQUE               |             |          |             |             | 32 ZACATECAS        |               |                   |
|                    |                                | Sis                        | stema Inte  | egral Ju | ırídico - S | SAE(v0513   | 3AR1)               |               |                   |
|                    |                                |                            | (           | Figura   | a 10.3)     |             |                     |               |                   |

Para seleccionar Estado, dará clic en el botón Y se desplegará la pantalla Selecciona Estado de la República (Figura 10.4).

| SIJS<br>Sistema integ                         | AE<br>Ral jurídico       | \$                                      | SAE              |
|-----------------------------------------------|--------------------------|-----------------------------------------|------------------|
| Pantalla<br>Selessions Estado de la Resublica | Usuario                  | Perfil                                  | Ambiente Fecha   |
| Selecciona Estado de la República             | ADMINISTRADOR DEL SISTEM | A Perni para Administración del sistema | Soporte 07/06/13 |
| Código 🔽                                      |                          |                                         |                  |
| Descripción                                   | В                        | uscar                                   |                  |
| Clave Descripción                             |                          |                                         |                  |
| 1 AGUASCALIENTES                              |                          |                                         |                  |
| 2 BAJA CALIFORNIA NORTE                       |                          |                                         |                  |
| 3 BAJA CALIFORNIA SUR                         |                          |                                         |                  |
| 4 CAMPECHE                                    |                          |                                         |                  |
| 5 COAHUILA                                    |                          |                                         |                  |
| <u>6</u> COLIMA                               |                          |                                         |                  |
| <u>Z</u> CHIAPAS                              |                          |                                         |                  |
| 8 CHIHUAHUA                                   |                          |                                         |                  |
| 9 DISTRITO FEDERAL                            |                          |                                         |                  |
| 10 DURANGO                                    |                          |                                         |                  |
| <u>11</u> GUANAJUATO                          |                          |                                         |                  |
| 12 GUERRERO                                   |                          |                                         |                  |

#### (Figura 10.4)

El catálogo de Estado de la República cuenta con dos filtros de búsqueda:

• Código.

|            | Área: Dirección Ejecutiva de Tecnología de la Información. |                   |  |  |  |  |  |
|------------|------------------------------------------------------------|-------------------|--|--|--|--|--|
| <b>SAE</b> | <b>Proceso</b> : Desarrollo y Mantenimiento de Sistemas.   | Versión: 1.2      |  |  |  |  |  |
|            | Documento: Manual de Usuario. ADMIN                        | Fecha: 04/06/2013 |  |  |  |  |  |
| SISTEMA IN | Página:78 de 137                                           |                   |  |  |  |  |  |

• Descripción.

Para buscar un Estado por medio del filtro deberá llenar alguna de las opciones y después dará

clic en el botón **Buscar**. Después de encontrar el Estado deberá dar clic en la opción de <u>clave</u> (Figura 10.4) para seleccionarlo y automáticamente se muestra en la pantalla de Asignar Estados (Figura 10.1).

|                                            | SIJSAE<br>SISTEMA INTEGRAL JURÍDICO                                                                            | D61                 | 1                      | SAE                 |  |  |  |  |
|--------------------------------------------|----------------------------------------------------------------------------------------------------|---------------------|------------------------|---------------------|--|--|--|--|
| Asignar Estado                             | s ADMINISTRADOR DEL SISTEMA                                                                                    | Perfil para Admini  | stración del sistema   | Soporte 07/06/13    |  |  |  |  |
| CONTROL ASUNTOS                            | MÓDULOS PAGOS CONSULTAS REPORTES                                                                               | CATÁLOGOS SEGURIDAD | SISTEMA ADJUDICACIONES | CERRAR SESIÓN AYUDA |  |  |  |  |
| Auditor Legal CES<br>Estado                | Auditor Legal CESOTO     SOTO RIZO CARLOS ENRIQUE     Buscar       1     AGUASCALIENTES     Asignar Estados >> |                     |                        |                     |  |  |  |  |
|                                            |                                                                                                    |                     |                        |                     |  |  |  |  |
| Clave                                      | Nombre                                                                                                    |                     | Clave Estado de la Rej | pública             |  |  |  |  |
| Cesoto                                     | SOTO RIZO CARLOS ENRIQUE                                                                                       |                     | 11 GUANAJUATO          |                     |  |  |  |  |
| cesoto                                     | SOTO RIZO CARLOS ENRIQUE                                                                                       |                     | 22 OUERETARO           |                     |  |  |  |  |
| cesoto                                     | SOTO RIZO CARLOS ENRIQUE                                                                                       |                     | 24 SAN LUIS POTO       | SI                  |  |  |  |  |
| cesoto                                     | SOTO RIZO CARLOS ENRIQUE                                                                                       |                     | 32 ZACATECAS           |                     |  |  |  |  |
| Sistema Integral Jurídico - SAE(vosi33AR1) |                                                                                                    |                     |                        |                     |  |  |  |  |

(Figura 10.4)

Ya que se tiene seleccionado el Estado, para asignarlo al Auditor Legal seleccionado, dará clic en

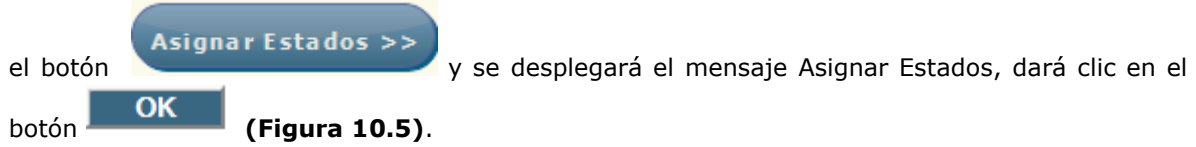

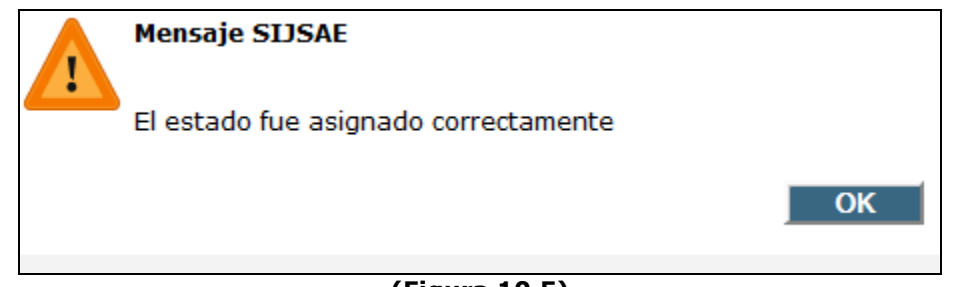

|                                                      | Área: Dirección Ejecutiva de Tecnología de la la         | nformación.       |  |  |  |  |
|------------------------------------------------------|----------------------------------------------------------|-------------------|--|--|--|--|
| <b>SAE</b>                                           | <b>Proceso</b> : Desarrollo y Mantenimiento de Sistemas. | Versión: 1.2      |  |  |  |  |
|                                                      | Documento: Manual de Usuario. ADMIN                      | Fecha: 04/06/2013 |  |  |  |  |
| SISTEMA INTEGRAL JURÍDICO SIJ - SAE Página:79 de 137 |                                                          |                   |  |  |  |  |

Si se desea des-asignar un Estado a un Auditor Legal, deberá seleccionar el estado en la tabla de

<< Desasignar Estado

, se

Estados asignados (Figura 10.3) y después dará clic en el botón mostrará un mensaje (Figura 10.6).

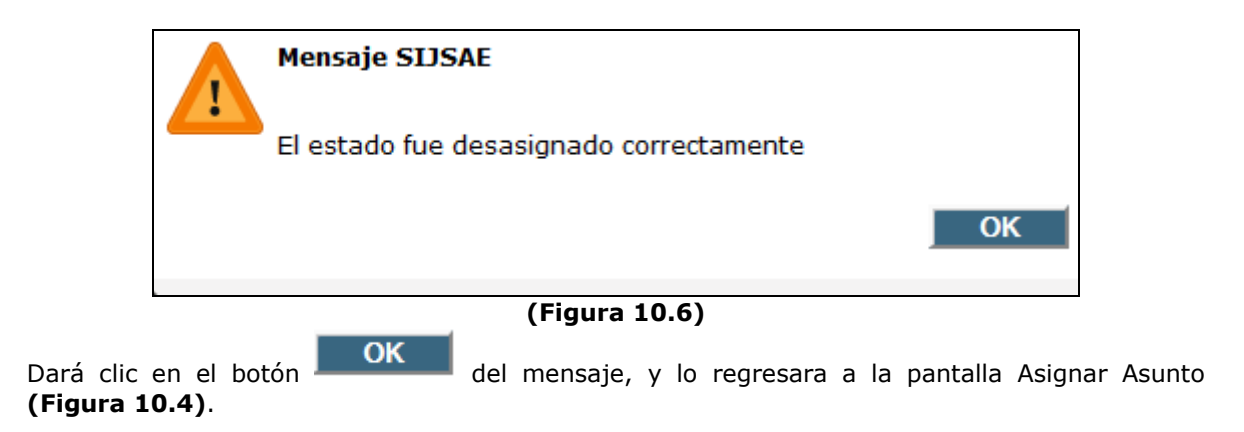

|                                                      | Área: Dirección Ejecutiva de Tecnología de la Ir         | nformación.       |  |  |  |  |
|------------------------------------------------------|----------------------------------------------------------|-------------------|--|--|--|--|
| <b>SAE</b>                                           | <b>Proceso</b> : Desarrollo y Mantenimiento de Sistemas. | Versión: 1.2      |  |  |  |  |
|                                                      | Documento: Manual de Usuario. ADMIN                      | Fecha: 04/06/2013 |  |  |  |  |
| SISTEMA INTEGRAL JURÍDICO SIJ - SAE Página:80 de 137 |                                                          |                   |  |  |  |  |

## **11. CONSULTA PAGOS**

Para consultar los pagos de honorarios y de gastos de juicios de un asunto, colocará el cursor sobre la pestaña de **Pagos** y una vez desplegada las opciones dará clic en Consulta Pagos (Figura 11.1).

|          |       |       | Pantalla<br>Consulta P     | S           | S<br>ISTEMA<br>Usuario<br>Adminis | IJS              | AE<br>AL JU | RÍDICO<br>sistema                                                       | Perfil<br>Perfil pa             | ra Admini                     | stración del s   | istema                                              | Ambiente<br>Soporte 07/06/13         |             |
|----------|-------|-------|----------------------------|-------------|-----------------------------------|------------------|-------------|-------------------------------------------------------------------------|---------------------------------|-------------------------------|------------------|-----------------------------------------------------|--------------------------------------|-------------|
|          |       |       |                            |             |                                   |                  | _           |                                                                         |                                 |                               |                  |                                                     |                                      |             |
| 0        | NTRO  | L ASU | NTOS MODULOS               | PAGOS       | CONSULT                           | AS REP           | ORTES       | CATALOGOS S                                                             | EGURIDAD                        | SISTEMA .                     | ADJUDICACIONES   | CERRAR SESION                                       | AYUDA                                |             |
|          | Cre   | eado  | s (2763) Hond              | prarios (59 | 81) Gas                           | stos (243)       | 5) (        | Gastos por Compro                                                       | bar(1215)                       | Pagos no v                    | inculados a Asun | tos(98) Cance                                       | ados (3379) Rechazados(1196)         |             |
|          |       |       |                            |             |                                   |                  |             |                                                                         |                                 |                               |                  |                                                     | Ocultar                              | filtros 🔺 🏢 |
| Abo      | jado  | Coo   | rdinador                   |             |                                   |                  |             |                                                                         |                                 |                               |                  |                                                     |                                      |             |
| Abo      | jado  | Supe  | ervisor                    |             |                                   |                  |             |                                                                         |                                 |                               |                  |                                                     |                                      |             |
| Abo      | jado  | Exte  | rno/Auditor Legal          |             |                                   |                  |             |                                                                         |                                 |                               |                  | ]                                                   |                                      |             |
| Estat    | us SI | J-SA  | E                          |             |                                   | 0                | <b></b>     |                                                                         |                                 |                               |                  | Fecha Solicitud                                     | del / / 🕋 al / /                     |             |
| Enco     | mien  | da    |                            |             |                                   | 0                | <b></b>     |                                                                         |                                 |                               |                  | Fecha Recepción                                     | SIR-SAE del / /   👩 al / /           |             |
| Asun     | to    |       |                            |             |                                   | 0                |             | <b></b>                                                                 |                                 |                               |                  |                                                     |                                      |             |
| Actor    |       |       |                            |             |                                   | 0                | <b></b>     |                                                                         |                                 |                               |                  |                                                     |                                      |             |
| Dem      | anda  | do    |                            |             |                                   | 0                |             |                                                                         |                                 |                               |                  |                                                     | Limpiar Br                           | uscar       |
| ∞ (      | < >   | ) >>> |                            |             |                                   |                  |             |                                                                         |                                 |                               | c                | Ordenado por Est                                    | atus 💽 🖶 😫                           |             |
| Com      | Mem   | Can   | Fecha<br>Generacion Estatu | s           | Fecha<br>Estatus                  | Folio<br>SIJ-SAE | Asunto      | Encomienda                                                              | Abogado<br>Externo              | Abogado<br>Supervisor         | Actor            | Demandado                                           | Concepto de Pago                     |             |
|          | a     |       | 14/05/2010 Cread           | D           | 14/05/2010                        |                  | 26945       | BANCO<br>NACIONAL DE<br>CREDITO RURAL,<br>S.N.C.<br>(BANRURAL<br>MDTO.) | SILVA<br>LOPEZ LUIS<br>BENJAMIN | ALVAREZ<br>RUBIO ANA<br>MARIA | BANRURAL         | ARROLLO<br>BONILLA<br>SERGIO                        | Etapas Procesales                    |             |
|          | a     | 8     | 20/05/2010 Cread           | 0           | 20/05/2010                        |                  | 17103       | FIDERCA                                                                 | SALINAS<br>GARZA<br>GILBERTO    | LAGUNAS<br>OSORIO<br>YAMILET  | FIDERCA          | RADIOLOGIA<br>DEL FUTURO                            | Etapas Procesales<br>"EMPLAZAMIENTO" |             |
| <b>B</b> | a     |       | 22/05/2010 Cread           | 0           | 22/05/2010                        |                  | 9555        | FIDERCA                                                                 | SALINAS<br>GARZA<br>GILBERTO    | LAGUNAS<br>OSORIO<br>YAMILET  | FIDERCA          | DESARROLLO<br>INMOBILIARIO<br>CLUB LAS<br>HACIENDAS | Etapas Procesales<br>"EMPLAZAMIENTO" |             |
|          | a     |       | 25/05/2010 Cread           | 0           | 25/05/2010                        |                  | 28569       | BANCO<br>NACIONAL DE<br>CREDITO RURAL,<br>S.N.C.                        | CHAVEZ<br>TAPIA<br>MANUEL       | ALVAREZ<br>RUBIO ANA<br>MARIA | BANRURAL         | ESPIN<br>VELASCO<br>MARIA ISABEL                    | Honorarios<br>Profesionales          |             |

(Figura 11.1)

En esta pantalla encontrará 7 pestañas:

- Creados.
- Honorarios.
- Gastos.
- Anticipos por comprobar.
- Pagos no vinculados a Asuntos.
- Cancelados.
- Rechazados.

Y los siguientes filtros de búsqueda:

- Estatus SIJ-SAE.
- Encomienda.
- Asunto.

|            | Área: Dirección Ejecutiva de Tecnología de la Ir         | nformación.       |
|------------|----------------------------------------------------------|-------------------|
| <b>SAE</b> | <b>Proceso</b> : Desarrollo y Mantenimiento de Sistemas. | Versión: 1.2      |
|            | Documento: Manual de Usuario. ADMIN                      | Fecha: 04/06/2013 |
| SISTEMA IN | Página:81 de 137                                         |                   |

- Actor.
- Demandado.
- Período de Fecha de Solicitud.
- Período de Fecha de Recepción SIR-SAE.

#### **11.1 CREADOS**

En la pestaña "Creados" se podrá visualizar los asuntos que generan pago y que aún no se describen los documentos anexos de cada uno, ni se captura el cálculo de importes por parte del Abogado Externo.

En esta pestaña sólo se muestran los asuntos que tengan pagos con el estatus **Creado** independientemente del concepto de pago tal como se muestra.

| « (                                        | < > | »     |                     |         |                  |                  |        |                                                                         |                                 |                               | c        | rdenado por Es                                      | tatus 🔽 🖶                                              | ×      |
|--------------------------------------------|-----|-------|---------------------|---------|------------------|------------------|--------|-------------------------------------------------------------------------|---------------------------------|-------------------------------|----------|-----------------------------------------------------|--------------------------------------------------------|--------|
| Com                                        | Mem | 1 Can | Fecha<br>Generacion | Estatus | Fecha<br>Estatus | Folio<br>SIJ-SAE | Asunto | Encomienda                                                              | Abogado<br>Externo              | Abogado<br>Supervisor         | Actor    | Demandado                                           | Concepto de Pago                                       |        |
|                                            | Q   |       | 14/05/2010          | Creado  | 14/05/2010       |                  | 26945  | BANCO<br>NACIONAL DE<br>CREDITO RURAL,<br>S.N.C.<br>(BANRURAL<br>MDTO.) | SILVA<br>LOPEZ LUIS<br>BENJAMIN | ALVAREZ<br>RUBIO ANA<br>MARIA | BANRURAL | ARROLLO<br>BONILLA<br>SERGIO                        | Etapas Procesales<br>"SENTENCIA<br>FIRME<br>FAVORABLE" | ;      |
|                                            | a   |       | 20/05/2010          | Creado  | 20/05/2010       |                  | 17103  | FIDERCA                                                                 | SALINAS<br>GARZA<br>GILBERTO    | LAGUNAS<br>OSORIO<br>YAMILET  | FIDERCA  | RADIOLOGIA<br>DEL FUTURO                            | Etapas Procesales                                      |        |
|                                            | ē.  |       | 22/05/2010          | Creado  | 22/05/2010       |                  | 9555   | FIDERCA                                                                 | SALINAS<br>GARZA<br>GILBERTO    | LAGUNAS<br>OSORIO<br>YAMILET  | FIDERCA  | DESARROLLO<br>INMOBILIARIO<br>CLUB LAS<br>HACIENDAS | Etapas Procesales<br>"EMPLAZAMIENTC                    | i<br>M |
| <b>E</b>                                   | a   | 2     | 25/05/2010          | Creado  | 25/05/2010       |                  | 28569  | BANCO<br>NACIONAL DE<br>CREDITO RURAL,<br>S.N.C.                        | CHAVEZ<br>TAPIA<br>MANUEL       | ALVAREZ<br>RUBIO ANA<br>MARIA | BANRURAL | ESPIN<br>VELASCO<br>MARIA ISABEL                    | Honorarios<br>Profesionales                            | -      |
| •                                          |     |       |                     |         |                  |                  |        |                                                                         |                                 |                               |          | ]                                                   | •                                                      |        |
| Sistema Integral Jurídico - SAE(vo5133AR1) |     |       |                     |         |                  |                  |        |                                                                         |                                 |                               |          |                                                     |                                                        |        |
| -                                          |     |       |                     |         |                  |                  |        | (Figura 1                                                               | 1.1.1)                          |                               |          |                                                     |                                                        |        |

|                                                      | Área: Dirección Ejecutiva de Tecnología de la Ir         | nformación.       |  |  |  |  |
|------------------------------------------------------|----------------------------------------------------------|-------------------|--|--|--|--|
| <b>SAE</b>                                           | <b>Proceso</b> : Desarrollo y Mantenimiento de Sistemas. | Versión: 1.2      |  |  |  |  |
|                                                      | Documento: Manual de Usuario. ADMIN                      | Fecha: 04/06/2013 |  |  |  |  |
| SISTEMA INTEGRAL JURÍDICO SIJ - SAE Página:82 de 137 |                                                          |                   |  |  |  |  |

## **11.2 HONORARIOS**

En esta pestaña se visualizarán en la tabla las solicitudes de pago con concepto de Honorarios Profesionales, Honorarios por Desistimiento y Honorarios por Cancelación de Embargo e independientemente del estatus que tengan.

Dará clic sobre la pestaña **Honorarios** y se desplegará la pantalla **Consulta Pagos**.

| « •                                                                                                    | G ( ) ( ) Ordenado por Estatus 🔽 🚔 🖄 |     |                    |           |                  |                  |        |                                                                               |                               |                                            |                                                                          |                                                             |              |
|----------------------------------------------------------------------------------------------------|--------------------------------------|-----|--------------------|-----------|------------------|------------------|--------|-------------------------------------------------------------------------------|-------------------------------|--------------------------------------------|--------------------------------------------------------------------------|-------------------------------------------------------------|--------------|
| Com                                                                                                    | Mem                                  | Imp | Fecha<br>Solicitud | Estatus   | Fecha<br>Estatus | Folio<br>SIJ-SAE | Asunto | Encomienda                                                                    | Abogado<br>Externo            | Abogado<br>Supervisor                      | Actor                                                                    | Demandado                                                   | Concepto de  |
| R                                                                                                    | a                                    | •   | //                 | Solicitud | //               |                  | 33839  | BANCO<br>NACIONAL DE<br>COMERCIO<br>EXTERIOR, CNC<br>(BANCOMEXT)<br>(CARTERA) | RODRIGUEZ<br>RINCON<br>FELIPE | SANTIAGO<br>SANTIAGO<br>MARIEL<br>BERENICE | BANCOMEXT                                                                | REYES ORTIZ<br>NARCISO Y AGUILAR<br>DE REYES<br>EVANGELINA. | Dictaminacić |
| E                                                                                                    | a                                    | -   | //                 | Solicitud | //               |                  | 34298  | BANJERCITO                                                                    | ZENDEJAS<br>AGUILAR<br>LUIS   | SANTIAGO<br>SANTIAGO<br>MARIEL<br>BERENICE | BANJERCITO                                                               | RECONSTRUCTOTA<br>GENERAL<br>INDUSTRIAL Y<br>COMERCIAL      | Dictaminacić |
| È                                                                                                    | Q                                    | •   | //                 | Solicitud | //               |                  | 53961  | BANCO<br>NACIONAL DE<br>CREDITO RURAL,<br>S.N.C. (EN<br>LIQUIDACION)          | MARTINEZ<br>FRANCO<br>J.JESUS | MURILLO<br>DUARTE<br>ANGELA                | BANCO DE<br>CREDITO RURAL<br>DEL CENTRO SUR,<br>S.N.C. (EN<br>LIQUIDACIO | GUSTAVO TORRES<br>GONZALEZ                                  | Dictaminacić |
| Image: A start of the start of the start | a                                    | ٩   | //                 | Solicitud | //               |                  | 53965  | BANCO<br>NACIONAL DE                                                          | MARTINEZ<br>FRANCO            | MURILLO<br>DUARTE                          | BANCO DE<br>CREDITO RURAL                                                | ADAN ALANIS<br>MONTIEL                                      | Dictaminacić |
| ۰ 🗌                                                                                                    |                                      |     |                    |           |                  |                  |        |                                                                               |                               |                                            |                                                                          |                                                             | P.           |

(Figura 11.2.1)

Dará clic en el filtro del campo **Estatus SIJ-SAE**, y le permitirá desplegar el catálogo correspondiente.

| SISTE                              | SIJSAE<br>Ma integral jurídico    |                                | <b>\$</b>                  | SAE                                |
|------------------------------------|-----------------------------------|--------------------------------|----------------------------|------------------------------------|
| Pantalla<br>Selecciona Estatus Pag | Usuario                           | Perfil<br>ISTEMA Perfil para / | Administración del sistema | Ambiente Fecha<br>Sonorte 07/06/13 |
|                                    | Código 💽                          |                                | Buscar                     |                                    |
|                                    | Clave Estatus SIJ-SAE             | Descripción Estatus            |                            |                                    |
|                                    | 1                                 | Creado                         |                            |                                    |
|                                    | 2                                 | Solicitud                      |                            |                                    |
|                                    | <u></u>                           | Autorizada                     |                            |                                    |
|                                    |                                   | Impresa                        |                            |                                    |
|                                    | 6                                 | Recibido por BCJ               |                            |                                    |
|                                    | 2                                 | Turnado a Encomienda           |                            |                                    |
|                                    | 8                                 | MC                             |                            |                                    |
|                                    | 10                                | Fiscalizado                    |                            |                                    |
|                                    | <u>11</u>                         | Preparado para Pago            |                            |                                    |
|                                    | н 🗤 🕨 м<br>Sistema Integral Jurío | <b>lico - SAE</b> (vo5133ar1   | Cerrar                     |                                    |

(Figura 11.2.2)

|            | Área: Dirección Ejecutiva de Tecnología de la Ir         | nformación.       |
|------------|----------------------------------------------------------|-------------------|
| <b>SAE</b> | <b>Proceso</b> : Desarrollo y Mantenimiento de Sistemas. | Versión: 1.2      |
| -          | Documento: Manual de Usuario. ADMIN                      | Fecha: 04/06/2013 |
| SISTEMA IN | Página:83 de 137                                         |                   |

Seleccionará la opción que se desea visualizar dando clic sobre cualquier número de la columna **Clave Estatus SIJ-SAE** de dicho listado para poder desplegar los asuntos que se coincidan con el criterio de búsqueda seleccionado. Se desplegará la pantalla **Consulta Pagos** mostrando dicho estatus seleccionado.

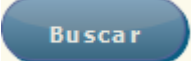

Despues dará clic en el botón el criterio seleccionado.

para visualizar todos los asuntos que cumplen con

Limpiar

y se

Este procedimiento se aplica también para el resto de los campos que contengan el filtro eñalados en la pantalla **Consulta Pagos**.

Si desea cambiar el criterio de la búsqueda, dará clic en el botón mostrarán nuevamente la totalidad de los pagos.

En la tabla de la pantalla (Consulta Pagos) se muestran las siguientes columnas:

#### • Com (Comentarios a los Pagos)

Al dar clic en el icono del asunto, se desplegará la pantalla **Comentarios Pagos** en la cual se muestran los comentarios recibidos y enviados con relación a los pagos y el Abogado Externo solo podrá tener comunicación con su Abogado Supervisor.

|                         | SISTI           | SIJSAE<br>Ema integral jurídico     |                          | 5                          | SA                  | E                 |
|-------------------------|-----------------|-------------------------------------|--------------------------|----------------------------|---------------------|-------------------|
| Pantalla<br>Comenta     | rios Pagos      | Usuario<br>Administrador del sistem | Perfil<br>MA Perfil para | Administración del sistema | Ambiente<br>Soporte | Fecha<br>07/06/13 |
|                         |                 | Regresar                            |                          |                            |                     |                   |
| Asunto<br>Folio SII-SAE | 33839           |                                     |                          |                            |                     |                   |
| Descripción Pago        | Dictaminación   |                                     |                          |                            |                     |                   |
| Monto                   | 3,500.00        |                                     |                          |                            |                     |                   |
| Estatus                 | Solicitud       |                                     |                          |                            |                     |                   |
| Recibidos               | Enviados        |                                     |                          |                            |                     |                   |
| Sel Enviado Por         | Fecha del comen | tario Comentario Fecha Lectura      |                          |                            |                     |                   |
|                         |                 | Sistema Integra                     | al Jurídico - SAE        | (V05133AR1)                |                     |                   |

(Figura 11.2.3)

|            | Área: Dirección Ejecutiva de Tecnología de la Información. |                   |  |  |  |  |  |
|------------|------------------------------------------------------------|-------------------|--|--|--|--|--|
| <b>SAE</b> | <b>Proceso</b> : Desarrollo y Mantenimiento de Sistemas.   | Versión: 1.2      |  |  |  |  |  |
|            | Documento: Manual de Usuario. ADMIN                        | Fecha: 04/06/2013 |  |  |  |  |  |
| SISTEMA IN | Página:84 de 137                                           |                   |  |  |  |  |  |

Para consultar la información respecto a las validaciones, autorizaciones, rechazos y cancelaciones de las solicitudes de pago dará clic en el icono de la columna **Sel**.

| SISTEM                                               | SIJSAE<br>Ma integral jurídico | 5                                                | SA       | E       |
|------------------------------------------------------|--------------------------------|--------------------------------------------------|----------|---------|
| Pantalla U                                           | JSUARIO                        | Perfil<br>Perfil para Administración del sistema | Ambiente | Fecha   |
| Contentarios Pagos P                                 | Regresar                       |                                                  | Soporte  | 0700713 |
| Asunto 9555                                          |                                |                                                  |          |         |
| Folio SIJ-SAE<br>Descripción Pago, Etapas Procesales |                                |                                                  |          |         |
| Monto 8,314.97                                       |                                |                                                  |          |         |
| Estatus CREADO                                       |                                |                                                  |          |         |
| Recibidos Enviados                                   |                                |                                                  |          |         |
| Agregar<br>Sel Fecha de comentario Com               | entario                        |                                                  |          |         |
|                                                      | Sistema Integral Jurío         | dico - SAE(vo5133ari)                            |          |         |

(Figura 11.2.4)

Doc (Documentos Anexos)

Al dar clic en el icono un que sólo se muestra en la pestaña **Creados** se visualizará la pantalla **Consulta Pagos** en donde aparecen los campos de captura correspondientes a los **Documentos Anexos**, **Fecha Cierre Etapa**, **No. Documentos (soporte jurídico) y Descripción** de los mismos, debiendo establecer los porcentajes correspondientes al **IVA**, **Retención IVA y retención ISR** para efectuar el Cálculo de Importes.

| Asunto            | 28569          |                      |                              |                                                                                                    |
|-------------------|----------------|----------------------|------------------------------|----------------------------------------------------------------------------------------------------|
| Folio SIJ-SAE     |                |                      |                              |                                                                                                    |
| Descripción Pago  | Honorarios Pr  | ofesionales          |                              |                                                                                                    |
| Estatus           | CREADO         |                      |                              |                                                                                                    |
| Lotatus           | CREADO         |                      |                              |                                                                                                    |
|                   |                |                      | Importe Solici               | tud de Honorarios 26,066.66                                                                                                    |
|                   | IVA            |                      | Retencion IVA                | Retencion ISR                                                                                                    |
| DOCUMENTOS AN     | NEXOS          | 0.00000000%          |                              |                                                                                                    |
| No. Docuementos   | s 0 0.00       |                      | 0.000000000%                 | © 0.00000000%                                                                                                    |
| Descripción       |                | - 011.00000000%      | 66.666666700%                | 0 10.00000000%                                                                                                    |
|                   |                | 0 16.00000000%       |                              |                                                                                                    |
|                   |                |                      |                              |                                                                                                    |
|                   |                |                      |                              | Importe Neto 0.00                                                                                                    |
|                   |                |                      |                              |                                                                                                    |
|                   |                |                      |                              |                                                                                                    |
| Memoria de Cálcu  | ulo            |                      |                              |                                                                                                    |
| Materia :         | MERCANTIL      |                      |                              |                                                                                                    |
| Tipo de Juicio :  | ESPECIAL HIP   | OTECARIO             |                              |                                                                                                    |
| Etana Procesal :  | TOMA DE POS    | SESTÓN               |                              |                                                                                                    |
|                   |                |                      |                              |                                                                                                    |
| TOMA DE POSESIO   | ON DE INMOEB   | N ) más IVA menes re | Pago solicitado por el Aboga | ao externo: CHAVEZ TAPIA MANUEL por concepto de: Honorarios Profesionales del Asunto 28569 por la cantidad de: \$ 26,066,66 (Veintiseis Mil |
| Sesence i Seis pe | 2505 66/100 14 | and the two menos re | cenciones.                   |                                                                                                    |
|                   |                |                      |                              |                                                                                                    |
|                   |                |                      |                              | Cerrar                                                                                                    |
|                   |                |                      |                              |                                                                                                    |

(Figura 11.9)

|                                                      | Área: Dirección Ejecutiva de Tecnología de la Información. |                   |  |  |  |  |  |  |  |  |
|------------------------------------------------------|------------------------------------------------------------|-------------------|--|--|--|--|--|--|--|--|
| <b>SAE</b>                                           | <b>Proceso</b> : Desarrollo y Mantenimiento de Sistemas.   | Versión: 1.2      |  |  |  |  |  |  |  |  |
|                                                      | Documento: Manual de Usuario. ADMIN                        | Fecha: 04/06/2013 |  |  |  |  |  |  |  |  |
| SISTEMA INTEGRAL JURÍDICO SIJ - SAE Página:85 de 137 |                                                            |                   |  |  |  |  |  |  |  |  |

## 11.3 GASTOS

Esta pestaña muestra un listado con las solicitudes de pago que cuenta con concepto de Reembolsos o Constancias independientemente del estatus que tengan.

|                                                                                                    |                        | <b>SI.</b><br>Sistema int  | ISAE<br>Egral J | URÍDICO                                                              |                                         |                               |                                                                      |                                                                                    | S                   |           | Æ                   |
|----------------------------------------------------------------------------------------------------|------------------------|----------------------------|-----------------|----------------------------------------------------------------------|-----------------------------------------|-------------------------------|----------------------------------------------------------------------|------------------------------------------------------------------------------------|---------------------|-----------|---------------------|
| Par<br>Con                                                                                                    | italla<br>Isulta Pagos | Usuario<br>ADMINISTR       | ADOR DI         | EL SISTEMA                                                           | Perfil<br>Perfil p                      | <u>oara Admi</u>              | nistración del s                                                     | istema                                                                             | Ambie<br>Soport     | ente<br>e | Fecha<br>10/06/13   |
|                                                                                                    |                        |                            |                 |                                                                      |                                         |                               |                                                                      |                                                                                    |                     |           |                     |
| CONTROL ASUNTOS                                                                                                    | IÓDULOS PAGOS          | CONSULTAS                  | REPORTE         | 5 CATÁLOGOS                                                          | SEGURIDAD                               | SISTEMA                       | ADJUDICACIONES                                                       | CERRAR SESIÓN                                                                      | AYUDA               |           |                     |
| Creados (2763)                                                                                                    | Honorarios (598        | 31) <u>Gastos</u>          | (2436)          | Gastos por Comp                                                      | probar(1215)                            | Pagos n                       | o vinculados a Asu                                                   | ntos(98) Canc                                                                      | elados (3379        | 9) Re     | achazados(1196)     |
|                                                                                                    |                        |                            |                 |                                                                      |                                         |                               |                                                                      |                                                                                    |                     |           | Ocultar filtros 📥 📗 |
| Abogado Coordinador                                                                                                    |                        |                            |                 |                                                                      |                                         |                               |                                                                      |                                                                                    |                     |           |                     |
| Abogado Supervisor                                                                                                    |                        |                            |                 |                                                                      |                                         |                               |                                                                      | ,                                                                                  |                     |           |                     |
| Abogado Externo/Audito                                                                                                    | or Legal               |                            |                 |                                                                      |                                         |                               |                                                                      | J                                                                                  |                     |           |                     |
| Estatus SIJ-SAE                                                                                                    |                        |                            | 0               |                                                                      |                                         |                               |                                                                      | Fecha Solicitud                                                                    |                     |           |                     |
| Asusto                                                                                                    |                        |                            |                 |                                                                      |                                         |                               |                                                                      | recha Recepció                                                                     | II SIK-SAE U        |           |                     |
| Actor                                                                                                    |                        |                            | 0               |                                                                      |                                         |                               |                                                                      |                                                                                    |                     |           |                     |
| Demondada                                                                                                    |                        |                            |                 |                                                                      |                                         |                               |                                                                      |                                                                                    |                     |           |                     |
| Demandado                                                                                                    |                        |                            | 0               |                                                                      |                                         |                               |                                                                      |                                                                                    |                     |           | Limpiar Buscar      |
| $\ll \mathrel{} \mathrel{} \mathrel{} \mathrel{} \mathrel{}$                                                                                                    |                        |                            |                 |                                                                      |                                         |                               |                                                                      | Ordenado por Es                                                                    | tatus 💌             |           | 1                   |
| Com Mem Imp Fecha<br>Solicitud                                                                                                    | Estatus E              | echa Folio<br>status SIJ-9 | Asunto          | Encomienda                                                           | Abogado<br>Externo                      | Abogado<br>Supervisor         | Actor                                                                | Demandado                                                                          | Concepto<br>de Pago | Im<br>Se  | •                   |
| 24/05/20                                                                                                    | 11 Solicitud 2         | 4/05/2011                  | 50300           | SAE- SERVICIO<br>DE<br>ADMINISTRACIÓN<br>Y ENAJENACIÓN<br>DE BIENES  | RABASA<br>PASCACIO<br>GAMBOA<br>RICARDO | CORREA<br>CARDENAS<br>GABRIEL | SAE- SERVICIO<br>DE<br>ADMINISTRACIÓN<br>Y ENAJENACIÓN<br>DE BIENES  | PROYECTOS,<br>INGENIERIA Y<br>CONSTRUCCION<br>S,A, Y JOAQUIN<br>ROMERO<br>APARICIO | Reembolso<br>(s)    | 560.(     | =                   |
|                                                                                                    | 11 Solicitud C         | 3/08/2011                  | 62748           | BANCO<br>NACIONAL DE<br>CREDITO RURAL,<br>S.N.C. (EN<br>LIQUIDACION) | RAMOS<br>QUIROZ<br>SANJUANA             | MURILLO<br>DUARTE<br>ANGELA   | BANCO<br>NACIONAL DE<br>CREDITO RURAL<br>EN LIQUIDACION              | EJIDO VILLA DE<br>GUADALUPE                                                        | Reembolso<br>(s)    | 600.(     |                     |
| Image: Control of the second second | 11 Solicitud C         | 13/08/2011                 | 61717           | BANCO<br>NACIONAL DE<br>CREDITO RURAL,<br>S.N.C. (EN<br>LIQUIDACION) | RAMOS<br>QUIROZ<br>SANJUANA             | MURILLO<br>DUARTE<br>ANGELA   | BANCO DE<br>CREDITO RURAL<br>PENINSULAR,<br>S.N.C. EN<br>LIQUIDACION | MAGDALENA<br>ACOSTA<br>HERRERA                                                     | Reembolso<br>(s)    | 595.(     |                     |
| 🔂   🖻   🖳  03/08/20<br>                                                                                                    | 11 Solicitud 0         | 3/08/2011                  | 61723           | BANCO                                                                | RAMOS                                   | MURILLO                       | BANCO DE                                                             | ANACELIO                                                                           | Reembolso           | 414.( *   | •                   |

(Figura 11.3.1)

Desde esta pantalla podemos consultar los Gastos utilizando para tal propósito los filtros de búsqueda.

|            | Área: Dirección Ejecutiva de Tecnología de la Información. |                   |  |  |  |  |  |  |  |  |
|------------|------------------------------------------------------------|-------------------|--|--|--|--|--|--|--|--|
| <b>SAE</b> | <b>Proceso</b> : Desarrollo y Mantenimiento de Sistemas.   | Versión: 1.2      |  |  |  |  |  |  |  |  |
|            | Documento: Manual de Usuario. ADMIN                        | Fecha: 04/06/2013 |  |  |  |  |  |  |  |  |
| SISTEMA IN | Página:86 de 137                                           |                   |  |  |  |  |  |  |  |  |

## **11.4 ANTICIPOS POR COMPROBAR**

Esta pestaña muestra los registros de las solicitudes de pago cuando el concepto correspondiente es Solicitud de Gastos de Juicio independientemente del estatus que tengan.

| Pantalla<br>Consulta Pagos                                                                                                    | SIJSAE<br>SISTEMA INTEGRAL JURÍDICO<br>Usubario<br>Administrador del sistema             | Perfil<br>Perfil para Administración                                                                       | del sistema                                                                          | Fecha<br>10/06/13   |
|----------------------------------------------------------------------------------------------------|------------------------------------------------------------------------------------------|----------------------------------------------------------------------------------------------------|--------------------------------------------------------------------------------------|---------------------|
| CONTROL ASUNTOS MÓDULOS PAGOS                                                                                                    | 5 CONSULTAS REPORTES CATÁLOGOS                                                           | SEGURIDAD SISTEMA ADJUDICACI                                                                               | ONES CERRAR SESIÓN AYUDA                                                             |                     |
| Creados (2763) Honorarios (598                                                                                                    | 81) Gastos (2436) Gastos por Co                                                          | omprobar(1215) Pagos no vinculados                                                                         | a Asuntos(98) Cancelados (3379)                                                      | Rechazados(1196)    |
|                                                                                                    |                                                                                          |                                                                                                    |                                                                                      | Ocultar filtros 🛆 🎚 |
| Abogado Coordinador                                                                                                    |                                                                                          |                                                                                                    |                                                                                      |                     |
| Abogado Supervisor                                                                                                    |                                                                                          |                                                                                                    |                                                                                      |                     |
| Abogado Externo/Auditor Legal                                                                                                    | _                                                                                        |                                                                                                    |                                                                                      |                     |
| Estatus SIJ-SAE                                                                                                    | 0                                                                                        |                                                                                                    | Fecha Solicitud del /                                                                | / 📫 / /             |
| Encomienda                                                                                                    | •                                                                                        |                                                                                                    | Fecha Recepción SIR-SAE del /                                                        | / al / /            |
| Asunto                                                                                                    |                                                                                          |                                                                                                    |                                                                                      |                     |
| Actor                                                                                                    | 0                                                                                        |                                                                                                    |                                                                                      |                     |
| Demandado                                                                                                    | o 🔼                                                                                      |                                                                                                    |                                                                                      | Limpiar Buscar      |
| $\ll$ $<$ $>$ $>$                                                                                                    |                                                                                          |                                                                                                    | Ordenado por Estatus 💌 🖶                                                             | <b>B</b>            |
| Com Mem Imp Fecha<br>Solicitud Estatus E                                                                                                    | Fecha Folio<br>Estatus SIJ-SAE Asunto Encomienda                                         | Abogado Abogado<br>Externo Supervisor Actor                                                                | Demandado Concepto<br>de Pago Imp. Sol.                                              | A                   |
| 15/07/2010 Solicitud                                                                                                    | 15/07/2010 56255 BANCO<br>NACIONAL DE<br>CREDITO<br>RURAL, S.N.C.<br>(EN<br>LIQUIDACION) | LARA MURILLO BANCO DE<br>VILLELA DUARTE CREDITO<br>RODOLFO ANGELA RURAL DEL<br>EDUARDO (LIQUIDACION        | ROBERTO Solicitud 2,000.00 2,<br>GALVAN de Gastos<br>MUNIZ a<br>Comprobar            |                     |
| A 19/07/2010 Solicitud 1                                                                                                    | 19/07/2010 56272 BANCO<br>NACIONAL DE<br>CREDITO<br>RURAL, S.N.C.<br>(EN<br>LIQUIDACION) | PEREA<br>ARVALLO<br>HECTOR<br>HUGO<br>HUGO<br>HUGO<br>HUGO<br>HUGO<br>HUGO<br>HUGO<br>HUGO                 | JESUS Solicitud 3,912.42 3,<br>MANUEL de Gastos<br>CARMONA a<br>ARMENDARIZ Comprobar | ,¢                  |
| Image: Contract of the second second secon | 27/05/2010 58112 BANCO<br>NACIONAL DE<br>CREDITO<br>RURAL, S.N.C.<br>(EN                 | NEAVES MURILLO BANCO DE<br>CHACON DUARTE CREDITO<br>JORGE ANGELA RURAL DEL<br>NORTE, S.N.C<br>(LIQUIDACION | JOSE LUIS Solicitud<br>HERNANDEZ de Gastos<br>LOPEZ a<br>Comprobar                   |                     |

(Figura 11.4.1)

Desde esta pantalla puede consultar los **Anticipos por Comprobar** utilizando para tal propósito los filtros de búsqueda.

|            | Área: Dirección Ejecutiva de Tecnología de la Información. |                   |  |  |  |  |  |  |  |  |  |
|------------|------------------------------------------------------------|-------------------|--|--|--|--|--|--|--|--|--|
| <b>SAE</b> | <b>Proceso</b> : Desarrollo y Mantenimiento de Sistemas.   | Versión: 1.2      |  |  |  |  |  |  |  |  |  |
| -          | Documento: Manual de Usuario. ADMIN                        | Fecha: 04/06/2013 |  |  |  |  |  |  |  |  |  |
| SISTEMA IN | Página:87 de 137                                           |                   |  |  |  |  |  |  |  |  |  |

#### **11.5 PAGOS NO VINCULADOS A ASUNTOS**

Esta pestaña muestra los registros de las solicitudes de pago que fueron capturadas por el Abogado Supervisor y Abogado Coordinador independientemente del estatus que tengan.

|         |      |          |                    |                  | S          | SISTEMA         | SIJS<br>Integ    | SAE<br>Gral J | URÍDICO                                                                 |                                       |                             |                                                                   |                                          |                                          | S                  | A   | E                 |           |
|---------|------|----------|--------------------|------------------|------------|-----------------|------------------|---------------|-------------------------------------------------------------------------|---------------------------------------|-----------------------------|-------------------------------------------------------------------|------------------------------------------|------------------------------------------|--------------------|-----|-------------------|-----------|
|         |      |          | Pan<br>Con         | talla<br>sulta P | agos       | Usuari<br>ADMIN | O<br>ISTRAC      | OOR DE        | IL SISTEMA                                                              | Perf<br>Perfi                         | il<br>I para Ad             | ministración                                                      | del sistema                              |                                          | Ambient<br>Soporte | te  | Fecha<br>10/06/13 |           |
| co      | NTRO | L ASU    | NTOS N             | IÓDULOS          | PAGOS      | CONSUL          | TAS R            | LEPORTES      | CATÁLOGOS                                                               | SEGURIDAD                             | SISTEMA                     | ADJUDICACIO                                                       | NES CERRAR                               | SESIÓN A                                 | YUDA               |     |                   |           |
|         | Cre  | eados    | s (2763)           | Honora           | arios (598 | 1) <u>Ga</u>    | stos (24         | <u>436)</u>   | Gastos por Co                                                           | mprobar(121                           | 5) Pagos                    | s no vinculados a                                                 | Asuntos(98)                              | Cancelad                                 | os (3379)          | Re  | chazados(1196)    |           |
|         |      |          |                    |                  |            |                 |                  |               |                                                                         |                                       |                             |                                                                   |                                          |                                          |                    |     | Ocultar fi        | ltros 🔺 🎚 |
| Abo     | gado | Coor     | rdinador           |                  |            |                 |                  |               |                                                                         |                                       |                             |                                                                   |                                          |                                          |                    |     |                   |           |
| Abo     | jado | Supe     | ervisor            |                  |            |                 |                  |               |                                                                         |                                       |                             |                                                                   |                                          |                                          |                    |     |                   |           |
| Abo     | jado | Exte     | rno/Audito         | r Legal [        |            |                 |                  |               |                                                                         |                                       |                             |                                                                   |                                          |                                          |                    |     |                   |           |
| Esta    | us S | IJ-SA    | E                  |                  |            |                 | (                | D 🔼           |                                                                         |                                       |                             |                                                                   | Fecha S                                  | Solicitud                                | del                | 11  | al / /            |           |
| Enco    | mien | da       |                    |                  |            |                 | (                | D 📥           |                                                                         |                                       |                             |                                                                   | Fecha F                                  | Recepción SI                             | R-SAE del          | 11  | al / /            |           |
| Asur    | to   |          |                    |                  |            |                 |                  | 0             |                                                                         |                                       |                             |                                                                   |                                          |                                          |                    |     |                   |           |
| Acto    |      |          |                    |                  |            |                 | 0                | 0 📥           |                                                                         |                                       |                             |                                                                   |                                          |                                          |                    |     |                   |           |
| Dem     | anda | do       |                    |                  |            |                 | 0                | 0             |                                                                         |                                       |                             |                                                                   |                                          |                                          |                    |     | Limpiar Bus       | car       |
| <b></b> | < >  | )<br>>>> |                    |                  |            |                 |                  |               |                                                                         |                                       |                             |                                                                   | Ordenado                                 | por Estatus                              |                    | 1   | 1                 |           |
| Com     | Mem  | Imp      | Fecha<br>Solicitud | Estatu           | is Fi      | echa<br>status  | Folio<br>SIJ-SAE | Asunto        | Encomienda                                                              | Abogado<br>Externo                    | Abogado<br>Supervisor       | Actor                                                             | Demandado                                | Concepto<br>de Pago                      | Imp. Sol.          |     |                   |           |
| R       | a    | 8        | 15/07/20           | 10 Solicit       | ud 1       | 5/07/2010       |                  | 56255         | BANCO<br>NACIONAL DE<br>CREDITO<br>RURAL, S.N.C.<br>(EN<br>LIQUIDACION) | LARA<br>VILLELA<br>RODOLFO<br>EDUARDO | MURILLO<br>DUARTE<br>ANGELA | BANCO DE<br>CREDITO<br>RURAL DEL<br>NORTE, S.N.C<br>(LIQUIDACION) | ROBERTO<br>GALVAN<br>MUNIZ               | Solicitud<br>de Gastos<br>a<br>Comprobar | 2,000.00           | 2,( |                   |           |
| B       | a    | -        | 19/07/20           | 10 Solicit       | ud 1       | 9/07/2010       |                  | 56272         | BANCO<br>NACIONAL DE<br>CREDITO<br>RURAL, S.N.C.<br>(EN<br>LIQUIDACION) | PEREA<br>ARVALLO<br>HECTOR<br>HUGO    | MURILLO<br>DUARTE<br>ANGELA | BANCO DE<br>CREDITO<br>RURAL DEL<br>NORTE, S.N.C<br>(LIQUIDACION) | JESUS<br>MANUEL<br>CARMONA<br>ARMENDARIZ | Solicitud<br>de Gastos<br>a<br>Comprobar | 3,912.42           | 3,9 |                   |           |
|         | a    | -        | 27/05/20           | 10 Solicit       | ud 2       | 7/05/2010       |                  | 58112         | BANCO<br>NACIONAL DE<br>CREDITO<br>RURAL, S.N.C.<br>(EN                 | NEAVES<br>CHACON<br>JORGE             | MURILLO<br>DUARTE<br>ANGELA | BANCO DE<br>CREDITO<br>RURAL DEL<br>NORTE, S.N.C<br>(LIQUIDACION) | JOSE LUIS<br>HERNANDEZ<br>LOPEZ          | Solicitud<br>de Gastos<br>a<br>Comprobar | 1,000.00           | 1,0 |                   |           |
| •       |      |          |                    |                  |            |                 |                  |               |                                                                         |                                       |                             |                                                                   |                                          |                                          |                    | •   |                   |           |

(Figura 11.5.1)

|                                                      | Área: Dirección Ejecutiva de Tecnología de la Información. |                   |  |  |  |  |  |  |  |  |
|------------------------------------------------------|------------------------------------------------------------|-------------------|--|--|--|--|--|--|--|--|
| <b>SAE</b>                                           | <b>Proceso</b> : Desarrollo y Mantenimiento de Sistemas.   | Versión: 1.2      |  |  |  |  |  |  |  |  |
|                                                      | Documento: Manual de Usuario. ADMIN                        | Fecha: 04/06/2013 |  |  |  |  |  |  |  |  |
| SISTEMA INTEGRAL JURÍDICO SIJ - SAE Página:88 de 137 |                                                            |                   |  |  |  |  |  |  |  |  |

## **11.6 CANCELADOS**

Esta pestaña muestra los registros de las solicitudes de pago que fueron cancelados por el Abogado Supervisor o el Abogado Coordinador y ya no procederán.

|       |      |       | Pant<br>Cons       | talla<br>sulta Pa | SISTEM<br>Usua<br>gos ADMI | SIJS<br>A INTE(<br>nistrat | SAE<br>GRAL J<br>DOR DE | URÍDICO<br>El sistema                                                   | Perfi<br>Perfi                        | il<br>I para Ad             | ministración                                                      | del sistema                              | <b>\$</b>                                | <b>S</b><br>Ambient<br>Soporte | A<br>te | Fecha<br>10/06/13   |
|-------|------|-------|--------------------|-------------------|----------------------------|----------------------------|-------------------------|-------------------------------------------------------------------------|---------------------------------------|-----------------------------|-------------------------------------------------------------------|------------------------------------------|------------------------------------------|--------------------------------|---------|---------------------|
| co    | NTRO | L ASU | NTOS MÓ            | DULOS             | PAGOS CONS                 | ULTAS F                    | REPORTES                | CATÁLOGOS                                                               | SEGURIDAD                             | SISTEM/                     | A ADJUDICACIO                                                     | ONES CERRAR                              | SESIÓN A                                 | YUDA                           |         |                     |
| _/    | Cre  | eados | s (2763)           | Honorari          | ios (5981)                 | astos (2                   | <u>436)</u>             | Gastos por Co                                                           | omprobar(1215                         | 5) Pago:                    | s no vinculados a                                                 | a Asuntos(98)                            | Cancelad                                 | os (3379)                      | Re      | chazados(1196)      |
|       |      |       |                    |                   |                            |                            |                         |                                                                         |                                       |                             |                                                                   |                                          |                                          |                                |         | Ocultar filtros 🛆 📗 |
| Abo   | jado | Coor  | rdinador           |                   |                            |                            |                         |                                                                         |                                       |                             |                                                                   |                                          |                                          |                                |         |                     |
| Abo   | jado | Supe  | ervisor            |                   |                            |                            |                         |                                                                         |                                       |                             |                                                                   |                                          |                                          |                                |         |                     |
| Abo   | jado | Exte  | rno/Auditor        | Legal             |                            |                            |                         |                                                                         |                                       |                             |                                                                   |                                          |                                          |                                |         |                     |
| Estat | us S | IJ-SA | E                  |                   |                            |                            | 0 📥                     |                                                                         |                                       |                             |                                                                   | Fecha S                                  | Solicitud                                | del                            | 11      |                     |
| Enco  | mien | da    |                    |                   |                            |                            | 0 🔺                     |                                                                         |                                       |                             |                                                                   | Fecha F                                  | Recepción SI                             | R-SAE del                      | 11      | al / /              |
| Asur  | to   |       |                    |                   |                            | ĺ                          | 0                       |                                                                         |                                       |                             |                                                                   |                                          |                                          |                                |         |                     |
| Acto  |      |       |                    |                   |                            |                            | 0                       |                                                                         |                                       |                             |                                                                   |                                          |                                          |                                |         |                     |
| Dem   | anda | do    |                    |                   |                            |                            | 0                       |                                                                         |                                       |                             |                                                                   |                                          |                                          |                                |         | Limpiar Buscar      |
| ≪(    | < >  | ) >>> |                    |                   |                            |                            |                         |                                                                         |                                       |                             |                                                                   | Ordenado                                 | por Estatus                              |                                | 1       | 1                   |
| Com   | Mem  | Imp   | Fecha<br>Solicitud | Estatus           | Fecha<br>Estatus           | Folio<br>SIJ-SAE           | Asunto                  | Encomienda                                                              | Abogado<br>Externo                    | Abogado<br>Supervisor       | Actor                                                             | Demandado                                | Concepto<br>de Pago                      | Imp. Sol.                      |         |                     |
|       | Q    | 8     | 15/07/201          | D Solicitud       | 15/07/201                  | 0                          | 56255                   | BANCO<br>NACIONAL DE<br>CREDITO<br>RURAL, S.N.C.<br>(EN<br>LIQUIDACION) | LARA<br>VILLELA<br>RODOLFO<br>EDUARDO | MURILLO<br>DUARTE<br>ANGELA | BANCO DE<br>CREDITO<br>RURAL DEL<br>NORTE, S.N.C<br>(LIQUIDACION) | ROBERTO<br>GALVAN<br>MUNIZ               | Solicitud<br>de Gastos<br>a<br>Comprobar | 2,000.00                       | 2,(     |                     |
|       | a    | -     | 19/07/201          | 0 Solicituc       | i 19/07/201                | 0                          | 56272                   | BANCO<br>NACIONAL DE<br>CREDITO<br>RURAL, S.N.C.<br>(EN<br>LIQUIDACION) | PEREA<br>ARVALLO<br>HECTOR<br>HUGO    | MURILLO<br>DUARTE<br>ANGELA | BANCO DE<br>CREDITO<br>RURAL DEL<br>NORTE, S.N.C<br>(LIQUIDACION) | JESUS<br>MANUEL<br>CARMONA<br>ARMENDARIZ | Solicitud<br>de Gastos<br>a<br>Comprobar | 3,912.42                       | 3,9     |                     |
|       | a    | -     | 27/05/201          | 0 Solicitud       | i 27/05/201                | 0                          | 58112                   | BANCO<br>NACIONAL DE<br>CREDITO<br>RURAL, S.N.C.<br>(EN                 | NEAVES<br>CHACON<br>JORGE             | MURILLO<br>DUARTE<br>ANGELA | BANCO DE<br>CREDITO<br>RURAL DEL<br>NORTE, S.N.C<br>(LIQUIDACION) | JOSE LUIS<br>HERNANDEZ<br>LOPEZ          | Solicitud<br>de Gastos<br>a<br>Comprobar | 1,000.00                       | 1,0     |                     |

(Figura 11.6.1)

|                                                      | Área: Dirección Ejecutiva de Tecnología de la Información. |                   |  |  |  |  |  |  |  |  |
|------------------------------------------------------|------------------------------------------------------------|-------------------|--|--|--|--|--|--|--|--|
| <b>SAE</b>                                           | <b>Proceso</b> : Desarrollo y Mantenimiento de Sistemas.   | Versión: 1.2      |  |  |  |  |  |  |  |  |
|                                                      | Documento: Manual de Usuario. ADMIN                        | Fecha: 04/06/2013 |  |  |  |  |  |  |  |  |
| SISTEMA INTEGRAL JURÍDICO SIJ - SAE Página:89 de 137 |                                                            |                   |  |  |  |  |  |  |  |  |

#### **11.7 RECHAZADOS.**

Esta pestaña muestra los registros de las solicitudes de pago que fueron rechazados por el Abogado Supervisor o el Abogado Coordinador y ya no procederán.

|                                            |                                                             |                                     | Pant<br>Cons                            | alla<br>ulta Pag  | SISTEN<br>Usua<br>gos adm | SIJ:<br>NA INTE<br>Inistra | SAE<br>GRAL JI           | URÍDICO<br>l sistema                                                    | Perfil<br>Perfil                                 | para Adi                                  | ministración (                                                    | del sistema                              | \$                                                  | <b>S</b><br>Ambient | te        | Fecha<br>10/06/13               |
|--------------------------------------------|-------------------------------------------------------------|-------------------------------------|-----------------------------------------|-------------------|---------------------------|----------------------------|--------------------------|-------------------------------------------------------------------------|--------------------------------------------------|-------------------------------------------|-------------------------------------------------------------------|------------------------------------------|-----------------------------------------------------|---------------------|-----------|---------------------------------|
| c                                          | ONTRO                                                       | a ASU                               | NTOS MÓ                                 | DULOS<br>Honorari | PAGOS CONS                | SULTAS<br>Gastos (7        | REPORTES                 | CATÁLOGOS<br>Gastos por Co                                              | SEGURIDAD                                        | SISTEMA                                   | ADJUDICACIO<br>s no vinculados a                                  | NES CERRAR<br>Asuntos(98)                | SESIÓN A<br>Cancelad                                | YUDA<br>DS (3379)   | Re        | schazados(1196)                 |
| Abo<br>Abo<br>Esta<br>Enco<br>Asur<br>Acto | gado<br>gado<br>gado<br>tus S<br>omien<br>nto<br>r<br>manda | Coor<br>Supe<br>Exte<br>IJ-SA<br>da | rdinador<br>rrvisor<br>rno/Auditor<br>E | Legal             |                           |                            | 0 🕹<br>0 🛃<br>0 🔄<br>0 🗳 |                                                                         |                                                  |                                           |                                                                   | Fecha S<br>Fecha R                       | Solicitud<br>Recepción SI                           | del<br>R-SAE del    | / /       | Ccultar filtros ▲ III<br>ai / / |
| <b>K</b>                                   | < >                                                         | <b>&gt;</b>                         | Fecha                                   | Estatus           | Fecha                     | Folio                      | Acusto                   | Encomianda                                                              | Abogado                                          | Abogado                                   | <b>A</b> stan                                                     | Ordenado                                 | por Estatus                                         | True Cal            |           |                                 |
|                                            | Q                                                           | 8                                   | Solicitud<br>15/07/2010                 | Solicitud         | Estatus<br>15/07/20       | SIJ-SA<br>10               | 56255                    | BANCO<br>NACIONAL DE<br>CREDITO<br>RURAL, S.N.C.<br>(EN<br>LIQUIDACION) | Externo<br>LARA<br>VILLELA<br>RODOLFO<br>EDUARDO | Supervisor<br>MURILLO<br>DUARTE<br>ANGELA | BANCO DE<br>CREDITO<br>RURAL DEL<br>NORTE, S.N.C<br>(LIQUIDACION) | ROBERTO<br>GALVAN<br>MUNIZ               | de Pago<br>Solicitud<br>de Gastos<br>a<br>Comprobar | 2,000.00            | ≡<br>2,C_ |                                 |
|                                            | a                                                           |                                     | 19/07/2010                              | Solicitud         | 19/07/20                  | 10                         | 56272                    | BANCO<br>NACIONAL DE<br>CREDITO<br>RURAL, S.N.C.<br>(EN<br>LIQUIDACION) | PEREA<br>ARVALLO<br>HECTOR<br>HUGO               | MURILLO<br>DUARTE<br>ANGELA               | BANCO DE<br>CREDITO<br>RURAL DEL<br>NORTE, S.N.C<br>(LIQUIDACION) | JESUS<br>MANUEL<br>CARMONA<br>ARMENDARIZ | Solicitud<br>de Gastos<br>a<br>Comprobar            | 3,912.42            | 3,9       |                                 |
|                                            | Q                                                           | -                                   | 27/05/2010                              | Solicitud         | 27/05/20                  | 10                         | 58112                    | BANCO<br>NACIONAL DE<br>CREDITO<br>RURAL, S.N.C.<br>(EN                 | NEAVES<br>CHACON<br>JORGE                        | MURILLO<br>DUARTE<br>ANGELA               | BANCO DE<br>CREDITO<br>RURAL DEL<br>NORTE, S.N.C<br>(LIQUIDACION) | JOSE LUIS<br>HERNANDEZ<br>LOPEZ          | Solicitud<br>de Gastos<br>a<br>Comprobar            | 1,000.00            | 1,0       |                                 |

(Figura 11.7.1)

|            | Área: Dirección Ejecutiva de Tecnología de la Información. |                   |  |  |  |  |  |  |  |  |  |
|------------|------------------------------------------------------------|-------------------|--|--|--|--|--|--|--|--|--|
| <b>SAE</b> | <b>Proceso</b> : Desarrollo y Mantenimiento de Sistemas.   | Versión: 1.2      |  |  |  |  |  |  |  |  |  |
| -          | Documento: Manual de Usuario. ADMIN                        | Fecha: 04/06/2013 |  |  |  |  |  |  |  |  |  |
| SISTEMA IN | Página:90 de 137                                           |                   |  |  |  |  |  |  |  |  |  |

## **12. COMPROBACIONES/DEV**

Para consultar las comprobaciones de pagos, colocará el cursor sobre la pestaña de **Pagos** PAGOS y una vez desplegada las opciones dará clic en Comprobaciones/Dev (Figura 12.1).

| s                                       | SIJSAE<br>Istema integral jurío                     |                    |                                  | 5                       | SAE                                   |
|-----------------------------------------|-----------------------------------------------------|--------------------|----------------------------------|-------------------------|---------------------------------------|
| Pantalla<br>Solicitud de Compr          | Usuario<br>obaciones ADMINISTR                      | ADOR DEL SISTEMA   | Perfil<br>Perfil para Administra | ción del sistema        | Ambiente Fecha<br>Soporte 10/06/13    |
| CONTROL ASUNTOS MÓD                     | ULOS PAGOS CONSULTAS                                | REPORTES CATÁLOGOS | SEGURIDAD SISTEMA                | ADJUDICACIONES CERRA    | IR SESIÓN AYUDA                       |
| Asunto C<br>Encomienda o A<br>Actor o A | Demandado o 🎑<br>Fecha Solicitud del 🛛 / /<br>Lim p | al ///             |                                  |                         | Ocultar filtros 🛆 📗                   |
| 🔀 🛃 📡 🔀<br>Sel Estatus Concep           | oto de Pago 🛛 Fecha Asunto E                        | ncomienda Abogad   | lo Externo 🛛 Abogado Supe        | Ordena<br>ervisor Actor | do por Fecha 🔽 🖶 🗐<br>Demandado Monto |
|                                         |                                                     |                    |                                  |                         |                                       |

(Figura 12.1)

Dará clic en cualquiera de los filtros 🔼 para realizar su búsqueda.

|            | Área: Dirección Ejecutiva de Tecnología de la Información. |                   |  |  |  |  |  |  |  |
|------------|------------------------------------------------------------|-------------------|--|--|--|--|--|--|--|
| <b>SAE</b> | <b>Proceso</b> : Desarrollo y Mantenimiento de Sistemas.   | Versión: 1.2      |  |  |  |  |  |  |  |
|            | Documento: Manual de Usuario. ADMIN                        | Fecha: 04/06/2013 |  |  |  |  |  |  |  |
| SISTEMA IN | Página:91 de 137                                           |                   |  |  |  |  |  |  |  |

## **13. ESTADO DE CUENTA AE**

Para realizar la consulta de un estado cuenta de un Abogado Externo, colocará el cursor sobre

la pestaña de **Pagos** y una vez desplegada las opciones dará clic en Estado de Cuenta AE (Figura 13.1).

| p,<br>E                                                                                                    | SISTEM<br>antalla<br>stado de Cuenta por Ab                                                                                                    | SIJSAE<br>IA INTEGRAL JURÍI<br>Ogađo Externo AD                                                                                                    | DICO<br>uario<br>ministrado                                                                                                    | OR DEL SISTEMA                                                                                                    | Perfil<br>Perfil para Adn                                                                                                    | ninistración del sist                                                                                   | SAE<br>AmbienteFech<br>ema Soporte 10/0                                                                                   | a<br>6/13                             |
|----------------------------------------------------------------------------------------------------|----------------------------------------------------------------------------------------------------|----------------------------------------------------------------------------------------------------|----------------------------------------------------------------------------------------------------|----------------------------------------------------------------------------------------------------|----------------------------------------------------------------------------------------------------|----------------------------------------------------------------------------------------------------|----------------------------------------------------------------------------------------------------|---------------------------------------|
| CONTROL ASUNTOS M                                                                                                    | IÓDULOS PAGOS CONSULT                                                                                                    | AS REPORTES CAT                                                                                                    | ÁLOGOS SEG                                                                                                    | BURIDAD SISTEMA                                                                                                    | ADJUDICACIONES                                                                                                    | CERRAR SESIÓN AYU                                                                                       | DA                                                                                                    |                                       |
|                                                                                                    | Imprimir                                                                                                    |                                                                                                    |                                                                                                    |                                                                                                    |                                                                                                    |                                                                                                    |                                                                                                    |                                       |
| Abogado Externo/Auditor                                                                                                    | Legal 🔼                                                                                                    |                                                                                                    |                                                                                                    |                                                                                                    |                                                                                                    |                                                                                                    |                                                                                                    |                                       |
|                                                                                                    | Buscar                                                                                                    |                                                                                                    |                                                                                                    |                                                                                                    |                                                                                                    |                                                                                                    |                                                                                                    |                                       |
| RELACION HONORARIOS                                                                                                    | EN TRANSITO                                                                                                    |                                                                                                    |                                                                                                    |                                                                                                    |                                                                                                    |                                                                                                    |                                                                                                    |                                       |
| Fecha Solicitud (                                                                                                    | Concepto Asunto De                                                                                                    | emandado                                                                                                    | Importe Br                                                                                                    | ruto IVA I                                                                                                    | Retencion IVA                                                                                                    | Retencion ISR                                                                                           | Importe Neto Folio Inte                                                                                                   | rno Fecha E.P.                        |
| TOTALES HONORARIOS E                                                                                                    | Importe Bruto 1<br>N TRANSITO 0.00 0                                                                                                    | IVA Retencion IVA Rete<br>).00 0.00                                                                                                    | encion ISR Imp<br>0.00                                                                                                    | 0.00                                                                                                    |                                                                                                    |                                                                                                    |                                                                                                    |                                       |
| TOTALES HONORARIOS E<br>RELACION HONORARIOS<br>Fecha Solicitud C                                                                                                 | Importe Bruto I<br>EN TRANSITO 0.00 (<br>PAGADOS<br>oncepto Asunto De                                                                                                    | IVA Retencion IVA Rete<br>5.00 0.00<br>mandado                                                                                                    | encion ISR Imp<br>0.00<br>Importe Bro                                                                                                    | oorte Neto<br>0.00<br>uto IVA R                                                                                                    | etencion IVA                                                                                                    | Retencion ISR                                                                                           | Importe Neto Folio Inter                                                                                                  | no Fecha Pago                         |
| TOTALES HONORARIOS E<br>RELACION HONORARIOS<br>Fecha Solicitud C<br>TOTALES GASTOS EN TR                                                                         | Importe Bruto 1<br>EN TRANSITO 0.00 (<br>PAGADOS<br>Concepto Asunto De<br>Importe Bruto 1VA F<br>ANSITO 0.00 0.00<br>ACADOS                                                                                                    | IVA Retencion IVA Reter<br>0.00 0.00<br>mandado<br>Retencion IVA Retencior<br>0.00 0.00                                                                                                    | Importe Bro                                                                                                    | vorte Neto<br>0.00<br>uto IVA R<br>Neto                                                                                                    | etencion IVA                                                                                                    | Retencion ISR                                                                                           | Importe Neto Folio Inter                                                                                                  | no Fecha Pago                         |
| TOTALES HONORARIOS E<br>RELACION HONORARIOS<br>Fecha Solicitud C<br>TOTALES GASTOS EN TR<br>RELACION DE GASTOS PI<br>Fecha Solicitud Conc                        | Importe Bruto 1<br>EN TRANSITO 0.00 (<br>PAGADOS<br>Importe Bruto IVA 6<br>ANSITO 0.00 0.00<br>AGADOS<br>epto Asunto Demandad                                                                                                    | IVA Retencion IVA Retr<br>anandado<br>Retencion IVA Retencior<br>0.00 0.00<br>1 Importe Bru                                                                                                    | Importe Brinner Brinner Brinne                                                                                                    | oorte Neto<br>0.00<br>uto IVA R<br>Neto<br>D                                                                                                    | etencion IVA<br>etencion ISR 1                                                                                                 | Retencion ISR<br>mporte Neto Folio Interr                                                               | Importe Neto Folio Inter<br>10 Fecha Pago                                                                                 | no Fecha Pago<br>Comprobado Reintegr  |
| TOTALES HONORARIOS E<br>RELACION HONORARIOS<br>Fecha Solicitud C<br>TOTALES GASTOS EN TR<br>RELACION DE GASTOS P<br>Fecha Solicitud Cono<br>TOTALES GASTOS PAGA  | Importe Bruto 1 PN FRANSITO 0.00 ( PN FRANSITO 0.00 ( PAGADOS Importe Bruto IVA F ANSITO 0.00 0.00 AGADOS pto Asunto Demandad Importe Bruto IVA Rete DOS 0.00 0.00                                                                                                    | IVA Retencion IVA Retencion IVA Retencion IVA Retencion IVA Retencion 0.00  Timporte Bru ncion IVA Retencion IS 0.00 0.00 ESTE ESTAD                                                                                                    | encion ISR Imp<br>0.00 Importe Br<br>n ISR Importe Br<br>o 0.00 tto IVA F<br>iR Importe Netti<br>0.00 O DE CUENTA                                                                                                    | orte Neto o.o0 uto IVA R Neto O Retencion IVA R R R R R R R R R R R R R R R R R R R                                                                                                    | etencion IVA<br>etencion ISR I<br>Regrados<br>0.00<br>IENTO A PARTIR D                                                         | Retencion ISR<br>mporte Neto Folio Interr<br>EL 30/ABR/2010                                             | Importe Neto Folio Jater<br>10 Fecha Pago                                                                                 | no Fecha Pago<br>Comprobado Reintege  |
| TOTALES HONORARIOS E<br>RELACION HONORARIOS<br>Fecha Solicitud C<br>TOTALES GASTOS EN TR<br>RELACION DE GASTOS P<br>Fecha Solicitud Conc<br>TOTALES GASTOS PAGA  | Importe Bruto 1 PAGADOS Importe Bruto 1VA R Asunto De Asunto De Importe Bruto 1VA R ANSITO 0.00 0.00 AGADOS epto Asunto Demandad Importe Bruto 1VA Rete DOS 0.00 0.00 R ES U M E N                                                                                                    | IVA Retencion IVA Rete<br>.000 0.00<br>mandado<br>Retencion IVA Retencion<br>0.00 0.00<br>0.00 0.00<br>ESTE ESTAD<br>_D E_HO N O R A R<br>Hono                                                                                                    | encion ISR Imp<br>0.00<br>Importe Br<br>n ISR Importe<br>0.00<br>ite IVA f<br>iR Importe Net<br>0.00<br>O DE CUENTA<br>LI O S                                                                                                    | orte Neto 0.00 uto IVA R Neto 0 Retencion IVA R R Retencion IVA R R R R R R R R R R R R R R R R R R R                                                                                                    | etencion IVA<br>etencion ISR I<br>tegrados<br>0.00<br>IENTO A PARTIR D<br>R E S LI M E N                                       | Retencion ISR<br>mporte Neto Folio Interr<br>EL 30/ABR/2010                                             | Importe Neto Folio Inter<br>10 Fecha Pago                                                                                 | no Fecha Pago<br>Comprobado Reintegr  |
| TOTALES HONORARIOS E<br>RELACION HONORARIOS<br>Fecha Solicitud C<br>TOTALES GASTOS EN TR<br>RELACION DE GASTOS P<br>Fecha Solicitud Cond<br>TOTALES GASTOS PAGA  | Importe Bruto I<br>EN TRANSITO 0.00 (PAGADOS<br>Enrecepto Asunto De<br>Importe Bruto 1VA R<br>ANSITO 0.00 0.00<br>AGADOS<br>epto Asunto Demandad<br>Importe Bruto IVA Rete<br>DOS 0.00 0.00<br>R E S U M E N<br>Concepto                                                                                                    | IVA Retencion IVA Ret<br>0.00 0.00<br>mandado<br>Retencion IVA Retencion<br>0.00 0.00<br>p Importe Bru<br>0.00 0.00<br>ESTE ESTAD<br>_D E_H O N O R A Hono<br>E Tránsito F                                                                                                    | encion ISR Imp<br>0.00 Importe Br<br>In ISR Importe<br>0.00 INA<br>INA<br>INA<br>INA<br>INA<br>INA<br>INA<br>INA                                                                                                    | orte Neto 0.00 uto IVA R Neto 0 Comprobados Reint 0.00 REFLEJA LOS MOVIMI Tipp                                                                                                    | etencion IVA<br>etencion ISR I<br>tegrados<br>0.00<br>EENTO A PARTIR D<br>R E S U M E M                                        | Retencion JSR<br>mporte Neto Folio Interr<br>EL 30/ABR/2010                                             | Importe Neto Folio Inter<br>o Fecha Pago<br>Gastos (Importe Neto)                                                         | no Fecha Pago<br>Comprobado) Reintegr |
| TOTALES HONORARIOS E<br>RELACION HONORARIOS<br>Fecha Solicitud C<br>TOTALES GASTOS EN TR<br>RELACION DE GASTOS P<br>Fecha Solicitud Conc<br>TOTALES GASTOS PAGA  | Importe Bruto I<br>EN TRANSITO 0.00 (<br>PAGADOS<br>Importe Bruto IVA R<br>ANSITO 0.00 0.00<br>AGADOS<br>epto Asunto Demandad<br>Importe Bruto IVA Rete<br>DOS 0.00 0.00<br>R E S U M E N<br>Concepto<br>Honorarios sin IVA                                                                                                    | IVA Retencion IVA Rete<br>.000 0.00<br>mandado<br>Retencion IVA Retencior<br>0.00 0.00<br>0 Importe Bru<br>0.00 0.00<br>ESTE ESTAD<br>_D E_HO N O R A R<br>Hono<br>En Tránsito F<br>0.00<br>0.00 | encion ISR Imp<br>0.00  Importe Br<br>In ISR Importe<br>0.00  Importe Velocitation<br>IR Importe Nete<br>0.00  IVA F<br>IVA F<br>IVA F<br>0.00  O C CUENTA<br>RI O S<br>rapidos Total<br>0.00 0.00 0.00 0.00 0.00 0.00 0.00 0.                                                                                                    | uto IVA R<br>Neto<br>Comprobados Reint<br>0.00 R<br>Retencion IVA R<br>RetEIDA LOS MOVIMI<br>Tipo<br>En Tránsito<br>Ministrade                                                                                                    | etencion IVA<br>etencion ISR 1<br>tegrados<br>0.00<br>LENTO A PARTIR D<br>R E S U M E N                                        | Retencion ISR<br>mporte Neto Folio Intern<br>EL 30/ABR/2010<br>D E G A S T O S                          | Importe Neto Folio Inter<br>o Fecha Pago<br>Gastos (Importe Neto)<br>0.00                                                 | no Fecha Pago<br>Comprobado Reintegr  |
| TOTALES HONORARIOS E<br>RELACION HONORARIOS<br>Fecha Solicitud C<br>TOTALES GASTOS EN TR<br>RELACION DE GASTOS P.<br>Fecha Solicitud Conc<br>TOTALES GASTOS PAGA | Importe Bruto I<br>EN TRANSITO 0.00 (<br>PAGADOS<br>Importe Bruto IVA R<br>ANSITO 0.00 0.00<br>AGADOS<br>epto Asunto Demandad<br>Importe Bruto IVA Rete<br>DOS 0.00 0.00<br>R E S U M E N<br>Concepto<br>Honorarios sin IVA<br>Importe total (Honoran                                                                                                    | IVA Retencion IVA Ret           0.00         0.00           mandado                                                                                                    | encion ISR Imp<br>0.00  Importe Br<br>n ISR Importe Br<br>0 0.00  to IVA 8  Importe Nette<br>0.00  O DE CUENTA<br>I O S  rarios  Pagados Total 0.00 0.00 0.00 0.00 0.00 0.00 0.00 0.                                                                                                    | uto IVA R Veto Comprobados Reint Comprobados Reint Comprobados Reint Comprobados Reint Comprobados Reint Comprobados Comprobados Comprobados Comprobados Comprobados Comprobados Comprobados Comprobados Comprobados Comprobados Comprobados Comprobados Comprobados | etencion IVA<br>etencion ISR I<br>tegrados<br>0.00<br>RENTO A PARTIR D<br>RESUMEN                                              | Retencion ISR<br>mporte Neto Folio Interr<br>EL 30/ABR/2010                                             | Importe Neto Folio Inter<br>o Fecha Pago<br>Gastos (Importe Neto)<br>0.00<br>0.00                                         | no Fecha Pago<br>Comprobado Reintegr  |
| TOTALES HONORARIOS E<br>RELACION HONORARIOS<br>Fecha Solicitud (<br>TOTALES GASTOS EN TR<br>RELACION DE GASTOS P<br>Fecha Solicitud (Cond<br>TOTALES GASTOS PAGA | Importe Bruto 1  Market Bruto 100 (  Market Bruto 104 (  Market Bruto 104 (  Market Br | IVA Retencion IVA Rete           0.00         0.00           mandado                                                                                                    | encion ISR Imp<br>0.00<br>Importe Br<br>n ISR Importe Br<br>0 0.00<br>ito IVA f<br>iR Importe Nett<br>0.00<br>0 DE CUENTA<br>110 S<br>Pagados Total<br>0.00<br>0.00<br>0.0 | vorte Neto     o.o0     ivo IVA R     Neto     comprobados Reint     o.o0     retELEIA LOS MOVIMI     Tipo     En Tránsito     Ministrados     Comprobado (con d     Reinteuro 6 (condo                                                                              | etencion IVA<br>etencion ISR I<br>tegrados<br>0.00<br>IENTO A PARTIR D<br>R E S U M E N<br>R E S U M E N<br>o totos)           | Retencion ISR<br>mporte Neto Folio Interr<br>EL 30/ABR/2010                                             | Importe Neto Folio Jater<br>o Fecha Pago<br>Gastos (Importe Neto)<br>0.00<br>0.00<br>0.00<br>0.00<br>0.00                 | no Fecha Pago<br>Comprobado Reintegr  |
| TOTALES HONORARIOS E<br>RELACION HONORARIOS<br>Fecha Solicitud C<br>TOTALES GASTOS EN TR<br>RELACION DE GASTOS P<br>Fecha Solicitud Cond<br>TOTALES GASTOS PAGA  | Importe Bruto 1 EN TRANSITO 0.00 ( PAGADOS Enrecepto Asunto De Importe Bruto 1VA R ANSITO 0.00 0.00 AGADOS epto Asunto Demandad Importe Bruto 1VA Rete DOS 0.00 0.00 R E S U M E N Concepto Honorarios sin 1VA IMporte total (Honorari Retenciones IVA IVA                                                                                                    | IVA Retencion IVA Ret<br>mandado<br>Retencion IVA Retencior<br>0.00 0.00<br>0 Importe Bru<br>ncion IVA Retencior IS<br>0.00 0.00<br>ESTE ESTAD<br>_D EH O N O R A R<br>Hono<br>En Tránsito F<br>0.00<br>0.00<br>0.       | encion ISR Imp<br>0.00 Importe Br<br>In ISR Importe<br>0.00 INA<br>INA<br>INA<br>INA<br>INA<br>INA<br>INA<br>INA                                                                                                    | uto IVA R Uto IVA R Retencion IVA R Comprobados Reint 0.00 Comprobados Roint Tipo En Tránsito Ministrados Comprobado (con da Reintegro ó (Depósit                                                                                                    | etencion IVA<br>etencion ISR I<br>tegrados<br>0.00<br>RESUMEN<br>RESUMEN<br>octos)<br>o)<br>y reintegro                        | Retencion JSR<br>mporte Neto Folio Interr<br>EL 30/ABR/2010                                             | Importe Neto Folio Inter<br>o Fecha Pago<br>Gastos (Importe Neto)<br>0.00<br>0.00<br>0.00<br>0.00                         | no Fecha Pago<br>Comprobado Reintegr  |
| TOTALES HONORARIOS E<br>RELACION HONORARIOS<br>Fecha Solicitud C<br>TOTALES GASTOS EN TR<br>RELACION DE GASTOS P<br>Fecha Solicitud Conc<br>TOTALES GASTOS PAGA  | Importe Bruto I<br>EN TRANSITO 0.00 (P<br>PAGADOS<br>Concepto Asunto Del<br>Amorte Bruto IVA f<br>ANSITO 0.00 0.00<br>AGADOS<br>Septo Asunto Demandad<br>Importe Bruto IVA Rete<br>DOS 0.00 0.00<br>R E S U M E N<br>Concepto<br>Honorarios sin IVA<br>IVA<br>Importe total (Honorari<br>Retenciones<br>IVA<br>ISR                                                                                                    | IVA Retencion IVA Ret           0.00         0.00           mandado                                                                                                    | encion ISR Imp<br>                                                                                                    | uto IVA R Uto IVA R Retencion IVA R Comprobados Reint 0.00 R REFLEJA LOS MOVIMI Tipo En Tránsito Ministrados Comprobados (con da Reintegro ó (Depósit Total comprobates de comp                                                                                      | etencion IVA<br>etencion ISR 1<br>tegrados<br>0.00<br>RESUMEN<br>RESUMEN<br>Sctos)<br>0)<br>y reintegro<br>robar (ministrado - | Retencion ISR<br>mporte Neto Folio Intern<br>EL 30/ABR/2010<br>D EG A S T O S<br>comprobados - reintegn | Importe Neto Folio Inter<br>o Facha Pago<br>Gastos (Importe Neto)<br>0.00<br>0.00<br>0.00<br>0.00<br>0.00<br>0.00<br>0.00 | no Fecha Pago<br>Comprobado Reintegr  |

(Figura 13.1)

En la ventana **Estado de Cuenta Abogado Externo** dará clic en el botón interpondiente al Abogado Externo para seleccionarlo (Figura 13.2).

|            | Área: Dirección Ejecutiva de Tecnología de la Información. |                   |  |  |  |  |  |  |  |
|------------|------------------------------------------------------------|-------------------|--|--|--|--|--|--|--|
| <b>SAE</b> | <b>Proceso</b> : Desarrollo y Mantenimiento de Sistemas.   | Versión: 1.2      |  |  |  |  |  |  |  |
|            | Documento: Manual de Usuario. ADMIN                        | Fecha: 04/06/2013 |  |  |  |  |  |  |  |
| SISTEMA IN | Página:92 de 137                                           |                   |  |  |  |  |  |  |  |

| Pantalla<br>Selecciona Abogado Externo       Usuario<br>ADMINISTRADOR DEL SISTEMA       Perfil<br>perfil para Administración del sistema       Ambiente<br>Soporte       Fecha<br>10/06/13         Clave Usuario                                                                                                    |                          | SISTEMA       | SIJSAE<br>A Integral Jurídico        |                                         |                | SAE          |               |
|----------------------------------------------------------------------------------------------------|--------------------------|---------------|--------------------------------------|-----------------------------------------|----------------|--------------|---------------|
| Clave Usuario       Buscar         Nombre       Buscar                                                                                                    | Pantalla<br>Selecciona A | Abogado Exter | Usuario<br>ADMINISTRADOR DEL SISTEMA | Perfil<br>Perfil para Administración de | el sistema     | Ambiente Fee | cha<br>/06/13 |
| Clave       Nombre       Perfil         aadminad       ADMIN ADMIN ADMIN       Abogado Externo         aalegria       ALEGRIA GARCIA ABIEL       Abogado Externo         aalvarad       ALVARADO AGUIÑIGA ARTURO       Abogado Externo         aalvizo       ALVIZO MARTINEZ ARTURO       Abogado Externo         aalvizo       ALVIZO MARTINEZ ARTURO       Abogado Externo         abogado       Externo       Abogado Externo         abuxsanc       SANCHEZ BUSTOS ALEJANDRO       Abogado Externo         aciaimec       JAIME CALDERON ALFREDO       Abogado Externo         accorrigu       CONRIQUE PULGAR ALFREDO DE JESUS       Abogado Externo         accorrigu       CORRIQUE PULGAR ALFREDO DE JESUS       Abogado Externo         accorrigu       CORRINAS Y WILLIAMS ALFONSO       Abogado Externo         acorrzo       CORZO MARTINEZ ANGEL ALBINO       Abogado Externo                                                                                                    | Clav                     | ve Usuario    |                                      |                                         |                | Buscar       |               |
| aadminad       ADMIN ADMIN       Abogado Externo         aalegria       ALEGRIA GARCIA ABIEL       Abogado Externo         aalvarad       ALVARADO AGUIÑIGA ARTURO       Abogado Externo         aalvizo       ALVIZO MARTINEZ ARTURO       Abogado Externo         abonilla       BONILLA CORONA ANA VERONICA       Abogado Externo         abuxsanc       SANCHEZ BUSTOS ALEJANDRO       Abogado Externo         aciaimec       JAIME CALDERON ALFREDO       Abogado Externo         acconrigu       CONRIQUE PULGAR ALFREDO DE JESUS       Abogado Externo         accorrain       CORZO MARTINEZ ANGEL ALBINO       Abogado Externo         acorrao       CORZO MARTINEZ ANGEL ALBINO       Abogado Externo                                                                                                    | Clay                     | ve            | Nombre                               | F                                       | erfil          |              |               |
| aalegria       ALEGRIA GARCIA ABIEL       Abogado Externo         aalvarad       ALVARADO AGUIÑIGA ARTURO       Abogado Externo         aalvizo       ALVIZO MARTINEZ ARTURO       Abogado Externo         abonilla       BONILLA CORONA ANA VERONICA       Abogado Externo         abuxsanc       SANCHEZ BUSTOS ALEJANDRO       Abogado Externo         aciaimec       JAIME CALDERON ALFREDO       Abogado Externo         aconrigu       CONRIQUE PULGAR ALFREDO DE JESUS       Abogado Externo         acorragi       CORRIQUE PULGAR ALFREDO DE JESUS       Abogado Externo         acorragi       CORZO MARTINEZ ANGEL ALBINO       Abogado Externo         acorragi       CORZO MARTINEZ ANGEL ALBINO       Abogado Externo                                                                                                    | aad                      | dminad        | ADMIN ADMIN ADMIN                    | A                                       | bogado Externo |              |               |
| aalvarad       ALVARADO AGUIÑIGA ARTURO       Abogado Externo         aalvizo       ALVIZO MARTINEZ ARTURO       Abogado Externo         abonilla       BONILLA CORONA ANA VERONICA       Abogado Externo         abuxsanc       SANCHEZ BUSTOS ALEJANDRO       Abogado Externo         aciaimec       JAIME CALDERON ALFREDO       Abogado Externo         aconrigu       CONRIQUE PULGAR ALFREDO DE JESUS       Abogado Externo         acorromin       CORRINAS Y WILLIMS ALFONSO       Abogado Externo         acorrozo       CORZO MARTINEZ ANGEL ALBINO       Abogado Externo                                                                                                    | aale                     | egria         | ALEGRIA GARCIA ABIEL                 | A                                       | bogado Externo |              |               |
| aalvizo     ALVIZO MARTINEZ ARTURO     Abogado Externo       abonila     BONILLA CORONA ANA VERONICA     Abogado Externo       abuxisanc     SANCHEZ BUSTOS ALEJANDRO     Abogado Externo       aciaimec     JAIME CALDERON ALFREDO     Abogado Externo       aconrigu     CONRIQUE PULGAR ALFREDO DE JESUS     Abogado Externo       acorromin     COROMINAS Y WILLIAMS ALFONSO     Abogado Externo       acorrozo     CORZO MARTINEZ ANGEL ALBINO     Abogado Externo                                                                                                    | aalv                     | varad         | ALVARADO AGUIÑIGA ARTURO             | A                                       | bogado Externo |              |               |
| abonilla     BONILLA CORONA ANA VERONICA     Abogado Externo       abuxsanc     SANCHEZ BUSTOS ALEJANDRO     Abogado Externo       aciaimec     JAIME CALDERON ALFREDO     Abogado Externo       aconriqu     CONRIQUE PULGAR ALFREDO DE JESUS     Abogado Externo       acorromin     COROMINAS Y WILLIAMS ALFONSO     Abogado Externo       acorrozo     CORZO MARTINEZ ANGEL ALBINO     Abogado Externo                                                                                                    | aalv                     | vizo          | ALVIZO MARTINEZ ARTURO               | ۵.                                      | bogado Externo |              |               |
| abuxsanc     SANCHEZ BUSTOS ALEJANDRO     Abogado Externo       aciaimec     JAIME CALDERON ALFREDO     Abogado Externo       aconrigu     CONRIQUE PULGAR ALFREDO DE JESUS     Abogado Externo       acorromin     CORROMINAS Y WILLIAMS ALFONSO     Abogado Externo       acorroz     CORZO MARTINEZ ANGEL ALBINO     Abogado Externo                                                                                                    | abo                      | onilla        | BONILLA CORONA ANA VERONICA          | A                                       | bogado Externo |              |               |
| aciaimec     JAIME CALDERON ALFREDO     Abogado Externo       aconriqu     CONRIQUE PULGAR ALFREDO DE JESUS     Abogado Externo       acorromin     COROMINAS Y WILLIAMS ALFONSO     Abogado Externo       acorrozo     CORZO MARTINEZ ANGEL ALBINO     Abogado Externo                                                                                                    | abu                      | uxsanc        | SANCHEZ BUSTOS ALEJANDRO             | A                                       | bogado Externo |              |               |
| aconriqu       CONRIQUE PULGAR ALFREDO DE JESUS       Abogado Externo         acoromin       COROMINAS Y WILLIAMS ALFONSO       Abogado Externo         acorzo       CORZO MARTINEZ ANGEL ALBINO       Abogado Externo         Image: Image: I                                                                                                    | acja                     | aimec         | JAIME CALDERON ALFREDO               | A                                       | bogado Externo |              |               |
| acoromin       COROMINAS Y WILLIAMS ALFONSO       Abogado Externo         acorzo       CORZO MARTINEZ ANGEL ALBINO       Abogado Externo         Image: Image: Imag                                                               | aco                      | onriqu        | CONRIQUE PULGAR ALFREDO DE JESUS     | A                                       | bogado Externo |              |               |
| acorzo     CORZO MARTINEZ ANGEL ALBINO     Abogado Externo       Image: Image: | aco                      | promin        | COROMINAS Y WILLIAMS ALFONSO         | A                                       | bogado Externo |              |               |
| Cerrar Cerrar                                                                                                    | aco                      | orzo          | CORZO MARTINEZ ANGEL ALBINO          | A                                       | bogado Externo |              |               |
| Sistema Integral Jurídico - SAE(V05133A01)                                                                                                    | <b>(</b> ()              |               | Sistema Integral Jurídico -          | - <b>SAF</b> (1/05133AP1)               |                | Cerrar       |               |

(Figura 13.2)

Después de encontrar el Abogado Externo dará clic en la opción de <u>clave</u> para seleccionarlo y automáticamente se muestra en la pantalla de Estados de Cuenta Abogado Externo **(Figura 13.1)**.

En la pantalla de Estados de Cuenta Abogado Externo le mostrará toda la información del Abogado seleccionado, si se desea imprimir el reporte, dará clic en el

botón Imprimir (Figura 13.3).

|            | Área: Dirección Ejecutiva de Tecnología de la Información. |                   |  |  |  |  |  |  |  |
|------------|------------------------------------------------------------|-------------------|--|--|--|--|--|--|--|
| <b>SAE</b> | <b>Proceso</b> : Desarrollo y Mantenimiento de Sistemas.   | Versión: 1.2      |  |  |  |  |  |  |  |
| -          | Documento: Manual de Usuario. ADMIN                        | Fecha: 04/06/2013 |  |  |  |  |  |  |  |
| SISTEMA IN | Página:93 de 137                                           |                   |  |  |  |  |  |  |  |

| oestadocu              | entaae.aspx - Mozilla F      | irefox    | -             |             | - March 1             |                 |             |              |                 |           |                |      |
|------------------------|------------------------------|-----------|---------------|-------------|-----------------------|-----------------|-------------|--------------|-----------------|-----------|----------------|------|
| mxeurw3                | sa15/soporte/oestadoc        | uentaae.a | aspx?AADMINAD | ,ADMON      | SIS                   |                 | 1           |              |                 |           |                | 5    |
| ]                      | 🔶 🕨 Página:                  | 1 0       | le 2          |             | + Tamaño a            | utomático       | \$          |              |                 |           | 22 🖨           | Di J |
| SHO<br>Aboga           | Estado de Cuenta Abogado SAE |           |               |             |                       |                 |             |              |                 |           |                |      |
| HONOR                  | ARIOS EN TRANSITO            |           |               |             | •                     |                 |             |              | •               |           |                |      |
| Sol.                   | Concepto                     | Asunto    | Demandado     |             | Bruto                 | IVA             | IVA         | ISR          | Neto            | Folio     | Fec.Est.       |      |
|                        |                              |           | Importe Bruto |             | IVA                   | Retencion IV.   | Δ.          | Retencio     | n ISR           |           | Importe Neto   |      |
| TOTAL                  | ES HONORARIOS EN TRANSI      | то        | 0.00          |             | 0.00                  | 0.00            |             |              | 0.00            |           | 0.00           |      |
| HONOR                  | ARIOS PAGADOS                |           |               |             |                       |                 |             |              |                 |           |                |      |
| Fecha<br>Sol.          | Concepto                     | Asunto    | Demandado     |             | Importe<br>Bruto      | IVA             | Ret.<br>IVA | Ret.<br>ISR  | Importe<br>Neto | Folio     | Fec.Pag.       |      |
|                        |                              |           | Importe Bruto |             | IVA                   | Retencion IV.   | 4           | Retencio     | n ISR           |           | Importe Neto   |      |
| TOTAL                  | ES HONORARIOS PAGADOS        |           | 0.00          |             | 0.00                  | 0.00            |             |              | 0.00            |           | 0.00           |      |
| GASTO<br>Fecha<br>Sol. | S EN TRANSITO<br>Concepto    | Asunto    | Demandado     |             | Importe<br>Bruto      | IVA             | Ret.<br>IVA | Ret.<br>ISR  | Importe<br>Neto | Folio     | Fec.Est.       |      |
|                        |                              |           | Importe Bruto |             | IVA 715               | Retencion IV.   | A.          | Retencio     | n ISR           |           | Importe Neto   |      |
| TOTAL                  | ES GASTOS EN TRANSITO        |           | 0.00          |             | 0.00                  | 0.00            |             |              | 0.00            |           | 0.00           |      |
| GASTO                  | \$ PAGADO \$                 |           |               |             |                       |                 |             |              |                 |           |                |      |
| Fecha<br>Sol.          | Concepto                     | Asunto    | Demandado     |             | Importe<br>Bruto      | Importe<br>Neto | Folio       | Fec.Pag.     | Comproba        | do R      | eintegrado     |      |
| TOTAL                  | ES GASTOS PAGADOS            | Impor     | te Bruto      | IVA<br>0.00 | Retencion IVA<br>0.00 | Retencio        | 0.00        | Importe Neto | Co              | mprobados | a Reintegrados |      |
|                        |                              |           |               |             |                       |                 |             |              |                 |           |                |      |
|                        |                              |           |               |             | ( <b></b>             |                 |             |              |                 |           |                |      |

(Figura 13.3)

En esta ventana se puede guardar en su equipo el archivo .PDF con el botón 💼 y se puede mandar a imprimir en su impresora con el botón.

|            | Área: Dirección Ejecutiva de Tecnología de la Información. |                   |  |  |  |  |  |  |  |
|------------|------------------------------------------------------------|-------------------|--|--|--|--|--|--|--|
| <b>SAE</b> | <b>Proceso</b> : Desarrollo y Mantenimiento de Sistemas.   | Versión: 1.2      |  |  |  |  |  |  |  |
| -          | Documento: Manual de Usuario. ADMIN                        | Fecha: 04/06/2013 |  |  |  |  |  |  |  |
| SISTEMA IN | Página:94 de 137                                           |                   |  |  |  |  |  |  |  |

## **14. EDO CUENTA ASUNTO**

Para consultar el Estado de cuenta por asunto, deberá de seleccionar un asunto de desde la pantalla de **Control de Asuntos**, una vez seleccionado colocará el cursor sobre la pestaña de

PAGOS y una vez desplegada las opciones dará clic en Edo Cuenta Asunto Pagos (Figura 14.1).

|                    |                                             | SIJSAE                       |                        |                           | -                        |                            |                      |
|--------------------|---------------------------------------------|------------------------------|------------------------|---------------------------|--------------------------|----------------------------|----------------------|
|                    | CICTEM                                      |                              |                        |                           |                          | SALE                       |                      |
|                    | SISTLIM                                     | A INTEGNAL JUNIDIGO          |                        |                           | $\bullet$                |                            |                      |
|                    | Pantalla                                    | Usuario                      | Pe                     | rfil                      |                          | Ambiente Fecha             |                      |
|                    | Estado de Cuenta por Asu                    | into 🔪 ADMINISTRADO          | DEL SISTEMA Pe         | rfil para Administ        | tración del sistema      | Soporte 10/06/13           |                      |
|                    |                                             |                              |                        |                           |                          |                            |                      |
| CONTROL ASUNTOS    | MÓDULOS PAGOS CONSULTA                      | AS REPORTES CATÁLOGOS        | SEGURIDAD SISTEM       | ADJUDICACIONES            | CERRAR SESIÓN AYUE       | DA                         |                      |
|                    |                                             |                              |                        |                           |                          |                            |                      |
|                    |                                             | Imprimi                      |                        |                           |                          |                            |                      |
|                    |                                             |                              |                        |                           |                          |                            |                      |
| Asunto             | 4198 4198/199                               |                              |                        |                           |                          |                            |                      |
| Encomienda         | FIDERCA                                     | Materia MERCANTIL            | MERCANTI               |                           |                          |                            |                      |
| Demandado          | PIDERCA<br>PANTOJA AMEZOUITA LUIS           | Valor del Juicio 200,000.00  | MERCANTIL              |                           |                          |                            |                      |
| Abogado Externo    | COROMINAS Y WILLIAMS ALFONSO                | ,<br>,                       |                        |                           |                          |                            |                      |
| Abogado Supervisor | ALVAREZ RUBIO ANA MARIA                     |                              |                        |                           |                          |                            |                      |
| Abogado Coordinado | r COORDINACION JURIDICA B                   |                              |                        |                           |                          |                            |                      |
| RELACION HONORAR   | Concento Solicito Pago                      | Importe                      | Bruto IVA Re           | tencion IVA               | Retencion ISR            | Importe Neto Folio Interno | Fecha E D            |
|                    |                                             |                              |                        |                           |                          |                            |                      |
|                    |                                             |                              |                        |                           |                          |                            |                      |
|                    |                                             |                              |                        |                           |                          |                            |                      |
|                    | Importe Bruto IV                            | VA Retencion IVA Retencion   | ISR Importe Neto       |                           |                          |                            |                      |
| TOTALES HONORARI   | IOS EN TRANSITO 0.00 0                      | .00 0.00 0.00                | 0.00                   |                           |                          |                            |                      |
| RELACION HONORAR   | IOS PAGADOS                                 |                              |                        |                           |                          |                            |                      |
| Fecha Solicitud    | Concepto Solicito Pago                      | Importe B                    | ruto IVA Rei           | encion IVA                | Retencion ISR I          | mporte Neto Folio Interno  | Fecha Pago           |
| TOTALES HONO       | RARIOS PAGADOS 0.00                         | 0.00 0.00 0.00               | 0.00                   |                           |                          |                            |                      |
| RELACION DE G      | ASTOS EN TRANSITO                           |                              |                        |                           |                          |                            |                      |
| Fecha Solicitud    | Concepto Solicito I                         | Pago Imp                     | orte Bruto IVA         | Retencion IVA             | Retencion ISR            | Importe Neto Folio Interno | Fecha E.P.           |
|                    |                                             |                              |                        |                           |                          |                            |                      |
|                    |                                             |                              |                        |                           |                          |                            |                      |
|                    |                                             |                              |                        |                           |                          |                            |                      |
| 7071150 0107       | Importe Bruto IV                            | /A Retencion IVA Retencion I | SR Importe Neto        |                           |                          |                            |                      |
| TOTALES GAST       | OS EN TRANSITO 0.00 0.                      | .00 0.00 0.00                | 0.00                   |                           |                          |                            |                      |
| RELACION DE G      | ASTOS PAGADOS                               |                              |                        |                           |                          |                            |                      |
| Fecha Solicitud    | Concepto Solicito Pago                      | Importe Bruto IVA            | Ketencion IVA          | Retencion ISR             | Importe Neto Folio Inter | no Fecha Pago Cor          | nprobado Reintegrado |
|                    |                                             |                              |                        |                           |                          |                            |                      |
|                    |                                             |                              |                        |                           |                          |                            |                      |
|                    |                                             |                              |                        |                           |                          |                            |                      |
| TOTALES GAST       | Importe Bruto IVA I<br>OS PAGADOS 0.00 0.00 | 0.00 0.00                    | 0.00 0.00              | 0.00                      |                          |                            |                      |
|                    | 0.00                                        | ESTE ESTADO                  | DE CLIENTA REELEIA LOS | MOVIMIENTO A DADA         | TIP DEL 30/ABP/2010      |                            |                      |
|                    | RESUME                                      |                              | O S                    | NOVIMIENTO A PART         | TIN DEL 30/ADR/2010      |                            |                      |
|                    | KL SOME                                     | Honora                       | rios                   | RESU                      | MEN_DE_GASTO             | ) S                        |                      |
|                    | Concep                                      | En Tránsito Pa               | gados Total Tipo       |                           |                          | Gastos (Importe Neto)      |                      |
|                    | Honorarios sin IVA                          | 0.00                         | 0.00 0.00 En Tránsito  |                           |                          | 0.00                       |                      |
|                    | IVA<br>Importe total (Hon                   | 0.00<br>prarios + IVA) 0.00  | 0.00 0.00 Ministrados  | (                         |                          | 0.00                       |                      |
|                    | Determiner Cotal (Hold                      |                              | Reintegro ó (          | (con doctos)<br>Depósito) |                          | 0.00                       |                      |
|                    | IVA                                         | 0.00                         | 0.00 0.00 Total compro | bantes y reintegro        |                          | 0.00                       |                      |
|                    |                                             |                              |                        |                           |                          |                            |                      |

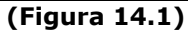

|            | Área: Dirección Ejecutiva de Tecnología de la Información. |                   |  |  |  |  |  |  |  |
|------------|------------------------------------------------------------|-------------------|--|--|--|--|--|--|--|
| <b>SAE</b> | <b>Proceso</b> : Desarrollo y Mantenimiento de Sistemas.   | Versión: 1.2      |  |  |  |  |  |  |  |
|            | Documento: Manual de Usuario. ADMIN                        | Fecha: 04/06/2013 |  |  |  |  |  |  |  |
| SISTEMA IN | Página:95 de 137                                           |                   |  |  |  |  |  |  |  |

Podrá imprimir el documento dando clic en el botón

Imprimir

| docuentaasunto.a:      | spx - Mozilla Fin | etox             |      |                                                                                                    |                 |               |              | 1.00            | 100 A        |                |
|------------------------|-------------------|------------------|------|----------------------------------------------------------------------------------------------------|-----------------|---------------|--------------|-----------------|--------------|----------------|
| urw3sa15/soporte       | oestadocuenta     | asunto.aspx?4198 |      |                                                                                                    |                 | 10            |              |                 |              |                |
| 🔶 🖡 🖡 Pá               | igina: 1          | de 2             |      | + Tamaño                                                                                                    | automático      |               |              |                 |              | 22 🖨           |
| SHCP                   |                   |                  | Esta | ido de Cuen                                                                                                    | ta Asunt        | 0             |              |                 | 5            | SAE            |
| Asunto                 | 4198 4198/3       | .99              |      |                                                                                                    |                 |               |              | Materia         | MERCANTI     | L              |
| Encomienda             | FIDERCA           |                  |      |                                                                                                    |                 |               |              | Tipo de J       | uicio EJECI  | UTIVO MERCANTI |
| Actor                  | FIDERCA           |                  |      |                                                                                                    |                 |               |              | Valor del       | Juicio 200   | ,000.00        |
| Demandado              | PANTOJA AME       | ZQUITA LUIS      |      |                                                                                                    |                 |               |              |                 |              |                |
| Abogado Externo        | COROMINAS Y       | WILLIAMS ALFONSO |      |                                                                                                    |                 |               |              |                 |              |                |
| Abogado Supervisor     | ALVAREZ RUB       | IO ANA MARIA     |      |                                                                                                    |                 |               |              |                 |              |                |
| Abogado Cooerdinador   | COORDINACIO       | ON JURIDICA B    |      |                                                                                                    |                 |               |              |                 |              |                |
| HONORARIOS EN TRAN     | SITO              |                  |      |                                                                                                    |                 |               |              |                 |              |                |
| Fecha<br>Sol. Concepto |                   | Solicito Pago    |      | Importe<br>Bruto                                                                                                | IVA             | Ret.<br>IVA   | Ret.<br>ISR  | Importe<br>Neto | Folio Intern | o Fec.Est.     |
|                        |                   | Importe Bruto    |      | IVA                                                                                                    | Retencion I     | VA            | Reten        | cion ISR        |              | Importe Neto   |
| TOTALES HONORARIOS     | S EN TRANSITO     | 0.00             |      | 0.00                                                                                                    | 0.00            | ,             |              | 0.00            |              | 0.00           |
| ONORARIOS PAGADOS      |                   |                  |      | Set of the second second second second second second second second second second second second second second se |                 |               |              |                 |              |                |
| iecha<br>Sol. Concepto |                   | Solicito Pago    |      | Bruto                                                                                                    | IVA             | Ret.<br>IVA   | Ret.<br>ISR  | Importe<br>Neto | Folio Intern | o Fec.Pag.     |
|                        |                   | Importe Bruto    |      | IVA                                                                                                    | Retencion I     | VA            | Reten        | cion ISR        |              | Importe Neto   |
| TOTALES HONORARIOS     | S PAGADOS         | 0.00             |      | 0.00                                                                                                    | 0.00            | )             |              | 0.00            |              | 0.00           |
| A STOS EN TRANSITO     |                   |                  |      |                                                                                                    |                 |               |              |                 |              |                |
| Fecha<br>Sol. Concepto |                   | Solicito Pago    |      | Importe<br>Bruto                                                                                                | IVA             | Ret.<br>IVA   | Ret.<br>ISR  | Importe<br>Neto | Folio Intern | o Fec.Est.     |
|                        |                   | Importe Bruto    |      | IVA                                                                                                    | Retencion I     | VA            | Reten        | cion ISR        |              | Importe Neto   |
| TOTALES GASTOS EN T    | RANSITO           | 0.00             |      | 0.00                                                                                                    | 0.00            | )             |              | 0.00            |              | 0.00           |
| A \$TO \$ PAGADO \$    |                   |                  |      |                                                                                                    |                 |               |              |                 |              |                |
| echa<br>ol. Concepto   |                   | Solicito Pago    |      | Importe<br>Bruto                                                                                                | Importe<br>Neto | Folio Interno | Fec.Pag.     | Corr            | probado      | Reintegrado    |
|                        | Imp               | oorte Bruto      | IVA  | Retencion IVA                                                                                                   | Retencion I     | \$R           | Importe Neto | Com             | probados     | Reintegrados   |
| FOTALES GASTOS PAG     | ADO \$            | 0.00             | 0.00 | 0.00                                                                                                    | 0.0             | 0             | 0.00         |                 | 0.00         | 0.00           |

## (Figura 14.2)

En esta ventana se puede guardar en su equipo el archivo .PDF con el botón in y se puede mandar a imprimir en su impresora con el botón.

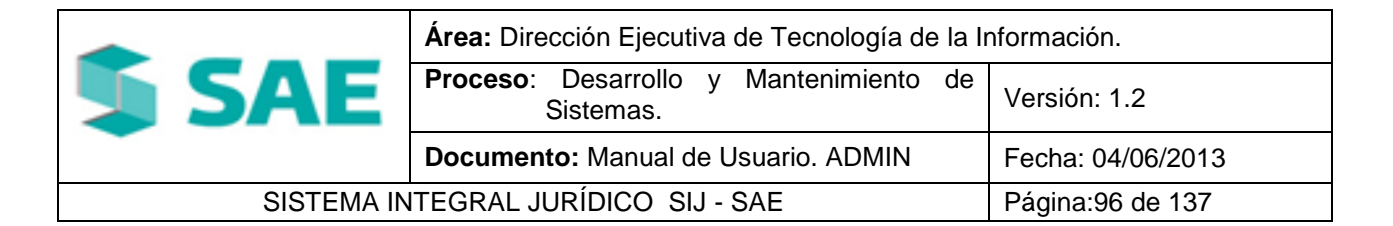

# 15. DIRECTORIO 15.1 DIRECTORIO AE

Para consultar los datos de un Abogado Externo/Auditor Legal deberá de colocar el cursor sobre

| la | pestaña    | de | Consultas   | CONSULTAS     | у | una | vez | desplegada | las | opciones | dará | clic |
|----|------------|----|-------------|---------------|---|-----|-----|------------|-----|----------|------|------|
| en | Directorio | AE | (Figura 15. | <b>1.1)</b> . |   |     |     |            |     |          |      |      |

| Pantalla<br>Consulta de Da<br>Legal | SIJS<br>SISTEMA INTEG<br>Itos Abogado Exter | SAE<br>GRAL JURÍDICO<br>Usuar<br>rno/Auditor<br>SISTEM | io<br>HISTRADOR DEL<br>MA | Perfil<br>Perfil para Administración<br>sistema | del Soporte 10/06/13 |  |  |  |
|-------------------------------------|---------------------------------------------|--------------------------------------------------------|---------------------------|-------------------------------------------------|----------------------|--|--|--|
| CONTROL ASUNTOS                     | MÓDULOS PAGOS                               | CONSULTAS REPORTES                                     | CATÁLOGOS SEGURIDAD       | SISTEMA ADJUDICACIONES                          | CERRAR SESIÓN AYUDA  |  |  |  |
|                                     | Nombre Abogado                              | Consulta                                               | de Datos Abogado Externo/ | /Auditor Legal                                  |                      |  |  |  |
|                                     | Filtrar por                                 | <ul> <li>Abogado Externo ()</li> </ul>                 | Auditor Legal             |                                                 |                      |  |  |  |
|                                     |                                             | Buscar                                                 | Limpiar                   |                                                 |                      |  |  |  |
|                                     |                                             |                                                        |                           |                                                 |                      |  |  |  |
|                                     | Sistema Integral Jurídico - SAE(vo5133AR1)  |                                                        |                           |                                                 |                      |  |  |  |
|                                     |                                             |                                                        | (                         |                                                 |                      |  |  |  |

(Figura 15.1.1)

Para buscar al Abogado se debe capturar su nombre dentro del espacio en blanco y dará clic en

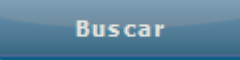

el botón . Si no supiera el nombre completo del Abogado capturé la inicial y desplegará una lista con opciones (Figura 15.1.2). Dará clic en la opción que se desea ver y lo pasará a la pantalla con los datos del Abogado (Figura 15.1.3).

|            | Área: Dirección Ejecutiva de Tecnología de la Información. |                   |  |  |  |  |  |
|------------|------------------------------------------------------------|-------------------|--|--|--|--|--|
| <b>SAE</b> | <b>Proceso</b> : Desarrollo y Mantenimiento de Sistemas.   | Versión: 1.2      |  |  |  |  |  |
|            | Documento: Manual de Usuario. ADMIN                        | Fecha: 04/06/2013 |  |  |  |  |  |
| SISTEMA IN | Página:97 de 137                                           |                   |  |  |  |  |  |

| Pantalla<br>Consulta de D<br>Legal | SISTE<br>atos Abog | SIJ<br>MA INTE<br>ado exte | SAE<br>GRAL JURÍE<br>erno/Audito                                       | USUARI<br>VSUARI<br>r ADMIN<br>SISTEM                          | o<br>Istrador D<br>Ia         | PEL F         | Perfil<br>Perfil para<br>istema | Administración | del Sopo      | DienteFech | a<br>6/13 |
|------------------------------------|--------------------|----------------------------|------------------------------------------------------------------------|----------------------------------------------------------------|-------------------------------|---------------|---------------------------------|----------------|---------------|------------|-----------|
| CONTROL ASUNTOS                    | MÓDULOS            | PAGOS                      | CONSULTAS                                                              | REPORTES                                                       | CATÁLOGOS                     | SEGURIDAD     | SISTEMA                         | ADJUDICACIONES | CERRAR SESIÓN | AYUDA      |           |
|                                    | Nomb<br>Filtrar    | re Abogado<br>por          | ACEVEDO ALF<br>ACOSTA MUÑ<br>ADMIN ADMIN<br>AGUILAR NAV<br>AGUILAR NUN | Consulta<br>OZ OTHONIE<br>I ADMIN<br>ARRO CARLO<br>IEZ MAGNOLI | de Datos Abog<br>L<br>DS<br>A | ado Externo/A | uditor Legal                    |                |               |            |           |
|                                    |                    |                            | S                                                                      | istema I                                                       | integral J                    | urídico - S   | <b>5AE</b> (v0513               | 3AR1)          |               |            |           |

(Figura 15.1.2)

|            | Área: Dirección Ejecutiva de Tecnología de la Información. |                   |  |  |  |  |  |
|------------|------------------------------------------------------------|-------------------|--|--|--|--|--|
| <b>SAE</b> | <b>Proceso</b> : Desarrollo y Mantenimiento de Sistemas.   | Versión: 1.2      |  |  |  |  |  |
|            | Documento: Manual de Usuario. ADMIN                        | Fecha: 04/06/2013 |  |  |  |  |  |
| SISTEMA IN | Página:98 de 137                                           |                   |  |  |  |  |  |

| SIJSAE<br>SISTEMA INTEGRAL JURÍDICO<br>Pantalla<br>Consulta de Datos Abogado Externo/Auditor Legal RAMOS GARCIA EDGAR ERIK Abogado Supervisor Interno Soporte 18/06/13 |                                                 |  |  |  |  |  |  |  |  |
|----------------------------------------------------------------------------------------------------|-------------------------------------------------|--|--|--|--|--|--|--|--|
| CONTROL ASUNTOS MÓDULOS PAGOS CONSULTAS REPORTES CERRAR SESIÓN                                                                                                    | AYUDA                                           |  |  |  |  |  |  |  |  |
| Consulta da Dat                                                                                                    |                                                 |  |  |  |  |  |  |  |  |
| Nombre Abogado FAGOAGA OREZZA ROBERT                                                                                                    | O ANTONIO                                       |  |  |  |  |  |  |  |  |
| Filtrar por 💿 Abogado Externo 🔿 Au                                                                                                    | ditor Legal                                     |  |  |  |  |  |  |  |  |
| Buscar                                                                                                    | Limpiar                                         |  |  |  |  |  |  |  |  |
|                                                                                                    |                                                 |  |  |  |  |  |  |  |  |
|                                                                                                    | LITACIÓN DE DATOS                               |  |  |  |  |  |  |  |  |
| Dorfil                                                                                                    |                                                 |  |  |  |  |  |  |  |  |
| Perfil para Abogados Externos                                                                                                    |                                                 |  |  |  |  |  |  |  |  |
| Estatus Usuario                                                                                                    |                                                 |  |  |  |  |  |  |  |  |
|                                                                                                    |                                                 |  |  |  |  |  |  |  |  |
| Apolido Detorno                                                                                                    | EAGOAGA                                         |  |  |  |  |  |  |  |  |
| Apelido Materno                                                                                                    | OREZZA                                          |  |  |  |  |  |  |  |  |
| Nombre                                                                                                    | ROBERTO ANTONIO                                 |  |  |  |  |  |  |  |  |
| Actividad Preponderante                                                                                                    | OTROS SERVICIOS FINANCIEROS NO BANCARIOS        |  |  |  |  |  |  |  |  |
| Materia de Especialidad                                                                                                    |                                                 |  |  |  |  |  |  |  |  |
|                                                                                                    |                                                 |  |  |  |  |  |  |  |  |
|                                                                                                    | V MERCANTIL                                     |  |  |  |  |  |  |  |  |
|                                                                                                    | ☐ LABORAL                                       |  |  |  |  |  |  |  |  |
|                                                                                                    | AMPARO                                          |  |  |  |  |  |  |  |  |
|                                                                                                    | Descripción Otra                                |  |  |  |  |  |  |  |  |
| R.F.C.                                                                                                    | FAOR 670124 221                                 |  |  |  |  |  |  |  |  |
|                                                                                                    | LD CVE TELEFONO EXT.                            |  |  |  |  |  |  |  |  |
|                                                                                                    | 23 233 2322323232 23223                         |  |  |  |  |  |  |  |  |
| * leleron                                                                                                    | 0 1 01 55 11070798                              |  |  |  |  |  |  |  |  |
| Teléfon                                                                                                    | o 2 01 55 11070798                              |  |  |  |  |  |  |  |  |
| Fax                                                                                                    | 01 55 11070764                                  |  |  |  |  |  |  |  |  |
| Calular                                                                                                    | 999 999 99999999999<br>044 EE 112EE020          |  |  |  |  |  |  |  |  |
| Celular                                                                                                    |                                                 |  |  |  |  |  |  |  |  |
| Correo Electrónico                                                                                                    | roberto_tagoaga@yahoo.com.m×                    |  |  |  |  |  |  |  |  |
| Información del Contrato                                                                                                    |                                                 |  |  |  |  |  |  |  |  |
| Acuerdo de CAAS                                                                                                    | CAAS-07/43, ORD/2013                            |  |  |  |  |  |  |  |  |
| Cédula Profesional                                                                                                    | 1945210                                         |  |  |  |  |  |  |  |  |
| Fecha de Contrato                                                                                                    | 29/04/2013                                      |  |  |  |  |  |  |  |  |
| Contrato SAE                                                                                                    | SAE/00164/2013                                  |  |  |  |  |  |  |  |  |
| Direcciones                                                                                                    |                                                 |  |  |  |  |  |  |  |  |
| Domicilio Fiscal                                                                                                    |                                                 |  |  |  |  |  |  |  |  |
| Calle Núm Ext.                                                                                                    | Núm Int. Colonia Municipio                      |  |  |  |  |  |  |  |  |
| BENJAMIN HILL 119                                                                                                    | BENJAMIN HILL 119 CONDESA DELEGACION CUAUHTEMOC |  |  |  |  |  |  |  |  |
| Estado Republica Ciudad Codigo Postal                                                                                                    |                                                 |  |  |  |  |  |  |  |  |
| 9 DISIRITO FEDERAL 4 CUAUHTEMOC 06140                                                                                                    |                                                 |  |  |  |  |  |  |  |  |
| Domicilio Despacho                                                                                                    | Núm Int Colonia Municipia                       |  |  |  |  |  |  |  |  |
| Calle Núm Ext.<br>(WTC) MONTECITO 28                                                                                                    |                                                 |  |  |  |  |  |  |  |  |
| Estado Republica Ciuda                                                                                                    | d Codigo Postal                                 |  |  |  |  |  |  |  |  |
| 9 DISTRITO FEDERAL 12 B                                                                                                    | ENITO JUAREZ 03810                              |  |  |  |  |  |  |  |  |
|                                                                                                    |                                                 |  |  |  |  |  |  |  |  |
| Sistema Int                                                                                                    | egral Jurídico - SAF(V06132481)                 |  |  |  |  |  |  |  |  |
| Sistenia Int                                                                                                    | agran san area one (voisionks)                  |  |  |  |  |  |  |  |  |

(Figura 15.1.3)

|                                                  | Área: Dirección Ejecutiva de Tecnología de la Información. |                   |  |  |  |  |  |
|--------------------------------------------------|------------------------------------------------------------|-------------------|--|--|--|--|--|
| <b>SAE</b>                                       | <b>Proceso</b> : Desarrollo y Mantenimiento de Sistemas.   | Versión: 1.2      |  |  |  |  |  |
|                                                  | Documento: Manual de Usuario. ADMIN                        | Fecha: 04/06/2013 |  |  |  |  |  |
| SISTEMA INTEGRAL JURÍDICO SIJ - SAE Página:99 de |                                                            |                   |  |  |  |  |  |

Para limpiar los datos de la pantalla o poder buscar otro Abogado dará clic en el botón

Limpiar

y le mostrará la pantalla nuevamente sin datos (Figura 15.1.1).

#### **15.2 DIRECTORIO ASI**

Para consultar los datos de un Abogado Supervisor Interno deberá de colocar el cursor sobre la CONSULTAS pestaña de **Consultas** y una vez desplegada las opciones dará clic Directoric ASI (Figura 15.2.1). en SIJSAE SISTEMA INTEGRAL JURÍDICO Usuario Perfil AmbienteFecha Abogados Su ADMINISTRADOR DEL Perfil para Administración del rvisore Soporte 10/06/13 SISTEMA CONTROL ASUNTOS SEGURIDAD ADIUDICACIONES CERRAR SESTÓN Nombre del Abogado Supervisor Interno: Buscar Limpiar  $\ll$  < >  $\gg$ Nombre Abogado Correo electrón Telefono 1 Extensión teléfono 1 ABREGO HINOJOSA ALEJANDRO aabrego@sae.gob.mx 171791600 ALVAREZ RUBIO ANA MARIA 17191600 5203 aalvarez@sae.gob.mx SANCHEZ GOMEZ ABRIL JUAN asancheg@sae.gob.mx 17191600 5429 MARTINEZ ESCAMILLA ANA LUCIA amartinez@sae.gob.mx 17191600 5610 MURTLEO DUARTE ANGELA amurillo@banrural.gob.mx 01 55 57231300 2242 ZUÑIGA ROA ALICIA FABIOLA afzuniga@banrural.gob.mx 57231300 2223 GONZALEZ SERDAN BERNARDO bgonzalez@lfl.gob.mx 01 55 91834300 2133 GARRIDO CORNEJO CARLOS cgarrido@lfl.gob.mx COORDINACION JURIDICA B eramosg@sae.gob.mx 17191600 5221 CALVO DE LA PENA CARLOS ost12221@sae.gob.mx 57231300 2712 GARRIDO CORNEJO CARLOS cgarrido@lfl.gob.mx 91834300 2102 MALDONADO CAMACHO CARLOS MANUEL cmmaldonado@lfl.gob.mx 01 55 9183430 2154 MALDONADO CAMACHO CARLOS MANUEL cmmaldonado@lfl.gob.mx 91834300 2154 ORTEGA GUERRERO DANIEL dortega@lfl.gob.mx 91834300 2220 ORTEGA GUERRERO DANIEL dortega@lfl.gob.mx 91834300 2220

(Figura 15.2.1)

En la parte inferior de la pantalla de mostrará una tabla que contiene;

- Nombre de Abogado.
- Correo Electrónico.
- Telefono1.
- Extensión teléfono 1.

|            | Área: Dirección Ejecutiva de Tecnología de la Información. |                   |  |  |  |  |  |
|------------|------------------------------------------------------------|-------------------|--|--|--|--|--|
| <b>SAE</b> | <b>Proceso</b> : Desarrollo y Mantenimiento de Sistemas.   | Versión: 1.2      |  |  |  |  |  |
|            | Documento: Manual de Usuario. ADMIN                        | Fecha: 04/06/2013 |  |  |  |  |  |
| SISTEMA IN | Página:100 de 137                                          |                   |  |  |  |  |  |

Para desplegar las siguientes páginas, se pueden usar los siguientes botones de navegación:

- Muestra la primera página.
- 📧 Muestra la página anterior.
- ව Muestra la página siguiente.
- 🔟 Muestra la última página.

Buscar

Para buscar al Abogado se debe capturar su nombre dentro del espacio en blanco y dará clic en

el botón

Para limpiar los datos de la pantalla o poder buscar otro Abogado dará clic en el botón

Limpiar

y le mostrará la pantalla nuevamente sin datos (Figura 15.2.1).

# 17. CÉDULA DE INFORMACIÓN.

| Para consultar la Cédula de Información Jurídica, deberá de estar seleccion       | ado un asunto y |
|-----------------------------------------------------------------------------------|-----------------|
| después deberá de colocar el curs <u>or sobre la pesta</u> ña de <b>Consultas</b> | y una vez       |
| desplegada las opciones dará clic en Cédula Información (Figura 17.1).            |                 |

| Pantalla<br>Datos Comple<br>Inf. Jur.          | SISTE   | SIJ<br>MA INTE<br>para el | SAE<br>GRAL JURÍE<br>Reporte Céc | DICO<br>Usua<br>dula ADM<br>SIST | ario<br>INISTRADOF<br>EMA | R DEL     | Perfil<br>Perfil par<br>sistema | a Administració | on del Sop    | DienteFecha<br>orte 10/06/13 |
|------------------------------------------------|---------|---------------------------|----------------------------------|----------------------------------|---------------------------|-----------|---------------------------------|-----------------|---------------|------------------------------|
| CONTROL ASUNTOS                                | MÓDULOS | PAGOS                     | CONSULTAS                        | REPORTES                         | CATÁLOGOS                 | SEGURIDAD | SISTEMA                         | ADJUDICACIONES  | CERRAR SESIÓN | AYUDA                        |
| Solo se podra Imprimir el Reporte de la Cédula |         |                           |                                  |                                  |                           |           |                                 |                 |               |                              |
| Sistema Integral Jurídico - SAE(vosissari)     |         |                           |                                  |                                  |                           |           |                                 |                 |               |                              |

(Figura 17.1)

|            | Área: Dirección Ejecutiva de Tecnología de la Información. |                   |  |  |  |  |
|------------|------------------------------------------------------------|-------------------|--|--|--|--|
| <b>SAE</b> | <b>Proceso</b> : Desarrollo y Mantenimiento de Sistemas.   | Versión: 1.2      |  |  |  |  |
|            | Documento: Manual de Usuario. ADMIN                        | Fecha: 04/06/2013 |  |  |  |  |
| SISTEMA IN | Página:101 de 137                                          |                   |  |  |  |  |

Para visualizar la Cédula de Información deberá dar clic en el icono , el cual desplegará la Cédula de Información Jurídica **(Figura 17.2)**.

|           | 🔶 🗎 🐫 Página:         | 1 de1 |                 |                     |                   | — 🕂 Tamaño au       | itomático ‡           |                                |                 |   | 28 🖨 |  |
|-----------|-----------------------|-------|-----------------|---------------------|-------------------|---------------------|-----------------------|--------------------------------|-----------------|---|------|--|
|           |                       | -     |                 |                     |                   |                     |                       |                                |                 | 1 |      |  |
|           |                       |       |                 |                     |                   |                     |                       |                                |                 |   |      |  |
|           |                       |       | 1590            |                     |                   |                     |                       |                                |                 |   |      |  |
|           |                       |       | 5 - 19 A        |                     |                   |                     |                       | ٠                              | CAE             |   |      |  |
|           |                       |       | SLL             | CP                  |                   |                     |                       |                                | SAE             |   |      |  |
|           |                       |       | SECARTARIA D    | HACLENDA            |                   |                     |                       |                                |                 |   |      |  |
|           |                       |       |                 |                     |                   |                     |                       |                                |                 |   |      |  |
|           |                       |       |                 |                     | 6                 | Cédula de Informa   | ción Jurídica         |                                |                 |   |      |  |
|           |                       |       |                 |                     | Servicio de       | Administración y En | ajenación de Bienes   |                                |                 |   |      |  |
|           |                       |       | No. Asunto:     | 4198                |                   |                     | Fecha: 10             | /06/2013 Página 1              | de 1            |   |      |  |
|           |                       |       | Descripcion de  | e Asunto o Motivo o | le la Demanda     |                     |                       |                                |                 |   |      |  |
|           |                       |       | 4198/199        |                     |                   |                     |                       |                                |                 |   |      |  |
|           |                       |       |                 |                     |                   | DATOS GENERA        | ES                    |                                |                 |   |      |  |
|           |                       |       | ENCOMIENDA      | FIDERCA             |                   |                     |                       |                                |                 |   |      |  |
|           |                       |       | DEMANDADO       | PANTOJA AMEZO       | OUITA LUIS        |                     |                       |                                |                 |   |      |  |
|           |                       |       | JUICIO          | JURISI              | DICCIÓN           |                     |                       |                                |                 |   |      |  |
|           |                       |       | MERCANTIL       | PRIME               | RO DE LO CIVIL. M | ORELIA, MICHOACAN   |                       |                                |                 |   |      |  |
|           |                       |       | EXPEDIENTE      | 850/95              |                   | \$ D                | EMANDADO 200,         | 000.00 Pesos                   |                 |   |      |  |
|           |                       |       |                 | DOS                 |                   |                     | Solidarios            | 0.00                           | 100 %           |   |      |  |
|           |                       |       | bitci, s.n.c    |                     | CRÉDI             |                     |                       | 0.00                           | 100 10          |   |      |  |
|           |                       |       | Número de Aper  | rtura o Crédito     | Núm. Cliente      | Monto Operado       | Tipo de Moneda        | Tipo Crédito                   | Alta            |   |      |  |
|           |                       |       | No Identificado |                     | 0                 | 0.00                | No Identificado       | No Identificado                | Sin Créd Vincul |   |      |  |
|           |                       |       |                 |                     | GARA              | NTÍAS NATURALES     | DEL CRÉDITO           |                                |                 |   |      |  |
|           |                       |       | VALOR 0.0       | EMBARGADO F         | ECHA PRELACIÓ     | N TIPO DE BIEN      | FEC.EME<br>29/06      | ARGO FEC.PRESENT.<br>/1995 / / | FEC.INSCRIP.    |   |      |  |
|           |                       |       | PROPIETARIO     |                     |                   |                     |                       |                                |                 |   |      |  |
|           |                       |       | DESCRIPCIÓN G   | GARANTÍAS NATURAL   | ES                |                     |                       | ,                              |                 |   |      |  |
|           |                       |       | CASA HABITACI   | ÓN UBICADA EN AVEN  | VIDA CIRCUNVALACI | ÓN NÚMERO 138 EN JI | QUILPAN MICHOACAN CON | EXTENSIÓN 328.45 METT          | ROS.            |   |      |  |
| mxeurw3sa | a15/sijgx/hlogin.aspx |       | INSCRIPCION B   | AJO EL NUMERO 47,   | TOMO 398, DISTRI  | TO DE JIQUILPAN     | 000000                |                                |                 |   |      |  |
|           |                       |       |                 |                     | ()                | Eigura 1            | 7 2)                  |                                |                 |   |      |  |
|           |                       |       |                 |                     | ( 1               | igula 1             | /.~)                  |                                |                 |   |      |  |

En esta ventana se puede guardar en su equipo el archivo .PDF con el botón 🗖 y se puede

mandar a imprimir en su impresora con el botón

En caso de que los datos no estén completos se mostrará la pantalla de Datos Complementarios para el Reporte Cédula de Información Jurídica en el cual se podrán llenar los datos faltantes de la información que muestra la Cédula de Información.

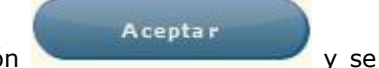

Después de capturar la información faltante dará clic en el botón mostrará un mensaje el cual indicará que la información ha sido guardada correctamente.

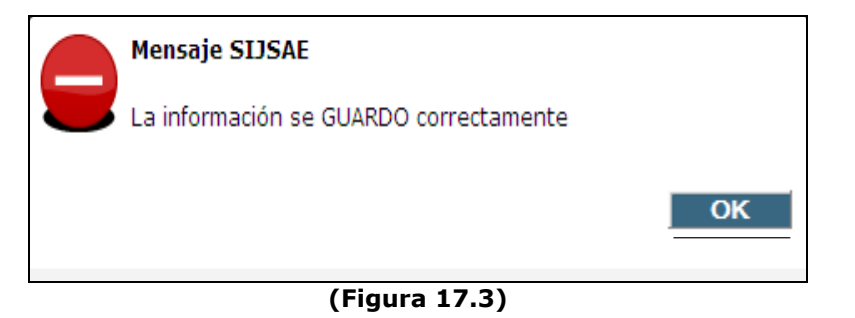

|            | Área: Dirección Ejecutiva de Tecnología de la Información. |                   |  |  |  |  |  |  |
|------------|------------------------------------------------------------|-------------------|--|--|--|--|--|--|
| <b>SAE</b> | <b>Proceso</b> : Desarrollo y Mantenimiento de Sistemas.   | Versión: 1.2      |  |  |  |  |  |  |
| -          | Documento: Manual de Usuario. ADMIN                        | Fecha: 04/06/2013 |  |  |  |  |  |  |
| SISTEMA IN | Página:102 de 137                                          |                   |  |  |  |  |  |  |

Dará clic en el botón V se regresará a la pantalla de Datos Complementarios para el Reporte Cédula de Información Jurídica.

## **18. CONSULTA REASIGNAR ABOGADO.**

Para consultar la Asignación de Abogados, deberá de seleccionar un asunto y después deberá de

colocar el cursor sobre la pestaña de **Consultas** y una vez desplegada las opciones dará clic en **Consulta Reasig Abo** (Figura 18.1).

|                                                | SIJ<br>SISTEMA INTI                                   | <b>SAE</b><br>Egral jur | ÍDICO           |                                    |                               | SAE                                      |
|------------------------------------------------|-------------------------------------------------------|-------------------------|-----------------|------------------------------------|-------------------------------|------------------------------------------|
| Pantalla<br>Consulta Asio                      | nación de Abogad                                      | Usua<br>os ADMI         | rio<br>NISTRADO | Perfil<br>R DEL SISTEMA Perfil par | ra Administración del si      | Ambiente Fecha<br>Stema Soporte 10/06/13 |
|                                                |                                                       |                         |                 |                                    |                               |                                          |
| CONTROL ASUNTOS                                | MÓDULOS PAGOS                                         | CONSULTAS               | REPORTES        | CATÁLOGOS SEGURIDAD                | SISTEMA ADJUDICACIONES        | CERRAR SESIÓN AYUDA                      |
| Asunto :<br>Encomiend<br>Actor :<br>Acreditado | 4198<br>a : FIDERCA<br>FIDERCA<br>: PANTOJA AMEZQUIT/ | A LUIS                  |                 |                                    |                               |                                          |
|                                                |                                                       |                         | Salir           |                                    |                               |                                          |
| Asunto A                                       | cción                                                 | Fecha                   | Hora            | Realizo                            | Abogado Alta/Anterior         | Agodago Desasignado/Actual               |
| 4198 RE<br>AE                                  | EASIGNACION<br>BOGADO INTERNO                         | 07/03/2011              | 15:02:29        | ADMINISTRADOR DEL SISTEMA          | ESPINOZA ACEVEDO<br>DELIA     | DIAZ PONCE RIVERA MARCO<br>A.            |
| 4198 RE                                        | ASIGNA ABOGADO<br>DORDINADOR                          | 21/05/2013              | 13:35:21        | ADMINISTRADOR DEL SISTEMA          | CRUZ HERNANDEZ<br>FAUSTINO    | COORDINACION JURIDICA B                  |
| 4198 RE<br>AE                                  | EASIGNACION<br>BOGADO INTERNO                         | 06/06/2013              | 17:34:23        | ADMINISTRADOR DEL SISTEMA          | DIAZ PONCE RIVERA<br>MARCO A. | ALVAREZ RUBIO ANA MARIA                  |

(Figura 18.1)

Esta pantalla es solo de consulta y muestra los siguientes datos:

- Asunto.
- Encomienda.
- Actor.
- Acreditado.

Muestra un historial de la asignación los Abogados a este asunto dentro de una tabla con los siguientes datos:

- Asunto.
- Acción.
- Fecha.
- Hora.
- Realizo.
- Abogado Alta/Anterior.

|            | Área: Dirección Ejecutiva de Tecnología de la Información. |                   |  |  |  |
|------------|------------------------------------------------------------|-------------------|--|--|--|
| <b>SAE</b> | <b>Proceso</b> : Desarrollo y Mantenimiento de Sistemas.   | Versión: 1.2      |  |  |  |
|            | Documento: Manual de Usuario. ADMIN                        | Fecha: 04/06/2013 |  |  |  |
| SISTEMA IN | Página:103 de 137                                          |                   |  |  |  |

• Abogado Desasignado/Actual.

# **19. CONSULTA ASIGNACIÓN DE AC AL ASI**

Para consultar un Abogado Supervisor por medio del Abogado Supervisor Interno deberá de <u>seleccionar un</u> asunto y después deberá de colocar el cursor sobre la pestaña de **Consultas** 

CONSULTAS

y una vez desplegada las opciones dará clic en Cons Asig. AC x ASI (Figura 19.1).

|                            | SISTEI      | SIJ:<br>MA INTE | S <b>AE</b><br>gral jurío | DICO           |             |                     |             |                  | S                | AE                     |           |
|----------------------------|-------------|-----------------|---------------------------|----------------|-------------|---------------------|-------------|------------------|------------------|------------------------|-----------|
| Pantalla<br>Consulta Asign | ación de l  | AC al AS        | Usuario<br>I ADMINIS      | )<br>STRADOR E | DEL SISTEMA | Perfil<br>Perfil pa | ra Admini   | stración del sis | Amb<br>tema Sopo | iente Fech<br>rte 10/0 | a<br>6/13 |
| CONTROL ASUNTOS            | MÓDULOS     | PAGOS           | CONSULTAS                 | REPORTES       | CATÁLOGOS   | SEGURIDAD           | SISTEMA     | ADJUDICACIONES   | CERRAR SESIÓN    | AYUDA                  |           |
| Abogado Supervi            | sor Interno | : 🗷 🔛           |                           |                |             |                     |             |                  |                  | Buscar                 |           |
| Acción                     | Fe          | echa Ho         | ra Real                   | izo            |             | Abog                | ado Anterio | r Ab             | ogado Actual     |                        |           |

(Figura 19.1)

Dará clic en el icono 🗵 y le desplegará la pantalla de selección de Abogado Supervisor Interno **(Figura 19.2).** 

|                   | SIJSAE<br>Sistema integral jurídico        |                               | 🗊 SAE                           |        |
|-------------------|--------------------------------------------|-------------------------------|---------------------------------|--------|
| Pantalla          | Usuario                                    | Perfil                        | Ambiente Fe                     | cha    |
| Selecciona        | Abogado Supervisor Interno ADMINISTRADOR D | EL SISTEMA Perfil para Admini | stración del sistema Soporte 10 | /06/13 |
|                   |                                            |                               |                                 |        |
| Clave Usuario     |                                            |                               |                                 |        |
|                   |                                            |                               |                                 |        |
| Nombre            |                                            |                               | Buscar                          |        |
| Clave             | Nombre Compañia                            |                               |                                 |        |
| aalvarez          | ALVAREZ RUBIO ANA MARIA                    |                               |                                 |        |
| ajsanche          | SANCHEZ GOMEZ ABRIL JUANA                  |                               |                                 |        |
| almartin          | MARTINEZ ESCAMILLA ANA LUCIA               |                               |                                 |        |
| amurillo          | MURILLO DUARTE ANGELA                      |                               |                                 |        |
| azunigar          | ZUÑIGA ROA ALICIA FABIOLA                  |                               |                                 |        |
| bgonzale          | GONZALEZ SERDAN BERNARDO                   |                               |                                 |        |
| ccgarrid          | GARRIDO CORNEJO CARLOS                     |                               |                                 |        |
| <u>cmcmaldo</u>   | MALDONADO CAMACHO CARLOS MANUEL            |                               |                                 |        |
| dgortega          | ORTEGA GUERRERO DANIEL                     |                               |                                 |        |
| edramos           | RAMOS GARCIA EDGAR ERIK                    |                               |                                 |        |
| $\ll$ $<$ $>$ $>$ |                                            |                               | Cerrar                          |        |
|                   | Sistema Integral Jurío                     | ICO - SAE(V05133AR1)          |                                 |        |
|                   | (Fi                                        | gura 19.2)                    |                                 |        |

|            | Área: Dirección Ejecutiva de Tecnología de la Información. |                   |  |  |  |  |
|------------|------------------------------------------------------------|-------------------|--|--|--|--|
| <b>SAE</b> | <b>Proceso</b> : Desarrollo y Mantenimiento de Sistemas.   | Versión: 1.2      |  |  |  |  |
|            | Documento: Manual de Usuario. ADMIN                        | Fecha: 04/06/2013 |  |  |  |  |
| SISTEMA IN | Página:104 de 137                                          |                   |  |  |  |  |

Esta pantalla contiene 2 filtros de búsqueda:

- clave de usuario
- nombre

Si se desconocen los datos del Abogado Supervisor Interno, se pueden usar los siguientes botones de navegación para localizar el registro deseado.

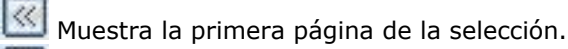

Muestra la página anterior de la selección.

Muestra la página siguiente de la selección.

Ya que se tienen localizado el Abogado Supervisor Interno, deberá seleccionarlo dando clic en la

opción *clave* para que se muestre y después dará clic en el botón le desplegará un historial de los cambios de Abogado realizados (Figura 19.3).

que

Buscar

|                            | SISTEM       | SIJS<br>MA INTE | S <b>AE</b><br>gral juríe | DICO        |             |                     |           |                    | S              | AE                           |   |
|----------------------------|--------------|-----------------|---------------------------|-------------|-------------|---------------------|-----------|--------------------|----------------|------------------------------|---|
| Pantalla<br>Consulta Asigi | nación de l  | AC al AS        | Usuario<br>ADMINIS        | STRADOR I   | DEL SISTEMA | Perfil<br>Perfil pa | ra Admini | istración del sist | Am<br>tema Sop | biente Fecha<br>orte 10/06/1 | 3 |
|                            |              |                 |                           |             |             |                     |           |                    |                |                              |   |
| CONTROL ASUNTOS            | MÓDULOS      | PAGOS           | CONSULTAS                 | REPORTES    | CATÁLOGOS   | SEGURIDAD           | SISTEMA   | ADJUDICACIONES     | CERRAR SESIÓ   | N AYUDA                      |   |
| Abogado Supervisor         | Interno : ed | iramos 🗷 🛛      | RAMOS GARCI               | A EDGAR ERI | к           |                     |           |                    |                | Buscar                       |   |
| Acción                     | Fecha        | Hora            | Realizo                   |             |             | Abogado             | Anterior  | Abogad             | o Actual       |                              |   |
|                            |              |                 |                           |             |             |                     |           |                    |                |                              |   |

#### (Figura 19.3)

En esta pantalla se muestra un cuadro con los siguientes datos:

- Acción.
- Fecha.
- Hora.
- Realizo.
- Abogado Anterior.
- Abogado Actual.

|            | Área: Dirección Ejecutiva de Tecnología de la Información. |                   |  |  |  |
|------------|------------------------------------------------------------|-------------------|--|--|--|
| <b>SAE</b> | <b>Proceso</b> : Desarrollo y Mantenimiento de Sistemas.   | Versión: 1.2      |  |  |  |
|            | Documento: Manual de Usuario. ADMIN                        | Fecha: 04/06/2013 |  |  |  |
| SISTEMA IN | Página:105 de 137                                          |                   |  |  |  |

## **20. ESTADO ASUNTOS.**

Para cambiar el estado de uno o varios asuntos deberá de colocar el cursor sobre la pestaña de

Consultas y una vez desplegada las opciones dará clic en Estado Asuntos (Figura 20.1).

|                                                                                                    | ado de Asuntos                                                                                                    | ADMINISTRADOR DEL SIST                                                                                                    | Perfil<br>EMA_Perfil para Admin                                                                                                    | istración del sistema                                                                                                    | Ambiente Fecha<br>Soporte 10/06/13                                                                                                    |
|----------------------------------------------------------------------------------------------------|----------------------------------------------------------------------------------------------------|----------------------------------------------------------------------------------------------------|----------------------------------------------------------------------------------------------------|----------------------------------------------------------------------------------------------------|----------------------------------------------------------------------------------------------------|
| CONTROL ASUNTOS MÓDU                                                                                                    | JLOS PAGOS COI                                                                                                    | NSULTAS REPORTES CATÁLOGO                                                                                                    | S SEGURIDAD SISTEMA                                                                                                    | ADJUDICACIONES CERR#                                                                                                    | AR SESIÓN AYUDA                                                                                                    |
|                                                                                                    | Actor Asunto 0                                                                                                    |                                                                                                    |                                                                                                    |                                                                                                    |                                                                                                    |
| De<br>Abogado Superviso                                                                                                    | emandado                                                                                                    |                                                                                                    |                                                                                                    |                                                                                                    |                                                                                                    |
| Abogad                                                                                                    | lo Externo                                                                                                    |                                                                                                    | -                                                                                                    |                                                                                                    |                                                                                                    |
| Estado d                                                                                                    | del Asunto ACTIVO                                                                                                    | •                                                                                                    |                                                                                                    |                                                                                                    |                                                                                                    |
|                                                                                                    |                                                                                                    |                                                                                                    |                                                                                                    |                                                                                                    |                                                                                                    |
|                                                                                                    | в                                                                                                    | Buscar                                                                                                    |                                                                                                    |                                                                                                    |                                                                                                    |
| 66                                                                                                    |                                                                                                    | Buscar                                                                                                    |                                                                                                    |                                                                                                    |                                                                                                    |
| (전 전 )<br>Asynto Actor                                                                                                    |                                                                                                    | bu sca r                                                                                                    | Abo.Ext                                                                                                    | Abo. Sup. Int.                                                                                                    | Estatus Act.                                                                                                    |
| المالية       Asunto Actor       1806/AMBROSIO TORIBI                                                                                                    | IO LINO                                                                                                    | Demandado<br>AZUCARERA DE LA CHONTALPA                                                                                                    | Abo.Ext<br>ESPINOZA GÓMEZ FIDENCIO                                                                                                    | Abo. Sup. Int.<br>DECIGA PARRA GERARDC                                                                                                    | Estatus Act.<br>JINACTIVO                                                                                                    |
| C      S     Astor     Isos AMBROSIO TORIBI     ISOS/LUIS CEJAS BENEG                                                                                                    | IO LINO<br>3AS                                                                                                    | Domandado<br>Azucarera de la chontalpa<br>Azucarera de la chontalpa                                                                                                    | Abo.Ext<br>ESPINOZA GÓMEZ FIDENCIO<br>ESPINOZA GÓMEZ FIDENCIO                                                                                                    | Abo, Sup. Int.<br>DECIGA PARRA GERARDO<br>DECIGA PARRA GERARDO                                                                                                    | Estatus Act.<br>INACTIVO<br>INACTIVO                                                                                                    |
| (S & D<br>Asunto Actor<br>1806 AMEROSIO TORIBI<br>1807 LUIS CEJAS BENEG<br>1800 MARTIN RAMOS GA                                                                                                    | IO LINO<br>SAS<br>ARCIA Y OTROS                                                                                      | Demandado<br>AZUCARERA DE LA CHONTALPA<br>AZUCARERA DE LA CHONTALPA<br>AZUCARERA DE LA CHONTALPA                                                                                                    | Abo-Ext<br>ESPINOZA GÓMEZ FIDENCIO<br>ESPINOZA GÓMEZ FIDENCIO<br>ESPINOZA GÓMEZ FIDENCIO                                                                                                    | Abo. Sup. Int.<br>DECIGA PARRA GERARDO<br>DECIGA PARRA GERARDO<br>DECIGA PARRA GERARDO                                                                                                 | Estatus Act.<br>IINACTIVO<br>INACTIVO<br>IINACTIVO                                                                                            |
| K C 2<br>Asunto Actor<br>1806 AMBROSIO TORIBI<br>1807 UJIS CEJAS BENEG<br>18080 MARTIN RAMOS GA<br>1809 QUINTIN GONZALE                                                                                                    | IO LINO<br>SAS<br>ARCIA Y OTROS<br>IZ RAMIREZ                                                                        | Demandado<br>AZUCARERA DE LA CHONTALPA<br>AZUCARERA DE LA CHONTALPA<br>AZUCARERA DE LA CHONTALPA<br>AZUCARERA DE LA CHONTALPA                                                                            | Abolekt<br>ESPINOZA GÓMEZ FIDENCIO<br>ESPINOZA GÓMEZ FIDENCIO<br>ESPINOZA GÓMEZ FIDENCIO<br>ANTONIO LUIS FRANCISCO                                                                                                    | Abo. Sup. Int.<br>DECIGA PARA GERARDO<br>DECIGA PARA GERARDO<br>DECIGA PARA GERARDO<br>DECIGA PARA GERARDO                                                                             | Estatus Act.<br>INACTIVO<br>INACTIVO<br>INACTIVO<br>INACTIVO<br>INACTIVO MENOR HISTORICI                                                      |
| Asunto Actor<br>1806 AMBROSIO TORIBI<br>1807 LUIS CEJAS BENEG<br>1808 MARTIN RANOS GA<br>1809 QUINTELIO SUAREZ<br>1967 AURTELIO SUAREZ                                                                                                    | IO LINO<br>SAS<br>ARCIA Y OTROS<br>Z RAMIREZ<br>JUAREZ Y OTROS                                                       | Domandado<br>AZUCARERA DE LA CHONTALPA<br>AZUCARERA DE LA CHONTALPA<br>AZUCARERA DE LA CHONTALPA<br>AZUCARERA DE LA CHONTALPA<br>SIN ASIGNAR                                                             | Abo.Ext<br>ESPINOZA GÓMEZ FIDENCIO<br>ESPINOZA GÓMEZ FIDENCIO<br>ESPINOZA GÓMEZ FIDENCIO<br>ANTONIO LUIS FRANCISCO<br>GRAYEB DIE LUIS                                                                                 | Abo. Sup. Int.<br>DECIGA PARRA GERARDO<br>DECIGA PARRA GERARDO<br>DECIGA PARRA GERARDO<br>DECIGA PARRA GERARDO                                                                         | Estatus Act.<br>INACTIVO<br>INACTIVO<br>INACTIVO<br>INACTIVO MENOR HISTORICO<br>INACTIVO                                                      |
| Image: Second Science       Image: Second Science       Image: Second Science | IO LINO<br>JAS<br>ARCIA Y OTROS<br>IZ RAMIREZ<br>JUAREZ Y OTROS<br>ROOPEZ                                            | Demandado<br>Azucarera de la chontalpa<br>Azucarera de la chontalpa<br>Azucarera de la chontalpa<br>Azucarera de la chontalpa<br>SIN ASIGNAR<br>SIN ASIGNAR                                              | Abolext<br>ESPINOZA GÓMEZ FIDENCIO<br>ESPINOZA GÓMEZ FIDENCIO<br>ESPINOZA GÓMEZ FIDENCIO<br>ANTONIO LUIS FRANCISCO<br>GRAYEB DIB LUIS<br>ESPINOZA GÓMEZ FIDENCIO                                                      | Abo Sup. Tet.<br>DECIGA PARRA GERARDO<br>DECIGA PARRA GERARDO<br>DECIGA PARRA GERARDO<br>DECIGA PARRA GERARDO<br>DECIGA PARRA GERARDO                                                  | Estatus Act.<br>INACTIVO<br>INACTIVO<br>INACTIVO<br>INACTIVO<br>INACTIVO<br>INACTIVO<br>INACTIVO                                              |
| C C 2<br>Asunto Actor<br>1806 AMBROSIO TORIBI<br>1800 JUIS CEAS BENEG<br>1808 MARTIN RAMOS GA<br>1808 QUINTIN GONZALE<br>1967 AURELIO SUAREZ OI<br>1969 EDGAR JIMENEZ OI<br>1969 EDGAR JIMENEZ OI<br>1969 EDGAR JIMENEZ OI                                                                                                    | IO LINO<br>3AS<br>ARCIA Y OTROS<br>IZ RAMIREZ<br>JUAREZ Y OTROS<br>ROOPEZ<br>ROOPEZ                                  | Demandado<br>AZUCARERA DE LA CHONTALPA<br>AZUCARERA DE LA CHONTALPA<br>AZUCARERA DE LA CHONTALPA<br>AZUCARERA DE LA CHONTALPA<br>SIN ASIGNAR<br>SIN ASIGNAR<br>SIN ASIGNAR                               | AboJEXE<br>ESPINOZA GÓMEZ FIDENCIO<br>ESPINOZA GÓMEZ FIDENCIO<br>ESPINOZA GÓMEZ FIDENCIO<br>GRAYEB DIE LUIS<br>ESPINOZA GÓMEZ FIDENCIO<br>CARDOSO LOZANO ENRIQUE                                                      | Abo. Sup. Int.<br>DECIGA PARRA GERARDO<br>DECIGA PARRA GERARDO<br>DECIGA PARRA GERARDO<br>DECIGA PARRA GERARDO<br>DECIGA PARRA GERARDO<br>DECIGA PARRA GERARDO                         | Estatus Act.<br>INACTIVO<br>INACTIVO<br>INACTIVO<br>INACTIVO MENOR HISTORICO<br>INACTIVO<br>INACTIVO<br>INACTIVO<br>INACTIVO                  |
| Kite         2           Asunto Actor         1806 AMBROSIO TORIEI           1807 ULIS CEIAS BENEG         1807 ULIS CEIAS BENEG           1808 QUINTI GONZALE         1808 QUINTI GONZALE           1968 EDGAR JIMENEZ OI         1966 EDGAR JIMENEZ OI           1969 EDGAR JIMENEZ OI         1967 FURTHER AMIREZ RATE                                                                                                    | IO LINO<br>SAS<br>ARCIA Y OTROS<br>IZ RAMIREZ<br>JUAREZ Y OTROS<br>ROODEZ<br>ROODEZ<br>ROODEZ<br>ODRIGUEZ Y 322 MA   | Demandado<br>AZUCARERA DE LA CHONTALPA<br>AZUCARERA DE LA CHONTALPA<br>AZUCARERA DE LA CHONTALPA<br>AZUCARERA DE LA CHONTALPA<br>SIN ASIGNAR<br>SIN ASIGNAR<br>SIN ASIGNAR<br>SIN ASIGNAR                | Abolext<br>ESPINOZA GÓMEZ FIDENCIO<br>ESPINOZA GÓMEZ FIDENCIO<br>ESPINOZA GÓMEZ FIDENCIO<br>ANTONIO LUIS FRANCISCO<br>GRAYEB DIB LUIS<br>ESPINOZA GÓMEZ FIDENCIO<br>CARDOSO LOZANO ENRIQUE<br>ESPINOZA GÓMEZ FIDENCIO | Abo. Sup. Int.<br>DECIGA PARRA GERARDO<br>DECIGA PARRA GERARDO<br>DECIGA PARRA GERARDO<br>DECIGA PARRA GERARDO<br>DECIGA PARRA GERARDO<br>DECIGA PARRA GERARDO                         | Estatus Act.<br>INACTIVO<br>INACTIVO<br>INACTIVO<br>INACTIVO MENOR HISTORICO<br>INACTIVO<br>INACTIVO<br>INACTIVO MENOR HISTORICO<br>INACTIVO  |
| Asunto Actor<br>1806 AMBROSIO TORIBI<br>1807 LUIS CEJAS BENEG<br>1809 QUINTI GONZALE<br>1967 AURELIO SUAREZ J<br>1968 EDGAR JIMENEZ OI<br>1969 EDGAR JIMENEZ OI<br>1969 FEJER AMIREZ RI<br>Moffrar estado asunto(1) au                                                                                                    | IO LINO<br>SAS<br>ARCIA Y OTROS<br>IZ RAMIREZ<br>JUAREZ Y OTROS<br>ROODEZ<br>ROODEZ<br>ODRIGUEZ Y 382 MAA            | Demandado<br>AZUCARERA DE LA CHONTALPA<br>AZUCARERA DE LA CHONTALPA<br>AZUCARERA DE LA CHONTALPA<br>AZUCARERA DE LA CHONTALPA<br>SIN ASIGNAR<br>SIN ASIGNAR<br>SIN ASIGNAR<br>SIN ASIGNAR<br>SIN ASIGNAR | Abo.Ext<br>ESPINOZA GÓMEZ FIDENCIO<br>ESPINOZA GÓMEZ FIDENCIO<br>ESPINOZA GÓMEZ FIDENCIO<br>ANTONIO LUIS FRANCISCO<br>GRAYEB DIB LUIS<br>ESPINOZA GÓMEZ FIDENCIO<br>ESPINOZA GÓMEZ FIDENCIO                           | Abo. Sup. Int.<br>DECIGA PARRA GERARDO<br>DECIGA PARRA GERARDO<br>DECIGA PARRA GERARDO<br>DECIGA PARRA GERARDO<br>DECIGA PARRA GERARDO<br>DECIGA PARRA GERARDO<br>DECIGA PARRA GERARDO | Estatus Act-<br>DINACTIVO<br>INACTIVO<br>INACTIVO<br>INACTIVO MENOR HISTORICO<br>INACTIVO<br>INACTIVO MENOR HISTORICO<br>INACTIVO<br>INACTIVO |
| K K P<br>Aunto Actor<br>1806 AMBROSIO TORIBI<br>1809 ULIS CEAS BENEG<br>1809 QUINTIN GONZALE<br>1967 AURELIO SUAREZ J<br>1968 EDGAR JIMENEZ OI<br>1969 EDGAR JIMENEZ OI<br>1970 FELIPE RAMIREZ R<br>toolficar estado asunto(s) ai                                                                                                    | IO LINO<br>SAS<br>ARCIA Y OTROS<br>E2 RAMIREZ<br>JUAREZ Y OTROS<br>IROODEZ<br>ROODEZ<br>OORLIGUEZ Y 352 MA<br>ACTIVO | Demandado<br>AZUCARERA DE LA CHONTALPA<br>AZUCARERA DE LA CHONTALPA<br>AZUCARERA DE LA CHONTALPA<br>AZUCARERA DE LA CHONTALPA<br>SIN ASIGNAR<br>SIN ASIGNAR<br>SIN ASIGNAR<br>SIN ASIGNAR<br>SIN ASIGNAR | Abolext<br>ESPINOZA GÓMEZ FIDENCIO<br>ESPINOZA GÓMEZ FIDENCIO<br>ESPINOZA GÓMEZ FIDENCIO<br>ANTONIO LUIS FRANCISCO<br>GRAYEB DIB LUIS<br>ESPINOZA GÓMEZ FIDENCIO<br>CARDOSO LOZANO ENRIQUE<br>ESPINOZA GÓMEZ FIDENCIO | Abo Sup. Tet.<br>DECIGA PARRA GERARDO<br>DECIGA PARRA GERARDO<br>DECIGA PARRA GERARDO<br>DECIGA PARRA GERARDO<br>DECIGA PARRA GERARDO<br>DECIGA PARRA GERARDO<br>DECIGA PARRA GERARDO  | Estatus Act.<br>INACTIVO<br>INACTIVO<br>INACTIVO<br>INACTIVO<br>INACTIVO<br>INACTIVO<br>INACTIVO<br>INACTIVO<br>INACTIVO                      |

(Figura 20.1)

Donde podrá activar o inactivar el asunto o asuntos utilizando un filtro de búsqueda con los siguientes datos:

- Actor.
- Asunto.
- Demandado.
- Abogado Supervisor Interno.
- Abogado Externo.
- Estado del Asunto.

Una vez filtrado los datos dará clic en el botón una tabla con los asuntos requeridos.

Buscar

el cual le desplegará

|            | Área: Dirección Ejecutiva de Tecnología de la Información. |                   |  |  |  |  |
|------------|------------------------------------------------------------|-------------------|--|--|--|--|
| <b>SAE</b> | <b>Proceso</b> : Desarrollo y Mantenimiento de Sistemas.   | Versión: 1.2      |  |  |  |  |
| -          | Documento: Manual de Usuario. ADMIN                        | Fecha: 04/06/2013 |  |  |  |  |
| SISTEMA IN | Página:106 de 137                                          |                   |  |  |  |  |

Para cambiar el estado del asunto deberá de seleccionarlo de la tabla y luego cambia el estatus del asunto Modificar estado asunto(s) a: ACTIVO • después

Cambia Estado Asunto

dará clic en el botón Cambio de Estado (Figura 20.2). el cual le desplegará la pantalla de Confirmación

| SIJSAE<br>Sistema integral jurídico                     | \$                                     | SAE              |
|---------------------------------------------------------|----------------------------------------|------------------|
| Pantalla Usuario                                        | Perfil                                 | Ambiente Fecha   |
| Confirmacion cambio de estado ADMINISTRADOR DEL SISTEMA | Perfil para Administración del sistema | Soporte 10/06/13 |
| Asuntos que cambiaran de Estado                         |                                        |                  |
| Asunto Abo. Actual cambiar al e                         | estado Seleccionado Actor              |                  |
| 1806 DECIGA PARRA GERARDO ACTIVO                        | S AMBROSIO TORIBIO LINO                |                  |
| Confirmar Regresar                                      |                                        |                  |
| Sistema Integral Jurídico -                             | SAE(V05133AR1)                         |                  |

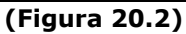

En esta pantalla se muestra una tabla con el o los asuntos a los que se va cambiar el estado

Confirmar para ser confirmados, dará clic en el botón y le mostrará el aviso de que La actualización del estado de los asuntos se realizó correctamente (Figura 20.3).

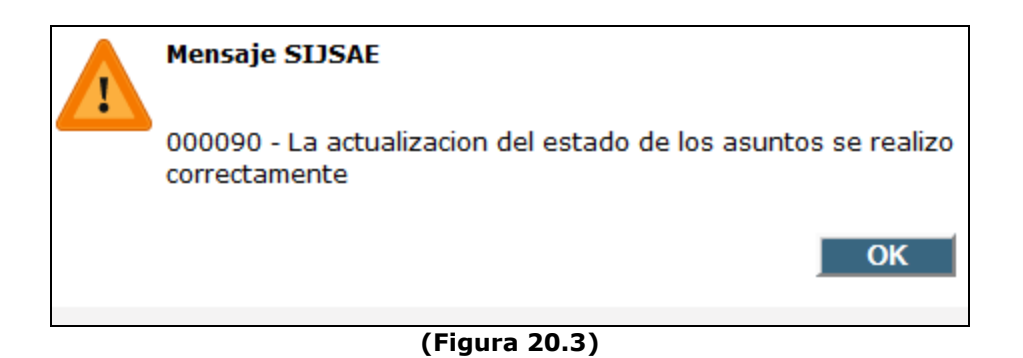

|            | Área: Dirección Ejecutiva de Tecnología de la Información. |                   |  |  |  |
|------------|------------------------------------------------------------|-------------------|--|--|--|
| <b>SAE</b> | <b>Proceso</b> : Desarrollo y Mantenimiento de Sistemas.   | Versión: 1.2      |  |  |  |
| -          | Documento: Manual de Usuario. ADMIN                        | Fecha: 04/06/2013 |  |  |  |
| SISTEMA IN | Página:107 de 137                                          |                   |  |  |  |

## **21. LIBRO DE GOBIERNO.**

Para realizar el Libro de Gobierno deberá de colocar el cursor sobre la pestaña de **Reportes** 

| y una vez desplega | ada las opciones dai | rá clic en Libro Gobierno | (Figura 21.1). |
|--------------------|----------------------|---------------------------|----------------|
|--------------------|----------------------|---------------------------|----------------|

| Pantalla<br>Reporte Libro | SISTE<br>de Gobier | SIJ<br>MA INTE | SAE<br>GRAL JURÍ<br>Suario<br>DMINISTRAL | DICO<br>Dor del si   | F<br>ISTEMA F                                                                                                    | Perfil<br>Perfil para A                                                                                                    | dministra | nción del sistem | Ambier<br>soporte | AE<br>ite Fecha<br>10/06/13 |
|---------------------------|--------------------|----------------|------------------------------------------|----------------------|----------------------------------------------------------------------------------------------------|----------------------------------------------------------------------------------------------------|-----------|------------------|-------------------|-----------------------------|
| CONTROL ASUNTOS           | MÓDULOS            | PAGOS          | CONSULTAS                                | REPORTES             | CATÁLOGOS                                                                                                    | SEGURIDAD                                                                                                    | SISTEMA   | ADJUDICACIONES   | CERRAR SESIÓN     | AYUDA                       |
|                           |                    |                | Ŗ                                        | Leporte de Lit<br>At | oro de Gobierno<br>Asunto Inicial<br>Asunto Final<br>Encomienda<br>bogado Externo<br>ervisor Interno<br>Actor<br>Demandado<br>Estado | 0     0     1     2     3     0     4     0     1     1     1     1     1     1     1     1     1     1     1     1     1     1     1     1     1     1     1     1     1     1     1     1     1     1     1     1     1     1     1     1     1     1     1     1     1     1     1     1     1     1     1     1     1     1     1     1     1     1     1     1     1     1     1     1     1     1     1     1     1     1     1     1     1     1     1     1     1     1     1 <th>. 3</th> <th>Ø</th> <th></th> <th></th> | . 3       | Ø                |                   |                             |
|                           |                    |                | S                                        | istema I             | Integral Ju                                                                                                    | irídico - S                                                                                                    | GAE(V0513 | 3AR1)            |                   |                             |

(Figura 21.1)

Para poder ver algún asunto del Libro de Gobierno, deberá de agregar el número de asunto que v Asunto Final O Asunto Inicial 🚺 requiere en las siguiente celdas al igual si el Estado Activos ¥ Activos Inactivos Estado es Activo o Inactivo Reporte de Libro de Gobierno Asunto Inicial 0 3 P Asunto Final Encomienda 🔼 0 Abogado Externo 🔼 Abogado Supervisor Interno 🔼 Actor 🔼 0 Demandado 🔼 0 Estado Activos Ŧ (Figura 21.2)

|                                                      | Área: Dirección Ejecutiva de Tecnología de la Información. |                   |  |  |  |  |  |  |
|------------------------------------------------------|------------------------------------------------------------|-------------------|--|--|--|--|--|--|
| <b>SAE</b>                                           | <b>Proceso</b> : Desarrollo y Mantenimiento de Sistemas.   | Versión: 1.2      |  |  |  |  |  |  |
|                                                      | Documento: Manual de Usuario. ADMIN                        | Fecha: 04/06/2013 |  |  |  |  |  |  |
| SISTEMA INTEGRAL JURÍDICO SIJ - SAE Página:108 de 13 |                                                            |                   |  |  |  |  |  |  |

Una vez agregados los datos dará clic en el botón donde se encuentran todos los asuntos que busco.

y le mostrara la siguiente pantalla,

| Descarga de archivo 🛛 🔀              |                                                                                                    |  |  |  |  |  |  |  |  |
|--------------------------------------|----------------------------------------------------------------------------------------------------|--|--|--|--|--|--|--|--|
| ¿Desea abrir o guardar este archivo? |                                                                                                    |  |  |  |  |  |  |  |  |
|                                      | Nombre: LibroGobiernoPrueba.xls<br>Tipo: Hoja de cálculo de Microsoft Office Excel 97-2003,<br>De: mxeurw3sa15<br>Abrir <u>G</u> uardar Cancelar                                                                           |  |  |  |  |  |  |  |  |
| 0                                    | Los archivos procedentes de Internet pueden ser útiles, pero<br>algunos archivos pueden dañar potencialmente su equipo. Si no<br>confía en el origen, no abra ni guarde este archivo. <u>¿Cuál es el</u><br><u>riesgo?</u> |  |  |  |  |  |  |  |  |

Dará clic en el botón Abrir y se le mostrará la información del Libro de Gobierno en un archivo en Excel (Figura 21.2)

| LibroGobiernoPrueba[1] - Microsoft Excel _ = X |        |           |                     |             |                     |          |       |      |                         |                       |                                                                         |                                                              |                         |
|------------------------------------------------|--------|-----------|---------------------|-------------|---------------------|----------|-------|------|-------------------------|-----------------------|-------------------------------------------------------------------------|--------------------------------------------------------------|-------------------------|
| E                                              | Inic   | io I      | Insertar            | Diseño de p | ágina               | Fórmulas | Datos | Re   | visar Vista             | Comple                | ementos                                                                 |                                                              | 🕜 🗕 🖷 🗙                 |
| P                                              | egar 🏈 | Cali<br>N | bri<br>K <u>S</u> - | • 11 • .    | А́ А́<br><u>А</u> - |          | ***   |      | General<br>\$ ~ % 000   | ▼<br>€ 0 00<br>00 → 0 | Formato condicional *<br>Dar formato como tabla *<br>Estilos de celda * | G Har Insertar ▼<br>S Eliminar ▼<br>Eliminar ▼<br>Eliminar ▼ | ∑ ·                     |
| Por                                            | tapap  | ā 📃       | Fu                  | uente       | 5                   | Aline    | ación | - Fa | Número                  | G.                    | Estilos                                                                 | Celdas                                                       | Modificar               |
|                                                |        |           |                     |             |                     |          |       |      |                         |                       |                                                                         |                                                              |                         |
|                                                | А      | В         |                     |             | С                   |          |       |      |                         |                       | D                                                                       |                                                              | E                       |
| 1                                              | Asunto | Juicio    | Actor               |             |                     |          |       | De   | emandado                |                       |                                                                         | Área responsa                                                | ble                     |
| _                                              |        |           |                     |             |                     |          |       |      |                         |                       |                                                                         |                                                              |                         |
| 3                                              | 58590  | 58590     | BANRUR              | AL          |                     |          |       | EJ   | IDO CENTRAL F           | OURNIE                | R                                                                       | Coordinación J                                               | urídica de Recuperación |
| 4                                              | 58594  | 58594     | BANRUR              | AL          |                     |          |       | EJ   | FIIDO TRES BOCAS GPO. 9 |                       |                                                                         | Coordinación Jurídica de Recuperación                        |                         |
| 5                                              | 58598  | 58598     | BANRUR              | AL          |                     |          |       |      |                         |                       |                                                                         | Coordinación J                                               | urídica de Recuperación |
| 6                                              | 58601  | 58601     | BANRUP              | Δι          |                     |          |       |      |                         |                       |                                                                         | Coordinación                                                 | urídica de Recuperación |
| -                                              | 55001  | 55001     | CANNON              |             |                     |          |       | +    |                         |                       |                                                                         | Coordinacions                                                | v                       |
| II I                                           | ► H L  | ibroGo    | biernoPr            | ueba 1 🦯 🗞  | 1/                  |          |       |      |                         |                       |                                                                         |                                                              |                         |
| List                                           | D      |           |                     |             |                     |          |       |      |                         |                       |                                                                         | 100%                                                         | • 😑 — 🔍 — 🕂 .::]        |

(Figura 21.2)

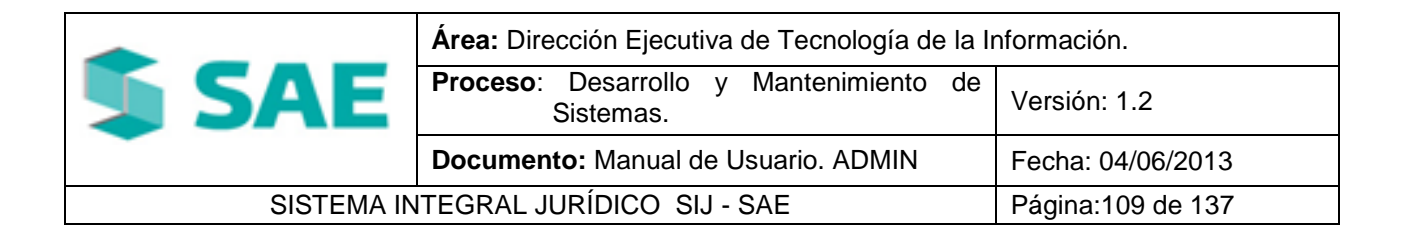

La información que se muestra en el archivo de Excel (Figura 21.2) es:

- Asunto. •
- Juicio. •
- Actor. •
- Demandado. •
- Área responsable. Abogado Interno. •
- •
- Abogado Externo. Auditor Legal. •
- •
- Materia. •
- Juicio. •

- Juzgado. ٠
- Estado. •
- Ciudad. ٠
- Expediente.
- Pesos. •
- Dólar. ٠
- ٠
- Udis. Etapa procesal. ٠
- Avance. ٠
- Garantía. ٠

- Encomienda. ٠
- Status. ٠
- Coordinador. •
- Asunto autorizado. •
- Respuesta Pregunta 3. •
- Abogado Externo • Contratado
- Semáforo.
- Fecha alta asunto.
- Fecha última Etapa.

En la columna de Semáforo (Figura 21.3) se indica el tiempo en el que no se han reportado avances dentro del asunto, como sigue:

(Figura 21.3)

| Verde:                                                               | 0 | 1 a 30 días.    | Verde: 🧕                 | Asunto inactivo                                                                    |  |  |  |  |
|----------------------------------------------------------------------|---|-----------------|--------------------------|------------------------------------------------------------------------------------|--|--|--|--|
| Amarillo:                                                            | 0 | 31 a 60 días.   | Azul:<br>Materia Civil o | Indica que el juicio corresponde a la<br>Mercantil o Fiduciaria y está en la etapa |  |  |  |  |
| Rojo:                                                                | 0 | más de 61 días. | trámites por la          | toma de posesión.                                                                  |  |  |  |  |
| -                                                                    |   |                 |                          |                                                                                    |  |  |  |  |
| El botón Guardar le permite guardar el archivo de Libro de Gobierno. |   |                 |                          |                                                                                    |  |  |  |  |
| El botón Cancelar cancela la operación.                              |   |                 |                          |                                                                                    |  |  |  |  |
|            | Área: Dirección Ejecutiva de Tecnología de la li         | nformación.       |
|------------|----------------------------------------------------------|-------------------|
| <b>SAE</b> | <b>Proceso</b> : Desarrollo y Mantenimiento de Sistemas. | Versión: 1.2      |
| -          | Documento: Manual de Usuario. ADMIN                      | Fecha: 04/06/2013 |
| SISTEMA IN | Página:110 de 137                                        |                   |

# 22. CANTIDAD DE ASUNTOS ACTIVOS.

Para conocer la cantidad de asuntos activos por encomienda deberá de colocar el cursor sobre

la pestaña de **Reportes** y una vez desplegada las opciones dará clic en Cant. Asuntos Activo (Figura 22.1).

| SIJSAE<br>SISTEMA INTEGRAL JURÍDICO                                                                             | SAE                                |
|----------------------------------------------------------------------------------------------------|------------------------------------|
| Pantalla Usuario Perfil<br>Cantidad de Asuntos ADMINISTRADOR DEL SISTEMA Perfil para Administración del sistema | Ambiente Fecha<br>Soporte 10/06/13 |
|                                                                                                    |                                    |
|                                                                                                    |                                    |
| CONTROLASUNTOS MODULOS PAGOS CONSULTAS REPORTES CATALOGOS SEGURIDAD SISTEMA ADJUDICACIONES C                    | ERRAR SESION AYUDA                 |
| Asuntos ACTIVOS asignados en cada Encomienda                                                                    |                                    |
| Exception da                                                                                                    | Capitidad                          |
|                                                                                                    | 1538                               |
| ATTERERA PANAMERICANA, S.A. (RESTOLATES)                                                                        | 3                                  |
| COMPAÑIA EXPLORADORA DEL LISMO SA DE CV                                                                         | 1                                  |
| FIDELIO- FIDEICOMISO LIQUIDADOR DE INSTITUCIONES Y ORGANIZACIONES AUXLIARES DE CREDITO                          | 24                                 |
| SAE- SERVICIO DE ADMINISTRACIÓN Y ENAJENACIÓN DE BIENES                                                         | 281                                |
| FONDEPORT- FONDO NACIONAL PARA LOS DESARROLLOS PORTUARIOS (RESIDUALES)                                          | 4                                  |
| BODEGAS RURALES CONASUPO SA (BUROCONSA) PROGRAMA DE ACOPIO CHIAPAS                                              | 2                                  |
| COMPAÑIA DE SUBSISTENCIAS POPUARES (CONASUPO) (LIQUIDACION)                                                     | 4                                  |
| CREDITO CENTRAL MEXICANO S.A.                                                                                   | 1                                  |
| FERTILIZANTES MEXICANOS (FERTIMEX) (CARTERA)                                                                    | 1                                  |
| COMISION NACIONAL DE CAMINOS ALIMENTADORES Y AEROPISTAS (CONACAL 195) (RESIDUALES)                              | 2                                  |
| FINANCIERA NACIONAL AZUCARERA, SNC FINA (EN LIQUIDACION)                                                        | 58                                 |
| BNCI - BANCO NACIONAL DE COMERCIO INTERIOR (MANDATO)                                                            | 23                                 |
| FINANCIERA NACIONAL AZUCARERA (FINA-EXEMPLEADOS)                                                                | 2                                  |
| AZUCAR SA (FOPAZ )                                                                                              | 2                                  |
| INSTITUTO MEXICANO DEL CAFE (INMECAFE) (CARTERA E INMUEBLES)                                                    | 2                                  |
| MUTUALIDAD DE SEGUROS AGRICOLAS LA LAGUNA                                                                       | 1                                  |
| FIDERCA EN CONTRA                                                                                               | 20                                 |
| PANTEON VALLE DE PAZ, S.A. DE C.V.                                                                              | 1                                  |
| RETESA                                                                                                    | 1                                  |
| SIN ENCOMIENDA                                                                                                  | 1                                  |
| Total de asuntos 12266                                                                                          |                                    |
| Salir                                                                                                    |                                    |
|                                                                                                    |                                    |
| Sistema Integral Jurídico - SAE(vo5133AR1)                                                                      |                                    |
|                                                                                                    |                                    |

(Figura 22.1)

Se muestra una tabla con los siguientes datos:

- Encomienda.
- Cantidad.

Y al final de la pantalla contiene la información del total de asuntos.

|                    | C III |  |
|--------------------|-------|--|
| Dará clic el botón | Salir |  |

|            | Área: Dirección Ejecutiva de Tecnología de la la         | nformación.       |
|------------|----------------------------------------------------------|-------------------|
| <b>SAE</b> | <b>Proceso</b> : Desarrollo y Mantenimiento de Sistemas. | Versión: 1.2      |
| -          | Documento: Manual de Usuario. ADMIN                      | Fecha: 04/06/2013 |
| SISTEMA IN | Página:111 de 137                                        |                   |

### 23. CANTIDAD DE ASUNTOS INACTIVOS

Para conocer la cantidad de asuntos por encomienda deberá de colocar el cursor sobre la pestaña de **Reportes** y una vez desplegada las opciones dará clic en Cant. Asuntos Activo (Figura 23.1).

|               |                                                          | ministración del sistema      | Soporte 10/06/      |
|---------------|----------------------------------------------------------|-------------------------------|---------------------|
| SUNTOS MÓDULO | PAGOS CONSULTAS REPORTES CATÁLOGOS SEGURIDAD             | SISTEMA ADJUDICACIONES        | CERRAR SESIÓN AYUDA |
|               |                                                          |                               |                     |
| As            | untos INACTIVOS asignados en cada Encomienda             |                               |                     |
| Er            | comienda                                                 |                               | Cantidad            |
| B             | HERERA DANAMEDICANA, S.A. (DESIDUALES)                   |                               | 336/                |
| A4            | NCEN S A DE C V (RESIDUALES)                             |                               | 10                  |
| 0,            | MRAÑIA EXPLORADORA DEL ITSMO SA DE CV                    |                               |                     |
|               | AGSA - ASEGURADORA NACIONAL AGRICOLA Y GANADERA          |                               | 11                  |
| FI            | DELIO- EIDELCOMISO LIQUIDADOR DE INSTITUCIONES Y ORGANI  | ZACIONES AUXITARES DE CREDITO | 0 68                |
| S             | E- SERVICIO DE ADMINISTRACIÓN Y ENAJENACIÓN DE BIENES    |                               | 412                 |
| M             | CONSA- MAIZ INDUSTRIALIZADO CONASUPO (CARTERA)           |                               | 1051                |
| ES            | CAMEX- ESCAMEROS MEXICANOS DEL PACIFICO SA DE CV (CAR    | (TERA)                        | 21                  |
| FC            | NDEPORT- FONDO NACIONAL PARA LOS DESARROLLOS PORTUARI    | OS (RESIDUALES)               | 15                  |
| 0             | EAN GARDEN PRODUCTS, INC.                                |                               | 32                  |
| A             | MINISTRACION CORPORATIVA DE SOCIEDADES MEXICANAS SA I    | DE CV AC SOMEX                | 1                   |
| AL            | MACENADORA SUR S.A C.V. (ALSUR) (FONDO DE PENSIONES Y CA | ARTERA)                       | 4                   |
| AL            | MACENES NACIONALES DE DEPOSITO, S.A. (ANDSA)             |                               | 58                  |
| AL            | MACENES NACIONALES DE DEPOSITO, S.A. (MANDATO)           |                               | 25                  |
| B             | NCO INTERNACIONAL DE CAPITALIZACION, SA                  |                               | 2                   |
| TE            | SOFE TRANSFERENTES                                       |                               | 1                   |
| AL            | MACENES NACIONALES DE DEPOSITO, S.A. RESIDUALES          |                               | 1                   |
| SI            | N ENCOMIENDA                                             |                               | 4                   |
| То            | al de asuntos 40038                                      |                               |                     |

(Figura 23.1)

Se muestra una tabla con los siguientes datos:

- Encomienda.
- Cantidad.

Y al final de la pantalla contiene la información del total de asuntos.

Dará clic el botón

|            | Área: Dirección Ejecutiva de Tecnología de la In         | nformación.       |
|------------|----------------------------------------------------------|-------------------|
| <b>SAE</b> | <b>Proceso</b> : Desarrollo y Mantenimiento de Sistemas. | Versión: 1.2      |
| -          | Documento: Manual de Usuario. ADMIN                      | Fecha: 04/06/2013 |
| SISTEMA IN | Página:112 de 137                                        |                   |

### **24. REPORTES**

Para imprimir los diferentes reportes que se encuentran en el sistema deberá de colocar el cursor sobre la pestaña de **Reportes** y una vez desplegada las opciones dará clic en Reportes (Figura 24.1).

| P   | SIJSAE<br>SISTEMA INTEGRAL JURÍDICO<br>Pantalla Usuario Perfil Ambiente Eecha                                |
|-----|----------------------------------------------------------------------------------------------------|
| Ā   | Administración de Reportes ADMINISTRADOR DEL SISTEMA Perfil para Administración del sistema Soporte 10/06/13 |
| сог | MÓDULOS PAGOS CONSULTAS REPORTES CATÁLOGOS SEGURIDAD SISTEMA ADJUDICACIONES CERRAR SESIÓN AYUDA              |
| ₽.  | Asuntos sin Etapas                                                                                           |
| -   | Créditos vinculados a asuntos dictaminados                                                                   |
| -   | Preguntas 4 y 5 con Respuesta NO                                                                             |
| -   | Listado con número de Informes Realizados                                                                    |
| -   | Comentarios No Leidos                                                                                        |
| -   | Gastos Pendientes de Comprobar por el AE                                                                     |
| -   | Abogados Externos Inhabilitados por contar con Gastos Pendientes de Comprobar                                |
|     |                                                                                                    |
|     | Sistema Integral Jurídico - SAE(V05133AR1)                                                                   |

#### (Figura 24.1)

En esta pantalla le muestra los diferentes reportes que puede imprimir:

- Asuntos sin asuntos.
- Créditos vinculados a asuntos dictaminados.
- Preguntas 4 y 5 con respuesta NO.
- Listado con números de informes realizados.
- Comentarios no leídos.
- Gastos pendientes de comprobar por el AE.
- Gastos pendientes de comprobar por el AE.
- Abogados externos inhabilitados por contar con Gastos Pendientes de Comprobar.

| Para imprimirlos solo deberá dar clic en el icono | y le desplegará en una nueva ventana el |
|---------------------------------------------------|-----------------------------------------|
| reporte de su elección en PDF (Figura 24.2).      |                                         |

|            | Área: Dirección Ejecutiva de Tecnología de la Información. |                   |  |  |  |  |
|------------|------------------------------------------------------------|-------------------|--|--|--|--|
| <b>SAE</b> | <b>Proceso</b> : Desarrollo y Mantenimiento de Sistemas.   | Versión: 1.2      |  |  |  |  |
| -          | Documento: Manual de Usuario. ADMIN                        | Fecha: 04/06/2013 |  |  |  |  |
| SISTEMA IN | Página:113 de 137                                          |                   |  |  |  |  |

| 🔶 🧍 Página: 🛛 1 de 1 |                                                           | − + Tamaño automático ÷                                                       |                |                             | 6.7<br>K 1 | 8 |        |
|----------------------|-----------------------------------------------------------|-------------------------------------------------------------------------------|----------------|-----------------------------|------------|---|--------|
|                      | SHEP<br>Abogado Coordinador<br>Abogado Supervisor Interno | LISTADO DE LOS ASUNTOS ACTIVOS<br>SIN ETAPAS<br>Encomienda<br>Abogado Externo | Núm.<br>Asunto | SAE<br>Fecha Alta<br>Asunto |            |   | • III. |

#### (Figura 24.2)

En esta ventana se puede guardar en su equipo el archivo .PDF con el botón y se puede mandar a imprimir en su impresora con el botón.

## 25. RESUMEN DE ESTATUS DE ACTUALIZACIÓN DE ASUNTOS ACTIVOS

Para consultar el estatus por encomienda deberá de colocar el cursor sobre la pestaña de

**Reportes** y una vez desplegada las opciones dará clic en Resumen Act. Asuntos (Figura 25.1).

| SIJSAE<br>SISTEMA INTEGRAL JURÍDICO<br>Pantalla<br>Resumen de Estatus de Actualización de<br>Asuntos Activos<br>Usuario<br>ADMINISTRADOR DEL<br>SISTEMA<br>SISTEMA<br>DEL<br>Perfil<br>Perfil<br>Perfil<br>Perfil<br>Perfil<br>Perfil<br>Sistema<br>Soporte<br>10/06/13 |          |          |          |          |            |                    |          |          |                    |            |           |           |          |          |
|----------------------------------------------------------------------------------------------------|----------|----------|----------|----------|------------|--------------------|----------|----------|--------------------|------------|-----------|-----------|----------|----------|
| CONTROL ASUN                                                                                                    | itos m   | ÓDULOS P | PAGOS    | (        | CONSULTAS  | REPORTES CATÁL     | .0GOS SE | GURIDA   | D SISTEMA          | ADJUDICACI | ONES CERR | AR SESIÓN | AYUDA    |          |
|                                                                                                    |          |          |          | Re       | Buscar po  | r Fecha : 10/06/13 | Actuali  | a (      | Busca<br>ón de Asu | ntos Acti  | ivos      |           |          |          |
| Semáforo                                                                                                    | FIDERCA  | BANRULIQ | SAE      | LYF      | BNCI (SAE) | BANRURAL (MDTO)    | INCOBUSA | FINA     | BNCI (MDTO)        | BANJERCITO | BANCOMEXT | FOPESIBAN | OTRAS    | TOTALES  |
| VERDE                                                                                                    | <u>0</u> | <u>0</u> | <u>0</u> | <u>0</u> | <u>0</u>   | <u>0</u>           | <u>0</u> | <u>0</u> | <u>0</u>           | <u>0</u>   | <u>0</u>  | <u>0</u>  | <u>0</u> | <u>0</u> |
| AMAR ILLO                                                                                                    | <u>0</u> | <u>0</u> | <u>0</u> | <u>0</u> | <u>0</u>   | <u>0</u>           | <u>0</u> | <u>0</u> | <u>0</u>           | <u>0</u>   | <u>0</u>  | <u>0</u>  | <u>0</u> | <u>0</u> |
| ROJO                                                                                                    | <u>0</u> | <u>0</u> | <u>0</u> | 0        | <u>0</u>   | <u>0</u>           | <u>0</u> | <u>0</u> | <u>0</u>           | <u>0</u>   | <u>0</u>  | <u>0</u>  | <u>0</u> | <u>0</u> |
| AZUL                                                                                                    | <u>0</u> | <u>0</u> | 0        | 0        | <u>0</u>   | <u>0</u>           | <u>0</u> | <u>0</u> | <u>0</u>           | <u>0</u>   | <u>0</u>  | <u>0</u>  | <u>0</u> | <u>0</u> |
| TOTALES                                                                                                    | <u>0</u> | <u>0</u> | 0        | <u>0</u> | <u>0</u>   | <u>0</u>           | <u>0</u> | <u>0</u> | <u>0</u>           | <u>0</u>   | <u>0</u>  | <u>0</u>  | <u>0</u> | 0        |
|                                                                                                    | Regresar |          |          |          |            |                    |          |          |                    |            |           |           |          |          |

(Figura 25.1)

| Área: Dirección Ejecutiva de Tecnología de la Información. |                                                     |                                 |  |  |  |  |  |  |  |
|------------------------------------------------------------|-----------------------------------------------------|---------------------------------|--|--|--|--|--|--|--|
|                                                            | o: Desarrollo y Mantenimiento de Sistemas.          | .2                              |  |  |  |  |  |  |  |
| Docu                                                       | ento: Manual de Usuario. ADMIN Fecha: 04            | /06/2013                        |  |  |  |  |  |  |  |
| SISTEMA INTEGRAL JURÍDICO SIJ - SAE Página:114 de 137      |                                                     |                                 |  |  |  |  |  |  |  |
|                                                            |                                                     |                                 |  |  |  |  |  |  |  |
| En esta pantalla podrá                                     | ilizar el filtro de fechas, en donde da             | nrá clic en                     |  |  |  |  |  |  |  |
| Buscar por Fecha : 11/06/13                                |                                                     |                                 |  |  |  |  |  |  |  |
| donde elegirá de que mes v/o                               | el cual le desplegara un calendario (Fig            | ura 25.2) en<br>lará clic en el |  |  |  |  |  |  |  |
| donae elegita de que mes y/o                               |                                                     |                                 |  |  |  |  |  |  |  |
| Bu sca r                                                   | en la parte inferior de la pantalla le aparcera los | datos con su                    |  |  |  |  |  |  |  |
| búsqueda especificada.                                     |                                                     |                                 |  |  |  |  |  |  |  |
|                                                            | ? Junio, 2013 ×                                     |                                 |  |  |  |  |  |  |  |
|                                                            | « < Hoy > »                                         |                                 |  |  |  |  |  |  |  |
|                                                            | Dom Lun Mar Mie Jue Vie <mark>Sab</mark>            |                                 |  |  |  |  |  |  |  |
|                                                            | 1                                                   |                                 |  |  |  |  |  |  |  |
|                                                            | 2 3 4 5 6 7 8                                       |                                 |  |  |  |  |  |  |  |
|                                                            | 9 10 11 12 13 14 15                                 |                                 |  |  |  |  |  |  |  |
|                                                            | 16 17 18 19 20 21 22                                |                                 |  |  |  |  |  |  |  |
|                                                            | 23 24 25 26 27 28 29                                |                                 |  |  |  |  |  |  |  |
|                                                            | Seleccionar facha                                   |                                 |  |  |  |  |  |  |  |
|                                                            |                                                     |                                 |  |  |  |  |  |  |  |
|                                                            | (Figura 25.2)                                       |                                 |  |  |  |  |  |  |  |
| Si desea regresar a la                                     | pantalla de <b>Control de asuntos,</b> dará         | clic en el                      |  |  |  |  |  |  |  |
| Regresar                                                   |                                                     |                                 |  |  |  |  |  |  |  |
| botón                                                      |                                                     |                                 |  |  |  |  |  |  |  |

|            | Área: Dirección Ejecutiva de Tecnología de la Información. |                   |  |  |  |
|------------|------------------------------------------------------------|-------------------|--|--|--|
| <b>SAE</b> | <b>Proceso</b> : Desarrollo y Mantenimiento de Sistemas.   | Versión: 1.2      |  |  |  |
|            | Documento: Manual de Usuario. ADMIN                        | Fecha: 04/06/2013 |  |  |  |
| SISTEMA IN | Página:115 de 137                                          |                   |  |  |  |

# **26. REPORTE DE GASTOS A COMPROBAR Y COMPROBACIONES**

Para consultar las comprobaciones de los Abogados deberá de colocar el cursor sobre la pestaña

de **Reportes** y una vez desplegada las opciones dará clic en Gastos a Compr. y Compr. (Figura 26.1).

| Pantalla<br>Reporte de G<br>Comprobacio    | SISTE<br>astos a Co<br>nes | SIJ<br>MA INTE<br>mprobar | SAE<br>gral jurit<br>y | )ICO<br>Usuar<br>Admin<br>Sistem | io<br>Listrador d<br>1a | EL         | Perfil<br>Perfil para<br>sistema | Administració      |                  | A<br>mbiente | Fecha<br>11/06/13 |
|--------------------------------------------|----------------------------|---------------------------|------------------------|----------------------------------|-------------------------|------------|----------------------------------|--------------------|------------------|--------------|-------------------|
| CONTROL ASUNTOS                            | MÓDULOS                    | PAGOS                     | CONSULTAS              | REPORTES                         | CATÁLOGOS               | SEGURIDAD  | SISTEMA                          | ADJUDICACIONES     | CERRAR SESIÓ     | ÓN AYUD      | A                 |
|                                            |                            |                           |                        | Abogad                           | do Externo 🔺            | Busca      |                                  |                    |                  |              |                   |
| Fecha de Solicitud                         | Concepto de                | Pago Desc                 | ripcion Gasto/(        | Comprobacio                      | n Asunto Estati         | ıs Demanda | do Importe Bi                    | uto Importe Neto I | Folio Interno Fe | cha Pago/(   | 🔊 🔒               |
| Sistema Integral Jurídico - SAE(vo5133AR1) |                            |                           |                        |                                  |                         |            |                                  |                    |                  |              |                   |

(Figura 26.1)

Dará clic en el filtro el cual le desplegara el catálogo de los Abogados Externos (Figura 26.2).

| SIST            | SIJSAE<br>Tema integral jurídico | \$                       | SAE            |
|-----------------|----------------------------------|--------------------------|----------------|
| Pantalla        | Usuario                          | Perfil                   | Ambiente Fecha |
| Clave Usuario [ |                                  |                          |                |
| Nombre          |                                  |                          | Buscar         |
| Clave           | Nombre                           | Perfil                   |                |
| aadminad        | ADMIN ADMIN ADMIN                | Abogado Exte             | erno           |
| aalegria        | ALEGRIA GARCIA ABIEL             | Abogado Exte             | erno           |
| aalvarad        | ALVARADO AGUIÑIGA ARTURO         | Abogado Exte             | erno           |
| aalvizo         | ALVIZO MARTINEZ ARTURO           | Abogado Exte             | erno           |
| abonilla        | BONILLA CORONA ANA VERONICA      | Abogado Exte             | erno           |
| abuxsanc        | SANCHEZ BUSTOS ALEJANDRO         | Abogado Exte             | erno           |
| acjaimec        | JAIME CALDERON ALFREDO           | Abogado Exte             | erno           |
| aconrigu        | CONRIQUE PULGAR ALFREDO DE JESUS | Abogado Exte             | erno           |
| acoromin        | COROMINAS Y WILLIAMS ALFONSO     | Abogado Exte             | rno            |
| acorzo          | CORZO MARTINEZ ANGEL ALBINO      | Abogado Exte             | rno            |
|                 |                                  |                          | Cerrar         |
|                 | Sistema Integral Jurídico        | - <b>SAE</b> (V05133AR1) |                |

|            | Área: Dirección Ejecutiva de Tecnología de la Información. |                   |  |  |  |
|------------|------------------------------------------------------------|-------------------|--|--|--|
| <b>SAE</b> | <b>Proceso</b> : Desarrollo y Mantenimiento de Sistemas.   | Versión: 1.2      |  |  |  |
|            | Documento: Manual de Usuario. ADMIN                        | Fecha: 04/06/2013 |  |  |  |
| SISTEMA IN | Página:116 de 137                                          |                   |  |  |  |

#### (Figura 26.2)

Esta pantalla contiene 2 filtros de búsqueda:

- clave de usuario
- nombre

Si se desconocen los datos del Abogado, se pueden usar los siguientes botones de navegación para localizar el registro deseado.

🥌 Muestra la primera página de la selección.

Muestra la página anterior de la selección.

Muestra la página siguiente de la selección.

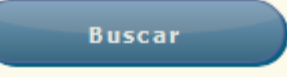

que le desplegará un historial de los

Después dará clic en el botón cambios de Abogado seleccionado (Figura 26.3).

| SISTEMA INTEGRAL JURÍDICO<br>Pantalla<br>Reporte de Gastos a Comprobaciones<br>Comprobaciones<br>SISTEMA<br>SISTEMA<br>Perfil<br>Perfil para Administración del<br>sistema<br>Sistema |                                                          |                                                              |                                         |                |                |                                    |          |             |             |               |               |            |
|----------------------------------------------------------------------------------------------------|----------------------------------------------------------|--------------------------------------------------------------|-----------------------------------------|----------------|----------------|------------------------------------|----------|-------------|-------------|---------------|---------------|------------|
| CONTROL ASU                                                                                                    | NTOS MÓDULOS PAGO                                        | 5 CONSULTAS REPORTES                                         | CATÁLOGOS SEGURIDA                      | D SISTEMA      | ADJUDICACIONES | CERRAR SESIÓN A                    | AYUDA    |             |             |               |               |            |
|                                                                                                    |                                                          |                                                              | Abogado 6                               | Externo AALEGR | IA 🔼 ALEGRIA G | ARCIA ABIEL                        |          |             |             |               |               |            |
|                                                                                                    |                                                          |                                                              |                                         |                | Busc           | ar                                 |          |             |             |               |               |            |
|                                                                                                    |                                                          |                                                              |                                         |                |                |                                    |          |             |             |               |               | ۹) 🔒       |
| Fecha de Solicito                                                                                                    | ud Concepto de Pago                                      | Descripcion Gasto/Comprob                                    | acion                                   | Asunto         | Estatus        | Demandado                          | Impor    | te Bruto In | nporte Neto | Folio Interno | Fecha Pago/Co | mprobacion |
| 24/03/2011                                                                                                    | Solicitud de Gastos a<br>Comprobar                       | inscripcion de embargo                                       |                                         | 26901          | Pagado         | ARIAS DIAZ FRANC                   | CISCO 18 | 8,282.07    | 18,282.07   | SIJSAE002413  | 14/06/2011    |            |
| 24/03/2011                                                                                                    | Solicitud de Gastos a<br>Comprobar                       | inscripcion de embargo                                       |                                         | 26902          | Pagado         | ARIAS DIAZ JORG                    | E 16     | 6,342.27    | 16,342.27   | SIJSAE002414  | 14/06/2011    |            |
| 25/02/2013                                                                                                    | Solicitud de Gastos a<br>Comprobar                       | inscripcion de embargo sobr<br>X.4% = 468.01                 | e la suerte principal \$117,0           | 002.65 55492   | Pagado         | CASTRO MONREAL<br>ANGEL            | LUIS     | 468.00      | 468.00      | SIJSAE007532  | 13/03/2013    |            |
| 25/02/2013                                                                                                    | Solicitud de Gastos a<br>Comprobar                       | inscripcion de embargo calcu<br>principal \$128,500 = 514.00 | ilado al .4% sobre la suert             | e 57919        | Pagado         | JESUS VALENCIA<br>LIZARRAGA        |          | 514.00      | 514.00      | SIJSAE007537  | 13/03/2013    |            |
| 25/02/2013                                                                                                    | Solicitud de Gastos a<br>Comprobar                       | inscripcion de embargo calcu<br>principal \$210,000 = 840.00 | ulado al 4% sobre la suerte             | 61796          | Pagado         | NATIVIDAD BLANC                    | :0       | 840.00      | 840.00      | SIJSAE007538  | 13/03/2013    |            |
| 25/02/2013                                                                                                    | Solicitud de Gastos a<br>Comprobar                       | inscripcion de embargo calcu<br>\$158,538.00 X.4% =634.15    | ilado sobre la suerte princi            | pal 61800      | Pagado         | LEOBARDO ABREG<br>ZAMUDIO          | 0        | 635.00      | 635.00      | SIJSAE007535  | 13/03/2013    |            |
| 25/02/2013                                                                                                    | Solicitud de Gastos a<br>Comprobar                       | inscripcion de embargo calcu<br>principal \$135,000.00 X .4% | ilado al 4% sobre la suerte<br>= 540.00 | 61804          | Pagado         | SIMON RODRIGUE                     | z        | 540.00      | 540.00      | SIJSAE007536  | 13/03/2013    |            |
| 25/02/2013                                                                                                    | Solicitud de Gastos a<br>Comprobar                       | inscripcion de embargo calcu<br>\$112,000.00 X.4% = 448.00   | ulado sobre la suerte princi            | pal 61805      | Pagado         | JUAN AVALOS<br>RODRIGUEZ           |          | 448.00      | 448.00      | SIJSAE007533  | 13/03/2013    |            |
| 25/02/2013                                                                                                    | Solicitud de Gastos a<br>Comprobar                       | inscripcion de embargo calcu<br>\$130,000.00 X .4% = 520.00  | ulado sobre la suerte princi<br>)       | pal 61808      | Pagado         | REFUGIO TORIBIO<br>GALLEGOS RIVERA |          | 520.00      | 520.00      | SIJSAE007534  | 13/03/2013    |            |
|                                                                                                    | Comprobar   5130,000.00 X .4% = 520.00   GALLEGOS RIVERA |                                                              |                                         |                |                |                                    |          |             |             |               |               |            |

(Figura 26.3)

Para imprimirlos solo deberá dar clic en el icono  $\stackrel{\blacksquare}{=}$  y le desplegará en una nueva ventana el reporte de su elección en PDF (**Figura 26.4**).

|            | Área: Dirección Ejecutiva de Tecnología de la Información. |                   |  |  |  |
|------------|------------------------------------------------------------|-------------------|--|--|--|
| <b>SAE</b> | <b>Proceso</b> : Desarrollo y Mantenimiento de Sistemas.   | Versión: 1.2      |  |  |  |
|            | Documento: Manual de Usuario. ADMIN                        | Fecha: 04/06/2013 |  |  |  |
| SISTEMA IN | Página:117 de 137                                          |                   |  |  |  |

| Pagina: 1     | de 4    | RELACION DE GASTOS A        | - + Tamaño automático :<br>COMPROBAR Y COMPROBACIONES DE<br>ALEGRIA GARCIA ABIEL | el abogado       |                 | <b>\$</b> 5  | <b>SAE</b> |
|---------------|---------|-----------------------------|----------------------------------------------------------------------------------|------------------|-----------------|--------------|------------|
|               |         |                             |                                                                                  |                  |                 | 11/0         | 6/2013     |
|               |         | Solicitud de Gasto          | os a Comprobar del Asunto 26901                                                  |                  |                 |              |            |
| Fecha<br>Sol. | Estatus | Concepto Gasto              | Demandado                                                                        | Importe<br>Bruto | Importe<br>Neto | Folio        | Fec.Pag.   |
| 24/03/2011    | Pagado  | inscripcion de embargo      | ARIAS DIAZ FRANCISCO JAVIER                                                      | 18,282.07        | 18,282.07       | SIJSAE002413 | 14/06/2011 |
|               |         | Comprobaciones              |                                                                                  |                  |                 |              |            |
| Sol.          | Estatus | Concepto Comprobacion       | Demandado                                                                        | Importe<br>Bruto | Neto            | Folio        | Fec.Comp.  |
| 21/09/2011    | Impresa | COMPROBACIÓN DE LA MINISTRA | ACIÓN SOLIC ARIAS DIAZ FRANCISCO JAVIER                                          | 17,975.00        | 17,975.00       | SIJSAE003718 | 11         |
| 23/09/2011    | MC      | INSCRIPCION DEL EMBARGO POR | LA CANTIDA ARIAS DIAZ FRANCISCO JAVIER                                           | 357.07           | 357.07          | SIJSAE003719 | 17         |
| Fortha        |         | Reintegros                  |                                                                                  |                  |                 |              | e de       |
| Ingreso       |         | Concento                    | Demandado                                                                        |                  | Reintegro       |              | Reintegro  |

En esta ventana se puede guardar en su equipo el archivo .PDF con el botón **()** y se puede mandar a imprimir en su impresora con el botón **()**.

Si desea ver los datos en un nuevo Libro de Excel datos dará clic en el botón y le mostrará la siguiente pantalla, donde se encuentran todos los asuntos que busco.

| Abriendo Gtos_y_Comprobaciones.xls                                  |  |  |  |  |  |
|---------------------------------------------------------------------|--|--|--|--|--|
| Ha elegido abrir:                                                   |  |  |  |  |  |
| Gtos_y_Comprobaciones.xls                                           |  |  |  |  |  |
| que es de tipo: Hoja de cálculo de Microsoft Excel 97-2003 (6.4 KB) |  |  |  |  |  |
| de: http://mxeurw3sa15                                              |  |  |  |  |  |
| ¿Qué debería hacer Firefox con este archivo?                        |  |  |  |  |  |
| Abrir con Microsoft Excel (predeterminada)                          |  |  |  |  |  |
| ○ Guardar archivo                                                   |  |  |  |  |  |
| Hacer esto automáticamente para estos archivos a partir de ahora.   |  |  |  |  |  |
|                                                                     |  |  |  |  |  |
| Aceptar Cancelar                                                    |  |  |  |  |  |
|                                                                     |  |  |  |  |  |

Dará clic en el botón Abrir y se le mostrará la información en un archivo en Excel (Figura 26.5)

|            | Área: Dirección Ejecutiva de Tecnología de la Información. |                   |  |  |  |
|------------|------------------------------------------------------------|-------------------|--|--|--|
| <b>SAE</b> | <b>Proceso</b> : Desarrollo y Mantenimiento de Sistemas.   | Versión: 1.2      |  |  |  |
| -          | Documento: Manual de Usuario. ADMIN                        | Fecha: 04/06/2013 |  |  |  |
| SISTEMA IN | Página:118 de 137                                          |                   |  |  |  |

| 1           | L 1) - (1                                        | *   <del>-</del>                        |                                                                                                    | Gtos y Comprobaciones-1 (Sólo Jertura) - N                                                                                                    | ficrosoft Evcel                                | _ 0 ×                       |
|-------------|--------------------------------------------------|-----------------------------------------|----------------------------------------------------------------------------------------------------|----------------------------------------------------------------------------------------------------|------------------------------------------------|-----------------------------|
| Ar          | chivo Inicio                                     | nsertar Diseño d                        | le página Fórmulas Datos I                                                                                                    | Revisar Vista Load Test Team                                                                                                    |                                                |                             |
| Pe          | Gorta<br>Gorta<br>Gorta<br>Gorta<br>Gortapapeles | r Calibri<br>Ir * N K § *<br>Ir formato | $ \begin{array}{c} \bullet 11 & \bullet \mathbf{A}^* & \bullet^* \\ \hline \bullet 11 & \bullet \mathbf{A}^* & \bullet^* \\ \hline \bullet 1 & \bullet \mathbf{A}^* & \bullet \mathbf{A}^* \\ \hline \bullet \bullet \bullet \mathbf{A}^* & \bullet \mathbf{A}^* \\ \hline \bullet \bullet \bullet \mathbf{A}^* \\ \hline \bullet \bullet \mathbf{A}^* \\ \hline \bullet \bullet \mathbf{A}^* \\ \hline \bullet \bullet \mathbf{A}^* \\ \hline \bullet \bullet \mathbf{A}^* \\ \hline \bullet \bullet \mathbf{A}^* \\ \hline \bullet \bullet \mathbf{A}^* \\ \hline \bullet \mathbf{A}^* \\ \hline \hline \bullet \mathbf{A}^* \\ \hline \hline \bullet \mathbf{A}^* \\ \hline \hline \bullet \mathbf{A}^* \\ \hline \bullet \mathbf{A}^* \\ \hline \bullet \mathbf{A}^* \\ \hline \bullet \mathbf{A}^* \\ \hline \bullet \mathbf{A}^* \\ \hline \hline \bullet \mathbf{A}^* \\ \hline \hline \bullet \mathbf{A}^* \\ \hline \hline \bullet \mathbf{A}^* \\ \hline \hline \bullet \mathbf{A}^* \\ \hline \hline \bullet \mathbf{A}^* \\ \hline \hline \bullet \mathbf{A}^* \\ \hline \hline \bullet \mathbf{A}^* \\ \hline \hline \hline \bullet \mathbf{A}^* \\ \hline \hline \hline \bullet \mathbf{A}^* \\ \hline \hline \hline \bullet \mathbf{A}^* \\ \hline \hline \hline \hline \bullet \mathbf{A}^* \\ \hline \hline \hline \hline \hline \hline \hline \hline \hline \hline \hline \hline \hline \hline \hline \hline \hline \hline $ | ②r Justar texto<br>算 律 國 Combinar y centrar<br>Alineación General<br>S * % 000 *8 ♀<br>Número                                                                             | Formato Dar formato Estilos de Estilos Celdas  | Formato                     |
|             | A1                                               |                                         | Reporte de Gastos y Comprobac                                                                                                    | iones                                                                                                    |                                                |                             |
|             | Α                                                | в                                       | с                                                                                                    | D                                                                                                    | E                                              | F                           |
| 1           |                                                  |                                         |                                                                                                    | Reporte de Gastos                                                                                                    | y Comprobaciones                               |                             |
| 3<br>4<br>5 | ABOGADO                                          | ALEGRIA GARCIA ABIEL                    | ]                                                                                                    | м                                                                                                    |                                                |                             |
| 6           | Asunto                                           | Fecha de Solicitud                      | Concepto de Pago                                                                                                    | Descripcion Gasto/ComprobaciÄ <sup>a</sup> n                                                                                                    | Estatus                                        | Demandado Im                |
| 7           | 26901                                            | 24/03/2011                              | Solicitud de Gastos a Comprobar                                                                                                    | inscripcion de embargo                                                                                                    | Pagado<br>Â                                    | ARIAS DIAZ FRANCISCO JAVIER |
|             |                                                  |                                         |                                                                                                    | COMPROBACIÃ"N DE LA MINISTRACIÃ"N<br>SOLICITADA PARA INSCRIPCIÃ"N DE EMBARGO<br>ANTE EL INSTITUTO REGISTRAL Y CATASTRAL EN EL<br>ESTADO, DE ACUERDO CON COPIAS DE ACTA DE | Impresa                                        |                             |
| 8           | 26901                                            | 21/09/2011                              | ComprobaciÃ <sup>3</sup> n de Gastos                                                                                                    | EMBARGO, RECIBO DE PAGO Y CERTIFICADOS                                                                                                    | Â                                              | ARIAS DIAZ FRANCISCO JAVIER |
|             |                                                  |                                         |                                                                                                    | INSCRIPCION DEL EMBARGO POR LA CANTIDAD DE<br>\$17,925.00, Y LA DIFERENCIA DEL ANTICIPO SE<br>DEPOSITÃ" EN LA CUENTA BANCARIA INDICADA                                    |                                                |                             |
| 9           | 26901                                            | 23/09/2011                              | ComprobaciÃ <sup>3</sup> n de Gastos                                                                                                    | (SCOTIABANK).                                                                                                    | MC                                             | ARIAS DIAZ FRANCISCO JAVIER |
| 10          | 26902                                            | 24/03/2011                              | Solicitud de Gastos a Comprobar                                                                                                    | inscripcion de embargo<br>COMPROBACIÃ "N DE MINISTRACIÃ "N SOBRE                                                                                                    | Pagado<br>ÂÂÂÂÂÂÂÂÂÂÂÂÂÂÂÂÂÂÂÂÂÂÂÂÂÂÂÂÂÂÂÂÂÂÂÂ | ARIAS DIAZ JORGE            |
|             |                                                  |                                         |                                                                                                    | EMBARGO ANTE EL INSTITUTO REGISTRAL Y                                                                                                    |                                                |                             |

(Figura 26.5)

El botón Guardar le permite guardar el archivo. El botón Cancelar cancela la operación.

# 27. CATÁLOGOS

Para ver los catálogos, deberá de colocar el cursor sobre la pestaña de **Catálogos** y una vez desplegada las opciones se mostrarán una lista de los siguientes catálogos que contiene la pestaña:

#### **GENERALES**

- Estado y Ciudades
- Regiones
- Áreas
- Periodo Documentos
- Prestaciones
- Criterios Evaluación
- Edo República por AL
- Semáforos

#### ASUNTOS

- Materias Procesales
- Etapas Procesales
- Doctos Contratación

#### **PERSONAS**

- Actores/Demandados
- Coobligados Carácter
- Actividad AL

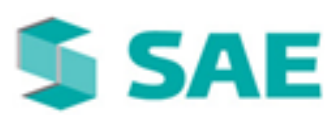

|    | Área: Dirección Ejecutiva de Tecnología de la li         | nformación.       |
|----|----------------------------------------------------------|-------------------|
|    | <b>Proceso</b> : Desarrollo y Mantenimiento de Sistemas. | Versión: 1.2      |
|    | Documento: Manual de Usuario. ADMIN                      | Fecha: 04/06/2013 |
| IN | ITEGRAL JURÍDICO SIJ - SAE                               | Página:119 de 137 |

• Cat. Quejas y/o Sug

#### <u>ESTATUS</u>

- Asignación Cand
- Asuntos

SISTEMA

- Estatus Asunto
- Dictamen
- Asuntos
- Autorización AsuntosSuspendidos

### <u>TIPO</u>

- Asignación Abogado
- Calificaciones
- Conceptos
- Crédito
- Encomienda
- Cartera
- Comentarios
- Contratación
- Contrato
- Dictamen
- Documentos
- Juicio
- Monedas
- Movimientos

#### **CUESTIONARIOS**

- Tipo Preguntas
- Preguntas

#### **ADJUDICACIONES**

- Documentos Adj
- Estatus SISAB
- Estatus SIJ
- Servidores SIJ
- Rrecuperabilidad ADJ
- Títulos de Oficios

Dentro de cada uno de los catálogos se muestran los siguientes botones:

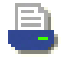

Listado: muestra un listado de los datos dependiendo del catálogo seleccionado.

|            | Área: Dirección Ejecutiva de Tecnología de la Información. |                   |  |  |  |
|------------|------------------------------------------------------------|-------------------|--|--|--|
| <b>SAE</b> | <b>Proceso</b> : Desarrollo y Mantenimiento de Sistemas.   | Versión: 1.2      |  |  |  |
|            | Documento: Manual de Usuario. ADMIN                        | Fecha: 04/06/2013 |  |  |  |
| SISTEMA IN | Página:120 de 137                                          |                   |  |  |  |

| Catálogo o              | de Estados de la Republica | Fecha 20/04/10 17:29 |
|-------------------------|----------------------------|----------------------|
| Clave Descripción       | Descripcion Corta          | Activo               |
| 1 AGUASCALIENTES        |                            | 1                    |
| 2 BAJA CALIFORNIA NORTE |                            | 1                    |
| 3 BAJA CALIFORNIA SUR   |                            | 1                    |
| 4 CAMPECHE              |                            | 1                    |
| 5 COAHUILA              |                            | 1                    |
| 6 COLIMA                |                            | 1                    |
| 7 CHIAPAS               |                            | 1                    |
| 8 CHIHUAHUA             |                            | 1                    |
| 9 DISTRITO FEDERAL      |                            | 1                    |
| 10 DURANGO              |                            | 1                    |
| 11 GUANAJUATO           |                            | 1                    |
| 12 GUERRERO             |                            | 1                    |
| 13 HIDALGO              |                            | 1                    |
| 14 JALISCO              |                            | 1                    |
| 15 ESTADO DE MEXICO     |                            | 1                    |
| 16 MICHOACAN            |                            | 1                    |
| 17 MORELOS              |                            | 1                    |
| 18 NAYARIT              |                            | 1                    |

(Figura 27.1)

X

**Listado Excel**: despliega un mensaje **(Figura 27.2)** con la opción de abrir y guardar el archivo o de cancelar la operación.

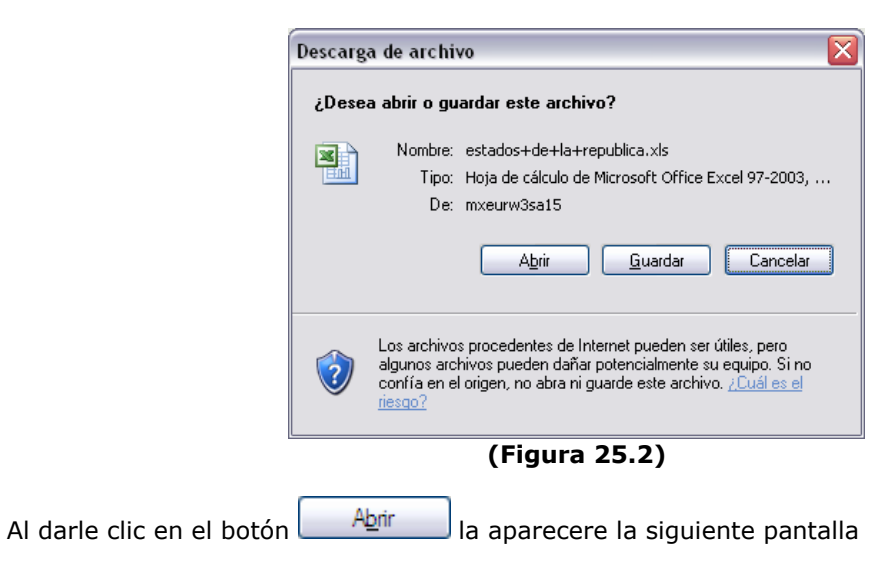

|                                                       | Área: Dirección Ejecutiva de Tecnología de la Información. |                   |  |  |
|-------------------------------------------------------|------------------------------------------------------------|-------------------|--|--|
| <b>SAE</b>                                            | <b>Proceso</b> : Desarrollo y Mantenimiento de Sistemas.   | Versión: 1.2      |  |  |
|                                                       | Documento: Manual de Usuario. ADMIN                        | Fecha: 04/06/2013 |  |  |
| SISTEMA INTEGRAL JURÍDICO SIJ - SAE Página:121 de 137 |                                                            |                   |  |  |

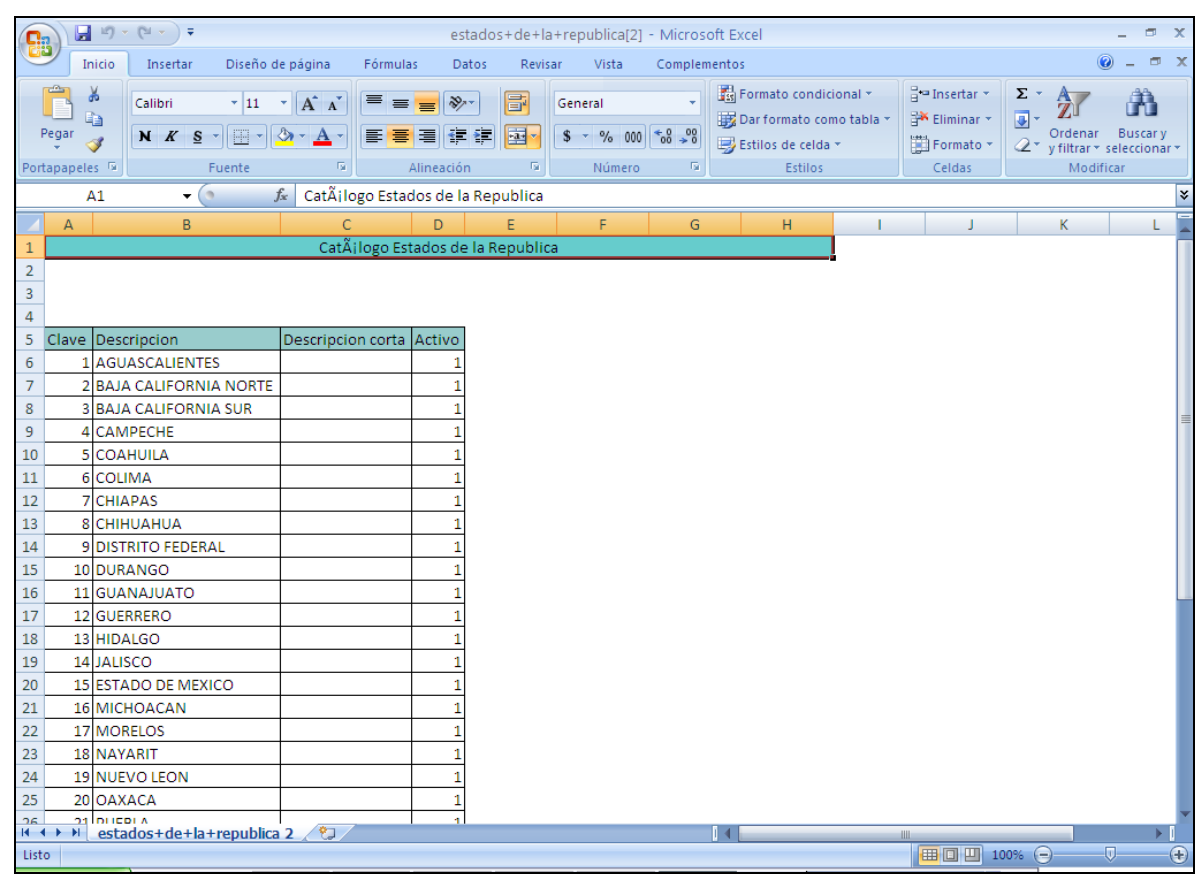

(Figura 27.3).

٩

Actualizar: este botón actualiza los datos.

**Nuevo**: permite agregar un nuevo actor, si estuviese en el catálogo de actores, un nuevo cliente, si estuviese en el catálogo de clientes y de igual forma para los demás, dependiendo del catálogo en el que se encuentre.

|                                     | Área: Dirección Ejecutiva de Tecnología de la Información. |                   |  |
|-------------------------------------|------------------------------------------------------------|-------------------|--|
| <b>SAE</b>                          | <b>Proceso</b> : Desarrollo y Mantenimiento de Sistemas.   | Versión: 1.2      |  |
|                                     | Documento: Manual de Usuario. ADMIN                        | Fecha: 04/06/2013 |  |
| SISTEMA INTEGRAL JURÍDICO SIJ - SAE |                                                            | Página:122 de 137 |  |

| Agregar Catálogo de estados de la república          |
|------------------------------------------------------|
| Clave del estado 0                                   |
| Descripción                                          |
| Descripción corta                                    |
| Activo Activo                                        |
| Aplicar Cambios Cerrar                               |
| (Figura 27.4).                                       |
| Aplicar Cambios                                      |
| Para guardar los nuevos datos, dará clic en el botón |
| Cerrar                                               |
| de la aplicación dará clic en el botón               |

2

**Abrir**: permite consultar los datos de un actor, si estuviese en el catálogo de actores, de un cliente si estuviese en el catálogo de clientes y de igual manera para los demás catálogos **(Figura 27.6)**.

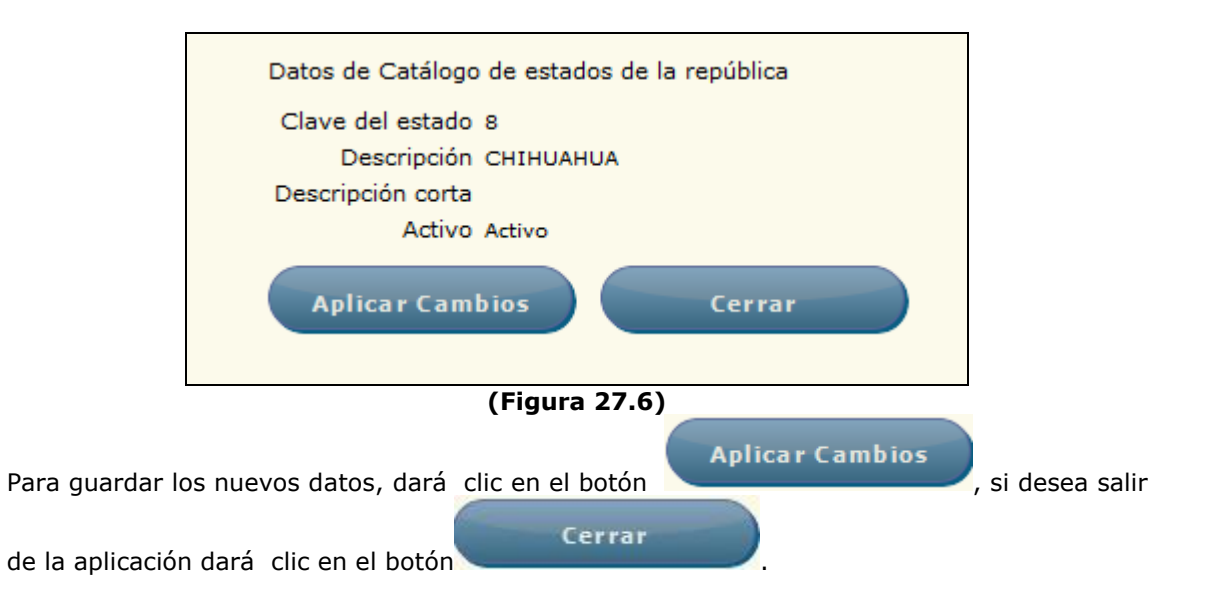

|                                                       | Área: Dirección Ejecutiva de Tecnología de la Información. |                   |  |  |  |
|-------------------------------------------------------|------------------------------------------------------------|-------------------|--|--|--|
| <b>SAE</b>                                            | <b>Proceso</b> : Desarrollo y Mantenimiento de Sistemas.   | Versión: 1.2      |  |  |  |
|                                                       | Documento: Manual de Usuario. ADMIN                        | Fecha: 04/06/2013 |  |  |  |
| SISTEMA INTEGRAL JURÍDICO SIJ - SAE Página:123 de 137 |                                                            |                   |  |  |  |

| <br> |
|------|
|      |
|      |
|      |
|      |
|      |

**Modificar**: Este botón permite modificar los datos, dependiendo del manual en que se encuentre (Figura 27.7).

| Modificar Catálogo de estados de la república                                                                                             |
|----------------------------------------------------------------------------------------------------|
| Clave del estado 12                                                                                                    |
| Descripción GUERRERO                                                                                                    |
| Descripción corta                                                                                                    |
| Activo Activo -                                                                                                    |
| Aplicar Cambios Cerrar                                                                                                    |
|                                                                                                    |
|                                                                                                    |
| (Figura 27.7).                                                                                                    |
| Para guardar los nuevos datos, dará clic en el botón Aplicar Cambios, si desea salir de                                                   |
| Cerrar                                                                                                    |
| la aplicación dará clic en el botón                                                                                                    |
| Para el catálogo de Usuarios se muestra el botón<br>un usuario, si el usuario que desea modificar es inactivo este botón se mostrara como |
| y le permitirà activar al usuario.                                                                                                    |

Alta de Ciudades por Estado: Este botón le ayuda a hace una búsqueda más rápida y precisa del estado que necesite solo ingrese la descripción del estado en Descripción BAJA CALIFORNIA NORTE

| escripció | n                   |                   | ] 🔗 🔎   | Ì |
|-----------|---------------------|-------------------|---------|---|
| 3 😫 🌔     | b 🗛                 | Ordenado por      | Clave   |   |
|           |                     |                   | E-1-1   |   |
|           | LiaveDescripcion    | Descripcion corta | Estatus |   |
| j 📴 🚺     | 1 CHILPANCINGO      |                   | Activo  |   |
| 3 🖻 🖻 👘   | 2 ACAPULCO          |                   | Activo  |   |
| 3 🖻 🗋     | 3 IGUALA            |                   | Activo  |   |
| 3 🗟 🚺 🗌   | 4TAXCO              |                   | Activo  |   |
| 3 🗟 🖪 🗌   | 5ATOYAC DE ALVAREZ  |                   | Activo  |   |
| 3 🗟 🖹 🗌   | 6 CIUDAD ALTAMIRANO |                   | Activo  |   |
| 28.0      | TOMETEREC           |                   | A 11    |   |

(Figura 27.8)

|            | Área: Dirección Ejecutiva de Tecnología de la Información. |                   |  |  |  |
|------------|------------------------------------------------------------|-------------------|--|--|--|
| <b>SAE</b> | <b>Proceso</b> : Desarrollo y Mantenimiento de Sistemas.   | Versión: 1.2      |  |  |  |
|            | Documento: Manual de Usuario. ADMIN                        | Fecha: 04/06/2013 |  |  |  |
| SISTEMA IN | Página:124 de 137                                          |                   |  |  |  |

### **28. PERFILES**

Para consultar y/o realizar modificaciones a los perfiles de los usuarios deberá de colocar el cursor sobre la pestaña de **Seguridad** y una vez desplegada las opciones dará clic en Perfiles (Figura 28.1).

|                            | SISTEMA       | SIJSAE<br>Integral IIIríi | NCO                  |                             |               |                | S/                | AE                        |
|----------------------------|---------------|---------------------------|----------------------|-----------------------------|---------------|----------------|-------------------|---------------------------|
| Pantalla<br>Administrar ca | atálogo de pe | Usuario<br>rfiles ADMINIS | TRADOR DEL SI        | Perfil<br>STEMAPerfil para_ | Administra    | ción del siste | Ambi<br>ema Sopor | ente Fecha<br>te 11/06/13 |
| CONTROL ASUNTOS            | MÓDULOS PA    | IGOS CONSULTAS            | REPORTES CATÁ        | ilogos seguridad s          | SISTEMA AL    | DUDICACIONES   | CERRAR SESIÓN     | AYUDA                     |
|                            | Adr           | ministración de Catál     | ogo de Perfiles      |                             |               |                |                   |                           |
|                            | De            | scripción                 |                      |                             |               | ] 🔗 🞑          |                   |                           |
|                            | <b>e</b>      | 🕙 🧔 🎝                     |                      |                             | Ordenad       | o por Clave    | -                 |                           |
|                            |               | Clave Descri              | oción                | Descripción corta           | Estatus       | rograma        | <b>^</b>          |                           |
|                            |               | PER0001 Perfil p 👔 👔      | ara el Adm. del<br>a | Administrador del Sister    | ma Activo H   | WPBLANCO.ASI   | PX                |                           |
|                            | <i>i</i>      | 🖹 🖹 PER0002 Perfil p      | ara Funcionarios     | Funcionario                 | Activo h      | wpblanco.aspx  |                   |                           |
|                            | <b></b>       | PER0003Perfil p           | ara Abogados         | Abogado Supervisor Int      | erno Activo H | IVALIDAENTRAD  | A.A +             |                           |
|                            | ٠             | Suberv                    | ISOF TITLETTIO       |                             | 1             |                | •                 |                           |
|                            |               | s                         | istema Integ         | ıral Jurídico - SA          | E(V05133AR    | 1)             |                   |                           |

(Figura 28.1)

Dentro la pantalla se muestran los siguientes botones:

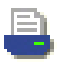

Listado: muestra un listado de los perfiles de los usuarios seleccionados.

| 👚 🖡 Página: 👥 1 de 3 |                 | — + Tamañ                               | automático ÷               |                     | ** | 0 | D |      |
|----------------------|-----------------|-----------------------------------------|----------------------------|---------------------|----|---|---|------|
|                      |                 | Catálogo Perfil                         | əs de Usuario              | Feche 11/06/1311:34 |    |   |   | 11 × |
|                      | Clave<br>Activo | Descripción<br>Programa inicial         | Descripción Corta          |                     |    |   |   |      |
| P                    | ER0001          | Perfil para el Adm. del Sistema         | Administrador del Sistema  |                     |    |   |   |      |
|                      | SI              | HWPBLANCO.ASPX                          |                            |                     |    |   |   |      |
| P                    | ER0002          | Perfil para Funcionarios                | Funcionario                |                     |    |   |   |      |
|                      | SI              | hwpblanco.aspx                          |                            |                     |    |   |   |      |
| P                    | ER0003          | Perfil para Abogados Supervisor Interno | Abogado Supervisor Interno |                     |    |   |   |      |
|                      | SI              | HVALIDAENTRADA.ASPX                     |                            |                     |    |   |   |      |
| P                    | ER0004          | Perfil para los Abogado Coordinador     | Abogado Coordinador        |                     |    |   |   |      |

(Figura 28.2)

|            | Área: Dirección Ejecutiva de Tecnología de la Información. |                   |  |  |  |
|------------|------------------------------------------------------------|-------------------|--|--|--|
| <b>SAE</b> | <b>Proceso</b> : Desarrollo y Mantenimiento de Sistemas.   | Versión: 1.2      |  |  |  |
|            | Documento: Manual de Usuario. ADMIN                        | Fecha: 04/06/2013 |  |  |  |
| SISTEMA IN | Página:125 de 137                                          |                   |  |  |  |

**Listado Excel**: despliega un mensaje **(Figura 28.3)** con la opción de abrir y guardar el archivo o de cancelar la operación.

| Abriendo Perfiles+de+Usuario.xls                                                              |  |  |  |  |  |
|-----------------------------------------------------------------------------------------------|--|--|--|--|--|
| Ha elegido abrir:                                                                             |  |  |  |  |  |
| Perfiles+de+Usuario.xls                                                                       |  |  |  |  |  |
| que es de tipo: Hoja de cálculo de Microsoft Excel 97-2003 (6.4 KB)<br>de: http://mxeurw3sa15 |  |  |  |  |  |
| ¿Qué debería hacer Firefox con este archivo?                                                  |  |  |  |  |  |
| Abrir con     Microsoft Excel (predeterminada)     ▼                                          |  |  |  |  |  |
| ◎ Guardar archivo                                                                             |  |  |  |  |  |
| Hacer esto automáticamente para estos archivos a partir de ahora.                             |  |  |  |  |  |
| Aceptar Cancelar                                                                              |  |  |  |  |  |

(Figura 28.3)

Al darle clic en el botón

X)

la aparecere la siguiente pantalla

| X  | 5        | · (° ·           | ∓           |                     |                  |                       |          | ~      | 1         | Perfiles+de+Usu       | ario [Sólo le | ctura] | - Micros             | oft Excel   |             |            | 1        |            |         |         |                     |
|----|----------|------------------|-------------|---------------------|------------------|-----------------------|----------|--------|-----------|-----------------------|---------------|--------|----------------------|-------------|-------------|------------|----------|------------|---------|---------|---------------------|
| An | chivo    | Inicio           | Inserta     | ar Diseñ            | o de página      | Fórmula               | s Da     | itos   | Revisar   | Vista Load Test       | Team          |        |                      |             |             |            |          |            |         |         |                     |
|    | <b>N</b> | Cortar<br>Copiar | •           | Calibri             | * 11             | т А́лт                | = .      | -      | 89/×      | 📑 Ajustar texto       | General       |        | ٣                    |             |             |            | -        | *          |         | Σ Autos | uma • Ar            |
| Pe | gar 🧹    | Copiar 1         | ormato      | N <i>K</i> <u>s</u> | •                | <u>ð</u> - <u>A</u> - | <b>F</b> |        | 律 澤       | Combinar y centrar 🔻  | \$ - %        | 000    | <b>*</b> 0 <b>00</b> | Formato     | Dar formato | Estilos de | Insertar | r Eliminar | Formato | Borrar  | Orden     v filtrai |
|    | Portapa  | apeles           | Gi          |                     | Fuente           | 5                     |          |        | Alinea    | ación G               | Nú            | mero   | 5                    | condicional | Estilos     | ceruu      |          | Celdas     |         | _       | Modifica            |
|    | A        | 1                | -           | (=                  | <i>f</i> ∗ CatÃi | logo Perfile          | s de Us  | uario  |           |                       |               |        |                      |             |             |            |          |            |         |         |                     |
|    | A        |                  |             |                     | В                |                       |          |        |           | С                     | D             |        |                      | E           |             | F          |          | G          | н       |         | 1                   |
| 1  |          |                  |             |                     |                  |                       |          |        |           | CatÃilogo Perfiles de | Usuario       |        |                      |             |             |            |          |            |         |         |                     |
| 2  |          |                  |             |                     |                  |                       |          |        |           |                       |               |        |                      |             |             |            |          |            |         | _       |                     |
| 3  |          |                  |             |                     |                  |                       |          |        |           |                       |               |        |                      |             |             |            |          |            |         |         |                     |
| 4  |          |                  |             |                     |                  |                       |          |        |           |                       |               |        |                      |             |             |            |          |            |         |         |                     |
| 5  | Clave    | Des              | cripciór    | ı                   |                  |                       |          | Descri | ipción c  | orta                  | Activo        | Pro    | grama in             | icial       |             |            |          |            |         |         |                     |
| 6  | PER000   | 1 Per            | fil para e  | l Adm. del          | Sistema          |                       |          | Admir  | nistrado  | r del Sistema         |               | 1 HW   | PBLANCO              | O.ASPX      |             |            |          |            |         |         |                     |
| 7  | PER000   | 2 Per            | fil para F  | uncionario          | s                |                       |          | Funcio | onario    |                       |               | 1 hw   | pblanco.a            | aspx        |             |            |          |            |         |         |                     |
| 8  | PER000   | 3 Per            | fil para A  | bogados S           | upervisor        | Interno               |          | Aboga  | ido Supe  | ervisor Interno       |               | 1 HV   | ALIDAEN              | TRADA.ASP   | x           |            |          |            |         |         |                     |
| 9  | PER000   | 14 Per           | fil para lo | os Abogado          | o Coordina       | idor                  |          | Aboga  | ido Coor  | dinador               |               |        | ALIDAEN              | TRADA.ASP   | х           |            |          |            |         |         |                     |
| 10 | PER000   | 15 Per           | fil para A  | bogados E           | xternos          |                       |          | Aboga  | ado Exte  | rno                   | 1.1           | 1 HVA  | ALIDAEN              | TRADA.ASP   | х           |            |          |            |         |         |                     |
| 11 | PER000   | 6 Per            | fil para A  | uditores L          | egales           |                       |          | Audito | or Legal  |                       |               | 1 HV/  | ALIDAEN              | TRADA.ASP   | x           |            |          |            |         |         |                     |
| 12 | PER000   | 17 Per           | fil para A  | sistentes o         | le Direccio      | on.                   |          | Asiste | nte de D  | Direccion             |               | 1 hw   | pblanco.a            | aspx        |             |            |          |            |         |         |                     |
| 13 | PER000   | 8 Per            | fil para A  | bogados Ir          | nternos Co       | nsulta                |          | Aboga  | ido Inter | no Consulta           |               | 1 hw   | pblanco.a            | aspx        |             |            |          |            |         |         |                     |
| 14 | PER000   | 9 Per            | fil para D  | irector Jur         | idico            |                       |          | Direct | or Juridi | со                    |               | 1 hw   | pblanco.a            | aspx        |             |            |          |            |         |         |                     |
| 15 | PER001   | .0 Per           | fil para D  | irector Co          | porativo         |                       |          | Direct | or Corpo  | orativo               |               | 1 hwp  | pblanco.a            | aspx        |             |            |          |            |         |         |                     |
| 16 | PER001   | 1 Par            | a Capacit   | acion Ejem          | iplo             |                       |          | Capac  | itador    |                       | 1             | 1 hw   | pblanco.a            | aspx        |             |            |          |            |         |         |                     |
| 17 | PER001   | 2 Par            | a Capacit   | acion Ejerr         | plo DOS          |                       |          | Capac  | itadocio  | n II                  |               | 1 hw   | pblanco.a            | aspx        |             |            |          |            |         |         |                     |
| 18 | PER001   | 3 Par            | a Capacit   | acion Ejerr         | plo TRES         |                       |          | Capac  | itadocio  | n III                 |               | 1 hw   | pblanco.a            | aspx        |             |            |          |            |         |         |                     |
| 19 | PER001   | 4 Par            | a Capacit   | acion Ejerr         | iplo CUATI       | RO                    |          | Capac  | itador IV | (                     |               | 1 hwp  | pblanco.a            | aspx        |             |            |          |            |         |         |                     |

(Figura 28.4).

|            | Área: Dirección Ejecutiva de Tecnología de la Ir         | recnología de la Información.<br>Intenimiento de Versión: 1.2 |
|------------|----------------------------------------------------------|---------------------------------------------------------------|
| <b>SAE</b> | <b>Proceso</b> : Desarrollo y Mantenimiento de Sistemas. | Versión: 1.2                                                  |
|            | Documento: Manual de Usuario. ADMIN                      | Fecha: 04/06/2013                                             |
| SISTEMA IN | ITEGRAL JURÍDICO SIJ - SAE                               | Página:126 de 137                                             |

Actualizar: este botón actualiza los datos. Nuevo: permite agregar un nuevo perfil. Agregar Catálogo de perfiles de usuario Clave : Descripción : Descripción corta : Programa inicial : Estatus : Activo • Aplicar Cambios Regresar (Figura 28.5). Aplicar Cambios Para guardar los nuevos datos, dará clic en el botón , si desea Cerrar salir de la aplicación dará clic en el botón

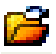

Abrir: permite consultar los datos de un perfil (Figura 28.6).

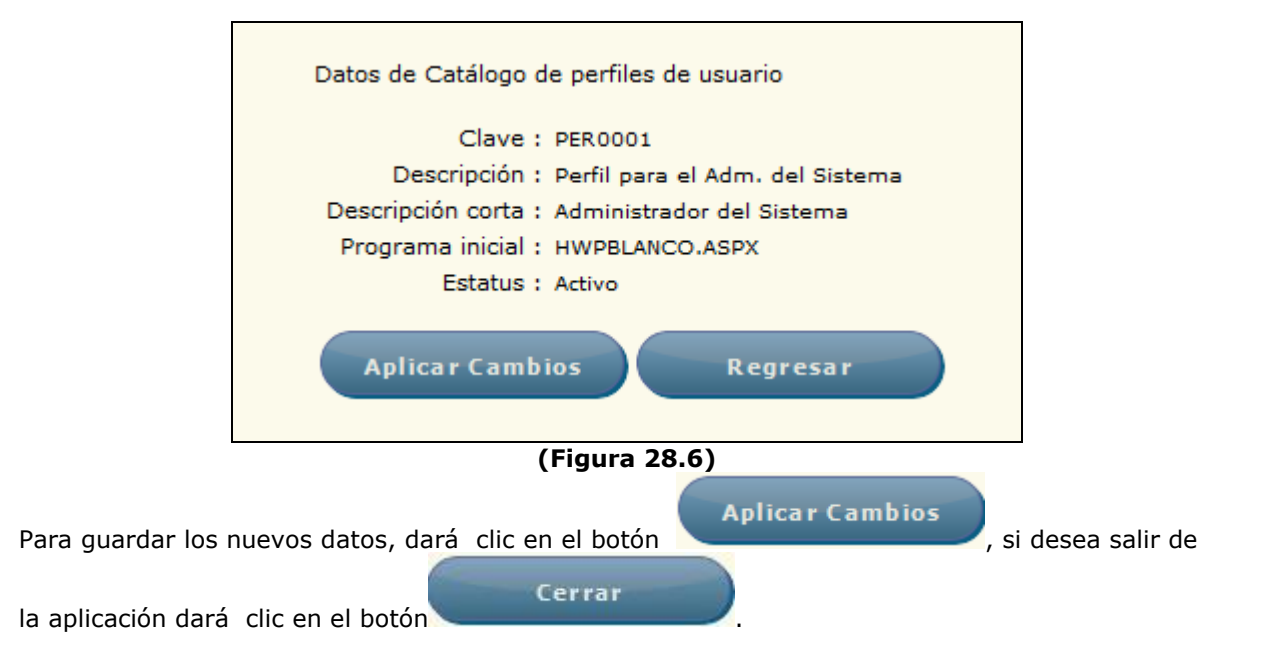

|            | Área: Dirección Ejecutiva de Tecnología de la Información.  Proceso: Desarrollo y Mantenimiento de | nformación.       |
|------------|----------------------------------------------------------------------------------------------------|-------------------|
| <b>SAE</b> | <b>Proceso</b> : Desarrollo y Mantenimiento de Sistemas.                                           | Versión: 1.2      |
| · ·        | Documento: Manual de Usuario. ADMIN                                                                | Fecha: 04/06/2013 |
| SISTEMA IN | ITEGRAL JURÍDICO SIJ - SAE                                                                         | Página:127 de 137 |

<sup>2</sup> 

Modificar: Este botón permite modificar los datos (Figura 28.7).

| Modificar Catálogo d                          | e perfiles de usuario                                                      |
|-----------------------------------------------|----------------------------------------------------------------------------|
| Clave :                                       | PER0001                                                                    |
| Descripción :                                 | PERFIL PARA EL ADM. DEL SISTEMA                                            |
| Descripción corta :                           | Administrador del Sistema                                                  |
| Programa inicial :                            | HWPBLANCO.ASPX                                                             |
| Estatus :                                     | Activo                                                                     |
| Aplicar Camb                                  | ios Regresar                                                               |
|                                               | (Figura 28.7).                                                             |
| Para guardar los nue<br>la aplicación dará cl | vos datos, dará clic en el botón Aplicar Cambios, si desea salir de Cerrar |

# **29. USUARIOS**

Para consultar los catálogos de usuarios deberá de colocar el cursor sobre la pestaña de

Seguridad y una vez desplegada las opciones dará clic en Usuarios (Figura 29.1).

|                         | SIJSAE<br>Sistema integral ju             | JRÍDICO                                    |                               | <b>SAE</b>             |                            |
|-------------------------|-------------------------------------------|--------------------------------------------|-------------------------------|------------------------|----------------------------|
|                         | Pantalla Usi                              | uario Per                                  | fil                           | Ambiente Fecha         |                            |
|                         | Trabajar con Catálogo de Usuarios AD      | MINISTRADOR DEL SISTEMA Per                | fil para Administración del s | istema Soporte 11/06/1 | 13                         |
|                         |                                           |                                            |                               |                        |                            |
| CONTROL ASUNTOS         | MÓDULOS PAGOS CONSULTAS REPORTES CATÁLOGO | DS SEGURIDAD SISTEMA ADJUDICA              | CIONES CERRAR SESIÓN AYUDA    |                        |                            |
| Administrar Catélogo de | lleurice                                  |                                            |                               |                        |                            |
| Auministrar Catalogo de |                                           |                                            |                               |                        |                            |
| Ordenado por Clave      | Filtros de Búsqueda                       |                                            |                               |                        |                            |
| Clave Usuario           | Clave Perfil Todos los Perfiles           | Estatus Todo                               | os los Status 💌               |                        |                            |
|                         | Nombre                                    | Fecha de Alta                              | a 🔗 🔝                         |                        |                            |
|                         |                                           |                                            |                               |                        |                            |
|                         |                                           |                                            |                               |                        | Facha                      |
| Clave                   | Nombre                                    | Perfil                                     | RFC                           | Estatus                | Fecha Alta<br>Modificación |
| CAUDLEG                 | AUDITOR LEGAL PARA CARGA DE INFORMACION   | Perfil para Auditores Legales              | AAAA100112XXX                 | Usuario Inactivo       | 01/01/1900 03/06/2013      |
| 😂 🖹 DEXT                | PENDIENTE DE ASIGNAR                      | Perfil para Abogados Externos              | XXXX999999XXX                 | Usuario Inactivo       | 31/05/2007 03/06/2013      |
| DINT 💽 😭 OINT           | ASUNTO NUEVO ABOGADO INTERNO POR ASIGNAR  | Perfil para Abogados Supervisor<br>Interno |                               | Usuario Inactivo       | 31/05/2007 03/06/2013      |
| 2 123                   | PENDIENTE DE ASIGNAR                      | Mantenimiento                              |                               | Usuario Inactivo       | 17/08/2012 03/06/2013      |
| 🚰 🖹 9999EXT             | ASUNTO NUEVO ABOGADO EXTERNO POR ASIGNAR  | Perfil para Abogados Externos              | xxxx555555xxx                 | Usuario Inactivo       | 31/05/2007 03/06/2013      |
| 09999INT 📓 🚰            | ASUNTO NUEVO ABOGADO INTERNO POR ASIGNAR  | Perfil para Abogados Supervisor<br>Interno |                               | Usuario Inactivo       | 31/05/2007 03/06/2013      |
| 💕 🗟 🖹 aabregoh          | ABREGO HINOJOSA ALEJANDRO                 | Perfil para los Abogado Coordinador        | AAAA999999X01                 | Usuario Activo         | 12/05/2008 03/06/2013      |
| 🚰 🗟 🖹 aadminad          | ADMIN ADMIN ADMIN                         | Perfil para Abogados Externos              | ADMI830227AAA                 | Usuario Activo         | 27/02/2013 03/06/2013      |

(Figura 29.1)

|            | Área: Dirección Ejecutiva de Tecnología de la Ir         | nformación.       |
|------------|----------------------------------------------------------|-------------------|
| <b>SAE</b> | <b>Proceso</b> : Desarrollo y Mantenimiento de Sistemas. | Versión: 1.2      |
|            | Documento: Manual de Usuario. ADMIN                      | Fecha: 04/06/2013 |
| SISTEMA IN | ITEGRAL JURÍDICO SIJ - SAE                               | Página:128 de 137 |

En esta pantalla le mostrará los siguientes filtros para una búsqueda más especificada:

- Ordenado por
- Clave de usuario
- Clave perfil
- Nombre
- Estatus
- Fecha de alta

Si desea que no se visualicen estos filtros dará clic en

Dentro la pantalla se muestran los siguientes botones:

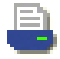

**Listado**: muestra un listado de los usuarios seleccionados.

| <b>t</b> ] <b></b> | Página: | 1 de 46 |          | — 🕂 Tamaño automático 🗧                  |                                     | 25 | 0 | Di | × |
|--------------------|---------|---------|----------|------------------------------------------|-------------------------------------|----|---|----|---|
|                    |         |         |          | Usuario                                  | Fecha 11/05/13 11:56 Página 1 de 46 |    |   |    | * |
|                    |         |         |          | Filtros de busqueda                      |                                     |    |   |    |   |
|                    |         |         | Clave    | Nombre Compañía                          | Estatus                             |    |   |    |   |
|                    |         |         | OAUDLEG  | AUDITOR LEGAL PARA CARGA DE INFORMACION  | INACTIVO                            |    |   |    |   |
|                    |         |         | OEXT     | PENDIENTE DE ASIGNAR                     | INACTIVO                            |    |   |    |   |
|                    |         |         | OINT     | ASUNTO NUEVO ABOGADO INTERNO FOR ASIGNAR | INACTIVO                            |    |   |    |   |
|                    |         |         | 123      | PENDIENTE DE ASIGNAR                     | INACTIVO                            |    |   |    |   |
|                    |         |         | 9999EXT  | ASUNTO NUEVO ABOGADO EXTERNO FOR ASIGNAR | INACTIVO                            |    |   |    |   |
|                    |         |         | 9999INT  | ASUNTO NUEVO ABOGADO INTERNO POR ASIGNAR | INACTIVO                            |    |   |    |   |
|                    |         |         | aabregoh | ABREGO HINOJOSA ALEJANDRO                | ACTIVO                              |    |   |    |   |
|                    |         |         | aadminad | ADMIN ADMIN ADMIN                        | ACTIVO                              |    |   |    |   |
|                    |         |         | aaespino | ESPINO ALPIZAR ALEJANDRA                 | INACTIVO                            |    |   |    |   |
|                    |         |         | aaguilar | AGUILAR NARVAEZ AUGUSTO                  | INACTIVO                            |    |   |    |   |
|                    |         |         | aalcanta | ALCANTARA RAMIREZ ALEJANDRO              | INACTIVO                            |    |   |    |   |

(Figura 29.2)

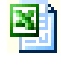

**Listado Excel**: despliega un mensaje **(Figura 29.3)** con la opción de abrir y guardar el archivo o de cancelar la operación.

|            | Área: Dirección Ejecutiva de Tecnología de la la         | nformación.       |
|------------|----------------------------------------------------------|-------------------|
| <b>SAE</b> | <b>Proceso</b> : Desarrollo y Mantenimiento de Sistemas. | Versión: 1.2      |
|            | Documento: Manual de Usuario. ADMIN                      | Fecha: 04/06/2013 |
| SISTEMA IN | ITEGRAL JURÍDICO SIJ - SAE                               | Página:129 de 137 |

|          | Abriendo Usuario.xls                                                                                                    |                                                                                                    |                                                                                                    |                                                                                                    | x                                                                                                    |                                                                                                    |                                                                    |
|----------|----------------------------------------------------------------------------------------------------|----------------------------------------------------------------------------------------------------|----------------------------------------------------------------------------------------------------|----------------------------------------------------------------------------------------------------|----------------------------------------------------------------------------------------------------|----------------------------------------------------------------------------------------------------|--------------------------------------------------------------------|
|          | Ha elegido abrir:                                                                                                    |                                                                                                    |                                                                                                    |                                                                                                    |                                                                                                    |                                                                                                    |                                                                    |
|          | 🕙 Usuario.xls                                                                                                    |                                                                                                    |                                                                                                    |                                                                                                    |                                                                                                    | 1                                                                                                    |                                                                    |
|          | que es de tipo:                                                                                                    | Hoja de cálculo de l                                                                                                    | Microsoft Excel 97-20                                                                                                    | 03 (334 KB)                                                                                                    |                                                                                                    |                                                                                                    |                                                                    |
|          | de: http://mxe                                                                                                    | eurw3sa15                                                                                                    |                                                                                                    |                                                                                                    |                                                                                                    |                                                                                                    |                                                                    |
|          | ¿Qué debería hacer                                                                                                    | Firefox con este arch                                                                                                    | ivo?                                                                                                    |                                                                                                    |                                                                                                    |                                                                                                    |                                                                    |
|          | Abrir con                                                                                                    | Microsoft Excel (pred                                                                                                    | leterminada)                                                                                                    | •                                                                                                    |                                                                                                    |                                                                                                    |                                                                    |
|          |                                                                                                    | nivo                                                                                                    |                                                                                                    |                                                                                                    |                                                                                                    |                                                                                                    |                                                                    |
|          | H <u>a</u> cer esto a                                                                                                    | utomáticamente para                                                                                                    | a estos archivos a pa                                                                                                    | tir de ahora.                                                                                                    |                                                                                                    |                                                                                                    |                                                                    |
|          |                                                                                                    |                                                                                                    | Aceptar                                                                                                    | Cancelar                                                                                                    |                                                                                                    | 1                                                                                                    |                                                                    |
|          |                                                                                                    | (Figura                                                                                                    | 29.3)                                                                                                    |                                                                                                    |                                                                                                    |                                                                                                    |                                                                    |
|          | a clic en el botón                                                                                                    |                                                                                                    |                                                                                                    |                                                                                                    |                                                                                                    |                                                                                                    |                                                                    |
| Al darle |                                                                                                    |                                                                                                    | e la siguiente pan                                                                                                    | talla                                                                                                    |                                                                                                    |                                                                                                    |                                                                    |
| Al darle | v ∓<br>Diseño de página Fórmulas Datos                                                                                                    | Usuario-1 (Sólo lect<br>Revisar Vista Load Test Team                                                                                                    | re la siguiente pan                                                                                                    | talla                                                                                                    |                                                                                                    | <u>م</u>                                                                                                    |                                                                    |
| Al darle | $\begin{array}{c} \overline{} \overline{}$                                                                                                    | Usuario-1 [Solo lect<br>Revisar Vista Load Tet Team                                                                                                    | e la siguiente pan<br>turaj - Microsoft Excel<br>al<br>% 000 + % %<br>Formato<br>condicional - como tabla<br>Estilos                                                                                     | talla                                                                                                    | Trimato<br>γ                                                                                                    | osuma * 27 ()<br>enar * Ordenar Bu<br>y filtrar * selec<br>Modificar                                                                                                    | x<br>x<br>x<br>x<br>x<br>x<br>x<br>x<br>x<br>x<br>x<br>x<br>x<br>x |
| Al darle | $\begin{array}{c c c c c c c c c c c c c c c c c c c $                                                                                                    | Usuario-1 [Sólo lect<br>Revisar Vista Load Text Team<br>● ◇ · ● Austar texto<br>目前 使课 还 Combinary central<br>Alinesción rs                                                                                                    | e la siguiente pan                                                                                                    | talla                                                                                                    | Σ Aut<br>a Rell<br>2 Bor                                                                                                    | osuma v<br>enar v<br>rar v<br>Modificar                                                                                                    | 1 x<br>c c r<br>scar y<br>cionar *                                 |
| Al darle | $\begin{array}{c c} \hline \mathbf{v} \\ \hline \mathbf{v} \\ \hline \mathbf{v} \\ \hline \mathbf{v} \\ \hline \mathbf{v} \\ \hline \mathbf{v} \\ \hline \mathbf{v} \\ \mathbf{r} \\ \mathbf{r} \\ $ | Usuario-1 [Solo Jec<br>Revisar Vista Load Test Team<br>学 『Austar testo<br>建 读 读 还 Combinary central<br>Alinesción rg                                                                                                    | e la siguiente pan<br>tura) - Microsoft Excel<br>al<br>% 000 **3 *5<br>Número *<br>D<br>Usuario                                                                                                    | Estilos de<br>ceida<br>E                                                                                                    | Trimato<br>v<br>F<br>∑ Aut<br>2 Aut<br>2 Bor                                                                                                    | osuma * Ar<br>enar *<br>Ordenar Bu<br>Modificar<br>G                                                                                                    | scar y<br>cionar *                                                 |
| Al darle | $\begin{array}{c} \hline \hline \hline \hline \hline \hline \hline \hline \hline \hline \hline \hline \hline \hline \hline \hline \hline \hline \hline$                                                                                                    | Usuario-1 [Solo lect<br>Revisar Vista Load Test Team<br>Normal Austantexto<br>Revisar Vista Load Test Team<br>Normal Austantexto<br>Alineación Galactica Solo<br>C                                                                                                    | e la siguiente pan<br>tura] - Microsoft Excel<br>Microsoft Excel<br>Formato<br>Condicional - Controlatia<br>Estilos<br>D<br>Usuario                                                                      | Estilos de<br>Estilos de<br>Ceidas                                                                                                    | ∑ Aut<br>a Reli<br>∠ Bor<br>F                                                                                                    | osuma · 21 · 0<br>enar · 07denar Bu<br>yfittar vstet<br>Modificar                                                                                                    | C C C C C C C C C C C C C C C C C C C                              |
| Al darle | T     T    T                                                                                                    | La aparecer<br>Usuario-1 [Solo lect<br>Revisar Vista Load Tett Team                                                                                                    | e la siguiente pan<br>tura] - Microsoft Excel                                                                                                    | Estilos de<br>Estilos de<br>Estilos de | Σ Aut<br>Reli<br>Bell<br>F                                                                                                    | osuma * ZJ<br>enar * Ordenar Bu<br>yfittiar stete<br>Modificar                                                                                                    | Scar y<br>tionar *                                                 |
| Al darle | Fitros de Busqueda                                                                                                    | C Perfil                                                                                                    | e la siguiente pan<br>tura] - Microsoft Excel<br>al<br>% 000   % % %<br>condicional - como tabla -<br>Número rs<br>D<br>Usuario                                                                          | Estilos de Los et al la la la la la la la la la la la la                                                                                                    | Fecha Atta                                                                                                    | cosuma · ZI<br>enar · Ordenar Bu<br>yfittiar · selec<br>Modificar<br>G                                                                                                    | Correo                                                             |
| Al darle | Filtros de Busqueda      Formulas Dator     Formulas Dator     F                                                                                                    | Idia para lecter         Usuario-1 [Solo lect         Revisar       Vista         Revisar       Vista         Idia para lecter       Campara         Idia para Auditores Legales         Perfil         Perfil para Auditores Legales                                                                                                    | e la siguiente pan<br>tura] - Microsoft Excel<br>al<br>% 000 % % %<br>Formato<br>conditional - como tabla -<br>Estilos<br>D<br>Usuario<br>REC<br>AAAA100112XXX<br>XXXS999999XXX                          | Estilos de<br>Estilos de<br>Estilos de<br>Estilos de<br>Estilos de<br>Estilos de<br>Status<br>Usuario inactivo<br>Usuario inactivo                                                                                                    | E Aut.<br>■ Reli<br>2 Bor<br>F<br>F<br>F<br>F<br>F<br>F<br>F<br>F<br>F<br>F<br>F<br>F<br>F                                                             | G<br>Suma Contenar Bury<br>yfittar stele<br>Modificación<br>03/06/2013<br>03/06/2013                                                                                                    | scar y<br>cionar *                                                 |
| Al darle | Insertar     Diseño de página     Fórmulas     Datos       Insertar     Diseño de página     Fórmulas     Datos       Insertar     Insertar     Insertar     Insertar       Insertar     Insertar     Insertar     Insertar       Insertar     Insertar     Insertar     Insertar       Insertar     Insertar     Insertar     Insertar       Insertar     Insertar     Insertar     Insertar       Insertar     Insertar     Insertar     Insertar       Insertar     Insertar     Insertar     Insertar       Insertar     Insertar     Insertar     Insertar       Insertar     Insertar     Insertar     Insertar       Insertar     Insertar     Insertar     Insertar       Insertar     Insertar     Insertar     Insertar       Insertar     Insertar     Insertar     Insertar       Insertar     Insertar     Insertar     Insertar                                                                                                    | C Perfil Perfil Perfil Auditores Legales Perfil Auditores Legales Perfil Perfil Para Ablancia Sciences Perfil Para Ablancia Sciences Perfil Para Perfil Para Ablancia Sciences Perfil Para Ablancia Sciences Perfil Para Ablancia Sciences Perfil Para Ablancia Sciences Perfil Para Ablancia Sciences Perfil Para Ablancia Sciences Perfil Para Ablancia Sciences Perfil Para Ablancia Sciences Perfil Para Perfil Para Ablancia Sciences Perfil Para Perfil Para Perfil Para Perfil Para Perfil Para Perfil Para Perfil Para Perfil Para Perfil Para Perfil Para Perfil Para Perfil Para Perfil Para Perfil Para Perfil Perf | e la siguiente pan<br>tura] - Microsoft Excel<br>Momero cs                                                                                                    | Estilos de<br>Estilos de<br>Ceidas<br>E<br>Status<br>Usuario Inactivo<br>Usuario Inactivo<br>Usuario Inactivo                                                                                                    |                                                                                                    | G<br>G<br>G<br>G<br>G<br>G<br>G<br>G<br>G<br>G<br>G<br>G<br>G<br>G                                                                                                    | Correo<br>auditor                                                  |
| Al darle | Insertar     Diseño de página     Fórmulas     Datos       Insertar     Diseño de página     Fórmulas     Datos       Insertar     Insertar     Insertar     E       Insertar     Insertar     Insertar     E       Insertar     Insertar     Insertar     E       Insertar     Insertar     Insertar     E       Insertar     Insertar     Insertar     E       Insertar     Insertar     Insertar     E       Insertar     Insertar     Insertar     E       Insertar     Insertar     Insertar     Insertar       Insertar     Albunton LEGAL PARA CARGA DE INFORMACION     Informacion       PENDIENTE DE ASIGNAR     Asunto NUEVO ABOGADO INTERNO POR ASIGNAR       PENDIENTE DE ASIGNAR     Insertar                                                                                                    | Perfil       Perfil       Perfil ara Abogados Supervisor Interno                                                                                                    | e la siguiente pan<br>tura) - Microsoft Excel<br>al<br>% 000 % % %<br>Formato<br>condicional - Contromato<br>Condicional - Contromato<br>Estilos<br>D<br>USuario                                         | Estilos de<br>Estilos de<br>Estilos de<br>Usuario Inactivo<br>Usuario Inactivo<br>Usuario Inactivo<br>Usuario Inactivo<br>Usuario Inactivo                                                                                                    | Fecha Alta<br>01/01/1900<br>31/05/2007<br>31/05/2007                                                                                                   | G<br>Cosuma - Cordenar Bu<br>enar - Ordenar Bu<br>rar - Yrittar - selec<br>Modificación<br>03/06/2013<br>03/06/2013<br>03/06/2013                                                                                                    | Correo<br>auditor                                                  |
| Al darle | Insetar     Discho de página     Pórnulas     Datos       Insetar     Discho de página     Pórnulas     Datos       Insetar     Insetar     Insetar     Insetar       Insetar     Insetar     Insetar     Insetar       Insetar     Insetar                                                                                                    | Idia apari eccer         Usuario-1 [Solo lecc         Revisar       Vista         Idia aparitation       Campoint         Idia aparitation       Generic         Idia aparitation       S         Alinesción       rs         C       Campoint         Perfil       Para Auditores Legales         Perfil para Auditores Legales       Perfil para Auditores Supervisor Interno         Mantenimiento       Perfil para Abogados Supervisor Interno         Perfil para Abogados Externos       Perfil para Abogados Externos                                                                                                    | e la siguiente pan<br>turaj - Microsoft Excel<br>al<br>% 000 % % %<br>Condicional - Como tabla<br>Estilos<br>D<br>USuario<br>RFC<br>AAAA1001122XXX<br>XXXX999999XXX<br>XXXX5555555XXX                    | Estilos de<br>Estilos de<br>Estilos de<br>Estilos de<br>Insertar Eliminar Fo<br>Ceidas<br>E<br>Status<br>Usuario Inactivo<br>Usuario Inactivo<br>Usuario Inactivo<br>Usuario Inactivo<br>Usuario Inactivo<br>Usuario Inactivo<br>Usuario Inactivo                                                                                                    | Fecha Alta<br>01/01/1900<br>31/05/2007<br>17/08/2012<br>31/05/2007                                                                                     | G<br>Contraction of the second of the second o | Correo<br>auditor                                                  |
| Al darle | Insetar     Direño de página     Fórmulas     Datos       Insetar     Direño de página     Fórmulas     Datos       Insetar     Insetar     Insetar     E       Insetar     Insetar     Insetar     E       Insetar     Insetar     Insetar     E       Insetar     Insetar     Insetar     E       Insetar     Insetar     Insetar     E       Insetar     Insetar     Insetar     E       Insetar     Insetar     Insetar     E       Insetar     Insetar     Insetar     E       Insetar     Insetar     Insetar     E       Insetar     Insetar     Insetar     E       Insetar     Insetar     Insetar     E                                                                                                    | Idia aparite Cell         Usuario-1 [Solo lect         Revisar       Vista         Idia aparticity       Generic         Idia aparticity       Generic         Idia aparticity       Generic         Idia aparticity       Generic         Idia aparticity       Generic         Idia aparticity       Generic         Idia aparticity       Generic         Idia aparticity       Generic         Idia aparticity       Generic         Idia aparticity       Generic         Idia aparticity       Generic         Idia aparticity       Generic         Idia aparticity       Signature         Idia aparticity       Signature         Idia aparticity       Signature         Idia aparticity       Signature         Idia aparticity       Signature         Idia aparticity       Signature         Idia aparticity       Signature         Idia aparticity       Signature         Idia aparticity       Signature         Idia aparticity       Signature         Idia aparticity       Signature         Idia aparticity       Signature         Idia aparticity       Signature                                                                                                    | e la siguiente pan<br>turaj - Microsoft Excel<br>al<br>% 000 ** ******************************                                                                                                    | Etilios de<br>Ensita Eliminar Fo<br>Ceidas<br>E<br>Status<br>Usuario Inactivo<br>Usuario Inactivo<br>Usuario Inactivo<br>Usuario Inactivo<br>Usuario Inactivo<br>Usuario Inactivo<br>Usuario Inactivo<br>Usuario Inactivo<br>Usuario Inactivo<br>Usuario Inactivo<br>Usuario Inactivo                                                                                                    | Fecha Alta<br>01/01/1900<br>31/05/2007<br>17/08/2012<br>31/05/2007<br>31/05/2007<br>31/05/2007                                                         | G<br>Fecha Modificación<br>03/06/2013<br>03/06/2013<br>03/06/2013<br>03/06/2013<br>03/06/2013<br>03/06/2013<br>03/06/2013<br>03/06/2013<br>03/06/2013<br>03/06/2013                                                                                                    | Correo<br>audito                                                   |
| Al darle |                                                                                                    | Idia para lecter         Usuario-1 [Solo lect         Revisar       Vista         Idia control feature       Campoint         Idia control feature       Campoint         Idia control feature       Campoint         Idia control feature       Campoint         Idia control feature       Campoint         C       C         Perfil para Auditores Legales       Perfil para Abogados Externos         Perfil para Abogados Supervisor Interno       Mantenimiento         Perfil para Abogados Supervisor Interno       Perfil para Abogados Supervisor Interno         Perfil para Abogados Supervisor Interno       Perfil para Abogados Supervisor Interno                                                                                                    | e la siguiente pan<br>turaj - Microsoft Excel<br>al<br>% 000 + % %<br>condicional - como tabla -<br>Número<br>D<br>Usuario<br>RFC<br>AAAA100112XXX<br>XXXX9999999XXX<br>xxxx55555555xxx<br>AAAA999999X01 | Estilos<br>Estilos<br>Estilos<br>Losertar Eliminar Fo<br>Ceidas<br>E<br>Status<br>Usuario Inactivo<br>Usuario Inactivo<br>Usuario Inactivo<br>Usuario Inactivo<br>Usuario Inactivo<br>Usuario Inactivo<br>Usuario Inactivo<br>Usuario Inactivo<br>Usuario Inactivo<br>Usuario Inactivo<br>Usuario Inactivo<br>Usuario Inactivo                                                                                                    | Fecha Alta<br>01/01/1900<br>31/05/2007<br>12/05/2007<br>12/05/2008                                                                                     | Cosuma Content and Content and   | Correo<br>auditoi<br>admins<br>aabreg                              |
| Al darle | Insetar Diseño de página Fórmulas Datos     Insetar Diseño de página Fórmulas Datos     Insetar Diseño de Diseño de Diseño de Diseño de Página Página Datos     Insetar Diseño de Diseño de                                                                                                    | C      Perfil      Perfil      | e la siguiente pan tura] - Microsoft Excel  al  b  condicional - cono tabla - Número condicional - cono tabla - Estilos                                                                                  | Estilos de<br>Estilos de<br>Estilos de<br>Estilos de<br>Estilos de<br>Estilos de<br>Estilos de<br>Estilos de<br>Estilos de<br>Estilos de<br>Estilos de<br>Estilos de<br>Ceidas<br>Estilos<br>Estilos de<br>Estilos de<br>Ceidas<br>Estilos<br>Estilos de<br>Estilos de<br>Estilos de<br>Estilos de<br>Usuario Inactivo<br>Usuario Inactivo<br>Usuario Inactivo<br>Usuario Inactivo<br>Usuario Inactivo<br>Usuario Activo<br>Estilos de Ativo                                                                                                    | Fecha Alta<br>01/01/1900<br>31/05/2007<br>31/05/2007<br>31/05/2007<br>31/05/2007<br>31/05/2007<br>31/05/2007<br>31/05/2007<br>31/05/2007<br>31/05/2007 | Cosuma Cordenar Bu<br>enar Ordenar Bu<br>yrittar selec<br>Modificación<br>03/06/2013<br>03/06/2013<br>03/06/2013<br>03/06/2013<br>03/06/2013<br>03/06/2013<br>03/06/2013<br>03/06/2013<br>03/06/2013<br>03/06/2013<br>03/06/2013<br>03/06/2013<br>03/06/2013<br>03/06/2013                                                                                                    | Correo<br>auditoi<br>admins<br>aabreg<br>msann<br>msann            |

- # X

Perfil para Abogados Externos AUMIIS30227AAA Perfil para los Abogado Coordinador ESAA939999999 Perfil para Abogados Externos (Figura 29.4).

4<mark>0</mark>

Actualizar: este botón actualiza los datos.

Nuevo: permite agregar un nuevo usuario.

|            | Área: Dirección Ejecutiva de Tecnología de la Información. |                   |  |  |  |  |
|------------|------------------------------------------------------------|-------------------|--|--|--|--|
| <b>SAE</b> | <b>Proceso</b> : Desarrollo y Mantenimiento de Sistemas.   | Versión: 1.2      |  |  |  |  |
| -          | Documento: Manual de Usuario. ADMIN                        | Fecha: 04/06/2013 |  |  |  |  |
| SISTEMA IN | ITEGRAL JURÍDICO SIJ - SAE                                 | Página:130 de 137 |  |  |  |  |

| Datos Perso          | nales                                                                                                    |
|----------------------|----------------------------------------------------------------------------------------------------|
| Información Pers     | sonal                                                                                                    |
| Clave usuario        | Estatus Usuario Activo 💌                                                                                                    |
| Perfil               | Perfil para el Adm. del Sistema                                                                                                  |
| Fecha de alta        | 11/06/2013                                                                                                    |
| * Apellido paterno   |                                                                                                    |
| * Apellido materno   |                                                                                                    |
| * Nombre             |                                                                                                    |
| CURP                 |                                                                                                    |
| * R.F.C.             | Ejemplo AAAA 991231 XXX                                                                                                    |
| * Teléfono 1         | LD CVE NUMERO EXT<br>99 999 999999999 99999                                                                                      |
| * Correo electrónico | Favor de escribir su correo tal como lo dió de alta en la contratación,<br>mismo que se utilizara en el SIJSAE para contactarlo. |
|                      | (80 caracteres)                                                                                                    |
| Si                   | istema Integral Jurídico - SAE(V05133AR1)                                                                                        |
|                      | (Figura 29 5)                                                                                                    |

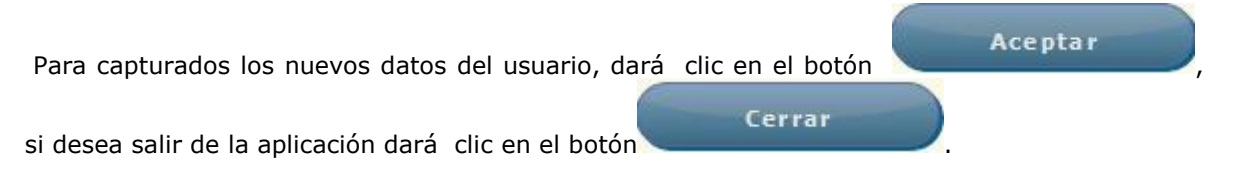

2

Abrir: permite consultar los datos de un usuario (Figura 29.6).

|            | Área: Dirección Ejecutiva de Tecnología de la Información. |                   |  |  |
|------------|------------------------------------------------------------|-------------------|--|--|
| <b>SAE</b> | <b>Proceso</b> : Desarrollo y Mantenimiento de Sistemas.   | Versión: 1.2      |  |  |
|            | Documento: Manual de Usuario. ADMIN                        | Fecha: 04/06/2013 |  |  |
| SISTEMA IN | Página:131 de 137                                          |                   |  |  |

Información Personal Clave usuario OAUDLEG Estatus Usuario Inactivo Perfil Perfil para Auditores Legales Fecha de alta 01/01/1900 Clave área AREA POR CARGA 31/05/07 \* Apellido paterno AUDITOR LEGAL \* Apellido materno PARA CARGA \* Nombre DE INFORMACION CURP \* R.F.C. AAAA 100112 XXX Ejemplo AAAA 991231 XXX LD CVE NUMERO EXT \* Teléfono 1 99 999 999999999 99999 17191600 \* Tipo de persona Fisica \* Razón social Favor de proporcionar sus teléfonos con el formato que abajo se solicita, ejemplo: 01 735 1234567890 LD CVE TELÉFONO EXT. 99 999 9999999999 99999 Teléfono 2 Fax Celular Favor de escribir su correo tal como lo dió de alta en la contratación, mismo que se utilizara en el SIJSAE para contactarlo. \* Correo electrónico auditorlegal@prueba.com (80 caracteres)

#### (Figura 29.6)

Modificar: Este botón permite modificar los datos (Figura 29.7).

|            | Área: Dirección Ejecutiva de Tecnología de la Información. |                   |  |  |
|------------|------------------------------------------------------------|-------------------|--|--|
| <b>SAE</b> | <b>Proceso</b> : Desarrollo y Mantenimiento de Sistemas.   | Versión: 1.2      |  |  |
|            | Documento: Manual de Usuario. ADMIN                        | Fecha: 04/06/2013 |  |  |
| SISTEMA IN | Página:132 de 137                                          |                   |  |  |

| Datos Person                               | ales Datos Profesionales Direcciones                                                      |
|--------------------------------------------|-------------------------------------------------------------------------------------------|
| Información Perso                          | onal                                                                                      |
| Clave usuario 0                            | AUDLEG Estatus Usuario Inactivo 💌                                                         |
| Perfil P                                   | Perfil para Auditores Legales                                                             |
| Fecha de alta 0                            | 1/01/1900                                                                                 |
| Clave área                                 | AREA POR CARGA 31/05/07                                                                   |
| * Apellido paterno A                       | AUDITOR LEGAL                                                                             |
| * Apellido materno                         | PARA CARGA                                                                                |
| * Nombre                                   | DE INFORMACION                                                                            |
| CURP                                       |                                                                                           |
| * R.F.C. A                                 | AAAA 100112 XXX Ejemplo AAAA 991231 XXX                                                   |
| * Teléfono 1 g<br>[<br>* Tipo de persona ] | B         C         Ito Ito Ito Ito Ito Ito Ito Ito Ito Ito                               |
| * Razón social                             |                                                                                           |
| Favor de pro                               | oporcionar sus teléfonos con el formato que abajo se solicita, ejemplo: 01 735 1234567890 |
|                                            | LD CVE TELÉFONO EXT.                                                                      |
|                                            | 99 999 9999999999 99999<br>Teléfono 2<br>Fax                                              |
|                                            | Celular Celular                                                                           |
|                                            | Favor de escribir su correo tal como lo dió de alta en la contratación,                   |
| * Correo electrónico                       | mismo que se utilizara en el SIJSAE para contactarlo.                                     |
|                                            | auditorlegal@prueba.com                                                                   |
|                                            | (80 caracteres)                                                                           |
|                                            | (Figura 29.7).                                                                            |

Para capturados los nuevos datos del usuario, dará clic en el botón Aceptar, si desea salir de la aplicación dará clic en el botón Cerrar.

|            | Área: Dirección Ejecutiva de Tecnología de la Información. |                   |  |  |
|------------|------------------------------------------------------------|-------------------|--|--|
| <b>SAE</b> | <b>Proceso</b> : Desarrollo y Mantenimiento de Sistemas.   | Versión: 1.2      |  |  |
|            | Documento: Manual de Usuario. ADMIN                        | Fecha: 04/06/2013 |  |  |
| SISTEMA IN | Página:133 de 137                                          |                   |  |  |

# **30. ESTATUS ACTIVIDAD DEL USUARIO**

Para consultar los estatus de los usuarios deberá de colocar el cursor sobre la pestaña de Seguridad y una vez desplegada las opciones dará clic en Estatus Act Usuario (Figura 30.1).

| Pantalla<br>Administrar c<br>usuario | SISTE<br>atalogo es | SIJ<br>MA INTE<br>status de | SAE<br>GRAL JURÍO<br>actividad d | )ICO<br>Usua<br>lel ADMI<br>SISTE | rio<br>NISTRADOR<br>MA | DEL         | Perfil<br>Perfil para<br>sistema | a Administración  | del sop       | <b>AE</b><br>bienteFecha<br>porte 11/06/13 |
|--------------------------------------|---------------------|-----------------------------|----------------------------------|-----------------------------------|------------------------|-------------|----------------------------------|-------------------|---------------|--------------------------------------------|
| CONTROL ASUNTOS                      | MÓDULOS             | PAGOS                       | CONSULTAS                        | REPORTES                          | CATÁLOGOS              | SEGURIDAD   | SISTEMA                          | ADJUDICACIONES    | CERRAR SESIÓN | AYUDA                                      |
|                                      |                     | Administra<br>Descripcio    | ar Catálogo Es<br>ón             | tatus de Acti                     | vidad del Usua         | rio         | Orde                             | enado por Clave   | ×             |                                            |
|                                      |                     |                             | ClaveDescripe                    | ción                              |                        |             | Descripo                         | ción corta Activo |               |                                            |
|                                      |                     | i 🔁 🔂                       | OUsuario                         | Inactivo                          |                        |             | Inactivo                         | Activo            |               |                                            |
|                                      |                     |                             | 1 Usuario                        | Activo                            |                        |             | Activo                           | Activo            |               |                                            |
|                                      |                     | i 🖉 📓                       | 2Usuario                         | Inactivo Ter                      | nporal                 |             | Inactivo                         | Temporal Active   |               |                                            |
|                                      |                     |                             | S                                | istema 1                          | integral J             | urídico - : | <b>SAE</b> (v0513                | 3AR1)             |               |                                            |

(Figura 30.1)

Dentro la pantalla se muestran los siguientes botones:

Listado: muestra un listado del catálogo estatus de actividades del usuario seleccionado.

| 🛧 📮 Página: | 1 de1 | - +                       | Tamaño automático 🗧      |                      | 5.7<br>K 3 | 0 D |   |
|-------------|-------|---------------------------|--------------------------|----------------------|------------|-----|---|
|             |       | Catalogo Estatus d        | de Actividades del Usuar | Feche 11/06/13 12:06 |            |     |   |
|             | Clave | e Descripción             | Descripción Corta        | Activo               |            |     |   |
|             | 0     | Usuario Inactivo          | Inactivo                 | SI                   |            |     |   |
|             | 1     | Usuario Activo            | Activo                   | SI                   |            |     | 1 |
|             | 2     | Usuario Inactivo Temporal | Inactivo Temporal        | SI                   |            |     |   |
|             |       |                           |                          |                      |            |     |   |

(Figura 30.2)

X

**Listado Excel**: despliega un mensaje **(Figura 30.3)** con la opción de abrir y guardar el archivo o de cancelar la operación.

|            | Área: Dirección Ejecutiva de Tecnología de la Información. |                   |  |  |
|------------|------------------------------------------------------------|-------------------|--|--|
| <b>SAE</b> | <b>Proceso</b> : Desarrollo y Mantenimiento de Sistemas.   | Versión: 1.2      |  |  |
|            | Documento: Manual de Usuario. ADMIN                        | Fecha: 04/06/2013 |  |  |
| SISTEMA IN | Página:134 de 137                                          |                   |  |  |

| Abriendo Estatus+de+Actividad+del+Usuario.xls                                                                                                    |                                                            |
|----------------------------------------------------------------------------------------------------|------------------------------------------------------------|
| Ha elegido abrir:                                                                                                    |                                                            |
| Estatus+de+Actividad+del+Usuario.xls                                                                                                    |                                                            |
| que es de tipo: Hoja de cálculo de Microsoft Excel 97-2003 (827 bytes)<br>de: http://mxeurw3sa15                                                                                                    |                                                            |
| ¿Qué debería hacer Firefox con este archivo?                                                                                                    |                                                            |
| Abrir con Microsoft Excel (predeterminada)                                                                                                    |                                                            |
| © G <u>u</u> ardar archivo                                                                                                    |                                                            |
| Hacer esto automáticamente para estos archivos a partir de ahora.                                                                                                    |                                                            |
| Aceptar Cancelar                                                                                                    |                                                            |
| (Figura 30.3)                                                                                                    |                                                            |
| Al darle clic en el botón Abrir la aparecere la siguiente pantalla                                                                                                    |                                                            |
| 🗶 💭 😗 – Çe – 😑 Estatus+de+Actividad+del+Usuario [Solo lectura] – Microsoft Excel                                                                                                    |                                                            |
| <sup>*</sup> Cotar        Calibri <sup>*</sup> 11 <sup>*</sup> A <sup>*</sup> A <sup>*</sup> <sup>*</sup> = = <sup>*</sup> Austractedo           General <sup>*</sup> Formato<br><sup>*</sup> Copiar r <sup>*</sup> Formato<br><sup>*</sup> Copiar <sup>*</sup> Formato<br><sup>*</sup> Copiar <sup>*</sup> Formato<br><sup>*</sup> Formato<br><sup>*</sup> Formato<br><sup>*</sup> Formato<br><sup>*</sup> Formato<br><sup>*</sup> Formato<br><sup>*</sup> Formato<br><sup>*</sup> Formato                                                                                                    | Ordenar Buscar y<br>y filtrar * seleccionar *<br>lodificar |
| A1         Image: Cation of the second second s | 0 P                                                        |
| 1     Catàlilogo Estatus de Actividad del Usuario       2                                                                                                    |                                                            |
| o         ujusuario inactivo         inactivo         1           7         1 Usuario Activo         Activo         1           8         2 Usuario inactivo Temporal         1                                                                                                    |                                                            |

(Figura 30.4).

Actualizar: este botón actualiza los datos.

**Nuevo**: permite agregar al catálogo de estatus de actividad del usuario.

|            | Área: Dirección Ejecutiva de Tecnología de la Información. |                   |  |  |
|------------|------------------------------------------------------------|-------------------|--|--|
| <b>SAE</b> | <b>Proceso</b> : Desarrollo y Mantenimiento de Sistemas.   | Versión: 1.2      |  |  |
|            | Documento: Manual de Usuario. ADMIN                        | Fecha: 04/06/2013 |  |  |
| SISTEMA IN | Página:135 de 137                                          |                   |  |  |

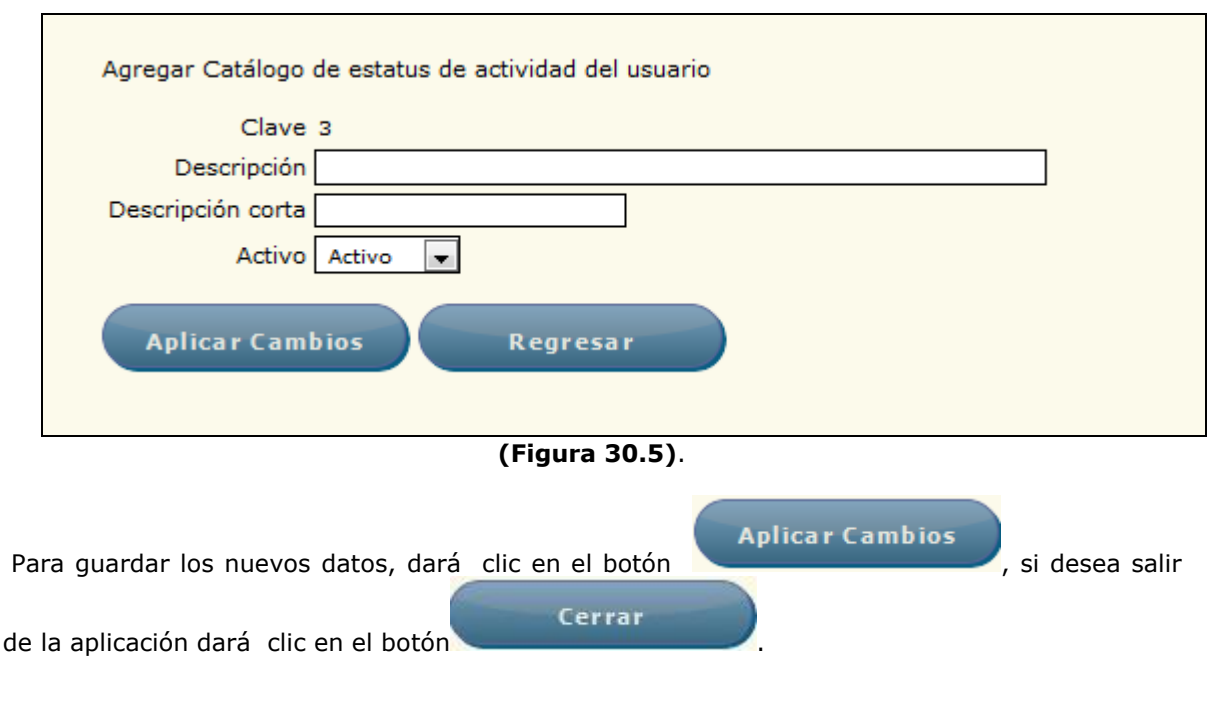

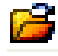

Abrir: permite consultar los datos de un estatus (Figura 30.6).

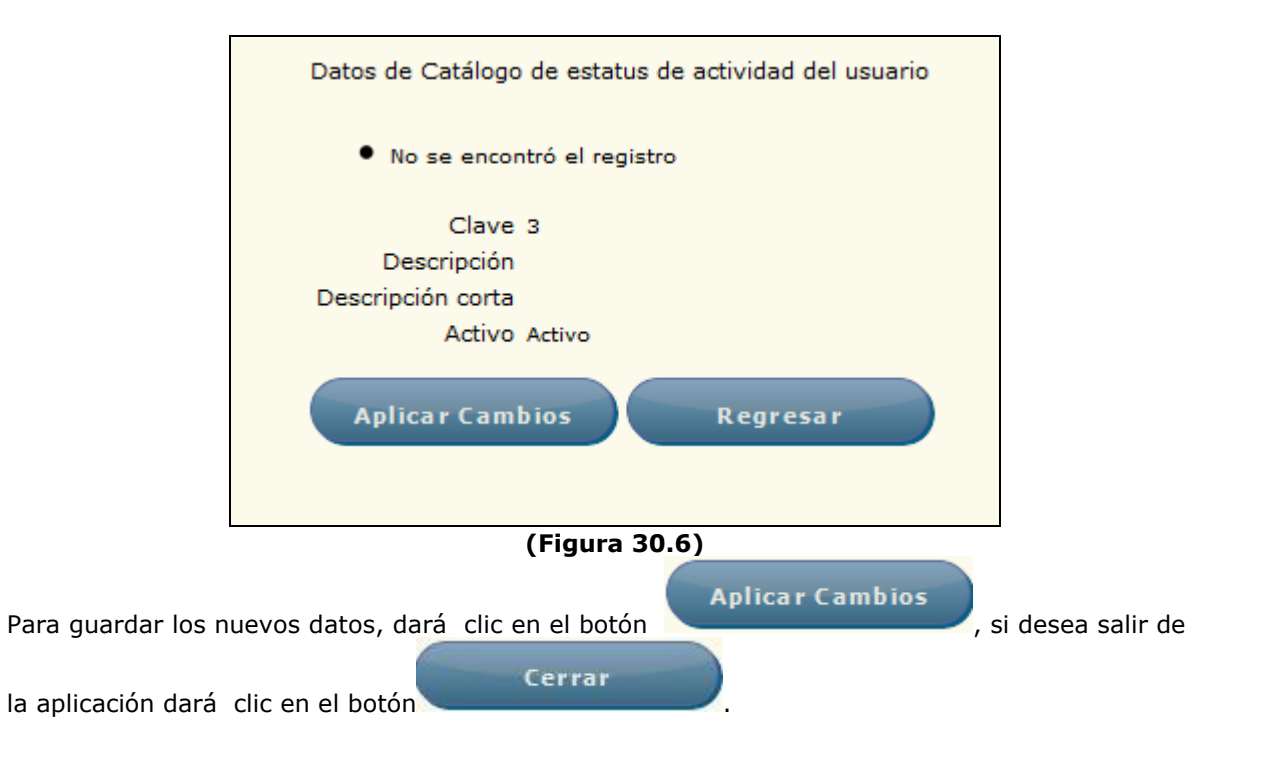

|            | Área: Dirección Ejecutiva de Tecnología de la Información. |                   |  |  |
|------------|------------------------------------------------------------|-------------------|--|--|
| <b>SAE</b> | <b>Proceso</b> : Desarrollo y Mantenimiento de Sistemas.   | Versión: 1.2      |  |  |
| -          | Documento: Manual de Usuario. ADMIN                        | Fecha: 04/06/2013 |  |  |
| SISTEMA IN | Página:136 de 137                                          |                   |  |  |

Modificar: Este botón permite modificar los datos (Figura 30.7).

| Modificar Catálogo de estatus de actividad del usuario                                 |    |
|----------------------------------------------------------------------------------------|----|
| No se encontró el registro                                                             |    |
| Clave 3                                                                                |    |
| Descripción                                                                            |    |
| Descripción corta                                                                      |    |
| Activo Activo 🗸                                                                        |    |
| Aplicar Cambios Regresar                                                               |    |
| (Figura 30.7).                                                                         |    |
| Para guardar los nuevos datos, dará clic en el botón Aplicar Cambios, si desea salir o | le |
| la aplicación dará clic en el botón                                                    |    |
| 31. CERRAR SESIÓN                                                                      |    |
| CERRAR SESIÓN                                                                          |    |

Para cerrar su sesión deberá de dar clic sobre la pestaña de **Cerrar sesión** y automáticamente le mostrará la pantalla de Login.

|                                                       | Área: Dirección Ejecutiva de Tecnología de la Información. |                   |  |  |
|-------------------------------------------------------|------------------------------------------------------------|-------------------|--|--|
| <b>SAE</b>                                            | <b>Proceso</b> : Desarrollo y Mantenimiento de Sistemas.   | Versión: 1.2      |  |  |
|                                                       | Documento: Manual de Usuario. ADMIN                        | Fecha: 04/06/2013 |  |  |
| SISTEMA INTEGRAL JURÍDICO SIJ - SAE Página:137 de 137 |                                                            |                   |  |  |

### 32. AYUDA

Si desea consultar la ayuda del sistema deberá de dar clic sobre la pestaña de **Ayuda** 

AYUDA le desplegará un mensaje (Figura 32.3) con la opción de abrir y guardar el archivo o de cancelar la operación.

| Abriendo Administrador_Reingenier%c3%ada.pdf                                                                                                    |                                 |  |  |
|----------------------------------------------------------------------------------------------------|---------------------------------|--|--|
| Ha elegido abrir:                                                                                                    |                                 |  |  |
| Administrador_Reingenier%c3%ada.pdf                                                                                                    |                                 |  |  |
| que es de tipo: Adobe Acrobat Document (12.2 MB)                                                                                                    |                                 |  |  |
| de: http://mxeurw3sa15                                                                                                    |                                 |  |  |
| ¿Qué debería hacer Firefox con este archivo?                                                                                                    |                                 |  |  |
| O Abrir con                                                                                                    | Adobe Reader (predeterminada) 👻 |  |  |
| Guardar archivo     Guardar archivo     Guardar archivo |                                 |  |  |
| Hacer esto automáticamente para estos archivos a partir de ahora.                                                                                                    |                                 |  |  |
|                                                                                                    |                                 |  |  |
|                                                                                                    | Aceptar Cancelar                |  |  |

#### (Figura 32.1)

Dará clic en el botón Abrir y se le mostrará la información del Manual de Usuario en un archivo en PDF **(Figura 32.2)** 

| SAE                                 | Área: Dirección Ejecutiva de Tecnología de la Información. |                   |
|-------------------------------------|------------------------------------------------------------|-------------------|
|                                     | <b>Proceso</b> : Desarrollo y Mantenimiento de Sistemas.   | Versión: 1.2      |
| -                                   | Documento: Manual de Usuario. ADMIN                        | Fecha: 04/06/2013 |
| SISTEMA INTEGRAL JURÍDICO SIJ - SAE |                                                            | Página:138 de 137 |

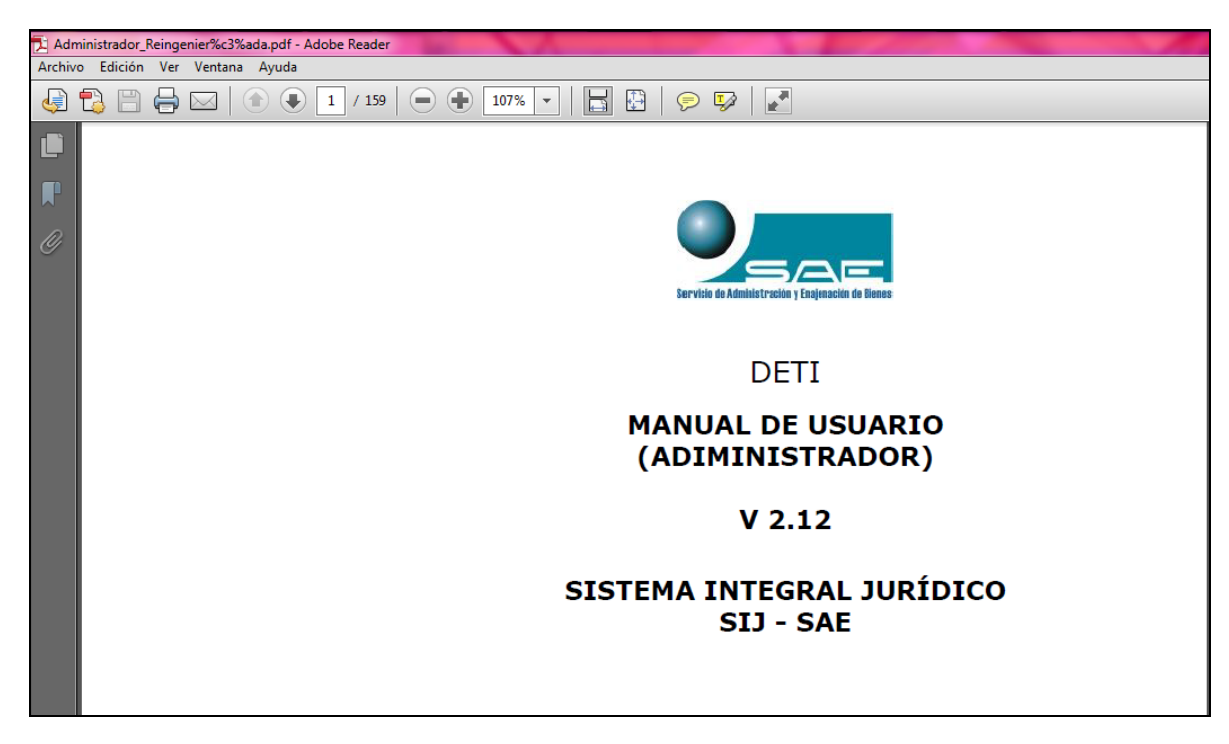

### (Figura 32.2)

El botón Guardar le permite guardar el archivo en su equipo.

El botón Cancelar cancela la operación.